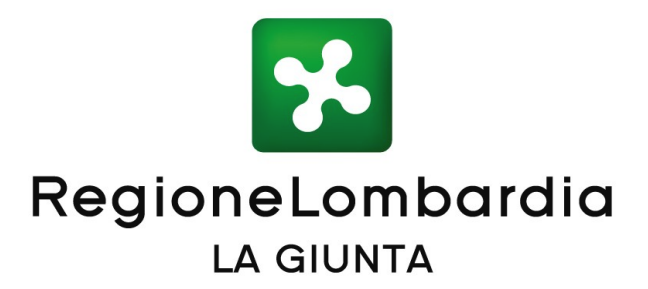

## DELIBERAZIONE N° XI / 3039

Seduta del 15/04/2020

**ATTILIO FONTANA** Presidente

Assessori regionali FABRIZIO SALA Vice Presidente **STEFANO BOLOGNINI** MARTINA CAMBIAGHI DAVIDE CARLO CAPARINI **RAFFAELE CATTANEO RICCARDO DE CORATO** MELANIA DE NICHILO RIZZOLI PIETRO FORONI

**GIULIO GALLERA** STEFANO BRUNO GALLI LARA MAGONI ALESSANDRO MATTINZOLI SILVIA PIANI FABIO ROLFI MASSIMO SERTORI CLAUDIA MARIA TERZI

Con l'assistenza del Segretario Enrico Gasparini

Su proposta del Presidente Attilio Fontana di concerto con gli Assessori Davide Carlo Caparini e Raffaele Cattaneo

### Oggetto

attivazione nuove funzionalità cds telematica di regione lombardia - integrazione con edma e con il sistema informativo lombardo per la valutazione di impatto ambientale SILVIA - (DI CONCERTO CON GLI ASSESSORI CAPARINI E CATTANEO)

Il Segretario Generale

Antonello Turturiello

Si esprime parere di regolarità amministrativa ai sensi dell'art.4, comma 1, l.r. n.17/2014:

Il Vice Segretario Generale Pier Attilio Superti

Il Direttore Generale Mario Nova

I Dirigenti Oscar Alessandro Sovani Augusto Conti

L'atto si compone di 116 pagine di cui 110 pagine di allegati parte integrante

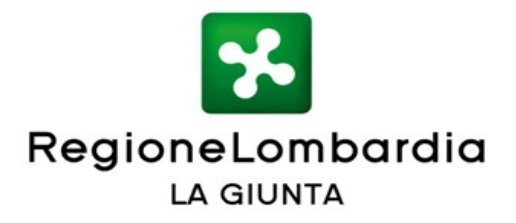

### VISTI:

- il Decreto legislativo 30 giugno 2016, n. 127 "Norme per il riordino della disciplina in materia di conferenza di servizi, in attuazione dell'articolo 2 della legge 7 agosto 2015, n. 124" che introduce importanti modifiche alla disciplina generale della Conferenza di Servizi riscrivendo, in particolare, gli articoli 14, 14 bis, 14 ter, 14 quater e 14 quinquies della legge 7 agosto 1990 n. 241;
- I il Decreto legislativo 16 giugno 2017, n. 104 "Attuazione della direttiva 2014/52/UE del Parlamento europeo e del Consiglio, del 16 aprile 2014, che modifica la direttiva 2011/92/UE, concernente la valutazione dell'impatto ambientale di determinati progetti pubblici e privati, ai sensi degli articoli 1 e 14 della legge 9 luglio 2015, n. 114, con il quale sono state introdotte modifiche al d.lgs. 3 aprile 2006, n. 152. "Norme in materia ambientale", con particolare riferimento all'art. 27 – bis relativo al procedimento finalizzato al rilascio del Provvedimento Autorizzatorio Unico Regionale;

### CONSIDERATI:

- l'art. 7, comma 3 della I.r. 5/2010 "Norme in materia di Valutazione di Impatto Ambientale" che individua il Sistema Informativo Lombardo per la Valutazione di Impatto Ambientale [S.I.L.V.I.A.] quale strumento centralizzato a supporto delle Autorità Competenti per le procedure di V.I.A. e di verifica di assoggettabilità a V.I.A.;
- la DGR n. 7697 del 12 gennaio 2018 "Modalità per l'utilizzo del sistema informativo lombardo per la valutazione di impatto ambientale [S.I.L.V.I.A.] quale strumento centralizzato per lo svolgimento delle procedure amministrative di cui alla parte ii del d.lgs. 152/2006, in attuazione dei disposti di cui all'art. 7, comma 3 della I.r. 5/2010";

### CONSIDERATI altresì:

- l'articolo 2 comma 1 octies della Legge Regionale 12 dicembre 2017 n. 36
   "Disposizioni per l'adeguamento dell'ordinamento regionale ai decreti legislativi n. 126/16, 127/16 e 104/17 relative alla disciplina della CdS, ai regimi amministrativi applicabili a determinate attività e procedimenti e a ulteriori misure di razionalizzazione" che prevede che "Con deliberazione della giunta regionale sono definite le modalità per la gestione telematica delle conferenze di servizi per i procedimenti di cui al comma 1";
- la delibera di giunta regionale 12 febbraio 2018 n. 7844 "Prime determinazioni per la definizione dei criteri di individuazione del rappresentante unico della

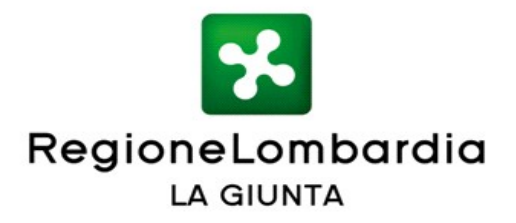

Regione di cui all'articolo 14 ter, comma 3, della legge 241/1990 e delle modalità per l'espressione della posizione univoca e vincolante regionale in conferenza di servizi, ai sensi dell'articolo 2 della l.r. 36/2017";

**VISTA** la DGR n. 724 del 5 novembre 2018 "Modalità per la gestione telematica delle conferenze di servizi di Regione Lombardia" e relativo allegato A - parte integrante e sostanziale - attraverso cui si è provveduto a formalizzare l'attivazione del servizio per la gestione telematica delle Conferenze di Servizi di Regione Lombardia (CDS) e delle relative modalità di utilizzo, a partire dal 1° gennaio 2019;

**PRESO ATTO** della necessità di proseguire nella realizzazione di strumenti che migliorino la "user experience" della CDS telematica, promuovendo sempre più l'uso di sistemi informatici integrati a supporto di una reale trasformazione digitale delle procedure regionali;

**RITENUTO**, quindi, per le finalità sopra esposte, di prevedere l'integrazione della piattaforma CDS, accessibile al link www.cds.servizirl.it, con il Sistema Informativo Lombardo per la valutazione di impatto ambientale (SILVIA), a partire da lunedì 4 maggio 2020, prevedendo altresì nuove funzionalità evolutive per la gestione delle pratiche, con particolare riferimento ai servizi di integrazione con la piattaforma documentale EDMA;

### **CONSIDERATO** che:

- lo sviluppo delle nuove funzionalità di integrazione sopra citate, in aggiunta all'esistente integrazione tra SILVIA ed EDMA relativa alla fascicolazione elettronica automatica dei documenti caricati mediante applicativo, fa si che i dati e i servizi presenti sui due sistemi applicativi possano allinearsi e interagire in modo sinergico e trasparente per l'operatore, senza che questi debba richiamarli più di una volta, e dunque ciascuna azione o atto che transita attraverso la CDS telematica viene automaticamente protocollato da EDMA, in un'ottica di effettiva riduzione dei tempi di istruttoria dei procedimenti e quindi minori tempi di attesa per il rilascio del provvedimento;
- l'integrazione delle funzionalità appena descritte nel contesto del Sistema informativo SILVIA, determina le seguenti migliorie a favore dell'attuale processo di gestione della "VIA" in termini di:
  - gestione della documentazione istruttoria in modalità "riservata", in quanto l'Amministrazione procedente può configurarne specifiche regole di

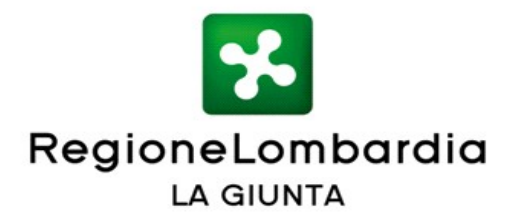

"visibilità" secondo il ruolo e relativo profilo degli utenti;

- possibilità di trasmissione all'Autorità Procedente di documentazione da parte dei Soggetti convocati/invitati alla Conferenza mediante applicativo;
- gestione e monitoraggio della pianificazione della CDS (con la messa a disposizione del calendario degli eventi della CDS);
- controllo e monitoraggio strutturato dell'avanzamento della CDS e delle relative tempistiche;
- gestione di una CdS che può essere "figlia" oppure "padre" per lo scenario "autotutela con indizione di una nuova CdS" (ad esempio in caso di posizioni prevalenti con dissenso qualificato);

**RITENUTO** che l'effettiva e completa messa a regime dell'integrazione tra i due applicativi e dei servizi sopra citati consentirà di conseguire positive ricadute in termini di:

- TRASPARENZA lo svolgimento del procedimento tramite piattaforma telematica consente al cittadino, relativamente alle pratiche di competenza, una visione diretta dei contenuti e dei pareri espressi di tutti gli enti interessati, in particolare per i procedimenti più complessi che coinvolgono diverse autorità, organi ed Enti;
- EFFICIENZA il sistema semplifica gli adempimenti per lo svolgimento delle istruttorie V.I.A. a carico dei funzionari pubblici, riducendo di conseguenza i tempi per l'ottenimento del provvedimento finale da parte del soggetto richiedente;
- ECONOMICITA' significativo risparmio di costi e tempi per la gestione completamente digitalizzata dell'iter procedimentale;
- VELOCIZZAZIONE, MONITORAGGIO E DEMATERIALIZZAZIONE della modalità di apprezzabile aestione del procedimento nel SUO complesso, con diminuzione degli adempimenti a carico del richiedente, puntuale monitoraggio dei tempi di svolgimento delle diverse fasi del processo decisionale, anche come stimolo attivo per l'operatore della PA. dematerializzazione dell'intero iter procedimentale mediante repository unico condiviso fra tutti gli attori coinvolti nel procedimento, a supporto della trasmissione e condivisione di file ed elaborati di grandi dimensioni;

### **RICHIAMATE:**

– la L.R. n. 6 del 3 aprile 2019 "Disposizioni in merito alla fusione delle Società

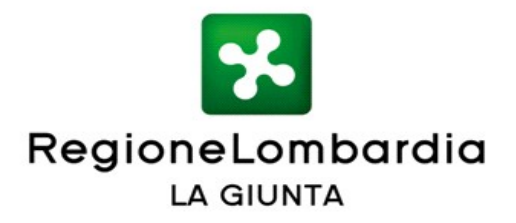

partecipate in modo totalitario Azienda regionale centrale acquisti S.p.A. (Arca S.p.A.), Lombardia Informatica S.p.A. (Lispa) e Infrastrutture Lombarde S.p.A. (Ilspa) - Nuova denominazione della società incorporante: Azienda regionale per l'innovazione e gli acquisti S.p.A. (Aria S.p.A.);

 il Programma Pluriennale delle attività di ARIA S.p.A. per il triennio 2020-2022, approvato dal suo CdA in data 29 novembre 2019, contenente il quadro complessivo dei finanziamenti previsti per i progetti ICT finalizzati alla trasformazione digitale di Regione Lombardia e dei servizi digitali regionali rivolti a cittadini, imprese ed altre Pubbliche Amministrazioni;

**VISTO** il documento Allegato A "Manuale per la gestione della Conferenza dei servizi telematica regionale - integrazione con il sistema di gestione documentale (Edma) e con il sistema informativo per la valutazione di impatto ambientale (S.I.L.V.I.A.)", parte integrante e sostanziale del presente atto;

**VISTA** la l.r. 7 luglio 2008 n. 20 "Testo unico delle leggi regionali in materia di organizzazione e Personale" e i provvedimenti organizzativi della XI Legislatura;

### DATO ATTO che:

- i costi per lo sviluppo di nuove funzionalità evolutive della CDS telematica; con particolare riferimento ai servizi di integrazione con la piattaforma documentale EDMA e con il Sistema Informativo Lombardo per la valutazione di impatto ambientale (SILVIA), pari a Euro 79.572,82, sono stati stanziati con la dgr n. 1121 del 28 dicembre 2018 di approvazione del Piano pluriennale delle attività di ARIA 2019-2021;
- i costi di gestione per l'anno 2020 relativi al funzionamento della CDS telematica, a seguito della realizzazione di nuove funzionalità evolutive; con particolare riferimento ai servizi di integrazione con la piattaforma documentale EDMA e con il Sistema Informativo Lombardo per la valutazione di impatto ambientale (SILVIA), pari a Euro 69.890,46, sono stati inseriti nel Piano pluriennale delle attività di ARIA 2020-2022, approvato con dgr n. 2351 del 30 ottobre 2019, e trovano copertura sul capitolo 1.08.103.7898 "Acquisizione servizi a supporto della gestione e manutenzione del sistema informativo regionale", a carico del bilancio dell'esercizio in corso;

All'unanimità dei voti espressi nelle forme di legge;

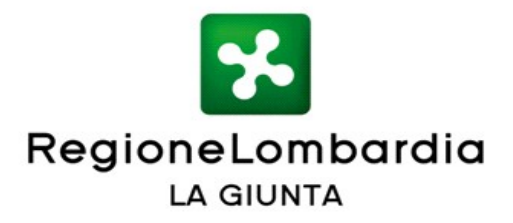

### DELIBERA

- di rendere disponibile, a partire da lunedì 4 maggio 2020, sulla piattaforma CDS telematica al link www.cds.servizirl.it, nuove funzionalità evolutive per la gestione delle pratiche, con particolare riferimento ai servizi di integrazione con la piattaforma documentale EDMA e con il Sistema Informativo Lombardo per la valutazione di impatto ambientale (SILVIA);
- di approvare il documento Allegato A "Manuale per la gestione della Conferenza dei servizi telematica regionale - integrazione con il sistema di gestione documentale (Edma) e con il sistema informativo per la valutazione di impatto ambientale (S.I.L.V.I.A.)", parte integrante e sostanziale del presente atto;
- 3. di demandare ad atto del dirigente regionale competente gli eventuali ulteriori aggiornamenti dell'allegato della presente delibera per sopravvenute disposizioni normative, nuove specifiche tecniche o correzione errori materiali;
- 4. di disporre la pubblicazione della presente deliberazione sul Bollettino Ufficiale della Regione Lombardia e sul portale istituzionale di Regione Lombardia.

IL SEGRETARIO ENRICO GASPARINI

Atto firmato digitalmente ai sensi delle vigenti disposizioni di legge

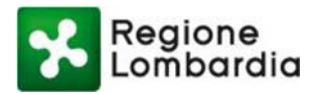

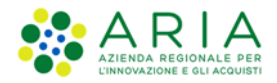

## **ALLEGATO A**

## MANUALE PER LA GESTIONE DELLA CONFERENZA DEI SERVIZI TELEMATICA REGIONALE - INTEGRAZIONE CON IL SISTEMA DI GESTIONE DOCUMENTALE (EDMA) E CON IL SISTEMA INFORMATIVO PER LA VALUTAZIONE DI IMPATTO AMBIENTALE (S.I.L.V.I.A.) -

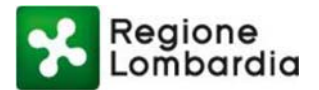

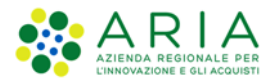

## Indice dei Contenuti

| 1. | Ν          | IOTE INTRODUTTIVE                                                  | 7         |
|----|------------|--------------------------------------------------------------------|-----------|
|    | 1.1        | SCOPO E CAMPO DI APPLICAZIONE                                      | 7         |
|    | 1.2        | Contatti utili                                                     | 7         |
|    | 1.3        | TIPOLOGIA DEI DESTINATARI                                          | 7         |
|    | 1.4        | ACRONIMI E DEFINIZIONI                                             | 8         |
|    | 1.5        | FORMALISMI UTILIZZATI                                              | 8         |
| 2. | Α          | CCESSO AL SERVIZIO CDS                                             | 8         |
| 3. | FI         | LUSSO DEL PROCEDIMENTO E STATI DELLA CDS                           |           |
|    | 3 1        | FLUSSO "CONFERENZA SEMPLIFICATA"                                   | 12        |
|    | 3.2        | Flusso "Conferenza Simultanea"                                     |           |
| 4. | А          | CCESSO ALL'APPLICATIVO CDS E SINTESI DELLE PRINCIPALI FUNZIONALITÀ |           |
| 5  | F          |                                                                    | 17        |
| 5. | г 1        |                                                                    | 17        |
|    | 5.1        | INSERIMENTO DATI PROCEDIMENTO                                      | / I<br>20 |
|    | 5.2        |                                                                    | 20<br>22  |
|    | 5.3<br>5.4 | Visibilità Documenti Pratica                                       | 23<br>25  |
| _  | 5.1        |                                                                    |           |
| 6. | P          | ROCEDIMENTO CDS                                                    |           |
|    | 6.1        | Indizione CDS                                                      | 28        |
|    | 6.2        | Nomina Rappresentante Unico                                        |           |
|    | 6.3        | RICHIESTA INTEGRAZIONI                                             | 35        |
|    | 6.4        | ESPRESSIONE POSIZIONE/DETERMINAZIONE                               |           |
|    | 6.5        | Chiusura CDS                                                       |           |
|    | 6.6        | MONITORAGGIO                                                       |           |
| 7. | G          | ESTIONE CDS DA EDMA                                                |           |
|    | 7.1        | Apertura di una nuova bozza (estensione della lettera)             |           |
|    | In         | nserimento dei dati                                                | 50        |
|    |            | Inserimento del mittente (obbligatorio)                            | 51        |
|    |            | Selezione di un utente (finestra Entità competenti)                | 52        |
|    |            | Inserimento del dirigente che Vista (facoltativo)                  |           |
|    |            | Inserimento del Destinatario                                       |           |
|    |            | Inserimento di Destinatari Interni alla Giunta                     | 54<br>E4  |
|    |            | Destinatari con indirizzo e-mail                                   |           |
|    |            | Destinatari senza indirizzo e-mail                                 |           |
|    |            | Inserimento di un nuovo Destinatario esterno alla Giunta           |           |
|    | In         | nserimento dell'oggetto (obbligatorio)                             |           |
|    | In         | nserimento della voce di classificazione (obbligatorio)            |           |
|    | 7.2        | INSERIMENTO CAMPI LIBERI                                           |           |
|    | 7.3        | Stesura del testo della lettera                                    |           |
|    | 7.4        | SALVATAGGIO DELLA BOZZA                                            |           |
|    | 7.5        | Modifica della bozza                                               |           |
|    | 7.6        | Eliminazione della Bozza                                           |           |
|    | 7.7        | INSERIMENTO DI ALLEGATI                                            |           |
|    | E          | liminazione di allegati                                            |           |
|    | 7.8        | RILASCIO DELLA BOZZA                                               |           |
|    | 7.9        | VERIFICA DELLA BOZZA                                               |           |
|    |            |                                                                    |           |

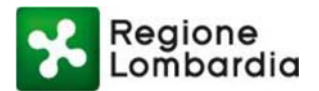

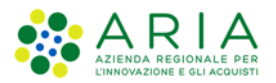

| 7.10  | RINVIO DELLA BOZZA                                                |    |
|-------|-------------------------------------------------------------------|----|
| 7.11  | FIRMA DELLA LETTERA                                               |    |
| Ins   | erimento della Smart Card nel lettore                             |    |
| Dig   | itazione di PIN utente e password di firma                        |    |
| Rild  | ascio della lettera e protocollazione                             |    |
| Rild  | ascio della lettera per il visto (se previsto)                    |    |
| 7.12  | INVIO DELLA LETTERA AI DESTINATARI                                | 73 |
| Inv   | io a destinatario interno alla Giunta                             |    |
| Inv   | io a destinatario esterno alla Giunta senza indirizzo e-mail      |    |
| Inv   | io a destinatario esterno alla Giunta con indirizzo e-mail        |    |
| Ver   | rifica invio email                                                |    |
| No    | tifiche                                                           |    |
| Nu    | ovo invio a destinatario con indirizzo e-mail                     |    |
| Inv   | ii massivi                                                        |    |
| 7.13  | STAMPA DI UNA COPIA CARTACEA                                      |    |
| 7.14  | Cronologia                                                        |    |
| 7.15  | WORK FLOW                                                         |    |
| 7.16  | RISPOSTA AD UNA COMUNICAZIONE ELETTRONICA RICEVUTA                |    |
| 7.17  | RISPOSTA AD UNA MAIL RICEVUTA                                     |    |
| 7.18  | SALVATAGGIO IN LOCALE DI UNA COMUNICAZIONE ELETTRONICA            |    |
| Sal   | vataggio di una CE in formato pdf.p7m                             |    |
| Sal   | vataggio di una CE in formato pdf con dati protocollo             |    |
| 8. GE | STIONE CDS DA S.I.L.V.I.A                                         |    |
| 8.1   | PRECONDIZIONI PER LA CREAZIONE DI UNA SCRIVANIA CDS               |    |
| 8.2   | Αννιο                                                             |    |
| Cre   | eazione scrivania CDS (S.I.L.V.I.A.)                              |    |
| Fas   | se di messa a disposizione (CDS Telematica / S.I.L.V.I.A. / EDMA) |    |
| Fas   | se di Completezza documentale (CDS Telematica)                    |    |
| Fas   | se di completezza documentale o 10 bis (S.I.L.V.I.A.)             |    |
| Agg   | giornamento su CDS (S.I.L.V.I.A.)                                 |    |
| Avı   | vio istruttoria (S.I.L.V.I.A.)                                    |    |
| Ind   | lizione (CDS Telematica)                                          |    |
| Fas   | e di integrazione dopo Indizione (CDS Telematica)                 |    |
| Fas   | se di integrazioni istruttorie (S.I.L.V.I.A.)                     |    |
| Fas   | se 10bis dopo indizione (S.I.L.V.I.A.)                            |    |
| Sop   | oralluogo istruttorio (S.I.L.V.I.A.)                              |    |
| Tra   | nsmissione Posizioni (CDS Telematica)                             |    |
| Tra   | nsmissione Verbali + Atti (CDS Telematica)                        |    |
| Cor   | nvocazione e chiusura sedute successive CDS (CDS Telematica)      |    |
| Chi   | iusura CDS (CDS Telematica)                                       |    |
| Ind   | lizione autotutela CDS (CDS Telematica)                           |    |

### Indice delle Tabelle

| Tabella 1 Acronimi                        | 8 |
|-------------------------------------------|---|
| Tabella 2 Campi Comunicazione Elettronica |   |

## Indice delle Figure

| Figura 1 Homepage CDS Telematica                      | 9  |
|-------------------------------------------------------|----|
| Figura 2 Pagina del servizio di autenticazione utente | 9  |
| Figura 3 Accesso a CDS Telematica da Procedimenti     |    |
| Figura 4 Scrivania CDS                                | 10 |

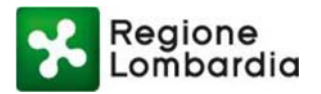

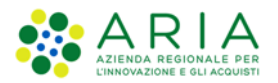

| Figura 5 Flusso Preparazione CDS                                                      | 12       |
|---------------------------------------------------------------------------------------|----------|
| Figura 6 Flusso CDS Semplificata                                                      |          |
| Figura 7 Flusso Conferenza Simultanea                                                 |          |
| Figura 8 Le mie CDS                                                                   |          |
| Figura 9 Scrivania CDS: sezione Calendario                                            |          |
| Figura 10 Scrivania CDS: sezione Alert                                                |          |
| Figura 11 Inserimento Dati Procedimento (1/2)                                         |          |
| Figura 12 Inserimento Dati Procedimento (2/2)                                         |          |
| Figura 13 CDS in stato "Bozza"                                                        | 19       |
| Figura 14 Caricamento doc. pratica (1/2)                                              | 20       |
| Figura 15 Caricamento doc. pratica (2/2)                                              | 21       |
| Figura 16 Conferma CDS                                                                | 22       |
| Figura 17 CDS "Creata"                                                                | 22       |
| Figura 18 Nuove sezioni da compilare "Soggetti" e "Visibilità"                        | 23       |
| Figura 19 Sezione "Soggetti"                                                          | 23       |
| Figura 20 Modello excel per l'import massivo de partecipanti alla CDS                 |          |
| Figura 21 Rubrica personale per l'aggiunta di soggetti partecipanti                   | 24<br>24 |
| Figura 22 Aggiunai soggetto                                                           | 24<br>24 |
| Figura 23 Lista soggetti                                                              | 24<br>25 |
| Figura 20 Saziona "Visibilità"                                                        | 20       |
| Figura 25 Attribuzione della visibilità dei decumenti ai congretti convecati/invitati | 20       |
| Figura 25 Attribuzione della visibilità del documenti al soggetti convocati/invitati  | 20       |
| Figure 27 Visibilità ellegati (22)                                                    |          |
| Figure 29 Visibilità decumente (2/2)                                                  |          |
| Figura 20 Indiaione CDS                                                               | 20       |
| Figura 29 Indizione CDS - Conversione Divisione                                       |          |
| Figura 30 Indizione CDS e Convocazione Riunione                                       |          |
| Figura 31 Messaggio di Conferma Indizione                                             |          |
|                                                                                       |          |
|                                                                                       |          |
| Figura 34 Accesso soggetto convocato                                                  |          |
| Figura 35 Visibilita dei documenti soggetti convocati                                 |          |
| Figura 36 Rappresentante Unico (1/2)                                                  |          |
| Figura 37 Rappresentante Unico (2/2)                                                  |          |
| Figura 38 Integrazioni CDS                                                            |          |
| Figura 39 Richiesta Integrazione                                                      |          |
| Figura 40 Lista richieste di integrazione                                             |          |
| Figura 41 Posizione (1/2)                                                             |          |
| Figura 42 Posizione (2/2)                                                             |          |
| Figura 43 Determinazione                                                              | 40       |
| Figura 44 Lista Posizioni                                                             | 41       |
| Figura 45 Chiusura CDS (1/2)                                                          | 42       |
| Figura 46 Chiusura CDS (2/2)                                                          | 43       |
| Figura 47 Scrivania CDS Chiusa                                                        | 44       |
| Figura 48 Preavviso di rigetto                                                        | 45       |
| Figura 49 Monitoraggio                                                                | 47       |
| Figura 50 Pagina iniziale di EDMA                                                     | 48       |
| Figura 51 Area documentale                                                            | 49       |
| Figura 52 Barra delle funzioni                                                        | 49       |
| Figura 53 finestra di dialogo                                                         | 49       |
| Figura 54 documento di Conferenza di servizi                                          | 50       |
| Figura 55 Predisposizione dati lettera                                                | 51       |
| Figura 56 sezione Campi liberi                                                        | 51       |
| Figura 57 Entità competenti                                                           |          |
| Figura 58 Elenco entità competenti                                                    |          |
| Figura 59 Selezione entità competenti                                                 | 53       |
| - ,                                                                                   |          |

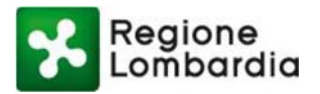

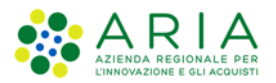

| Figura 60 Selezione destinatari                                           | 54 |
|---------------------------------------------------------------------------|----|
| Figura 61 Inserimento di un Destinatario esterno                          |    |
| Figura 62 Inserimento di un nuovo Destinatario esterno alla Giunta        | 57 |
| Figura 63 Dati nuovo destinatario esterno alla Giunta                     | 57 |
| Figura 64 Aggiunta nuovo Destinatario                                     |    |
| Figura 65 Inserimento della voce di classificazione                       |    |
| Figura 66 Inserimento Campi liberi                                        |    |
| Figura 67 Stesura del testo della lettera                                 |    |
| Figura 68 Selezione modello di documento desiderato                       | 60 |
| Figura 69 Espansione sezione                                              |    |
| Figura 70 Salvataggio bozza                                               | 61 |
| Figura 71 Modifica bozza                                                  | 62 |
| Figura 72 Eliminazione hozza                                              | 63 |
| Figura 72 Inserimento allegati                                            | 63 |
| Figura 74 Tinologia allegato                                              | 64 |
| Figura 75 Selezione allegato                                              |    |
| Figura 76 Visualizzazione allegati                                        |    |
| Figura 70 Visualizzazione allegati                                        |    |
| Figura 77 Cinfinita allegato                                              | 60 |
| Figura 70 Dilascio della bozza                                            | 00 |
| Figure 80 Vorifice della bozza                                            |    |
| Figura 80 Verifica della bozza                                            |    |
| Figura 87 Interimente metivo del rinvio                                   | 00 |
| Figura 62 firme delle lettere                                             |    |
| Figura 65 Firma digitale della lattore (1/5)                              |    |
| Figura 64 Firma digitale della lettera (1/5).                             |    |
| Figura 85 Firma digitale della lettera (2/5)                              |    |
| Figura 86 Firma digitale della lettera (3/5).                             |    |
| Figura 87 Firma digitale della lettera (4/5).                             |    |
| Figura 88 Firma digitale della lettera (5/5)                              |    |
| Figura 89 Visualizzazione dati di firma                                   |    |
| Figura 90 Barra applicazione - Rilascio lettera                           |    |
|                                                                           |    |
| Figura 92 Sezione di visualizzazione dei documento                        |    |
| Figura 93 Invio a destinatario esterno alla Giunta senza indirizzo e-mail |    |
| Figura 94 verifica invio mail                                             |    |
| Figura 95 Dettaglio della spedizione                                      |    |
| Figura 96 Dettaglio errore di spedizione                                  | 77 |
| Figura 97 testo della ricevuta                                            |    |
| Figura 98 Visualizzazione notifiche (1/2)                                 |    |
| Figura 99 Visualizzazione notifiche (2/2)                                 |    |
| Figura 100 Nuovo invio della Comunicazione Elettronica                    | 79 |
| Figura 101 Dettaglio dell'e-mail in spedizione                            |    |
| Figura 102 Dettaglio indirizzi mail del primo invio                       |    |
| Figura 103 Inserimento nuovo indirizzo corretto                           | 81 |
| Figura 104 Stampa copia cartacea                                          | 82 |
| Figura 105 Apertura documento da stampare                                 |    |
| Figura 106 Sezione Cronologia                                             |    |
| Figura 107 Barra dei pulsanti: visualizzazione del Work flow              |    |
| Figura 108 Stato del Work flow                                            |    |
| Figura 109 Risposta ad una comunicazione elettronica ricevuta             |    |
| Figura 110 Apertura risposta alla Comunicazione elettronica               |    |
| Figura 111 Nuovo documento                                                |    |
| Figura 112 Risposta a comunicazione elettronica come "figlia"             |    |
| Figura 113 Visualizzazione documenti nella sezione "Genitori"             |    |
| Figura 114 Visualizzazione protocollo richiesta                           |    |
|                                                                           |    |

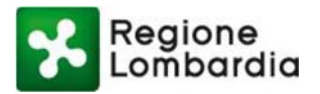

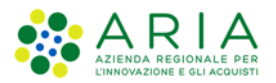

| Figura 115 Risposta ad una mail ricevuta                                             |     |
|--------------------------------------------------------------------------------------|-----|
| Figura 116 Tipo di documento Risposta                                                |     |
| Figura 117 Salvataggio di una CE in formato pdf.p7m                                  | 89  |
| Figura 118 Salvataggio di una CE in formato pdf con dati protocollo                  |     |
| Figura 119 Home Page S.I.L.V.I.A.                                                    | 91  |
| Figura 120 Invio istanza e creazione scrivania CDS                                   | 92  |
| Figura 121 Apertura scrivania CDS                                                    | 93  |
| Figura 122 Errore apertura deposito                                                  | 93  |
| Figura 123 Scheda istruttoria inviata                                                | 94  |
| Figura 124 Invio istanza e creazione scrivania CDS                                   |     |
| Figura 125 Controllo completezza dei dati                                            |     |
| Figura 126 Visualizzazione MESSA A DISPOSIZIONE nella sezione "Varie" su S.I.L.V.I.A |     |
| Figura 127 Visualizzazione MESSA A DISPOSIZIONE nel sotto fascicolo VARIE su EDMA    |     |
| Figura 128 Sezione Depositi aggiuntivi                                               |     |
| Figura 129 Visualizzazione dettagli richiesta                                        | 97  |
| Figura 130 Visualizzazione dettagli su EDMA                                          |     |
| Figura 131 Completezza documentale o 10 bis                                          |     |
| Figura 132 Integrazione documenti                                                    |     |
| Figura 133 Trasmissione documentazione integrativa                                   |     |
| Figura 134 Rimessa in carico all'istruttore                                          |     |
| Figura 135 Comunicazione provvedimento archiviazione                                 |     |
| Figura 136 Aggiornamento su CDS                                                      | 100 |
| Figura 137 Aggiornamento CDS riuscito                                                | 100 |
| Figura 138 Aggiornamento CDS non riuscito per mancanza di documenti da inviare       |     |
| Figura 139 Creazione dei Depositi nella sezione "Documenti" su CDS Telematica        |     |
| Figura 140 CDS bloccata su CDS Telematica                                            |     |
| Figura 141 C.d.S. Decisoria ex art. 14 INDETTA                                       |     |
| Figura 142 Richiesta integrazioni dopo Indizioni                                     | 103 |
| Figura 143 Integrazioni istruttorie                                                  |     |
| Figura 144 Trasmissione della documentazione integrativa                             |     |
| Figura 145 Avvio completezza documentale                                             | 105 |
| Figura 146 Risposta del proponente                                                   |     |
| Figura 147 Apertura sopralluogo istruttorio                                          |     |
| Figura 148 Caricamento documentazione sopralluogo                                    | 106 |
| Figura 149 Visualizzazione documentazione archiviata                                 |     |
| Figura 150 Chiusura della Seduta di CDS decisoria ex art. 14 ter                     |     |
| Figura 151 Apertura della seconda Seduta di CDS decisoria ex art 14 ter              |     |
| Figura 152 Chiusura della CDS                                                        |     |
| Figura 153 Indizione autotutela                                                      | 110 |
| Figura 154 Passaggio di stato in C.d.S. Decisoria ex art. 14 - quater INDETTA        | 110 |

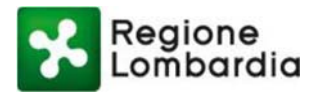

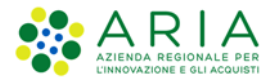

# 1. Note introduttive

## 1.1 Scopo e campo di applicazione

Scopo di questo documento è descrivere le funzionalità del servizio **Conferenza dei Servizi Telematica** (di seguito **CDS**) di Regione Lombardia. A tal fine vengono riportate le funzionalità fruibili sia dal soggetto che deve convocare una CDS sia dai soggetti chiamati a partecipare alla stessa.

Sono chiamati a partecipare alla conferenza di servizi, a diverso titolo, le amministrazioni o gli Enti che devono esprimere una posizione/determinazione in conferenza di servizi, e coloro che sono interessati all'oggetto della conferenza di servizi, incluso il Proponente. Questi ultimi non sono chiamati ad esprimere alcun atto di assenso comunque denominato in CDS, ma possono essere invitati a partecipare.

Nei capitoli seguenti vengono descritte le funzionalità per procedere con la convocazione di una CDS dal servizio CDS Telematica (cap. 2 - 6), dall'applicativo EDMA (cap. 7) e dal servizio S.I.L.V.I.A. (cap. 8), evidenziando gli aspetti di integrazione tra i suddetti sistemi.

## 1.2 Contatti utili

| TIPO DI CONTATTO              | RIFERIMENTO                                            |
|-------------------------------|--------------------------------------------------------|
| Assistenza tecnico funzionale | Numero verde 800.070.090<br><u>info-cds@ariaspa.it</u> |

## 1.3 Tipologia dei destinatari

Il presente manuale è rivolto a tutti i soggetti che devono partecipare ad una CDS decisoria Simultanea o Semplificata, in qualità di Amministrazione Procedente, Proponente o Soggetto convocato/invitato:

- 1) Amministrazione Procedente: è il soggetto che indice la CDS
- 2) **Proponente:** è il soggetto che ha presentato l'istanza a cui è associata la CDS.
- 3) Soggetto convocato/invitato: è l'amministrazione/ente che viene convocato a partecipare alla CDS, oppure il soggetto che viene invitato alla CDS in qualità di uditore. Il soggetto convocato dovrà esprimere la posizione univoca e vincolante in quanto rappresentante unico (in caso di CDS Simultanea) o una determinazione (in caso di CDS Semplificata), ed ha facoltà di richiedere integrazioni; mentre il soggetto invitato non può esprimere nessuna posizione/determinazione o richiedere integrazioni.

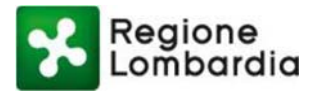

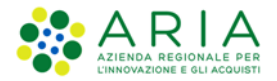

## 1.4 Acronimi e definizioni

Scorrendo le pagine del presente documento è possibile trovare alcune sigle che abbreviano le espressioni caratteristiche del sistema CDS; per il dettaglio della descrizione si rimanda all'Allegato "Glossario degli Acronimi".

| Nome         | Descrizione                                                           |
|--------------|-----------------------------------------------------------------------|
| CDS          | Conferenza dei Servizi                                                |
| EDMA         | Enterprise Document MAnagement                                        |
| PEC, PEO     | Posta elettronica certificata, Posta elettronica ordinaria            |
| RL           | Regione Lombardia                                                     |
| S.I.L.V.I.A. | Sistema Informativo Lombardo per la Valutazione di Impatto Ambientale |
|              | Tabella 1 Acronimi                                                    |

## 1.5 Formalismi utilizzati

Si riportano di seguito i formalismi utilizzati nel presente manuale al fine di consentire una corretta consultazione dello stesso:

- Pulsanti/Bottoni I pulsanti o bottoni sullo schermo sono stampati in "grassetto fra virgolette";
- Campi i campi sono descritti in "corsivo tra virgolette";
- Riferimenti di percorso i riferimenti relativi ai percorsi sono menzionati in grassetto;
- Messaggi delle finestre di dialogo sono riportati in corsivo.

Note:

Questo simbolo mette in evidenza la presenza di una **nota** che contiene alcune informazioni aggiuntive.

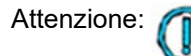

ഭ

Questo simbolo mette in evidenza la presenza di un **messaggio di attenzione** che contiene informazioni utili.

# 2. Accesso al servizio CDS

L'obiettivo del capitolo è descrivere le modalità di accesso al servizio CDS sia da parte di un utente che deve creare e indire la CDS (Amministrazione Procedente), sia per il Proponente e per i soggetti convocati/invitati.

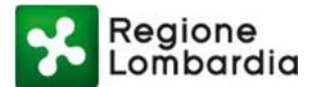

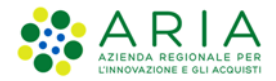

La piattaforma CDS TELEMATICA è raggiungibile attraverso l'indirizzo internet web: www.cds.servizirl.it

| Regione<br>Lombardia     | Conferenza dei Servizi | Numero verde: 800.0 | 070.090                    | Cerchi un servizio? |
|--------------------------|------------------------|---------------------|----------------------------|---------------------|
| Home / Ambito / Servizio |                        |                     |                            |                     |
|                          |                        |                     |                            |                     |
| CDS Telematica           | - Conferenza dei Ser   | vizi                | Notizie                    |                     |
| CDS Telematica           | - Conferenza dei Ser   | vizi                | Notizie<br>Nessuna notizia | a presente          |

### Figura 1 Homepage CDS Telematica

Per autenticarsi, è necessario cliccare sul pulsante "Accedi" in alto a destra e seguire le indicazioni proposte dal servizio di autenticazione.

| Autenticazione con<br>LA TUA IDENTITA' DIGITALE<br>"PASSWORD UNICA"                                       | Autenticazione con<br>CARTA NAZIONALE DEI SERVIZI                              | Autenticazione con<br>USERNAME E PASSWORD                                                                            |
|----------------------------------------------------------------------------------------------------|--------------------------------------------------------------------------------|----------------------------------------------------------------------------------------------------|
| 2 Entra con SPID                                                                                          | Entra con CNS                                                                  | Entra con ID e password                                                                                              |
| Cosa occorre per accedere<br>Per l'accesso con SPID è necessario essere in                                | Cosa occorre per accedere<br>Per l'accesso con la Carta Nazionale è necessario | Cosa occorre per accedere<br>Per l'accesso è necessario essere in possesso:                                          |
| possesso:<br>• della propria <b>identità digitale</b> rilasciata da                                       | essere in possesso:<br>• della Tessera Sanitaria Carta Nazionale dei           | <ul> <li>dell'Username scelto in fase di registrazione;</li> <li>della password personale che hai scelto,</li> </ul> |
| soggetti accreditati da AgID (Agenzia per l'Italia<br>Digitale), che verificano l'identità degli utenti e | Servizi;<br>• del codice PIN (Personal Identification                          | oppure, se è la prima volta che accedi, della<br>password che ti è stata inviata via mail                            |
| forniscono le credenziali. Per maggiori<br>informazioni consulta il sito                                  | Number) della tua CNS;<br>• di un lettore di smartcard:                        | all'indirizzo di posta elettronica in fase di<br>registrazione.                                                      |
| http://www.spid.gov.it/                                                                                   | <ul> <li>del software necessario al funzionamento</li> </ul>                   |                                                                                                    |

### Figura 2 Pagina del servizio di autenticazione utente

E' possibile anche accedere al servizio attraverso la piattaforma Procedimenti (<u>www.procedimenti.servizirl.it</u>): una volta effettuato l'accesso alla piattaforma (pulsante "Accedi" in alto a destra) **①**, e dopo aver ricercato tra i servizi disponibili il servizio CDS Telematica, cliccare su "Accedi" **②** e sul profilo utente con cui si vuole autenticarsi **③**, come mostrato in figura 2.

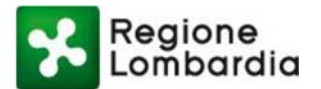

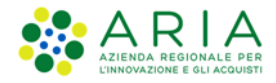

| Lombaraia                                                                                                |                                          | Cerchi un servizio? |
|----------------------------------------------------------------------------------------------------|------------------------------------------|---------------------|
| ne / Utente                                                                                              |                                          |                     |
| iltra servizi                                                                                            |                                          |                     |
| cds                                                                                                    | Elenco profili utente                    |                     |
|                                                                                                    | 🖶 ENTE Regione Lombardia                 |                     |
| CDS Telematica - Conferenza dei Servizi                                                                  | SENTE UTR BRESCIA                        |                     |
| the la second di facilitaria Paravisisiana da parte dal                                                  | 🗑 ENTE DGR AMBIENTE                      |                     |
| permessi e nulla-osta o di altri elementi comunque c                                                     | 😁 ENTE DGR INFRASTRUTTURE E MOBILITA'    |                     |
| riunioni collegiali (cosiddette conferenze) finalizzati<br>amministrativo. Essa può essere vista sia con | 嶜 ENTE DGR COMMERCIO                     |                     |
| semplificazione di un procedimento, sia come strum<br>coinvolti, al fine di soppesarli ed aggregarli.    | 🕯 🗞 PROFILAZIONE Gestione profili utente |                     |

Figura 3 Accesso a CDS Telematica da Procedimenti

Effettuato l'accesso, si verrà reindirizzati alla pagina "Le mie CDS", attraverso cui sarà possibile visualizzare le proprie CDS già create (o per cui si è stati convocati). In alto a destra invece si trovano i pulsati "Profilo" e "Logout" per la visualizzazione e gestione della propria utenza.

| Mario Rossi DG | R COMMERCIO     |            |                                |                |                   |               | 🔅 Profilo                 | ပ် Logout |
|----------------|-----------------|------------|--------------------------------|----------------|-------------------|---------------|---------------------------|-----------|
| 🗏 Le mie CDS   | 🛗 Ca            | lendario   | 🜲 Alert 🌘                      |                |                   |               |                           |           |
| Le mie CdS     |                 |            |                                |                |                   |               | +                         | Nuova CdS |
| Codice CdS     | Oggetto C       | dS         | Tipo procedimento<br>selezione | ID Pratica     | Data ind          | fizione       | Stato<br>selezione        | y v       |
| Codice Cds 🗢 O | ggetto Cds 🗢    | Tipo Cds 🗘 | Tipo procedi + I               | ID Pratica 🗢 D | ata indizione 🗘 [ | )ata chiusura | <ul><li>Stato ÷</li></ul> | GG Int ÷  |
| CDS_TRASP A    | IA rifiuti Mila | Simultanea | TRASPORTI                      |                |                   |               | Bozza                     | 0         |
| CDS SILVIA x   | ĸ               | Simultanea | SILVIA                         |                |                   |               | Creata                    | 0         |
|                |                 |            |                                |                |                   |               |                           |           |

Figura 4 Scrivania CDS

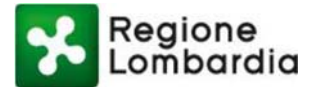

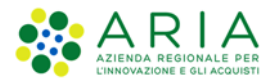

Per informazioni dettagliate su come gestire la profilazione dell'utente per accedere al servizio CDS Telematica, fare riferimento al par. **2.9 PROFILAZIONE DI UN UTENTE COME SOGGETTO PUBBLICO** del Manuale Completo della piattaforma Procedimenti, scaricabile da <u>questo link</u> della piattaforma Procedimenti.

# 3. Flusso del procedimento e stati della CDS

La piattaforma CDS gestisce le Conferenze dei Servizi decisorie sia di tipo Simultaneo che Semplificato. All'interno dell'applicativo CDS è possibile gestire tutto il procedimento di Conferenza dei Servizi, differenziato per le CDS Simultanee e le CDS Semplificate. I primi due stati della CDS ("Bozza" e "Creata") saranno comuni ad entrambe le tipologie di CDS. Successivamente al flusso di quella che verrà più avanti definita come "fase preparatoria", i flussi di CDS Simultanea e Semplificata si differenziano.

Di seguito si riporta, con l'ausilio degli "swimlane diagrams", una rappresentazione qualitativa dei 3 flussi, con evidenza delle attività, degli attori coinvolti e delle integrazioni fra questi. Risulta a tal fine, utile dare una definizione di tutti gli attori coinvolti nella CDS:

- **Proponente**: Soggetto che presenta l'istanza/pratica, la cui fase istruttoria prevede l'indizione di una Conferenza dei Servizi.
- Ente Ricevente: Ente che riceve l'istanza/pratica, la cui fase istruttoria prevede l'indizione di una Conferenza dei Servizi.
- Amministrazione Procedente: Ente preposto alla indizione e gestione della Conferenza dei Servizi (può coincidere con l'Ente Ricevente).
- **Soggetti convocati/invitati**: Soggetti/Enti convocati a partecipare alla CDS e che dovranno esprimere una posizione univoca e vincolante in quanto rappresentanti unici (in caso di CDS simultanea) o una determinazione (in caso di CDS semplificata), mentre i soggetti invitati partecipano alla CDS in qualità di uditori.

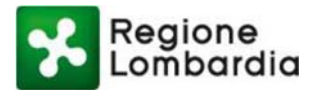

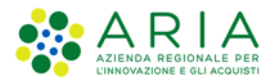

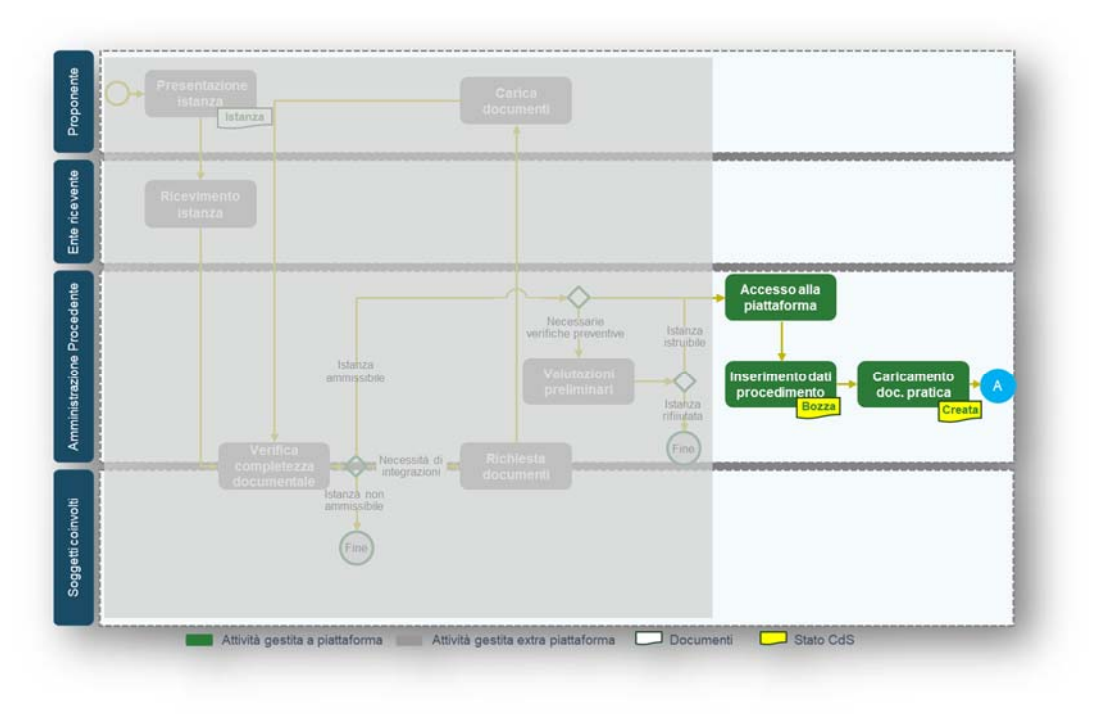

Figura 5 Flusso Preparazione CDS

## 3.1 Flusso "Conferenza Semplificata"

Il flusso "Conferenza Semplificata" descrive il processo attraverso cui l'utente della Amministrazione Procedente conduce la Conferenza dei Servizi Semplificata (o in modalità asincrona). La caratteristica di questa tipologia di CDS è l'assenza di riunioni: pertanto la CDS si chiude con la Determinazione di conclusione della CDS che viene adottata all'esito dell'analisi da parte della Amministrazione procedente, delle Determinazioni trasmesse dai soggetti coinvolti – cioè le amministrazioni e gli enti chiamati a rendere determinazioni in termini di assenso, di dissenso o di assenso condizionato/con prescrizioni-nella CDS.

Nella figura si riporta una rappresentazione qualitativa del flusso in oggetto:

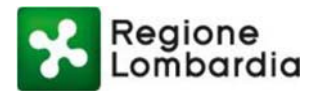

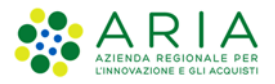

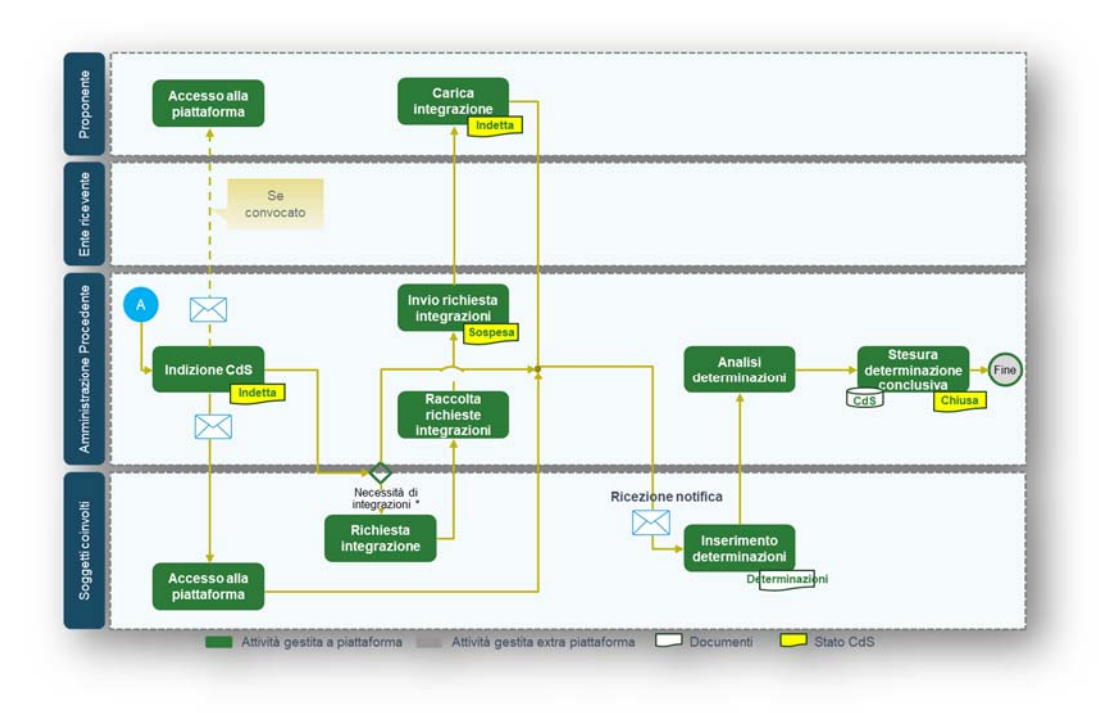

### Figura 6 Flusso CDS Semplificata

La determinazione di conclusione della Conferenza dei Servizi semplificata può essere positiva o negativa. Si arriva alla stesura di una determinazione conclusiva positiva quando:

- 1. sono pervenuti solo atti di assenso non condizionato, anche implicito a seguito del formarsi del silenzio assenso;
- sono pervenuti atti di assenso con condizioni e prescrizioni o atti di dissenso che indicano condizioni
  e prescrizioni necessarie per l'assenso e che, ad avviso dell'amministrazione procedente, sentiti il
  privato interessato e le altre amministrazioni, possono essere accolte senza necessità di apportare
  modifiche sostanziali alla decisione della conferenza.

Si arriva alla stesura di una determinazione conclusiva negativa quando sono acquisiti uno o più atti di dissenso che l'amministrazione procedente non ritiene superabili. Nel caso in cui il procedimento sia stato avviato su istanza di parte, la determinazione conclusiva negativa equivale a comunicazione di preavviso di rigetto, cui può seguire in caso di invio di controdeduzioni, l'indizione di una nuova conferenza di servizi per l'esame di tali controdeduzioni e conseguente nuova determinazione conclusiva della CDS.

## 3.2 Flusso "Conferenza Simultanea"

Il flusso "Conferenza Simultanea" descrive il processo attraverso cui l'utente della Amministrazione Procedente conduce una Conferenza dei Servizi Simultanea o Sincrona. La caratteristica di questa tipologia di CDS è la presenza di una o più riunioni, pertanto alla chiusura della CDS si arriva attraverso la stesura della Determinazione Conclusiva, risultato dell'analisi delle Posizioni espresse dai Rappresentanti Unici (una per ogni rappresentante unico) nominati dai soggetti coinvolti alla CDS.

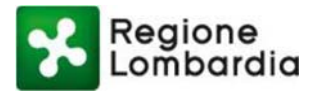

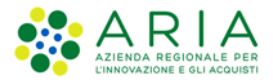

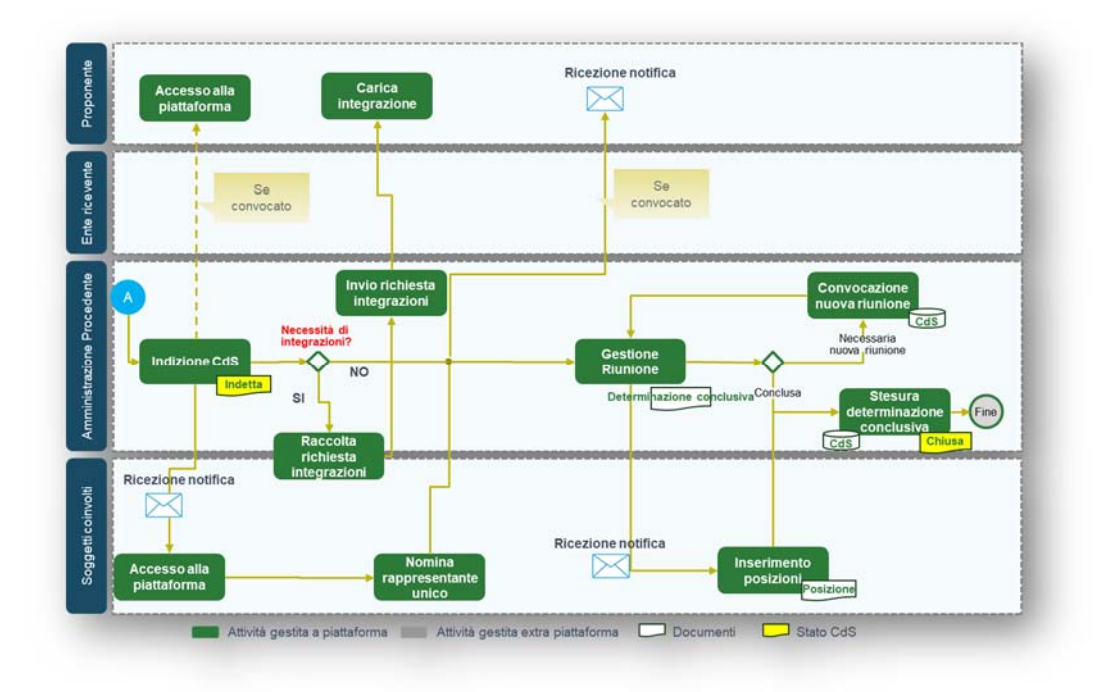

### Figura 7 Flusso Conferenza Simultanea

La Conferenza Simultanea si conclude con la stesura della determinazione conclusiva positiva o negativa: a questa si perviene attraverso l'analisi delle Posizioni espresse dai Rappresentati Unici nominati, durante o alla conclusione della/e riunione/i. Le tipologie di Posizioni della Conferenza Simultanea (allo stesso modo delle Determinazioni della Conferenza Semplificata) previsti all'interno dell'applicativo sono 3:

- 1. Assenso
- 2. Dissenso
- 3. Assenso con prescrizioni/condizioni

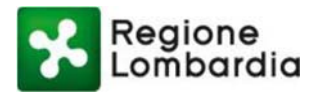

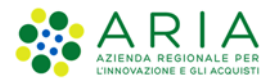

# 4. Accesso all'applicativo CDS e sintesi delle principali funzionalità

Una volta completata la fase di profilazione, l'utente dell'Amministrazione Procedente accede alla home page dell'applicativo CDS e visualizza un elenco, "Le mie CDS", che viene man mano popolato con tutte le CDS effettuate dall'utente in oggetto, ordinate secondo alcuni parametri identificativi (come "Codice CDS", "Oggetto CDS" etc...). L'utente ha a propria disposizione dei filtri per effettuare ricerche all'interno del proprio elenco di CDS.

In alto a destra invece, è presente un pulsante "Nuova CDS" che permetterà di iniziare il procedimento di creazione della CDS.

|                    |                        |                   |                               | CDS            | Conferenza dei servi     |
|--------------------|------------------------|-------------------|-------------------------------|----------------|--------------------------|
| LBERTO VPARISI CON | UNE DI MILANO          |                   |                               |                | 🌣 Profilo 🛛 🖕 Logou      |
| 💷 Le mie CDS       | 🛗 Calendario           | 🜲 Alert 🧕         |                               |                |                          |
| Le mie CdS         |                        |                   |                               |                | + Nuova CdS              |
| Codice CdS         | Oggetto CdS            | Tipo procedimento | ID Pratica                    | Data indizione | Stato                    |
|                    |                        | selezione         | ▼                             |                | selezione 🗸              |
|                    |                        |                   |                               | Ca             | ancella filtri Cerca Cds |
| odice Cds 🔶        | Oggetto Cds 🗢 Tipo Cds | ♦ Tipo procedi ♦  | ID Pratica 🗢 Data indizione 🗧 | Data chiusura  | ♦ GG Int ♦ GG Pos <      |
|                    |                        |                   |                               | Creata         | 0 0                      |
| DS_AUA_10109       | prova Semplifica       | ata AUA           | 12345                         | Cleata         | 0 0                      |

### Figura 8 Le mie CDS

A disposizione dell'utente ci sono anche la sezione "Calendario" – dove l'utente può monitorare le riunioni delle CDS in agenda – e la sezione "Alert", che segnala eventuali avvisi presenti dal sistema.

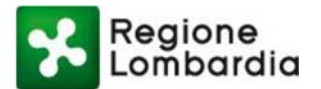

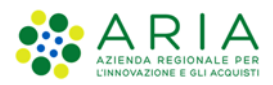

| -                          |                   |                |           |            |         |        | CD2C     | onferenza dei serviz |
|----------------------------|-------------------|----------------|-----------|------------|---------|--------|----------|----------------------|
| BERTO VPARISI COMUNE DI MI | LANO              |                |           |            |         |        |          | 🌣 Profilo 🛛 🖞 Logout |
| Le mie CDS                 | alendario         | 🌲 Alert 🕻      |           |            |         |        |          |                      |
|                            |                   |                |           |            |         |        |          |                      |
|                            | Tipo visualizzazi | oni: O Settima | na 🖲 Mese |            |         |        |          |                      |
|                            | lunedì            | martedî        | mercoledi | giovedì    | venerdî | sabato | domenica |                      |
| < febbraio 2020 >          | gennaio 1         | 2              | 3         | 4          | 5       | 6      | 7        |                      |
| lu mame gi ve sa do        |                   |                |           |            |         |        |          |                      |
| 27 28 29 30 31 1 2         |                   |                |           |            |         |        |          |                      |
| 10 11 12 13 14 15 16       |                   |                |           |            |         |        |          |                      |
| 17 18 19 20 21 22 23       | 8                 | 9              | 10        | 11         | 12      | 13     | 14       |                      |
| 24 25 26 27 28 29          |                   |                |           |            |         |        |          |                      |
|                            |                   |                |           |            |         |        |          |                      |
| marzo 2020                 |                   |                |           |            |         |        |          |                      |
| lu mame gi ve sa do        | 15                | 16             | 17        | 18         | 19      | 20     | 21       |                      |
| 2 3 4 5 6 7 8              |                   |                |           |            |         |        |          |                      |
| 9 10 11 12 13 14 15        |                   |                |           |            |         |        |          |                      |
| 16 17 18 19 20 21 22       |                   |                |           |            |         |        |          |                      |
| 23 24 25 26 27 28 29       | 22                | 22             | 24        | 25         | 26      | 27     | 29       |                      |
| 30 31 1 2 3 4 5            | 22                | 23             | 24        | 25         | 20      | 27     | 20       |                      |
|                            |                   |                |           |            |         |        |          |                      |
|                            |                   |                |           |            |         |        |          |                      |
|                            |                   |                |           |            |         |        |          |                      |
|                            | 29                | 30             | 31        | febbraio 1 | 2       | 3      | 4        |                      |
|                            |                   |                |           |            |         |        |          |                      |
|                            |                   |                |           |            |         |        |          |                      |

Figura 9 Scrivania CDS: sezione Calendario

| Regione             |                 |         |   |    | Guid            | la   Portale    |
|---------------------|-----------------|---------|---|----|-----------------|-----------------|
| Lombaraia           |                 |         |   | CI | DS Conferenza o | lei servizi     |
| ALBERTO VPARISI CON | IUNE DI MILANO  |         |   |    | 🌣 Profilo       | <b>ሪ</b> Logout |
| 🔳 Le mie CDS        | 🛗 Calendario    | Alert 0 |   |    |                 |                 |
| Alert               | L               |         | 1 |    |                 |                 |
| Nessuna tipologia / | Alert definita. |         |   |    |                 |                 |
|                     |                 |         |   |    |                 |                 |
|                     |                 |         |   |    |                 |                 |
|                     |                 |         |   |    |                 |                 |
|                     |                 |         |   |    |                 |                 |

Figura 10 Scrivania CDS: sezione Alert

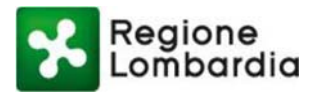

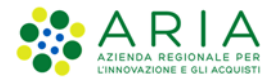

# 5. Fase preparatoria alla CDS

In fase di indizione di una nuova Conferenza dei Servizi, l'utente accede ad una fase "preparatoria della CDS", durante la quale vengono predisposte le informazioni anagrafiche della CDS e la documentazione parte del procedimento.

- 1) Inserimento Dati Procedimento: vengono inserite le informazioni "anagrafiche" della Conferenza dei Servizi (come "Tipo di procedimento", "Tipo CDS", "Dati Proponente", "Codice Pratica"" etc...).
- 2) Caricamento documenti Pratica: viene caricata tutta la documentazione relativa alla Conferenza. Successivamente vengono indicati i soggetti coinvolti nella CDS e impostata la visibilità sui singoli documenti procedimentali.

Durante questa fase, la CDS transita negli stati "Bozza" e "Creata".

- "Bozza": lo stato in cui vengono predisposte le informazioni anagrafiche e viene caricata la documentazione fino a che questa non venga completata e quindi congelata.
- "Creata": è lo stato in cui vengono inserti i soggetti coinvolti e viene impostata la relativa visibilità dei documenti.

## 5.1 Inserimento Dati Procedimento

L'utente deve in questa fase indicare la tipologia di procedimento, la modalità di avvio del procedimento (se "su istanza di parte" o "d'ufficio") e la tipologia di CDS scelta. Inoltre, è necessario indicare un oggetto della CDS. Si evidenzia che tutti i campi contrassegnati con l'asterisco sono da ritenersi obbligatori. Il sistema non permette quindi di procedere senza che vengano valorizzati.

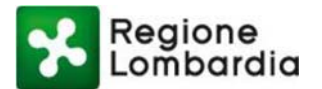

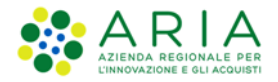

| Lombardia          |              |                        |            |   | <b>CDS</b> Conferenza dei s         |
|--------------------|--------------|------------------------|------------|---|-------------------------------------|
| BERTO VPARISI COMU | NE DI MILANO |                        |            |   | 🌣 Profilo 🛛 🖒 L                     |
| Le mie CDS         | 🛗 Calendario | 🜲 Alert 🧕              |            |   |                                     |
| Menu utente        | Crear        | uova CdS               |            |   |                                     |
| Mia CDS            | Tipo proc    | edimento*              | Tipo CdS*  |   |                                     |
|                    | Autoriz      | zazione Unica Ambien 🗸 | Simultanea | ~ |                                     |
|                    | Avvio pro    | cedimento*             | Preavviso* |   | Inserisci l'id della CDS collegata* |
|                    | Su ista      | nza di parte 🗸 🗸       |            | ~ |                                     |
|                    | Oggetto      | Cds*                   |            |   |                                     |
|                    | CDS Si       | nultanea AUA           |            |   |                                     |
|                    |              |                        |            |   | 500 Carati                          |

### Figura 11 Inserimento Dati Procedimento (1/2)

L'utente deve poi anche inserire i termini relativi alla CDS:

- Termine scadenza posizioni/determinazioni (giorni): numero di giorni, dalla data di indizione, entro cui è possibile inserire posizioni o determinazioni.
- Termine chiusura CDS (giorni): numero di giorni, dalla data di indizione, entro cui si deve chiudere la CDS.
- Termine scadenza Richiesta Integrazione (giorni): numero di giorni, dalla data di indizione, entro cui è possibile richiedere integrazioni.

Si noti che tutti i termini non sono da intendere come perentori. Al raggiungimento del termine, il sistema genera un avviso che ricorda all'utente i termini prescritti, senza però precludergli la possibilità di inserire la posizione/determinazione e/o di richiedere una integrazione. È discrezione dell'Amministrazione Procedente la scelta del rispetto perentorio dei termini o meno.

Devono inoltre essere valorizzati i dati relativi al Proponente della pratica associata alla CDS e quelli della pratica stessa. Infine, l'Amministrazione Procedente deve inserire le informazioni sul "Responsabile del Procedimento", individuando la struttura organizzativa di riferimento (Direzione, U.O., struttura), il cui dirigente risulterà automaticamente indicato come "Responsabile del Procedimento".

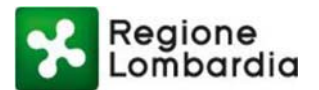

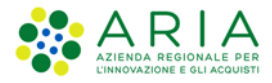

| Termine scadenza posizio          | ni/determinazioni (giorni)*     | 15 | gg             |             |
|-----------------------------------|---------------------------------|----|----------------|-------------|
| Termine chiusura CDS (gio         | orni)*                          | 30 | gg             |             |
| Termine scadenza Richies          | ta integrazione (giorni)*       | 15 | gg             |             |
| * I termini vengono conteggiati a | partire dalla data di indizione |    |                |             |
| Dati proponente della             | a pratica                       |    |                |             |
| ● Ente ○ Persona fisica           | Persona giuridica               |    |                |             |
| Proponente della pra              | tica                            |    |                |             |
| Nome Ente*                        |                                 |    | P.IVA/Codice f | fiscale*    |
| Ente Parco del Ticino             |                                 |    | 1234567890     | 1           |
| Referente                         |                                 |    |                |             |
| Cognome                           | Nome                            |    | Codice fiscale |             |
| ROSSI                             | MARIO                           |    | RSSMRU77E      | 01F205K     |
| Dati pratica                      |                                 |    |                |             |
| Codice Pratica                    | N.Protocollo                    |    | Data riceveme  | nto pratica |
| AUA12345                          | 123456                          |    | 12/11/2019     |             |
| D                                 | nto                             |    |                |             |
| Responsabile del procedime        |                                 |    |                |             |

Figura 12 Inserimento Dati Procedimento (2/2)

Una volta completata la compilazione e cliccato su "Salva e procedi", viene mostrato un messaggio di salvataggio CDS effettuato correttamente e la CDS passa in stato "Bozza".

| LBERTO VPARISI COMU | NE DI MILANO |                                       | ې Profilo ال Logou                        |
|---------------------|--------------|---------------------------------------|-------------------------------------------|
| 🔳 Le mie CDS        | 🛗 Calendario | Alert 🕕                               |                                           |
| Menu utente         |              | CDS_AUA_10109748: Lista Documenti     | Stato: BOZZA                              |
| Mia CDS             |              |                                       | 🖋 Abilita Repository 🕇 Aggiungi Documenti |
| Documenti           |              | Nessuna tipologia documento definita. |                                           |
|                     |              |                                       | ✓ Indietro                                |

Figura 13 CDS in stato "Bozza"

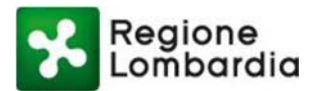

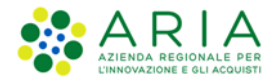

## **5.2 Caricamento Documenti Pratica**

In questa sezione l'utente può procedere al caricamento dei documenti relativi alla CDS.

Ci sono due modalità attraverso cui poter caricare documenti:

- "Abilita Repository" per il caricamento di file di grandi dimensioni. Il file, precedentemente caricato su un repository, verrà caricato sulla CDS.
- "Aggiungi Documento", che permette il caricamento dei file locali direttamente dal proprio dispositivo.

| Lombardia           |              |                                       | CDS Conferenza dei serviz                 |
|---------------------|--------------|---------------------------------------|-------------------------------------------|
| LBERTO VPARISI COMU | NE DI MILANO |                                       | 🖨 Profilo 🛛 🖞 Logou                       |
| 🔳 Le mie CDS        | 🛗 Calendario | 🜲 Alert 🕕                             |                                           |
| Menu utente         |              | CDS_AUA_10109748: Lista Documenti     | Stato: BOZZA                              |
| Mia CDS             |              |                                       | ★ Abilita Repository + Aggiungi Documenti |
|                     |              | Nessuna tipologia documento definita. |                                           |
|                     |              |                                       | ♦ Indietro ✓ Conferma CDS                 |

### Figura 14 Caricamento doc. pratica (1/2)

Cliccando su "Aggiungi Documento" si apre una finestra da compilare per il corretto caricamento di un documento. È possibile, in questo momento, selezionare la tipologia di documenti che si vuole caricare e anche l'eventuale "Gruppo" a cui questo documento appartiene. I gruppi permettono, in fase di impostazione della visibilità, di assegnare le visibilità dei documenti con maggior agibilità e facilità: tale funzionalità permette di rendere visibile o meno un documento o un gruppo di documenti ad un determinato soggetto che si è convocato.

Si noti che la funzionalità di aggiunta di documenti è comunque disponibile nel corso del procedimento. Ogni volta che l'Amministrazione Procedente aggiunge un documento, quindi, deve impostare la visibilità dello stesso che è, di default, sempre visibile a tutti i partecipanti.

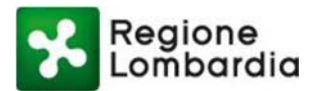

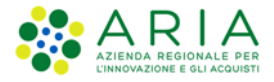

| Inserisci nuovo<br>Tipo documento<br>Allegati | documento                  | Caric | a documento             |                           |             |
|-----------------------------------------------|----------------------------|-------|-------------------------|---------------------------|-------------|
| Nome*                                         |                            | _     |                         |                           |             |
| muta preceder                                 | nte.png                    |       |                         |                           |             |
| Gruppo                                        |                            |       |                         |                           |             |
| UTR                                           |                            |       |                         |                           |             |
| Descrizione                                   |                            |       |                         |                           |             |
| Caratteri numer                               | o: 150                     |       |                         |                           | @ Allega    |
| Lista documenti                               |                            |       |                         |                           |             |
| Тіро                                          | <ul> <li>Gruppo</li> </ul> | \$    | Nome \$                 | Descrizione               | ¢           |
| Modulistica                                   |                            |       | pratica_CIL (3).pdf     | descrizione dell'allegato | Û           |
| Modulistica                                   |                            |       | pratica_SISM43115_14066 |                           | ŵ           |
|                                               |                            |       |                         | н                         | < 1 > H     |
|                                               |                            |       |                         | × Annulla                 | ✓ Inserisci |

### Figura 15 Caricamento doc. pratica (2/2)

I campi contrassegnati con asterisco sono campi che richiedono una compilazione obbligatoria.

La tipologia di documenti allegabili può essere riferita a Modulistica oppure ad Allegati generici.

Una volta selezionata la tipologia, cliccare sul pulsante "Carica documento", tramite il quale è possibile scegliere il file presente sul proprio pc. Per allegare il documento, cliccare sul pulsante "Allega". Il file sarà visualizzato nella lista dei documenti. Cliccare sul pulsante "Inserisci" in basso a destra al termine del caricamento di tutti i documenti.

Al termine di questa fase, cliccare sul pulsante "Conferma CDS" per proseguire.

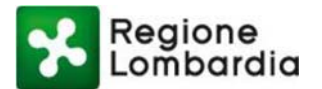

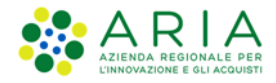

| UNE DI ABBIATEG | RASSO                             | 🗘 Profilo 🕐 Logout                        |
|-----------------|-----------------------------------|-------------------------------------------|
| 🛗 Calendario    | 🌲 Alert 🕐                         |                                           |
|                 | CDS_AUA_10108966: Lista Documenti | Stato: BOZZA                              |
|                 |                                   | 🖋 Abilita Repository 🔸 Aggiungi Documenti |
|                 |                                   |                                           |
|                 | Tipologia documento               |                                           |
|                 | Allegati                          | <b>د</b> ی                                |
|                 | Modulistica                       | C**                                       |
|                 | IUNE DI ABBIATEG                  | ILINE DI ABBIATEGRASSO                    |

### Figura 16 Conferma CDS

Se tutti i dati sono stati inseriti correttamente, il sistema presenta un messaggio di avvenuta creazione e la CDS passa in stato "Creata".

| ALBERTO VPARISI ( | COMUNE DI ABBIATEGRASSO | )                           |                       | -                        | 🌣 Profilo          | <b>ර්</b> Logout |
|-------------------|-------------------------|-----------------------------|-----------------------|--------------------------|--------------------|------------------|
| 🗏 Le mie CDS      | 🛗 Calendario            | Alert 7                     |                       |                          |                    |                  |
| Le mie CdS        |                         |                             |                       |                          | +1                 | luova CdS        |
| odice CdS         | Oggetto CdS             | Tipo procedimento           | ID Pratica            | Data indizione           | Stato              |                  |
|                   |                         | selezione                   |                       |                          | Cancella filtri Ce | rca Cds          |
|                   |                         |                             |                       |                          |                    |                  |
|                   | to Cds 🗢 Tipo Cds 🗢 1   | lipo procedi ♦ ID Pratica ♦ | Data indizione 🗘 Data | chiusura 🗢 Stato 🗢 GG Ir | nt \$ GG Pos \$ G  | G Chiu 🕯         |

### Figura 17 CDS "Creata"

Da questo momento, cliccando sulla CDS appena creata, sono abilitati nel Menù utente la sezione "Soggetti" e, una volta definiti i soggetti, la sezione "Visibilità".

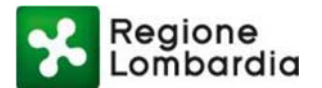

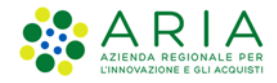

| ALBERTO VPARISI C     | OMUNE DI ABBIATEG | RASSO                                |                  | 🌣 Profilo                          | ப் Logout |
|-----------------------|-------------------|--------------------------------------|------------------|------------------------------------|-----------|
| Le mie CDS            | 🛗 Calendario      | 🜲 Alert 79                           |                  |                                    |           |
| Menu utente           |                   | CDS_AUA_10108966: Lista Soggetti     |                  | Stato: CREA                        | ATA       |
| Mia CDS               |                   |                                      | 1 Import massivo | 📽 Rubrica soggetti 🕈 Aggiungi Sogg | jetto     |
| Documenti<br>Soggetti |                   | Lessuna tipologia soggetti definita. |                  |                                    |           |
| Visibilità            |                   |                                      |                  | × Ripristina ← Indietro 🗸 S        | Salva     |

Figura 18 Nuove sezioni da compilare "Soggetti" e "Visibilità"

## 5.3 Inserimento soggetti convocati/invitati

Dal menu di spalla selezionare la voce "Soggetti".

| ALBERTO VPARISI CC | MUNE DI ABBIATEGI | RASSO                                |                  |                    | Profilo OLogou      |
|--------------------|-------------------|--------------------------------------|------------------|--------------------|---------------------|
| 🔳 Le mie CDS       | 🛗 Calendario      | 🌲 Alert 7                            |                  |                    |                     |
| Menu utente        |                   | CDS_AUA_10108966: Lista Soggetti     |                  |                    | Stato: CREATA       |
| Mia CDS            |                   |                                      | 🕹 Import massivo | 🗑 Rubrica soggetti | + Aggiungi Soggetto |
| Documenti          |                   |                                      |                  |                    |                     |
| Soggetti           |                   | Nessuna tipologia soggetti definita. |                  |                    |                     |
| Visibilità         |                   |                                      |                  |                    |                     |
| Messa a disposizio | ine               |                                      |                  | × Ripristina       | ← Indietro ✓ Salva  |

### Figura 19 Sezione "Soggetti"

I soggetti possono essere aggiunti attraverso tre modalità:

• *Importo massivo*: è possibile importare un grande numero di soggetti compilando un apposito documento xls presente sull'applicativo e allegando tale file xls correttamente popolato.

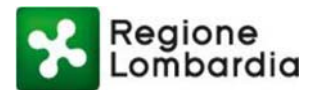

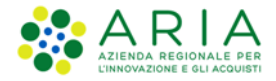

| Modello xlsx per import massivo di partecipanti alla CdS |          |
|----------------------------------------------------------|----------|
| Carica elenco partecipanti da file xls                   |          |
| Sfoglia                                                  | 🔗 Allega |

### Figura 20 Modello excel per l'import massivo de partecipanti alla CDS

• *Rubrica soggetti:* è possibile ricorrere ad una rubrica personale attraverso la quale si possono aggiungere soggetti presenti nella stessa.

| Nome        | PIVA/CF | Email               |     | Pec                    |
|-------------|---------|---------------------|-----|------------------------|
|             |         |                     |     |                        |
|             |         |                     |     | Cancella filtri Filtra |
| ta soggetti |         |                     |     |                        |
| Nome        | PIVA/CF | Email               | Pec |                        |
|             |         | Nessun dato trovato |     |                        |
|             |         |                     |     |                        |
|             |         |                     |     |                        |

### Figura 21 Rubrica personale per l'aggiunta di soggetti partecipanti

• *Aggiungi Soggetto*: si apre un pop-up con delle informazioni minime da valorizzare per aggiungere un soggetto alla CDS.

| 🔹 Ente 🔍 Per      | sona fisica 💿 Persona giu | uridica    |   |                       | C      |
|-------------------|---------------------------|------------|---|-----------------------|--------|
| Tipo Ente*        |                           | Nome Ente* |   | P.IVA/Codice fiscale* | _      |
| Numero tel*       | Ť                         | Pec*       | • |                       |        |
| Presenza di un re | eferente                  |            |   |                       |        |
| © si ® no         |                           |            |   |                       |        |
| -                 |                           |            |   | 🗙 Chuidi 🗹 İnse       | erisci |
|                   |                           |            |   | X Dipoleting          | Salva  |

Figura 22 Aggiungi soggetto

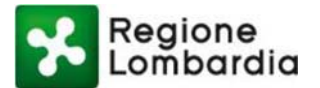

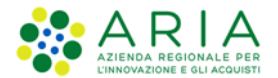

Tutti i soggetti aggiunti vengono riassunti in una "Lista Soggetti" attraverso la quale potranno anche essere visualizzati i dettagli del soggetto e la presenza o meno della nomina del Rappresentante Unico. In un primo

momento, infatti, il Rappresentante Unico (di seguito RU) risulta assente. l'icona si abilita quando viene comunicato o acquisito il nominativo del RU ed è possibile visualizzare il RU designato.

| Le mie CDS 🛗 Calend      | ario | 🌲 Alert 🧕      |                     |        |               |                |                  |                    |                     |
|--------------------------|------|----------------|---------------------|--------|---------------|----------------|------------------|--------------------|---------------------|
| Menu utente              |      | CDS_AUA_101097 | 705: Lista Soggetti |        |               |                |                  |                    | Stato: CREATA       |
| Mia CDS                  |      |                |                     |        | ·             |                |                  |                    |                     |
| Documenti                |      | selezione      |                     | ~      | Categoria     |                | P                | IVA/CF             |                     |
| Soggetti                 |      | Nome           |                     |        | Proponente    |                |                  |                    |                     |
| Visibilità               |      |                |                     |        | selezione     |                | ~                |                    |                     |
| Indizione                |      |                |                     |        |               |                | 土 Import massivo | 嶜 Rubrica soggetti | + Aggiungi Soggetto |
| Integrazione Preverifica |      |                |                     |        |               |                |                  |                    |                     |
| Messa a disposizione     |      | Tipo Soggetto  | Categoria           | ≎ PIVA | VCF \$        | Nome           | Invitato/Convo   | ocato*             | \$                  |
| Rappresentante Unico     |      | ENTE           | Cittadino           | 0029   | 96180185      | Cittadino      | ~                |                    | <b>≡</b> ≗û         |
| Integrazione             |      | PF             | Rubrica             | VSC    | LBT90A41F205I | ELISABETTA VSC |                  |                    | <b>≣</b>            |
| Determinazione           |      |                |                     |        |               |                |                  |                    | н к т х н           |

Figura 23 Lista soggetti

In questa fase, l'Amministrazione Procedente deve distinguere tra soggetto "Invitato" e soggetto "Convocato".

- Soggetto Invitato: è il soggetto che partecipa alla CDS solo in qualità di "uditore" o "osservatore". Non ha quindi la possibilità di nominare un Rappresentante Unico né di esprimere una posizione/determinazione. Possono essere invitati tutti gli interessati, ossia i soggetti di cui all'articolo 7 della L. 241/1990.
- Soggetto Convocato: è il soggetto che partecipa alla CDS in maniera attiva, avendo possibilità (o obbligo, nel caso di CDS Simultanea) di nominare un Rappresentante Unico ed esprimere posizione/determinazione.

Inoltre, viene data la possibilità di invitare alla CDS il Proponente.

## 5.4 Visibilità Documenti Pratica

Dal menu di spalla selezionare la voce "Visibilità".

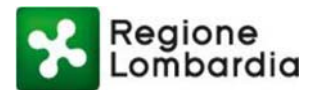

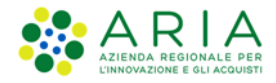

|           |                             |                                                                                                    |                                                                                                    |                                                                                                    |                                                                                                    |                                                                                                    | O Logout                                                                                                    |
|-----------|-----------------------------|----------------------------------------------------------------------------------------------------|----------------------------------------------------------------------------------------------------|----------------------------------------------------------------------------------------------------|----------------------------------------------------------------------------------------------------|----------------------------------------------------------------------------------------------------|----------------------------------------------------------------------------------------------------|
| alendario | 🌲 Alert 🚺                   |                                                                                                    |                                                                                                    |                                                                                                    |                                                                                                    |                                                                                                    |                                                                                                    |
|           | CDS_AIA_10109865            |                                                                                                    |                                                                                                    |                                                                                                    |                                                                                                    | s                                                                                                    | tato: CREATA                                                                                                    |
|           |                             |                                                                                                    |                                                                                                    |                                                                                                    |                                                                                                    |                                                                                                    |                                                                                                    |
|           | Scegli La visibilità        |                                                                                                    |                                                                                                    |                                                                                                    |                                                                                                    |                                                                                                    | ^                                                                                                    |
|           | Scegli la visibilità        |                                                                                                    |                                                                                                    |                                                                                                    |                                                                                                    | Documenti                                                                                                    |                                                                                                    |
|           | Elenco Soggetti             |                                                                                                    |                                                                                                    |                                                                                                    |                                                                                                    | selezione                                                                                                    | ~                                                                                                    |
|           | Тіро                        |                                                                                                    | Categoria                                                                                                    |                                                                                                    |                                                                                                    |                                                                                                    |                                                                                                    |
|           | selezione                   | ~                                                                                                    | selezione                                                                                                    |                                                                                                    | ~                                                                                                    |                                                                                                    |                                                                                                    |
|           |                             |                                                                                                    |                                                                                                    | Cancella filtri                                                                                                    | Filtra                                                                                                    |                                                                                                    |                                                                                                    |
|           | -                           |                                                                                                    |                                                                                                    |                                                                                                    |                                                                                                    |                                                                                                    |                                                                                                    |
|           | Ressuna tipologia sogget    | ti definita.                                                                                                    |                                                                                                    |                                                                                                    |                                                                                                    |                                                                                                    |                                                                                                    |
|           |                             |                                                                                                    |                                                                                                    |                                                                                                    | ✓ Salva                                                                                                    |                                                                                                    |                                                                                                    |
|           |                             | _                                                                                                    | _                                                                                                    | _                                                                                                    | _                                                                                                    |                                                                                                    |                                                                                                    |
|           | Gestione consultazione docu | menti                                                                                                    |                                                                                                    |                                                                                                    |                                                                                                    |                                                                                                    | •                                                                                                    |
|           | Riepilogo Visibilità        |                                                                                                    |                                                                                                    |                                                                                                    |                                                                                                    |                                                                                                    | ~                                                                                                    |
|           |                             |                                                                                                    |                                                                                                    |                                                                                                    |                                                                                                    |                                                                                                    | € Indictro                                                                                                    |
|           | 2alendario                  | Calendario Alert O<br>CDS_AIA_10109865<br>Scegli La visibilità<br>Elenco Soggetti<br>Tipo<br>selezione<br>Nessuna tipologia sogget<br>Gestione consultazione docu<br>Rtepilogo Visibilità | Calendario Alert O CDS.AIA.10109865 CDS.AIA.10109865 Scegli La visibilità Elenco Soggetti Tipo selezione Nessuna tipologia soggetti definita. Gestione consultazione documenti Riepilogo Visibilità | Calendario Alert O CDS_AIA_10109865 CDS_AIA_10109865 Scegii La visibilità Elenco Soggetti Elenco Soggetti Elen | Calendario Alert CDS_AIA_10109965  CCS_AIA_10109965  Scegli La visibilità Elenco Soggetti  Tipo Categoria selezione selezione Cancells fibri Ressuma tipologia soggetti definita.  Cestione consultazione documenti Ricpilogo Visibilità | Calendario Alert O CDS_AIA_10109865 CDS_AIA_10109865 Scegii La visibilità Elenco Soggetti Elenco Soggetti Elenco Soggetti Elenco Soggetti Elenco Soggetti Elenco Soggetti Elenco Soggetti Elenco Soggetti Elenco Scegi a visibilità Elenco Scegi a visibilità Elenco Scegi a visibilit | Calendario Alert  CDS.AAA.10109865 S CCS.AAA.10109865 S CCS.AAA.10109865 S CCS.AAA.10109865 S CCS.AAA.10109865 S CCS.AAA.10109865 S CCS.CCS.AAA.10109865 S CCS.CCS.CCS.CCS.CCS.CCS.CCS.CCS.CCS.CC |

### Figura 24 Sezione "Visibilità"

Dopo aver salvato i soggetti convocati/invitati, l'utente dell'Amministrazione Procedente può assegnare le visibilità dei singoli documenti ai soggetti convocati/invitati. Di default tutti i documenti saranno visibili a tutti i soggetti. È però possibile per l'utente dell'Amministrazione Procedente limitare la visibilità solo ad alcuni di questi, impostando – attraverso la schermata della sezione di menù "Visibilità" - le regole di visibilità dei documenti. La stessa regola vale per i documenti che vengono aggiunti dopo che la CDS verrà indetta.

Cliccando su "Salva" l'utente conferma le visibilità.

|                         |                                                                | CDS Conferenza dei servizi |
|-------------------------|----------------------------------------------------------------|----------------------------|
| ione Lombardia Rossi    |                                                                | 🌣 Profilo 🙂 Logout         |
| Le mie CDS 🛗 Calendario | Alert 0                                                        |                            |
| Menu utente             | CDS_VIA_10106321 Stato: C                                      | REATA                      |
| Mia CDS                 | Scerdi La visibilità                                           | ^                          |
| Documenti               | Scegli la visibilità Documenti                                 |                            |
| Soggetti                | Elenco Soggetti Tutti                                          | •                          |
| Visibilità              | Tipo Categoria Selezionare                                     |                            |
| Rappresentante Unico    | selezione v documenti visibili                                 |                            |
| Indizione               | Cancella filtri Filtra  Concella filtri Filtra Concella filtri | DS                         |
|                         | Documento c     Documento c                                    | DS                         |
| Integrazione            | Provincia di Milano     ENTE     Province                      |                            |
| Parere                  | Comune di Pavia ENTE Comuni                                    |                            |
| Monitoraggio            | н < 1 > н                                                      |                            |
|                         | ✓ Salva                                                        |                            |

Figura 25 Attribuzione della visibilità dei documenti ai soggetti convocati/invitati

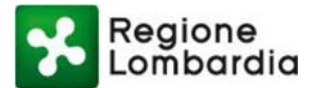

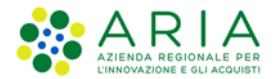

Dopo aver impostato le regole di visibilità per un documento, queste vengono riassunte nel "Riepilogo Visibilità" all'interno della sezione di menù "Visibilità". Inoltre, accedendo alla sezione "Documenti" dal Menù utente, è possibile visualizzare il dettaglio della visibilità degli Allegati o della Modulistica cliccando prima sull'icona e successivamente sull'icona <a> dello specifico documento.</a>

| Regione                         |                                   | Guida   Portal                            |
|---------------------------------|-----------------------------------|-------------------------------------------|
| Lombardia                       |                                   | CDS Conferenza dei serviz                 |
| ALBERTO VPARISI COMUNE DI ABBIA | TEGRASSO                          | 💠 Profilo 🛛 🖕 Logou                       |
| 🖥 Le mie CDS 🛛 🛗 Calendar       | rio 🔺 Alert 🕐                     |                                           |
| Menu utente                     | CDS_AUA_10108966: Lista Documenti | Stato: CREATA                             |
| Mia CDS<br>Documenti            |                                   | 💉 Abilita Repository 🔰 Aggiungi Documenti |
| Soggetti<br>Visibilità          | Tipologia documento               |                                           |
| Messa a disposizione            | Allegati                          | C <sup>a</sup> L                          |
| Integrazione Preverifica        | Modulistica                       | ۲.<br>۲.                                  |
| Indizione                       |                                   | € Indiritro 🖌 Conferma CDS                |
| Rappresentante Unico            |                                   |                                           |

Figura 26 Visibilità documento (1/3)

| Nome file            | Descrizione | Gruppo               |                        |
|----------------------|-------------|----------------------|------------------------|
|                      |             |                      | Cancella filtri Filtra |
| ta documenti         |             |                      |                        |
| ome file             |             | Descrizione          | Gruppo                 |
| JE_screenshot_desc_e | estesa.png  | descrizione allegato | RL 🛓 🕑 🛍               |
|                      |             |                      |                        |
|                      |             |                      |                        |

Figura 27 Visibilità allegati (2/3)

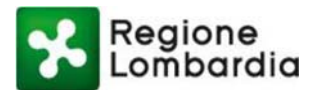

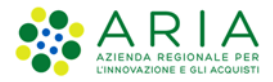

| Tipo Soggetti | <ul> <li>Categoria</li> </ul> | PIVA/CF     | Nome        | \$ |
|---------------|-------------------------------|-------------|-------------|----|
| ENTE          | Province                      | 02120090150 | MILANO      |    |
| PF            | Rubrica                       |             | Franco Moli |    |
|               |                               |             | н < 1 >     | H  |

Figura 28 Visibilità documento (3/3)

## 6. Procedimento CDS

## 6.1 Indizione CDS

Dopo aver impostato i soggetti coinvolti e aver impostato le visibilità dei documenti, l'utente dell'Amministrazione Procedente vede attivarsi la sezione "Indizione" nel Menù utente. Accedendo a questa sezione, l'utente può indire la CDS. Fino a quando l'indizione non sarà completa, la pratica resta nello stato "Creata" per passare poi in stato "Indetta".

La schermata seguente presenta una serie di campi obbligatori, contrassegnati da un asterisco, necessari per l'indizione della CDS:

- Oggetto della convocazione
- Data e ora di apertura
- Data e ora di chiusura
- Data e ora convocazione
- Data e numero di protocollo
- Messaggio di convocazione

È possibile allegare eventuali documenti utilizzando l'apposito pulsante "Sfoglia" e, una volta scelto il documento, cliccando sul pulsante "Allega".

Nel campo "Scadenza integrazione" è possibile specificare anche il numero di giorni previsti dalla data di convocazione entro cui presentare eventuali integrazioni richieste.

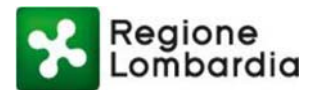

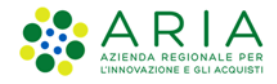

| ALBERTO VPARISI COMUNE D | I ABBIATEGRASSO           |                      |                                 | 🌣 Profilo 🛛 😃 Logo                                                                                    |
|--------------------------|---------------------------|----------------------|---------------------------------|----------------------------------------------------------------------------------------------------|
| Le mie CDS 🛗 Cal         | endario 🌲 Alert 😣         |                      |                                 |                                                                                                    |
| Menu utente              | CDS_AUA_10108966: 0       | Crea invito alla CdS |                                 | Stato: CREATA                                                                                         |
| Mia CDS                  | Oggetto Convocazione*     |                      |                                 | Scadenza integrazioni                                                                                 |
| Documenti                |                           |                      |                                 | 99                                                                                                    |
| Soggetti                 | Data apertura*            | Ora apertura*        | Data chiusura*                  | Ora chiusura*                                                                                         |
| Visibilità               | Data convocazione*        | Ora convocazione*    | Data protocollo*                | Numero protocollo*                                                                                    |
| Messa a disposizione     |                           |                      |                                 |                                                                                                    |
| Integrazione Preverifica | Allegati                  |                      | S Allega 🗹 Invia no             | ifica PEC (se il campo non è selezionato, il                                                          |
| Indizione                | orogina                   |                      | sistema<br>una noti<br>una noti | cambierà lo stato della CDS senza inviare<br>fica ai soggetti, altrimenti partirà anche<br>fica PEC). |
| Rappresentante Unico     |                           |                      |                                 |                                                                                                    |
| Integrazione             | Allegato assente.         |                      |                                 |                                                                                                    |
| Determinazione           | Messaggio di convocazione | sk                   |                                 |                                                                                                    |
| Monitoraggio             |                           |                      |                                 |                                                                                                    |
| Chiusura                 |                           |                      |                                 |                                                                                                    |
|                          |                           |                      |                                 | 5000 Caratteri                                                                                        |

#### Figura 29 Indizione CDS

Alla convocazione della CDS è previsto l'invio di una notifica PEC ai soggetti convocati/invitati. Nel caso non si desiderasse inviare tale notifica, togliere il flag dalla voce corrispondente "Invia notifica PEC". Una volta compilati tutti i campi, cliccare su "Salva" e successivamente su "Convoca".

Nel caso di una CDS Simultanea – che prevede quindi una riunione - l'utente può, ora, scegliere se salvare l'indizione della CDS e convocare la riunione in un secondo momento o se procedere alla proposta di riunione: in fondo a questa sezione di Indizione, l'utente dell'Amministrazione Procedente può inserire tutte le informazioni necessarie alla convocazione di una riunione e aggiungere i partecipanti ed eventuali allegati. L'utente deve scegliere – per ogni soggetto – se convocarlo alla CDS e/o se invitarlo alla riunione che sta proponendo. Inoltre, una volta ultimata la compilazione di tutti i campi obbligatori, cliccando su "Convoca" la notifica viene trasmessa ai soggetti coinvolti.

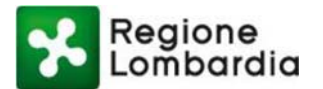

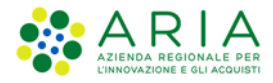

|                                                                         | 1               |                      | V In ufficie | Videoconferenza                                             |
|-------------------------------------------------------------------------|-----------------|----------------------|--------------|-------------------------------------------------------------|
| 20/02/2020                                                              | 09:30           |                      |              | Videoconterenza                                             |
| In ufficio                                                              |                 |                      |              |                                                             |
| Provincia*                                                              |                 | Comune*              |              | Cap*                                                        |
| Milano                                                                  | ~               | Milano               | ~            | 20163                                                       |
| Indirizzo*                                                              |                 |                      | Numero*      | Ufficio*                                                    |
| via taramelli                                                           |                 |                      | 26           | 3IB002                                                      |
| Note*                                                                   |                 |                      |              |                                                             |
| Note relative alla CDS                                                  |                 |                      |              |                                                             |
| Conferenza                                                              |                 |                      |              | 5000 Car                                                    |
| Conferenza<br>Url*                                                      |                 | Codice Confe         | erenza*      | 5000 Car<br>Telefono*                                       |
| Conferenza<br>Url*<br>https://muta.lispadev.local                       |                 | Codice Confe         | erenza*      | 5000 Car<br>Telefono*<br>0212345678                         |
| Conferenza<br>Url*<br>https://muta.lispadev.local                       |                 | Codice Confr<br>1234 | erenza*      | 5000 Car<br>Telefono*<br>0212345678<br>+ Aggiungi partecipa |
| Conferenza<br>Url*<br>https://muta.lispadev.local<br>Lista partecipanti | cipante definit | Codice Confr<br>1234 | erenza*      | 5000 Car<br>Telefono*<br>0212345678<br>+ Aggiungi partecipa |

### Figura 30 Indizione CDS e Convocazione Riunione

Il sistema propone all'utente un messaggio di conferma dell'indizione della CDS e consente all'utente di scarica un report in Excel contenete l'elenco dei Soggetti invitati/convocati e i documenti allegati, indicando lo stato di visibilità per ogni utente.
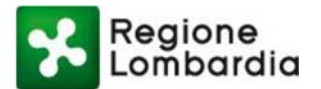

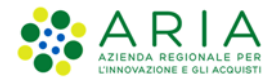

| 20/02/2020 09:30                                                                                                    | ✓ In ufficio                         | Videoco            |
|----------------------------------------------------------------------------------------------------|--------------------------------------|--------------------|
| Conferma indizione                                                                                                    |                                      |                    |
| Sei sicuro di aver inserito tutte le informazioni necessarie? Se vuoi v<br>di accesso ai documenti scarica il report cliccando <b>qui</b> . Clicca su C<br>procedere. Annulla per annullare. | verificare le regole<br>Conferma per | Cap*<br>20163<br>U |
| × Annulia                                                                                                    | ✓ Conferma                           |                    |
| Note relative alla CDS                                                                                                    |                                      |                    |

#### Figura 31 Messaggio di Conferma Indizione

A seguito dell'Indizione, la CDS passerà dallo stato "Creata" a quello "Indetta" e l'indizione della CDS viene notificata a tutti i suoi partecipanti. Ai soggetti "invitati" viene notificata la possibilità di partecipare alla CDS in maniera "passiva", mentre ai soggetti "Convocati" viene notificata la convocazione e la contestuale possibilità di indicare un Rappresentante Unico ed esprimere una posizione/determinazione.

Dalla pagina "Le Mie CDS" è possibile visualizzare il passaggio di stato.

Agli Enti e soggetti che vengono convocati alla CDS, il sistema invia una PEC contenente un link per accedere all'applicativo. Per accedere, l'utente dell'Ente o soggetto convocato deve profilarsi secondo le modalità descritte al Capitolo 2.

| ALBERTO VPARIS                                                     | I COMUNE DI ABBIATEG                          | GRASSO                                                |                                                                         |                                                       |                               | ¢1                                                           | Profilo O'Log |
|--------------------------------------------------------------------|-----------------------------------------------|-------------------------------------------------------|-------------------------------------------------------------------------|-------------------------------------------------------|-------------------------------|--------------------------------------------------------------|---------------|
| 🔲 Le mie CDS                                                       | 🛗 Calendario                                  | 🜲 Alert 🧕                                             |                                                                         |                                                       |                               |                                                              |               |
| Le mie CdS                                                         |                                               |                                                       |                                                                         |                                                       |                               |                                                              | + Nuova CdS   |
| Codice CdS                                                         | Oggetto CdS                                   | Tipo proces                                           | dimento                                                                 | ID Pratica                                            | Data creazione                | Stato                                                        |               |
|                                                                    |                                               |                                                       |                                                                         |                                                       |                               | Cancella filtri                                              | Cerca Cds     |
|                                                                    |                                               |                                                       |                                                                         |                                                       |                               |                                                              |               |
| odice Cds                                                          | <ul> <li>Oggetto Cds</li> </ul>               | Tipo Cds                                              | Tipo procedi                                                            | ID Pratica                                            | Data creazione 🗢 Data chiusur | ra ≑ Stato ≑ GG alla                                         | concl +       |
| odice Cds<br>DS_AUA_10106322                                       | <ul> <li>Oggetto Cds</li> <li>CDS</li> </ul>  | <ul> <li>Tipo Cds</li> <li>Simultanea</li> </ul>      | <ul> <li>Tipo procedi</li> <li>AUA</li> </ul>                           | <ul> <li>ID Pratica</li> <li>55</li> </ul>            | Data creazione                | a 🗢 Stato 🗢 GG alla<br>Creata 30                             | concl +       |
| odice Cds<br>DS_AUA_10106322<br>DS_VIA_10106321                    | Oggetto Cds     CDS     cds simultanea        | Tipo Cds     Simultanea     Simultanea                | <ul> <li>Tipo procedi</li> <li>AUA</li> <li>VIA</li> </ul>              | <ul> <li>D Pratica</li> <li>55</li> <li>34</li> </ul> | Data creazione                | a + Stato + GG alla<br>Creata 30<br>Indetta 20               | concl \$      |
| odice Cds<br>DS_AUA_10106322<br>DS_VIA_10106321<br>DS_AUA_10106301 | Oggetto Cds     CDS     cds simultanea     11 | Tipo Cds     Simultanea     Simultanea     Simultanea | <ul> <li>Tipo procedi</li> <li>AUA</li> <li>VIA</li> <li>AUA</li> </ul> | ID Pratica      55     34     11                      | Data creazione                | a • Stato • GG alla<br>Creata 30<br>Indetta 20<br>Indetta 23 | concl +       |

Figura 32 CDS Indetta

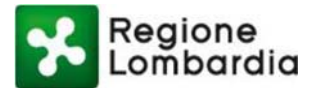

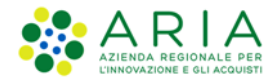

Se si rendono necessarie ulteriori riunioni, l'Amministrazione Procedente può gestire le riunioni della CDS attraverso la sezione "Riunioni" del Menù utente. Accedendo al menu "Riunioni" l'Amministrazione Procedente visualizza tutte bozze di riunioni e le riunioni già pianificate. Si può creare una nuova riunione cliccando su "Crea nuova riunione".

Cliccando sull'icona 🗒 si può procedere alla verbalizzazione della riunione; attraverso l'icona 🏾 è invece possibile eliminare una riunione.

|                      |                 |              |                             |               |               | CDS Co      | nferenza dei se        |
|----------------------|-----------------|--------------|-----------------------------|---------------|---------------|-------------|------------------------|
| ALBERTO VPARISI CO   | MUNE DI ABBIATE | GRASSO       |                             |               |               |             | 🌣 Profilo 🙂 Lo         |
| 🔳 Le mie CDS         | 🛗 Calendario    | <b>A</b>     | lert 80                     |               |               |             |                        |
| Menu utente          |                 | CDS_AIA_1010 | 08968: Lista Riunione       |               |               |             | Stato: INDETTA         |
| Mia CDS              |                 |              |                             |               |               |             | - Crea nuova riunione  |
| Documenti            |                 |              |                             |               |               |             |                        |
| Soggetti             |                 | ID Riunione  | <ul> <li>Oggetto</li> </ul> | Data Riunione | Data chiusura | Stato       | ¢                      |
| Visibilità           |                 | R1           | PROPOSTA PRIM               | A 20/02/2020  |               | PIANIFICATA | 1                      |
| Messa a disposizion  | e               |              |                             |               |               |             | н < <mark>1</mark> > н |
| Integrazione Preveri | ica             |              |                             |               |               |             |                        |
| Indizione            |                 |              |                             |               |               |             |                        |
| Rappresentante Unio  | :0              |              |                             |               |               |             |                        |

Figura 33 Lista Riunioni

## 6.2 Nomina Rappresentante Unico

Nel caso di una Conferenza Simultanea, il soggetto "Convocato" deve obbligatoriamente indicare un Rappresentante Unico. Nel caso di Conferenza Semplificata, tale azione sarà invece facoltativa.

Il Rappresentante Unico sarà dunque preposto all'espressione della posizione/determinazione dell'Ente di riferimento.

Accedendo all'applicativo CDS quindi, il soggetto convocato visualizza la schermata "Le mie CDS", simile in tutto e per tutto a quella dell'Amministrazione Procedente (fatta salva, in questa prima fase, la possibilità di creare una nuova CDS). Cliccando sul "Codice CDS" l'utente accederà alla CDS per cui è stato convocato.

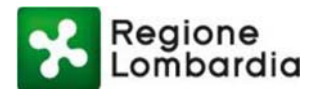

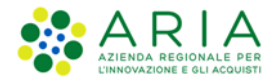

|                  |                |                |              |                |                                | ODO Comerenza der       | Servizi |
|------------------|----------------|----------------|--------------|----------------|--------------------------------|-------------------------|---------|
| OMUNE PAVIA .    |                |                |              |                |                                | 😒 Profilo 🕐             | Logout  |
| 🔲 Le mie CDS     | 🛗 Calendario   | 🜲 Alert 🧕      |              |                |                                |                         |         |
| Le mie CdS       |                |                |              |                |                                |                         |         |
| Codice CdS       | Oggetto CdS    | Tipo procedime | ento         | ID Pratica     | Data creazione                 | Stato                   |         |
|                  |                | selezione      | T            |                |                                | selezione               | •       |
|                  |                |                |              |                |                                | Cancella filtri Cerca   | Cds     |
|                  |                |                |              |                |                                |                         |         |
| Codice Cds       | Oggetto Cds    | Tipo Cds       | Tipo procedi | ♦ ID Pratica ♦ | Data creazione 🗢 Data chiusura | ♦ Stato ♦ GG alla concl | ¢       |
| CDS_AUA_10106322 | CDS            | Simultanea     | AUA          | 55             | 21/06/2018                     | Creata 29               | Û       |
| CDS_VIA_10106321 | cds simultanea | Simultanea     | VIA          | 34             | 20/06/2018                     | Indetta <sup>19</sup>   | Û       |
|                  |                |                |              |                |                                |                         |         |

#### Figura 34 Accesso soggetto convocato

Una volta effettuato l'accesso, l'utente può visualizzare tutte le informazioni contenute nella sezione "Mia CDS" e visualizzare i documenti per i quali gli è stata concessa la visibilità.

| /UNE PAVIA .         |                                   |          | 🌣 Profilo 🛽 🖞 Logou |
|----------------------|-----------------------------------|----------|---------------------|
| Le mie CDS 🛗 Cale    | endario 🔺 Alert 🧿                 |          |                     |
| Menu utente          | CDS_VIA_10106321: Lista Documenti |          | Stato: INDETTA      |
| Mia CDS<br>Documenti | Modulistica                       |          | ^                   |
| Rappresentante Unico | Nome file   Descrizione           | ≑ Gruppo | ÷                   |
| Indizione            | DOCUMENTO CDS.pdfDOC              |          | *                   |
| Riunione             |                                   |          | н < 1 > н           |
| Monitoraggio         |                                   |          | ▲ Indiatro          |

#### Figura 35 Visibilità dei documenti soggetti convocati

Attraverso la sezione "Rappresentante Unico" nel menù è possibile nominare il Rappresentante Unico nel procedimento. Questo tipo di funzionalità è sempre opzionale sia per le Conferenza Semplificata, mentre è obbligatoria per la CDS Simultanea. Il Rappresentante Unico (RU) indicato è l'unico utente che può esprimere una Posizione/Determinazione e contribuisce alla Determinazione Conclusiva.

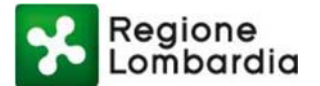

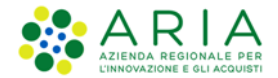

Per procedere alla indicazione del RU si deve cliccare su "Crea nuovo Rappresentante Unico" in alto a destra, come mostrato nella figura di seguito.

| Lombaraia                        |                                                  | CDS Conferenza dei servizi        |  |  |  |
|----------------------------------|--------------------------------------------------|-----------------------------------|--|--|--|
| ALBERTO VPARISI COMUNE DI ABBIAT | EGRASSO                                          | 🗘 Profilo ပို Logout              |  |  |  |
| Le mie CDS 🛗 Calendario          | 🜲 Alert 🚺                                        |                                   |  |  |  |
| Menu utente                      | CDS_VIA_10106321: Lista Rappresentante Unico     | Stato: INDETTA                    |  |  |  |
| Mia CDS                          |                                                  | + Crea nuovo Rappresentante Unico |  |  |  |
| Rappresentante Unico             | Nessuna tipologia Rappresentante Unico definita. |                                   |  |  |  |
| Indizione                        |                                                  |                                   |  |  |  |
| Riunione                         |                                                  |                                   |  |  |  |
| Monitoraggio                     |                                                  |                                   |  |  |  |

#### Figura 36 Rappresentante Unico (1/2)

Si aprirà una maschera da compilare con le informazioni anagrafiche obbligatorie di chi viene nominato come RU. Alla conferma, il sistema notifica l'avvenuta nomina del RU.

| •                            |                               |                                 | CDS Conferenza dei ser |
|------------------------------|-------------------------------|---------------------------------|------------------------|
| LBERTO VPARISI COMUNE DI ABE | BIATEGRASSO                   |                                 | 🌣 Profilo 😃 Log        |
| Le mie CDS 🛗 Calenda         | ario 🔹 🌲 Alert 😕              |                                 |                        |
| Menu utente                  | CDS_SILVIA_10108905: Rapprese | ntante unico                    | Stato: INDETTA         |
| Mia CDS                      | Cognome*                      | Nome*                           | Codice fiscale*        |
| Documenti                    | ROSSI                         | MARIO                           | RSSMRU78E03F205S       |
| Messa a disposizione         | Telefono*                     | Email*                          | Cellurare*             |
|                              | 023456789                     | mario.rossi@comune.di.milano.it | 33211223344            |
| Integrazione Preverifica     | Allegati                      |                                 |                        |
| Indizione                    | Sfoglia                       |                                 | & Allega               |
| Rappresentante Unico         | Nome                          |                                 |                        |
| Riunione                     | pratica_SISM43115_14066.pdf   | *                               | â                      |
| Integrazione                 |                               |                                 | н с 🔟 > н              |
| Posizione                    |                               |                                 | ← Indietro 🗸 Conferma  |
| Monitoraggio                 |                               |                                 |                        |
| Chiusura                     |                               |                                 |                        |

Figura 37 Rappresentante Unico (2/2)

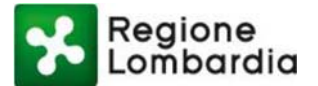

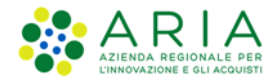

Al "Conferma" il sistema invia al RU designato un messaggio tramite una PEC che contiene un link per accedere all'applicativo CDS – previa autenticazione (si veda Capitolo 2).

## 6.3 Richiesta Integrazioni

Qualora un soggetto che viene convocato a partecipare alla CDS ritenesse necessario richiedere una integrazione alla documentazione presente, può farlo accedendo alla sezione "Integrazioni" del menù e

cliccando sul pulsante + Nuova richiesta d'integrazione

| Lombardia                         |                                                     | CDS Conferenza dei serviz                                    |
|-----------------------------------|-----------------------------------------------------|--------------------------------------------------------------|
| ALBERTO VPARISI COMUNE DI ABBIATI | EGRASSO                                             | 💠 Profilo 🛛 😃 Logou                                          |
| E Le mie CDS                      | 🜲 Alert 🔞                                           |                                                              |
| Menu utente                       | CDS_SILVIA_10108905: Lista Richieste d'integrazione | Stato: INDETTA                                               |
| Mia CDS                           |                                                     | ▲ Doc risposta integrazione + Nuova richiesta d'integrazione |
| Documenti                         |                                                     |                                                              |
| Messa a disposizione              | Nessuna tipologia Integrazione definita.            |                                                              |
| Integrazione Preverifica          |                                                     |                                                              |
| Indizione                         |                                                     |                                                              |
| Rappresentante Unico              |                                                     |                                                              |
| Riunione                          |                                                     |                                                              |
| Integrazione                      |                                                     |                                                              |
| Posizione                         |                                                     |                                                              |

#### Figura 38 Integrazioni CDS

Si apre una maschera da compilare in cui è obbligatorio specificare il testo della richiesta per l'Amministrazione Procedente. L'utente può anche inserire un termine per la risposta alla richiesta d'integrazione. Una volta compilata la maschera e cliccato su **vinserisci**, l'integrazione viene notificata all'Amministrazione Procedente.

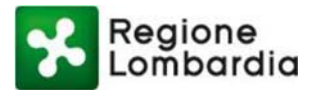

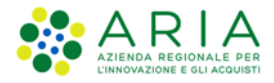

| TE CON                        | ie                   |                |                            |                         | 🏶 Profilo        |
|-------------------------------|----------------------|----------------|----------------------------|-------------------------|------------------|
| Data richiesta*               | Scadenza rich        | iesta          | Data protocollo richiesta* | Numero protocollo*      |                  |
| 04/02/2020                    | 5                    | 99             | 04/02/2020                 | 12345                   |                  |
| Tipo Integrazione*            |                      |                |                            |                         | Stato: IN        |
| selezione                     |                      | ~              |                            |                         | Stato. III       |
| Destinatari*                  |                      |                |                            |                         | richiesta d'inte |
| Regione Lombardia (muta_      | test@pec.regione.lom | bardia.it) 🕷 . |                            |                         |                  |
| sizion Testo della richiesta* |                      |                |                            | C                       | 7                |
| Richiesta di integrazione     |                      |                |                            |                         |                  |
| everif                        |                      |                |                            |                         |                  |
|                               |                      |                |                            | 5000 Caratte            | J<br>ri          |
| e Unic Allegati integrazione  |                      |                |                            |                         |                  |
|                               |                      |                |                            |                         |                  |
| Nessuna tipologia all         | legati definita.     |                |                            |                         |                  |
|                               |                      |                |                            |                         |                  |
|                               |                      |                |                            | + Carica documento      |                  |
| -                             |                      |                |                            |                         |                  |
|                               |                      |                |                            | 🗙 Annulla 🛛 🗸 Inserisci |                  |
|                               |                      |                |                            |                         |                  |

Figura 39 Richiesta Integrazione

Dopo aver inserito la richiesta di integrazione, il sistema notifica l'Amministrazione Procedente circa la presenza di una nuova richiesta di integrazione. Accedendo alla sezione "Integrazioni", l'Amministrazione Procedente può visualizzare tutte le richieste di integrazione che le sono pervenute. Cliccando poi su "Crea Nuova Integrazione", l'Amministrazione Procedente può inviare al Proponente le richieste di integrazioni che sono pervenute dai soggetti coinvolti. Questa richiesta di integrazione sospende i termini della CDS e fa transitare la CDS in stato "Sospesa".

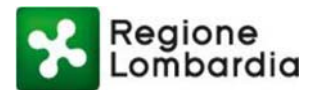

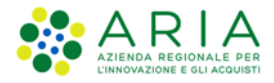

| Lombardia            |              |                  |                     |                |                 |               |               | C            | )S Con     | ferenza o | lei servizi           |
|----------------------|--------------|------------------|---------------------|----------------|-----------------|---------------|---------------|--------------|------------|-----------|-----------------------|
| ALBERTO VPARISI      | COMUNE DI AE | BIATEGRASSO      |                     |                |                 |               |               |              |            | Profilo   | <mark>ሮ</mark> Logout |
| Le mie CDS           | 🛗 Calendario | A 🌲              | lert                |                |                 |               |               |              |            |           |                       |
| Menu utente          |              | CDS_VIA_101063   | 21: Lista Richieste | d'integrazione |                 |               |               | Stato: S(    | DSPESA     |           |                       |
| Mia CDS              |              |                  |                     |                |                 |               | + Nuova ri    | chiesta d'in | tegrazione | 1         |                       |
| Documenti            |              |                  |                     |                |                 |               |               |              |            |           |                       |
| Soggetti             |              | ID richiesta I 🌣 | Data richiesta 🏼 🌣  | Richiesta 🏼 🌣  | Data protocol ¢ | Numero prot ¢ | Ente 🌣        | Stato 4      | •          |           |                       |
| Visibilità           |              | 261              | 22/06/2018          | Richiesta di i | 22/06/2018      | 2             | Regione ,Regi | APERTA       | =          |           |                       |
| Rappresentante Unico | ,            | 262              | 22/06/2018          | prova          | 22/06/2018      | 2             | Regione ,Regi | APERTA       |            |           |                       |
| Indizione            |              |                  |                     |                |                 |               |               | н            | 1 > 1      | н         |                       |
| Riunione             |              |                  |                     |                |                 |               |               |              |            |           |                       |
| Integrazione         |              |                  |                     |                |                 |               |               |              |            |           |                       |
| Parere               |              |                  |                     |                |                 |               |               |              |            |           |                       |

#### Figura 40 Lista richieste di integrazione

### 6.4 Espressione Posizione/Determinazione

Dopo aver partecipato alla riunione (nel caso di CDS Simultanea) o aver esaminato la documentazione presente (nel caso di CDS Semplificata), il soggetto convocato è chiamato ad esprimere una Posizione/Determinazione.

La "**Posizione**" è riferita alla CDS Simultanea, è unica e può essere espressa solo da Rappresentante Unico precedentemente nominato (1 posizione per 1 RU).

La "**Determinazione**" fa invece riferimento alla CDS Semplificata, ed è previsto che sia espresso un numero di determinazioni almeno pari al numero di soggetti convocati (1 o più per soggetto convocato). Questo perché un medesimo Ente "Convocato" potrebbe esprimere più determinazioni in relazione ai diversi settori per i quali deve essere rilasciato l'atto di assenso, dal momento che non è obbligatorio avere un Rappresentante Unico per ciascun Ente in Conferenza Semplificata. In questo caso, l'Ente potrebbe decidere di indicare un Rappresentante Unico o di rimettere ai suoi Uffici il rilascio degli assensi espressi in forma di singole determinazioni.

Dal Menu utente, attraverso la sezione "Posizione" in caso di CDS Simultanea (o "Determinazione" nel caso di CDS Semplificata), il soggetto convocato accede ad una maschera che gli permette di visualizzare eventuali posizioni/dichiarazioni già espresse e di crearne di nuove, cliccando sul pulsante "Crea nuova posizione".

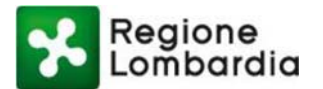

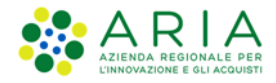

|                                | F051800                     | CDS Conferenza dei serviz |
|--------------------------------|-----------------------------|---------------------------|
| LBERTO VPARISI COMUNE DI ABBIA | IEGRASSO                    | Profilo 🙂 Logout          |
| e mie CDS 🛗 Calendario         | Alert 0                     |                           |
| Menu utente                    | CDS_VIA_10106321: Posizione | Stato: INDETTA            |
| Mia CDS                        |                             | + Crea nuova posizione    |
| Documenti                      |                             |                           |
| Rappresentante Unico           | Nessuna posizione definita  |                           |
| Indizione                      |                             |                           |
| Riunione                       |                             |                           |
| Integrazione                   |                             |                           |
| Posizione                      |                             |                           |

#### Figura 41 Posizione (1/2)

Dopo aver cliccato su "Crea nuova posizione" si apre una maschera da compilare per l'espressione della Posizione/Determinazione. Le possibili tipologie della Posizione/Determinazione sono tre: *Assenso, Dissenso, Assenso con prescrizioni/condizioni*. Sarà poi obbligatorio indicare una motivazione della risposta e sarà possibile allegare uno o più allegati a supporto della Posizione/Determinazione.

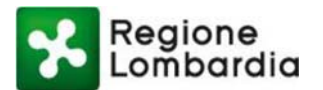

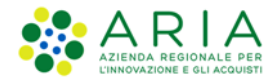

| Lombardia                      |                         |                               |                    | CDS Conferenza dei serviz                      |
|--------------------------------|-------------------------|-------------------------------|--------------------|------------------------------------------------|
| BERTO VPARISI COMUNE DI ABBIAT | TEGRASSO                |                               |                    | 🌣 Profilo 🛛 😃 Logou                            |
| e mie CDS 🛗 Calendario         | 🜲 Alert 💈               |                               |                    |                                                |
| Menu utente                    | CDS_SILVIA_10108906     | Posizione                     |                    | Stato: INDETTA                                 |
| Mia CDS                        | Inserito da*            | Data protocollo uscita*       | Numero protocollo* | Esito*                                         |
| Documenti                      | Ente Convocato          | 04/02/2020                    | 123457             | Dissenso                                       |
| Messa a disposizione           | Testo della riposta*    |                               |                    | Assenso con prescrizioni/condizioni<br>Assenso |
| Integrazione Preverifica       |                         |                               |                    |                                                |
| Indizione                      |                         |                               |                    |                                                |
| Rappresentante Unico           | Allegati Determinazione | e finale*                     |                    | 5000 Caratteri                                 |
| Riunione                       | File                    | <ul> <li>Tipo file</li> </ul> | Dimensione file    | \$                                             |
| Integrazione                   |                         | Dato                          | non trovato        |                                                |
| Posizione                      |                         |                               |                    | нкэн                                           |
| Monitoraggio                   |                         |                               |                    | + Carica documento                             |
| Chiusura                       |                         |                               |                    | ← Indietro ✓ Salva Bozza                       |

#### Figura 42 Posizione (2/2)

Nel caso di CDS Semplificata – che preveda dunque la possibilità per l'Ente "Convocato" di poter inserire più di una determinazione – il soggetto avrà la possibilità di caricare le eventuali determinazioni parziali derivanti dai suoi Uffici competenti nella sezione "Determinazioni parziali". Sarà comunque tenuto a esprimere una determinazione "finale" tra le 3 tipologie previste: *Assenso, Dissenso, Assenso con prescrizioni/condizioni.* 

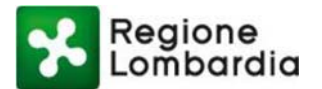

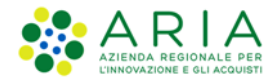

| Stato: INDETT,<br>minazione * |
|-------------------------------|
| Stato: INDETT                 |
| minazione *                   |
|                               |
|                               |
| nso<br>nso con                |
| rizioni/condizioni            |
|                               |
| 5000 Caratte                  |
|                               |
|                               |
| + Carica documento            |
|                               |
|                               |
|                               |
|                               |

#### Figura 43 Determinazione

L'Amministrazione Procedente può visualizzare in ogni momento le posizioni/determinazioni espresse dai soggetti convocati attraverso la sezione "Posizione" oppure "Determinazione" disponibile nel Menu utente. Viene visualizzato un elenco che mostra il soggetto che ha espresso la posizione/determinazione, la tipologia di posizione/determinazione e il testo.

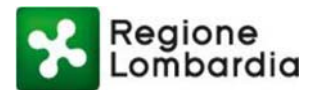

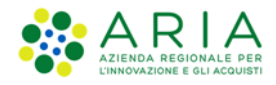

| Lombardia              |              |           |         |                  |      |          |        |   | CDS c      | onfe | renza d | ei ser | vi |
|------------------------|--------------|-----------|---------|------------------|------|----------|--------|---|------------|------|---------|--------|----|
| Regione Lombardia Ross | i            |           |         |                  |      |          |        |   |            |      |         |        |    |
| 🔳 Le mie CDS           | 🛗 Calendario |           | 🜲 Aler  | t ዐ              |      |          |        |   |            |      |         |        |    |
| Menu utente<br>Mia CDS |              | CDS_VIA_1 | 0106321 | : Lista Posizior | ni   |          |        |   |            |      | Stato:  | INDE   | П  |
| Documenti              |              |           |         |                  |      |          |        |   |            |      |         |        |    |
| Soggetti               |              | ID Parere | *       | Data Protocoll   | Nume | ro Proto | ¢ Ente | ¢ | Posizione  | ¢    | Testo   |        |    |
| Visibilità             |              | 261       |         | 25/06/2018       | 23   |          | Comune |   | Favorevole |      | ok      |        |    |
| Rappresentante Ur      | nico         |           |         |                  |      |          |        |   |            |      | К <     | 1 >    |    |
| Indizione              |              |           |         |                  |      |          |        |   |            |      |         |        |    |
| Riunione               |              |           |         |                  |      |          |        |   |            |      |         |        |    |
| Posizione              |              |           |         |                  |      |          |        |   |            |      |         |        |    |
| Monitoraggio           |              |           |         |                  |      |          |        |   |            |      |         |        |    |
| Chiusura               |              |           |         |                  |      |          |        |   |            |      |         |        |    |

#### Figura 44 Lista Posizioni

Se l'Amministrazione Procedente è RU (oppure RUR nel caso in cui l'Amministrazione Procedente è la Regione), deve portare in conferenza dei servizi la posizione univoca e vincolante dell'Amministrazione che rappresenta, oltre che esprimere la determinazione conclusiva della CDS; laddove non sia RU/RUR e non sia competente a esprimere in CDS alcun atto di assenso comunque denominato, non dovrebbe esprimere alcuna posizione in CDS, ma sarebbe comunque chiamata ad assumere la determinazione conclusiva della CDS.

## 6.5 Chiusura CDS

Dopo che tutti i soggetti coinvolti avranno espresso la loro posizione (nel caso di CDS Simultanea) o determinazione (nel caso di CDS Semplificata), l'Amministrazione Procedente può procedere all'espressione della "Determinazione conclusiva", che chiude la CDS e conclude il procedimento.

Per procedere alla chiusura della CDS, l'Amministrazione Procedente può utilizzare la sezione "Chiusura" del Menu utente.

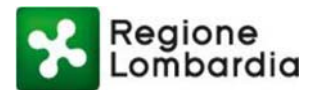

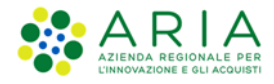

| ione Lombardia Rossi     |                         |                               |                                 | ODO comerenza del servi    |
|--------------------------|-------------------------|-------------------------------|---------------------------------|----------------------------|
| Le mie CDS 🛗 Calendario  | 🌲 Alert 😰               |                               |                                 |                            |
| Menu utente<br>Mia CDS   | CDS_SILVIA_10108897:    | Chiusura CDS                  |                                 | Stato: INDETTA             |
| Documenti                | Data Convocazione*      | Ora*                          | Data determinazione conclusiva* | Determinazione conclusiva* |
| Soggetti                 | 22/01/2020              | 00:00                         |                                 | ~                          |
| Visibilità               |                         |                               |                                 |                            |
| Messa a disposizione     |                         |                               |                                 |                            |
| Integrazione Preverifica | Destinatari             |                               |                                 | 5000 Caratteri             |
| Indizione                | Destington              |                               |                                 | + Aggiungi partecipante    |
| Rappresentante Unico     | -                       |                               |                                 |                            |
| Riunione                 | L Nessuna tipologia sog | getti definita.               |                                 |                            |
| Integrazione             |                         |                               |                                 |                            |
| Posizione                | Allegati                |                               |                                 |                            |
| Monitoraggio             | File                    | <ul> <li>Tipo file</li> </ul> | Dimensione file                 | ٥                          |
| Chiusura                 | parere.pdf              | pdf                           |                                 | * 🕯                        |
|                          |                         |                               |                                 | н < 1 > н                  |

Figura 45 Chiusura CDS (1/2)

Questa schermata va compilata per procedere alla chiusura della CDS: l'utente deve indicare la tipologia di Determinazione Conclusiva motivata (se Positiva, con o senza prescrizioni, o Negativa), aggiungere i destinatari della risposta e allegare eventuali documenti (come il verbale conclusivo).

Una volta cliccato su "Conferma" si procede alla notifica via PEC di tutti i soggetti convocati/invitati della Determinazione Conclusiva e alla conclusione della stessa CDS.

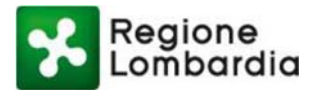

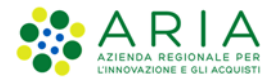

| Le mie CDS 🛗 Calendario | 🜲 Alert 🧕                  |             |                      |                       |                  |
|-------------------------|----------------------------|-------------|----------------------|-----------------------|------------------|
| Menu utente             | CDS_VIA_10106321: Ch       | iusura CDS  |                      | :                     | Stato: INDETTA   |
| Mia CDS                 | Data Convocazione*         | Ora*        | Data Determinazione* | Determinazione conclu | siva*            |
| Documenti               | 22/06/2018                 | 20:05       | 27/06/2018           | Positivo              | *                |
| Soggetti                | Testo della riposta*       |             |                      | Positivo              |                  |
| VE-ILIE-1               | Esito della CDS Simultanea |             |                      | Negativo              |                  |
| VISIONILA               |                            |             |                      |                       | 1                |
| Rappresentante Unico    | Destinatori                |             |                      |                       | 5000 Caratteri   |
| Indizione               | Destinatan                 |             |                      | + Aggiu               | ngi partecipante |
| Riunione                |                            |             |                      |                       |                  |
| Integrazione            | Tipo Soggetti              | Categoria   | PIVA/CF              | Nome                  | A                |
| Posizione               | ENTE                       | Province    | 00296180185          | Provincia di Milano   | •                |
|                         | ENTE                       | Comuni      | 00296180185          | Comune di Pavia       |                  |
| Monitoraggio            | Allegati                   |             |                      |                       |                  |
| Chiusura                | File                       | ▲ Tipo file | Dimension            | e file 🗢              |                  |
|                         | DOCUMENTO CDS.pdf          | pdf         | 149811               | ±                     | Û                |
|                         |                            |             |                      |                       |                  |
|                         |                            |             |                      | +0                    | Carica documento |
|                         |                            |             |                      |                       |                  |

Figura 46 Chiusura CDS (2/2)

Il sistema al momento non prevede la chiusura perentoria della CDS nei termini indicati dalla Amministrazione Procedente. Al raggiungimento del termine vengono inviati degli avvisi per ricordare i termini di chiusura della pratica.

Dopo l'espressione della Determinazione conclusiva la CDS transita nello stato "CHIUSA", e non può più essere modificata. Dalla scrivania "Le mie CDS" però continuerà ad essere visibile e navigabile.

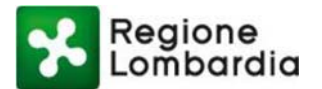

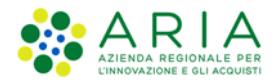

|                                                                   |                                               |                                                                      |                                                                         |                                                                     |                                                                                                    | CDS co                                            | onferenza de                 | ei servizi                   |
|-------------------------------------------------------------------|-----------------------------------------------|----------------------------------------------------------------------|-------------------------------------------------------------------------|---------------------------------------------------------------------|----------------------------------------------------------------------------------------------------|---------------------------------------------------|------------------------------|------------------------------|
| egione Lombardia Ross                                             | i                                             |                                                                      |                                                                         |                                                                     |                                                                                                    |                                                   | 🔅 Profilo                    | එ Logout                     |
| Le mie CDS                                                        | 🛗 Calendario                                  | 🌲 Alert 🧕                                                            |                                                                         |                                                                     |                                                                                                    |                                                   |                              |                              |
| Le mie CdS                                                        |                                               |                                                                      |                                                                         |                                                                     |                                                                                                    |                                                   | + N                          | luova CdS                    |
| odice CdS                                                         | Oggetto CdS                                   | Tipo procedir                                                        | nento                                                                   | ID Pratica                                                          | Data creazione                                                                                                    | Sta                                               | ato                          |                              |
|                                                                   |                                               | selezione                                                            | ٣                                                                       |                                                                     |                                                                                                    |                                                   | selezione                    | ٣                            |
|                                                                   |                                               |                                                                      |                                                                         |                                                                     |                                                                                                    |                                                   |                              |                              |
|                                                                   |                                               |                                                                      |                                                                         |                                                                     |                                                                                                    | Cano                                              | cella filtri Ce              | rca Cds                      |
| dice Cds                                                          | <ul> <li>Oggetto Cds</li> </ul>               |                                                                      | <ul> <li>Tipo procedi</li> </ul>                                        | ♦ ID Pratica                                                        | Data creazione                                                                                                    | Cano<br>Isura + Stato +                           | GG alla concl.               | \$                           |
| dice Cds<br>VS_AUA_10106341                                       | <ul> <li>Oggetto Cds</li> <li>11</li> </ul>   | <ul> <li>Tipo Cds</li> <li>Simultanea</li> </ul>                     | <ul> <li>Tipo procedi</li> <li>AUA</li> </ul>                           | ID Pratica 4<br>111                                                 | <ul> <li>Data creazione </li> <li>Data chiu</li> <li>25/06/2018</li> </ul>                                                                 | Cand<br>Isura + Stato +<br>Bozza                  | GG alla concl.               | arca Cds<br>≎                |
| dice Cds<br>IS_AUA_10106341<br>IS_AUA_10106322                    | Oggetto Cds     11     CDS                    | <ul> <li>Tipo Cds</li> <li>Simultanea</li> <li>Simultanea</li> </ul> | <ul> <li>Tipo procedi</li> <li>AUA</li> <li>AUA</li> </ul>              | <ul> <li>ID Pratica</li> <li>111</li> <li>55</li> </ul>             | <ul> <li>Data creazione          <ul> <li>Data creazione</li> <li>Data chiu</li> <li>25/06/2018</li> <li>21/06/2018</li> </ul> </li> </ul> | usura 🕈 Stato 🕈<br>Bozza<br>Creata                | GG alla concl.               |                              |
| dice Cds<br>)S_AUA_10106341<br>)S_AUA_10106322<br> S_VIA_10106321 | Oggetto Cds     I1     CDS     cds simultanea | Tipo Cds     Simultanea     Simultanea     Simultanea                | <ul> <li>Tipo procedi</li> <li>AUA</li> <li>AUA</li> <li>VIA</li> </ul> | <ul> <li>ID Pratica</li> <li>111</li> <li>55</li> <li>34</li> </ul> | <ul> <li>Data creazione          <ul> <li>Data creazione              <li>Data chiu</li> <li>25/06/2018</li></li></ul></li></ul>           | Isura + Stato +<br>Bozza<br>Creata<br>2018 Chiusa | GG alla concl.     28     24 | rrca Cds<br>♀<br>Û<br>Û<br>Û |

#### Figura 47 Scrivania CDS Chiusa

In caso di CDS Semplificata avviata su istanza di parte, la determinazione di conclusione negativa della conferenza equivale al preavviso di rigetto; l'Amministrazione Procedente selezionerà l'opzione Determinazione Conclusiva negativa/preavviso di rigetto che darà al Proponente la possibilità di presentare controdeduzioni su cui le Amministrazioni/Enti convocati, previa nuova convocazione di conferenza di servizi, saranno tenute a esprimere un'ulteriore determinazione conclusiva.

Nel caso in cui l'Amministrazione Procedente debba convocare una nuova conferenza di servizi in seguito alle controdeduzioni pervenute dal Proponente, ha la possibilità di collegare la nuova CDS con quella precedentemente chiusa, in modo da importare automaticamente i documenti caricati e i soggetti convocati/invitati.

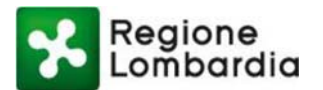

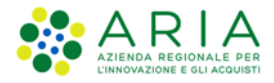

|                      | 000 104 10106221-04  |             |                      |                                  | Chatas auto error   |
|----------------------|----------------------|-------------|----------------------|----------------------------------|---------------------|
| Menu utente          | CD3_VIA_10100321. CF | ausura CUS  |                      | -                                | Stato. INDETTA      |
| Mia CDS              | Data Convocazione*   | Ora*        | Data Determinazione* | Determinazione conclu            | isiva*              |
| Documenti            | 22/06/2018           | 20:05       | 27/06/2018           | Positivo                         |                     |
| Soggetti             | Testo della riposta* |             |                      | Positivo<br>Preavviso di rigetto | 6                   |
| Visibilità           |                      |             |                      | Negativo                         |                     |
| Rappresentante Unico |                      |             |                      |                                  | <i>A</i>            |
| Indizione            | Destinatari          |             |                      | + Appl                           | and pertecipante    |
| Riunione             |                      |             |                      |                                  | ID. A MOVIEL COUNTY |
| Internationa         | Tipo Soggetti        | Categoria   | PIVA/CF              | Nome                             |                     |
| nice year on the     | ENTE                 | Province    | 00296180185          | Provincia di Milano              | 0                   |
| Determinazione       | ENTE                 | Comuni      | 00296180185          | Comune di Pavia                  | 0                   |
| Monitoraggio         | Allegati             |             |                      |                                  |                     |
| Chiusura             |                      |             |                      |                                  |                     |
|                      | File                 | * Tipo file | Dimension            | ne file P                        |                     |
|                      | DOCUMENTO CDS.pdf    | pdf         | 149811               | ÷                                | •                   |
|                      |                      |             |                      | ,                                | с <b>1</b> > н      |
|                      |                      |             |                      | +                                | Carica documento    |
|                      |                      |             |                      | 6 Indiate                        | at Conterna         |

#### Figura 48 Preavviso di rigetto

Il sistema prevede l'invio di notifiche via PEC che informano l'Amministrazione Procedente e i Soggetti Convocati della scadenza per l'inserimento della posizione/determinazione della Chiusura della CDS.

In particolare, il sistema invierà all'Amministrazione Procedente:

- Una notifica 15 giorni prima del termine impostato per la Chiusura della CDS con il seguente messaggio: "Spett.le ufficio regionale, \*Nome Direzione\* le ricordiamo che la data di chiusura relativa alla Conferenza dei Servizi con codice XXXX è \*data chiusura\* e che pertanto, da questo momento, mancano 15 giorni alla Chiusura della Conferenza dei Servizi. Accedi alla Conferenza dei Servizi".
- Una notifica 5 giorni prima del termine impostato per la Chiusura della CDS con il seguente messaggio: "Spett.le ufficio regionale, \*Nome Direzione\* le ricordiamo che la data di chiusura relativa alla Conferenza dei Servizi con codice XXXX è \*data chiusura\* e che pertanto, da questo momento, mancano 5 giorni alla Chiusura della Conferenza dei Servizi. Accedi alla Conferenza dei Servizi".
- Una notifica il giorno impostato come termine per la Chiusura della CDS con il seguente messaggio: "Spett.le ufficio regionale, \*Nome Direzione\* le ricordiamo che la data di chiusura relativa alla Conferenza dei Servizi con codice XXXX è \*data chiusura\* e che pertanto la Chiusura della Conferenza dei Servizi è prevista per oggi. Accedi alla Conferenza dei Servizi".

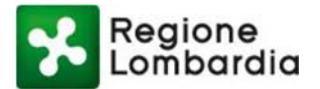

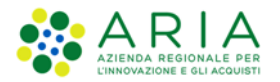

Il sistema invierà al Soggetto Convocato:

- Una notifica 5 giorni prima del termine impostato per la chiusura delle posizioni/determinazioni con il seguente messaggio "Spett.le \*Nome soggetto convocato\* le ricordiamo che la data di chiusura relativa all'inserimento della posizione/determinazione per la Conferenza dei Servizi con codice XXXX è \*data termine posizione/determinazione\* e che pertanto, da questo momento, mancano 5 giorni al termine per l'inserimento della posizione/determinazione. Accedi alla Conferenza dei Servizi".
- Una notifica il giorno del termine impostato per la chiusura delle posizioni/determinazioni con il seguente messaggio "Spett.le \*Nome soggetto convocato\* le ricordiamo che la data di chiusura relativa all'inserimento della posizione/determinazione per la Conferenza dei Servizi con codice XXXX è \*data termine posizione/determinazione\* e che pertanto il termine per l'inserimento della posizione/determinazione è previsto per oggi. Accedi alla Conferenza dei Servizi".

## 6.6 Monitoraggio

Durante tutta la durata del procedimento CDS, l'Amministrazione Procedente ha a disposizione un cruscotto di partecipazione attraverso cui poter monitorare le azioni dei soggetti coinvolti/invitati.

Nel dettaglio sarà possibile visualizzare informazioni come:

- ricezione della notifica di indizione
- accesso all'applicativo
- inserimento della posizione/determinazione
- presenza alle riunioni
- presenza di integrazioni richieste

in questa sezione è possibile filtrare i risultati desiderati tramite impostazione di opportune parole chiave nei filtri disponibili nell'apposita sezione di ricerca.

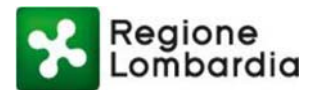

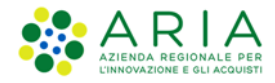

|                         |                   |                     |             |            |          | 0              | DO Comerenza (  | let serv |
|-------------------------|-------------------|---------------------|-------------|------------|----------|----------------|-----------------|----------|
| LBERTO VPARISI COMUNE   | DI ABBIATEGRASSO  |                     |             |            |          |                | 🗢 Profilo       | (U Logo  |
| Le mie CDS 🛗 🕅          | Calendario 🌲      | Alert 🕖             |             |            |          |                |                 |          |
| Menu utente             | CDS_SILVIA_101089 | 67: Cruscotto parte | ecipazione  |            |          |                | Stato: INDETTA  |          |
| /lia CDS                | Denominazione     |                     |             |            |          | Tipo           |                 |          |
| locumenti               |                   |                     |             |            |          | selezione      | ~               |          |
| oggetti                 |                   |                     |             |            |          |                |                 |          |
| lsibilità               | Denominazione     | ≜ Tipo              | Ricezione 4 | Accesso 4  | Posizion | e/D ¢ Riunione | Integrazione \$ | 1        |
| Aessa a disposizione    |                   | ENTE                | Ricevuta    | 04/02/2020 | f        | 1(1)           |                 | 1        |
| ntegrazione Preverifica |                   | ENTE                | Ricevuta    | 04/02/2020 | h        | 1(1)           |                 |          |
| ndizione                |                   |                     |             |            |          |                | н < 1 > н       |          |
| appresentante Unico     |                   |                     |             |            |          |                |                 |          |
| tiunione                |                   |                     |             |            |          |                |                 |          |
| ntegrazione             |                   |                     |             |            |          |                |                 |          |
| osizione                |                   |                     |             |            |          |                |                 |          |
| Aonitoraggio            |                   |                     |             |            |          |                |                 |          |
|                         |                   |                     |             |            |          |                |                 |          |

Figura 49 Monitoraggio

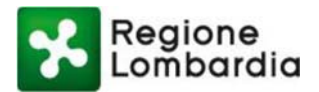

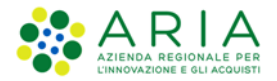

## 7. Gestione CDS da EDMA

La Comunicazione Elettronica EDMA (da adesso indicata CE) rappresenta la comunicazione istituzionale intra/extra Ente ed è caratterizzata da un set di informazioni strutturate, quali l'oggetto della comunicazione, il firmatario del documento, gli indirizzi dei destinatari, eventuali attori a cui è richiesta l'autorizzazione prima della protocollazione, la classificazione del documento, etc.

La CE prevede la possibilità di inserire un testo libero per la comunicazione verso tutti gli attori coinvolti, oltre che alla possibilità di condividere determinati documenti allegati.

La CE ha un proprio iter approvativo che consiste principalmente nella redazione della CE da parte di un soggetto redattore, nell'eventuale verifica da parte di altri soggetti, della firma digitale da parte del dirigente mittente della stessa Area Organizzativa Omogenea del redattore e infine della protocollazione automatica in uscita e invio della CE.

La CE, a seconda dell'anagrafica a disposizione del destinatario sceglie in automatico il canale di comunicazione sulla base del seguente ordine di invio: mail, fax, posta tradizionale. Il sistema notifica l'elenco dei documenti che devono essere stampati e inviati per posta tradizionale.

EDMA archivia le mail inviate e tutte le ricevute prodotte dai gestori PEC: mail e ricevute sono logicamente collegate alla registrazione di protocollo relativa al documento informatico trasmesso.

Nei paragrafi successivi, viene descritto come il sistema EDMA si integra con il sistema CDS Telematica per la creazione di una CE per la conferenza di servizi.

# 7.1 Apertura di una nuova bozza (estensione della lettera)

Nella pagina iniziale di EDMA l'utente che deve predisporre la lettera (estensore) deve cliccare il pulsante "Area documentale"

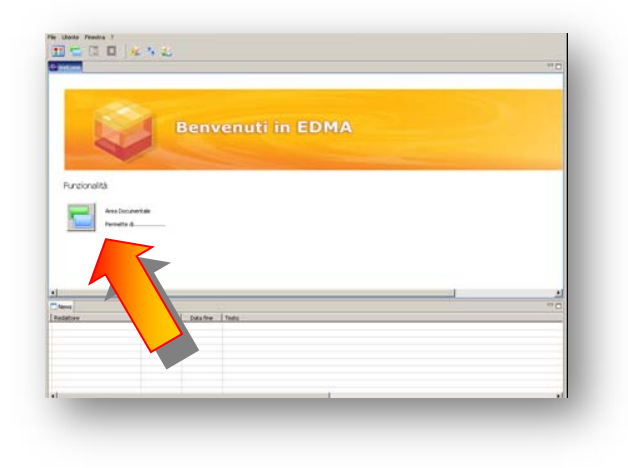

Figura 50 Pagina iniziale di EDMA

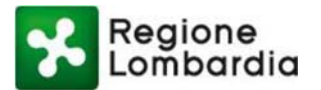

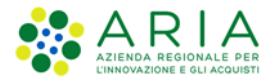

#### Si aprirà la seguente finestra:

| Catalla de documenti                                                                                                    |            | 20 |
|----------------------------------------------------------------------------------------------------|------------|----|
| O Application     E      Application     F      D Mate Responsible     F      D Starts de protocolien     F      D Schede valutatione prestations Dirigenced                                                                                                    | i nus ands |    |
| Deve Sile Construction     Super Sile Construction     Super Sile Construction |            |    |
|                                                                                                    | 14#5       |    |

#### Figura 51 Area documentale

Cliccare sul pulsante "Nuovo documento" nella barra dei pulsanti in alto:

| 6    |          |         |        |       |           |          |       |         |      |      |                |    | Edma |  |
|------|----------|---------|--------|-------|-----------|----------|-------|---------|------|------|----------------|----|------|--|
| File | Modifica | Ricerca | Utente | Vista | Documento | Finestra | ?     |         |      |      |                |    |      |  |
|      | 5        | <u></u> | Ĩ      | e     |           | )<br>)   | Í     |         | -    | Ç    | <br><b>G</b> - | ∎Z | Ŧ    |  |
|      |          |         | )      |       |           |          |       |         |      |      |                |    |      |  |
|      |          |         |        |       | Fia       | ura 52   | Barra | delle f | unzi | ioni |                |    |      |  |

Figura 52 Barra delle funzion

Si apre la seguente finestra di dialogo:

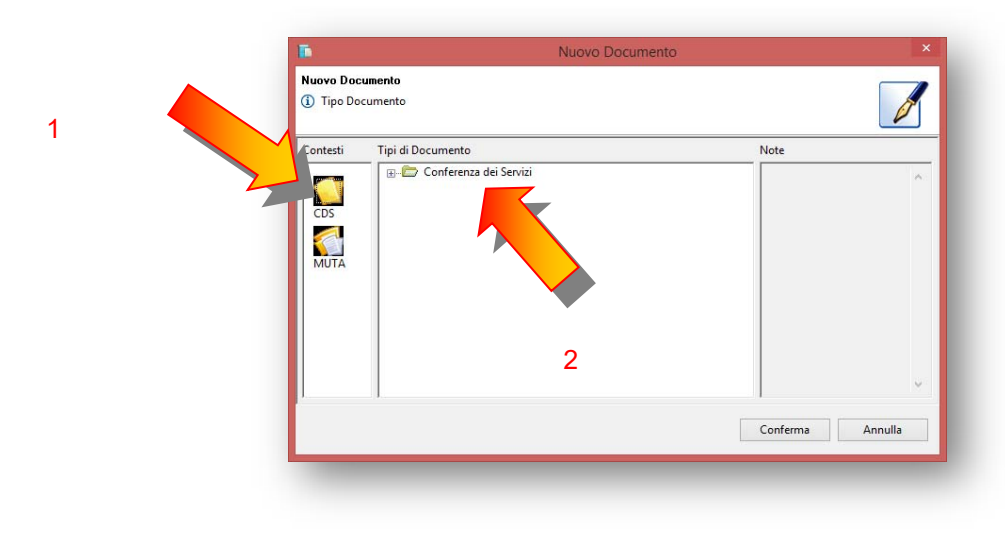

Figura 53 finestra di dialogo

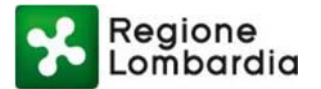

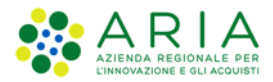

Cliccare prima su "CDS" e quindi sul "+" in corrispondenza di "Conferenza dei Servizi". Quindi selezionare la voce "CDS\_COMUNICAZIONE" e cliccare sul pulsante "Conferma ".

| ontesti     | Tipi di Documento      | Note              |
|-------------|------------------------|-------------------|
| CDS<br>MUTA | Conferenza dei Servizi | Comunicazioni CDS |

Figura 54 documento di Conferenza di servizi

Si apre una maschera in cui occorre inserire i dati sia nella sezione standard "Lettera" che nella sezione "Campi liberi".

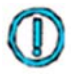

Per poter istanziare una comunicazione elettronica di tipo CDS da EDMA, deve esistere l'oggetto CDS in stato "Creata" su CDS Telematica. Fare riferimento al cap. 5 Fase preparatoria alla CDS nel presente manuale.

#### Inserimento dei dati

Per poter predisporre la lettera, prima di scrivere il testo vero e proprio, occorre inserire le seguenti informazioni nella sezione *Lettera*:

- ✓ Soggetti che verificano la lettera (Verificatore: facoltativo)
- Mittente che invia la lettera (Firmatario: obbligatorio)
- ✓ Dirigente che vista la lettera firmata (Visto per autorizzazione: facoltativo)
- ✓ Destinatari per competenza (*Destinatari Competenza*: obbligatorio almeno un destinatario)
- ✓ Destinatari per conoscenza (Destinatari Conoscenza: facoltativo)
- ✓ Oggetto (*Oggetto*: obbligatorio)
- ✓ Classificazione (*Titolario*: obbligatorio)

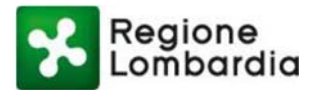

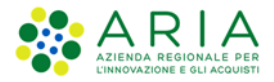

|    | Identificatore                                           |               |                      |
|----|----------------------------------------------------------|---------------|----------------------|
|    |                                                          |               | Scegli chi Firma     |
| 00 | 1                                                        |               | Scegli chi Vista     |
|    | Destin Competenza *                                      | Trova Annulla | Aggiungi Destinatari |
|    | Descrizione<br>Lettera Campi liberi Allegati Open Office | Via           | Nuovo                |

#### Figura 55 Predisposizione dati lettera

Nella sezione Campi liberi occorre inserire le seguenti informazioni:

- ✓ Codice dell'istanza (*Codice\_CDS*: obbligatorio)
- ✓ Tipo dell'istanza (*Tipo\_CDS*: obbligatorio)

| - 0 | T *Nuovo Documento 🛛                                                              |
|-----|-----------------------------------------------------------------------------------|
|     | "Nuovo Documento 13 CODICE_CDS" TIPO_CDS" INDIZIONE VERBALE INTEGRAZIONE RIUNIONE |
|     | Lettera Campi liberi Allegati Open Office                                         |

#### Figura 56 sezione Campi liberi

#### Inserimento del mittente (obbligatorio)

Cliccare sul pulsante "Scegli chi Firma" in corrispondenza del campo "Mittente\*" ed effettuare la stessa operazione del punto 0 selezionando il nome del dirigente che dovrà comparire come mittente. Può essere

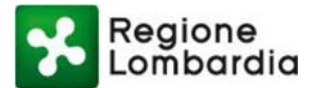

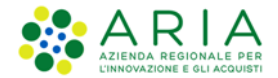

selezionato come mittente qualsiasi dirigente appartenente alla Giunta. È possibile inserire un solo mittente. Se non viene inserito un mittente, al salvataggio della bozza compare un messaggio di errore.

#### Selezione di un utente (finestra Entità competenti)

Nella finestra "Entità competenti" è possibile selezionare il nome dell'utente in due modi differenti:

a) per nome: inserire nel campo Ricerca il cognome dell'utente e cliccare sul tasto Cerca

| ii.                             |                                              |                    | Entità Compe | tenti           |              |   |
|---------------------------------|----------------------------------------------|--------------------|--------------|-----------------|--------------|---|
| <b>ntità Com</b><br>Seleziona I | p <b>etenti</b><br>e entità competenti nell' | albero a sinistra. |              |                 |              |   |
| ndirizzario                     | Regione Lombardia - G                        | iunta              | Ý            | Visualizzazione | Gerarchica   | * |
| licerca                         |                                              | Cerca              | Aggiungi     |                 |              |   |
|                                 |                                              |                    | Dettaglio    |                 |              |   |
|                                 |                                              |                    |              |                 |              |   |
|                                 |                                              |                    |              |                 |              |   |
| <                               |                                              | >                  |              | Rimuovi         | RimuoviTutto |   |

Figura 57 Entità competenti

b) in base alla UO o struttura di appartenenza: cliccando sul "+ "a sinistra delle voci interessate.

| ndırızzario | Regione Lombardia - Giunta |             | ~         | Visualizzazione | Gerarchica  | ~ |
|-------------|----------------------------|-------------|-----------|-----------------|-------------|---|
| licerca     |                            | Cerca       | Aggiungi  |                 |             |   |
|             |                            |             | Dettaglio |                 |             |   |
| ė-C         | 🛯 🚮 RLU1 - DIREZIONE GENE  | RALE POL A  |           |                 |             |   |
| E           | RLU10000Q - GESTIC         | ONE AREA    |           |                 |             |   |
| 6           |                            | NICAZIÓI    |           |                 |             |   |
| 6           | REU10000S - RAPPO          | RITISTIC    |           |                 |             |   |
| E           |                            |             |           |                 |             |   |
| 6           |                            |             |           |                 |             |   |
|             |                            | DUNCU       |           |                 |             |   |
|             |                            | (PLU1 - I   |           |                 |             |   |
|             |                            | A ROSA (F   |           |                 |             |   |
|             |                            | RIU1 - DI   |           |                 |             |   |
|             |                            | U1 - DIR    |           |                 |             |   |
|             |                            | (RLU1 -     |           |                 |             |   |
|             | CASTILLETTI MARIA          | IRENE (R    |           |                 |             |   |
|             | CHIAROLANZA ROS            | A (RLU1     |           |                 |             |   |
|             | COLOMBO ENRICO             | GIOVANI     |           |                 |             |   |
| p l         | CUNFO MARCO (RI            | U1 - DIRF Y |           |                 |             |   |
| e 1         | TIN CONFORMATION           | UI - DIKE   |           | Rimuovi         | RimumaTutto |   |

Figura 58 Elenco entità competenti

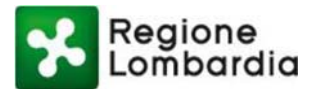

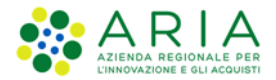

Per selezionare il nome desiderato, cliccare sul quadratino a fianco del nome, cliccare sul pulsante 'Aggiungi' che lo porta nella parte destra e quindi cliccare sul pulsante 'OK':

| Seleziona le | entità competenti nell'albi                                                                                                    | ero a sinistra.                                                                                                    |                       |                 |              |    |       |
|--------------|----------------------------------------------------------------------------------------------------|----------------------------------------------------------------------------------------------------|-----------------------|-----------------|--------------|----|-------|
| ndirizzario  | Regione Lombardia - Giun                                                                                                    | ta                                                                                                    | ~                     | Visualizzazione | Gerarchica   |    | ~     |
| <            | falcome           Image: RLU1 - DIREZIONE GE           Image: RLU10000Q - GE           Image: RLU10000Q - GE           Image: RLU10000Q - GE           Image: RLU10000Q - GE           Image: RLU1000Q - GE           Image: RLU1000Q - GE           Image: RLU1000Q - GE           Image: RLU1000Q - GE           Image: RLU100Q - GE           Image: RLU100Q - GE           Image: RLU100Q - GE           Image: RLU10Q - GE           Image: RLU10Q - GE | Cerca<br>NERALE POI A<br>TIONE AREA<br>MUNICAZIOI<br>PORTI ISTITI<br>UMENTI E A<br>ACCATI ATS<br>AMMAZION<br>CHE DI INCLI<br>NII (RLU1 - II<br>RIA IRENE (R<br>RUA (RLU1 -<br>RIA IRENE (R<br>RUSA (RLU1 -<br>RIA IRENE (R<br>RUSA (RLU1 -<br>RIA IRENE (R<br>RUSA (RLU1 -<br>RIA IRENE (R<br>RUSA (RLU1 -<br>RIA IRENE (R<br>NOSA (RLU1 -<br>CO GIOVANI<br>(RI U1 - DIRF<br>> | Aggiungi<br>Dettaglio | Rimuovi         | RimuoviTutto |    |       |
|              |                                                                                                    |                                                                                                    |                       |                 | ОК           | An | nulla |

Figura 59 Selezione entità competenti

(Nel caso d'errore cliccare sul pulsante 'Rimuovi tutto'.)

La pressione del tasto OK, riporta alla maschera precedente.

#### Inserimento del dirigente che Vista (facoltativo)

È possibile inserire il nome di uno o più dirigenti che devono "vistare" per autorizzazione il documento firmato dal dirigente, prima che venga spedito ai destinatari.

Se sono indicati dei vistanti, la lettera firmata non verrà protocollata fino a quando il/i vistante/i non avrà/avranno rilasciato la lettera tramite la procedura informatizzata.

Cliccare sul pulsante "Scegli chi Vista" ed effettuare la stessa operazione del punto 0 selezionando il nome del dirigente che deve vistare la lettera.

#### Inserimento del Destinatario

È possibile selezionare più destinatari, specificando se si tratta di destinatari per competenza o per conoscenza.

I destinatari poi possono essere interni alla Giunta Regionale o esterni.

Per inviare la comunicazione elettronica a destinatari esterni è possibile selezionare il canale di trasmissione desiderato:

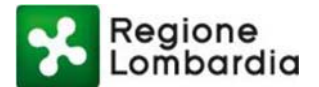

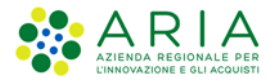

- Email, tramite la casella di Posta Elettronica Certificata (PEC)
- Fax, tramite il fax server integrato con EDMA
- Indirizzo fisico, stampando la lettera ed inviandola tramite i normali canali postali.

#### Inserimento di Destinatari interni alla Giunta

Cliccando sul pulsante "Scegli Destinatari" si apre la finestra <u>"Entità competenti"</u> in cui è possibile selezionare il nome dell'utente nei modi già descritti nel paragrafo 7.1

Dopo aver trovato il nome desiderato, cliccare sul quadratino a fianco del nome e cliccare sul pulsante "Per competenza" o "Per conoscenza" che lo porta nella parte destra.

Selezionare nella stessa modalità eventuali altri destinatari e quindi cliccare sul pulsante 'OK'.

| ntità Com          | petenti                                    |                                                         |                         |         |
|--------------------|--------------------------------------------|---------------------------------------------------------|-------------------------|---------|
| Seleziona l        | e entità competenti nell'albero a sinistra |                                                         |                         |         |
| ndirizzario        | Regione Lombardia - Giunta                 | ✓ Visu                                                  | ualizzazione Gerarchica | ~       |
| ticerca<br>teres € | Regione Lombardia - Giunta                 | Per competenza<br>Per conoscenza<br>Dettaglio<br>Gruppo | Per competenza          |         |
|                    |                                            |                                                         | Rimuovi RimuoviTutto    |         |
|                    |                                            |                                                         | ОК                      | Annulla |

#### Figura 60 Selezione destinatari

#### Inserimento di un Destinatario esterno presente in un indirizzario

La finestra "entità competenti" all'apertura presenta l'indirizzario "Giunta Regionale".

È possibile selezionare anche altri indirizzari relativi a soggetti esterni cliccando sulla freccia indicata:

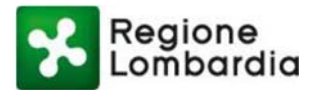

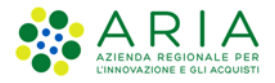

| intità Comp<br>Seleziona le | etenti                                                                                                |           |                                              |         |
|-----------------------------|----------------------------------------------------------------------------------------------------|-----------|----------------------------------------------|---------|
| Seleziona le                | e entra competenti nell'albero a sinistra.                                                            |           |                                              |         |
| ndirizzario                 | Regione Lombardia - Giunta<br>Regione Lombardia - Giunta                                              | ~         | zzazione Gerarchica                          | ~       |
| Ricerca<br>⊕…□ ፟            | Corrispondenti esterni<br>Beneficiari<br>Enti locali<br>Imprese (PARIX)<br>Regione comparuta - orunta | Dettaglio | Per competenza<br>Destinatario<br>conoscenza |         |
|                             |                                                                                                    | Gruppo    |                                              |         |
|                             |                                                                                                    |           |                                              |         |
|                             |                                                                                                    |           |                                              |         |
|                             |                                                                                                    |           | Rimuovi RimuoviTutto                         |         |
|                             |                                                                                                    |           | ОК                                           | Annulla |

Figura 61 Inserimento di un Destinatario esterno

#### Destinatari con indirizzo e-mail

Se viene selezionato un destinatario con un indirizzo e-mail valido, EDMA contestualmente alla protocollazione invia la comunicazione elettronica tramite e-mail all'indirizzo indicato.

Si può inviare una Comunicazione Elettronica verso una o più caselle di Posta Elettronica Certificata (PEC) e verso una o più casella e-mail tradizionali.

La Posta Elettronica Certificata (PEC) è un sistema di posta elettronica nel quale è fornita al mittente una ricevuta elettronica, con valenza legale, attestante l'invio e la consegna (o la mancata consegna) di documenti informatici.

La PEC gestisce la consegna del messaggio nella casella di posta del destinatario (solo se destinatario PEC), ma non garantisce la lettura del messaggio da parte del destinatario. La consegna della mail nella casella di posta PEC del destinatario costituisce prova legale dell'avvenuta spedizione del messaggio e dell'eventuale documentazione allegata.

La verifica della corretta consegna della mail ai destinatari è responsabilità del mittente, che deve verificare le ricevute attestanti i vari passaggi del messaggio fino al recapito e intervenire qualora si ricevano avvisi di errore; il sistema provvede a recapitare avvisi e ricevute, ma spetta a chi invia le e-mail o, al più, all'estensore della comunicazione elettronica, la verifica di queste ricevute.

Se si invia la Comunicazione Elettronica ad una casella non PEC (e-mail ordinaria) il sistema può certificare solo la presa in carico della mail ma non garantisce la ricezione da parte del destinatario.

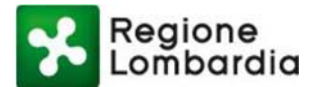

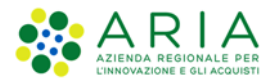

È possibile trovare l'indirizzo PEC di numerosi enti selezionando i destinatari nell'indirizzario di EDMA "Enti esterni", aggiornato periodicamente con l'Indice della PA e comprendente le caselle PEC della Pubblica amministrazione (<u>http://www.indicepa.gov.it/</u>). Per gli enti pubblici non presenti nell'indice della PA e per i soggetti privati, occorre richiedere l'indirizzo PEC direttamente ai propri interlocutori, se ne sono provvisti <sup>(1)</sup>.

#### Struttura del messaggio ricevuto dai destinatari

I destinatari ricevono un messaggio costituito da un'intestazione (mittente, oggetto, destinatari) e dal testo.

La comunicazione elettronica firmata digitalmente dal dirigente compare come allegato al messaggio, insieme ad eventuali altri allegati.

Il messaggio riporta inoltre anche l'allegato *daticert.xml* che contiene informazioni di servizio sulla trasmissione e pertanto non è necessario visualizzarne il contenuto.

La casella di posta del mittente viene selezionata automaticamente da EDMA in base all'Area Organizzativa Omogenea (AOO) a cui appartiene il firmatario della mail. La AOO corrisponde alla linea di protocollo (A1, E1, H1, ...) Le principali AOO della Giunta Regionale sono la Presidenza, le Direzioni Generali e le Sedi Territoriali; la strutturazione in AOO è prevista per legge.

Allo stato attuale, adottando la firma digitale in formato CADES, la comunicazione elettronica allegata alla mail PEC è un file in formato "*.pdf.p7m*". I destinatari possono visualizzare il file o tramite *Acrobat Reader ver. 8 o successive*, o utilizzando un software di riconoscimento della firma digitale. Nel testo della mail inviata è indicato il sito internet da cui è possibile scaricare il software gratuito per il riconoscimento della firma.

È possibile visualizzare il testo del messaggio consultando l'anteprima della mail (vedi paragrafo 7.8 e successivi).

Occorre fare attenzione ai limiti di dimensione della mail:

- a) la somma degli allegati non deve superare la dimensione di 10 Megabyte
- b) se sono indicati più destinatari, la dimensione totale degli allegati moltiplicata per il numero dei destinatari non deve superare 30 Megabyte.

#### Destinatari senza indirizzo e-mail

Se tra i dati del destinatario non sono presenti né l'indirizzo di posta elettronica né il numero di fax, la lettera dopo la protocollazione deve essere stampata utilizzando la funzione di <u>stampa di una copia cartacea</u> e deve essere spedita tramite i normali canali della posta cartacea.

<sup>&</sup>lt;sup>1</sup> Nell'indirizzario "Corrispondenti esterni" sono presenti gli indirizzi PEC di tutti i comuni lombardi, delle province, delle comunità montane, delle ASL e delle aziende ospedaliere, delle Prefetture.

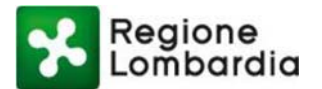

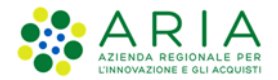

#### Inserimento di un nuovo Destinatario esterno alla Giunta

Per inserire destinatari esterni alla Giunta e non presenti negli indirizzari disponibili, cliccare il pulsante "Nuovo":

| Seleziona/Deseleziona Trova Annulla Aggiungi Destinatari Descrizione Via Nuovo    | Scegli chi Vista<br>Aggiungi Destinatari<br>Nuovo |
|-----------------------------------------------------------------------------------|---------------------------------------------------|
| Seleziona/Deseleziona Trova Annulla Aggiungi Destinatari Descrizione Via Nuovo    | Scegli chi Vista<br>Aggiungi Destinatari<br>Nuovo |
| Seleziona/Deseleziona Trova Annulla Aggiungi Destinatari Descrizione Via Nuovo    | Aggiungi Destinatari                              |
| Seleziona/Deseleziona Trova Annulla Aggiungi Destinatari<br>Descrizione Via Nuovo | Aggiungi Destinatari<br>Nuovo                     |
| Seleziona/Deseleziona Trova Annulla Aggiungi Destinatari<br>Descrizione Via Nuovo | Aggiungi Destinatari<br>Nuovo                     |
| Seleziona/Deseleziona Trova Annulla Aggiungi Destinatari<br>Descrizione Via Nuovo | Aggiungi Destinatari<br>Nuovo                     |
| Seleziona/Deseleziona Trova Annulla Aggiungi Destinatari<br>Descrizione Via Nuovo | Aggiungi Destinatari<br>Nuovo                     |
| Descrizione Via Nuovo                                                             | Nuovo                                             |
|                                                                                   |                                                   |
| 🤡 Destinatario                                                                    |                                                   |
|                                                                                   |                                                   |
|                                                                                   |                                                   |
|                                                                                   |                                                   |

Figura 62 Inserimento di un nuovo Destinatario esterno alla Giunta

Compare la seguente finestra:

| uovo Lorrispondente          | mpi il nome della nerrona firica e la ragione | socialo un indivizzo nostalo valido  | o (o un omail |
|------------------------------|-----------------------------------------------|--------------------------------------|---------------|
| immettere negli appositi car | mpi il nome della persona risica o la ragione | sociale, un indirizzo postale valido | e/o un email. |
|                              |                                               |                                      |               |
| Descrizione                  |                                               |                                      |               |
| Indirizzo                    |                                               |                                      |               |
| Città                        | ✓ Provincia                                   | Сар                                  | ~             |
| Regione                      | Comune                                        |                                      |               |
| Stato                        |                                               |                                      |               |
| Cod. Fiscale                 | E-Mail                                        |                                      |               |
| Telefono                     | Fax                                           |                                      |               |
|                              |                                               |                                      |               |
|                              | Aggiungi per competenza                       | Aggiungi per conoscenza              | Annulla       |

Figura 63 Dati nuovo destinatario esterno alla Giunta

Inserire i dati nei campi e quindi cliccare sul pulsante "Aggiungi per competenza" o "Aggiungi per conoscenza".

Se nell'indirizzo del destinatario esterno viene indicato **l'indirizzo della casella di posta**, EDMA dopo la protocollazione invia la lettera tramite la Posta Elettronica Certificata (PEC).

Se nella finestra "Nuovo corrispondente" nel campo "Fax" viene inserito il numero di fax del destinatario, EDMA dopo la protocollazione invia la lettera tramite il fax-server integrato.

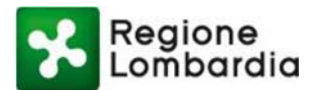

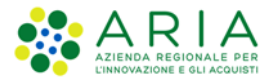

| <b>luovo Corrispondente</b><br>Immettere negli appositi ca | ampi il nome della persona fisica o la ragior | e sociale, un indirizzo postale valido | e/o un email. |
|------------------------------------------------------------|-----------------------------------------------|----------------------------------------|---------------|
| Descrizione                                                |                                               |                                        |               |
| ndirizzo                                                   |                                               |                                        |               |
| Città                                                      | ✓ Provinci                                    | a Cap                                  | ~             |
| Regione                                                    | Comune                                        |                                        |               |
| Stato                                                      |                                               |                                        |               |
| Cod. Fiscale                                               | E-Mail                                        |                                        |               |
| Telefono                                                   | Fax                                           |                                        |               |
|                                                            |                                               |                                        |               |
|                                                            | Aggiungi per competenza                       | Aggiungi per conoscenza                | Annulla       |

#### Figura 64 Aggiunta nuovo Destinatario

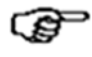

Il numero di fax del destinatario non deve riportare il prefisso "0" come per le chiamate in uscita dal centralino. Ad esempio, per inviare il fax al numero 39331123 dell'area di Milano occorre digitare 0239331123 (e non 00239331123).

Proseguire con la predisposizione della bozza secondo le istruzioni indicate nei paragrafi successivi. Una volta che la comunicazione elettronica è stata firmata e rilasciata, la lettera verrà protocollata e inviata automaticamente al fax-server che provvederà ad inviarla ai numeri telefonici indicati.

Il formato del documento inviato al destinatario è identico a quello del documento stampato nel caso di invio a destinatari con indirizzo tradizionale e riporta:

- il numero e la data del protocollo
- la dicitura "Documento firmato digitalmente da nome e cognome"
- la dicitura "Firma autografa sostituita con indicazione a stampa del nominativo del soggetto responsabile ai sensi del D.lgs. 39/93 art. 3 c. 2.

#### Inserimento dell'oggetto (obbligatorio)

Nel campo Oggetto occorre inserire l'oggetto della lettera.

#### Inserimento della voce di classificazione (obbligatorio)

È necessario inserire le voci del Titolario per la classificazione dei documenti. Per farlo, cliccare sul pulsante "Aggiungi". Si apre la finestra seguente, nella quale occorre cliccare sul segno "+" a fianco alla voce "Titolario" e selezionare la voce desiderata tra quelle disponibili.

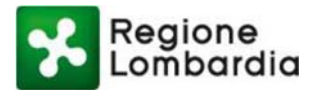

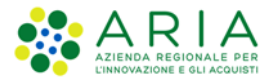

| arra Carra              |                    |  |
|-------------------------|--------------------|--|
| Tristene (Obbligateria) | Aggung:<br>Rimaovi |  |
| *                       |                    |  |

Figura 65 Inserimento della voce di classificazione

#### 7.2 Inserimento Campi liberi

Nella sezione *Campi liberi* è necessario inserire i campi obbligatori **Codice\_CDS** e **Tipo\_CDS**. Come Tipo\_CDS, selezionare dal menu a tendina il valore "*INDIZIONE*":

| 🖓 🗖 🗖 *Nuovo Documento 🛛                  |  |
|-------------------------------------------|--|
| CODICE_CDS*                               |  |
|                                           |  |
|                                           |  |
| Lettera Campi liberi Allegati Open Office |  |
|                                           |  |

#### Figura 66 Inserimento Campi liberi

#### 7.3 Stesura del testo della lettera

Dopo aver inserito le informazioni iniziali, è possibile scrivere il testo della lettera.

Per farlo, cliccare sulla linguetta "OpenOffice" posta nella parte bassa della sezione:

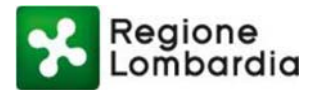

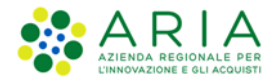

| August PA     |                                                                                                    |
|---------------|----------------------------------------------------------------------------------------------------|
| svigatore 2-3 |                                                                                                    |
|               | Modelle: Lacentine short and so short and and so short and so short an |
|               | pie goonka ghaanza jinaenku rgimato igoela suumenu rgicua i                                                                                                    |
|               |                                                                                                    |
|               | Contenuto tabella 💟 Times New Roman 🖤 12 🖤 🙈 🖌 🛆 🔚 🗎 🗐 🗐 🗮 🖓 🖉 🔥 📓 * 🍐 * 🛃 *                                                                                                    |
|               | ▶ <u>• 1 • • ₹</u> • • 1 <u>•</u> • 2 • <u>•</u> 3 • • <u>4</u> • • 5 <u>•</u> • 6 <u>•</u> • <u>2</u> • • 8 • • 9 • • 10 • • 11 • • 12 • • 13 • • 14 • • 15 • • 16 • • 17 • <u>18 • • 19 •</u>                                                                                                    |
|               | Pagina 1/1 Predefinito Italiao (Italia) INS STD 6 Tabella3A1 0 0 0 0 0 0 0 0 0 0 0 0 0 0 0 0 0 0 0                                                                                                    |
|               | Lettera Campi liberi Allegati Open Office                                                                                                    |
|               |                                                                                                    |
|               | Benco trasmissioni Accesso al documento                                                                                                    |

Figura 67 Stesura del testo della lettera

Si apre la seguente finestra, in cui occorre selezionare il modello di documento desiderato. Se è disponibile un solo modello, viene aperto direttamente dal sistema.

| <u> </u>         | 📨 - 🥨 - •               | <b>Ca</b> • 🖽 🛛   |               |                                                                                                    |                                                                                                    |     |
|------------------|-------------------------|-------------------|---------------|----------------------------------------------------------------------------------------------------|----------------------------------------------------------------------------------------------------|-----|
| lavigatore 🛙 🗌 🗌 | *Nuovo Documento        | ×                 |               |                                                                                                    |                                                                                                    |     |
| ientori î 🗆 🚥 🗖  | Modelio:                |                   |               |                                                                                                    |                                                                                                    |     |
|                  | Lettera Open Office     |                   |               |                                                                                                    |                                                                                                    |     |
|                  | Elenco trasmissioni Aco | esso al documento | Cronologia 23 |                                                                                                    |                                                                                                    | ° 0 |
|                  | Data e ora              | Utente            |               | Descrizione evento                                                                                                    |                                                                                                    |     |
|                  |                         |                   |               |                                                                                                    |                                                                                                    |     |
|                  |                         |                   |               |                                                                                                    |                                                                                                    |     |
|                  | •                       |                   |               |                                                                                                    |                                                                                                    |     |
|                  |                         |                   |               | and the second second sec | and the second second se |     |

Figura 68 Selezione modello di documento desiderato

Il modello riporta già i dati relativi al mittente, ai destinatari e all'oggetto, già inseriti nella fase precedente.

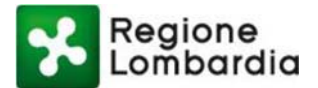

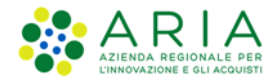

Se tali dati devono essere cancellati o modificati, la modifica deve essere fatta esclusivamente dalla sezione "Lettera" e non nel file "OpenOffice".

Le altre parti del documento possono essere modificate liberamente.

È possibile espandere la sezione desiderata cliccando sull'icona posta in alto a destra della cornice. Cliccando nuovamente, la sezione ritorna alle dimensioni precedenti.

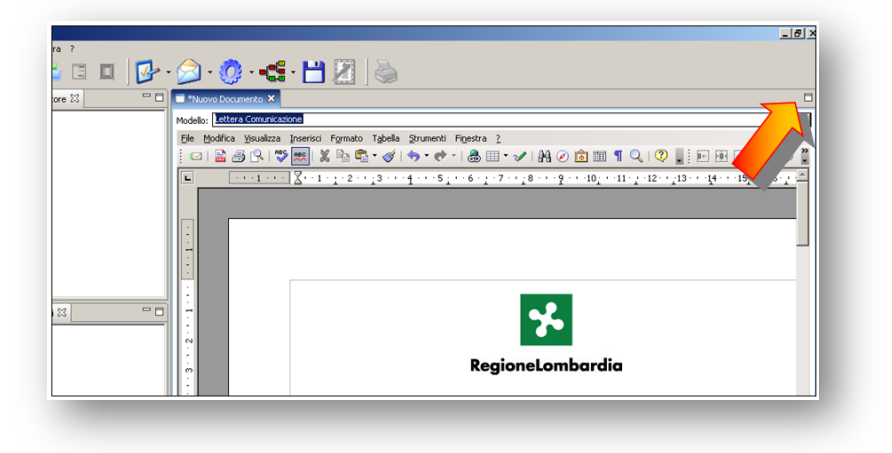

#### Figura 69 Espansione sezione

#### 7.4 Salvataggio della bozza

Dopo aver inserito il testo, per salvare la bozza cliccare sull'icona "Salva" posta nella barra dei pulsanti di EDMA:

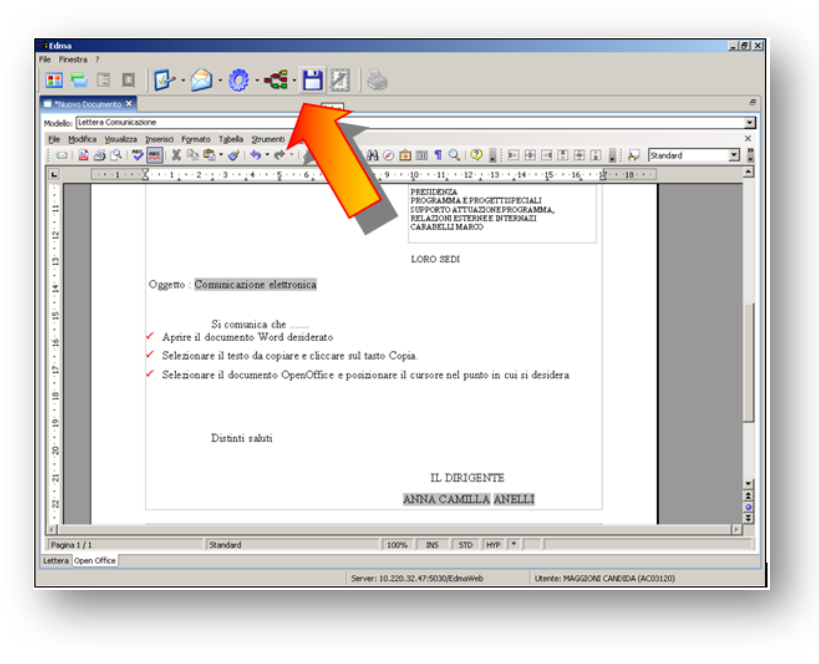

Figura 70 Salvataggio bozza

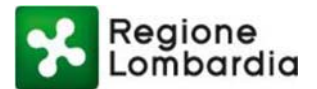

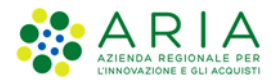

#### 7.5 Modifica della bozza

L'estensore può modificare la lettera fino a quando non la <u>"rilascia"</u> al passaggio successivo.

Per modificare la lettera occorre cliccare sulla freccia a destra dell'icona "Azioni comuni" posta sulla barra dei pulsanti di EDMA e nel menu a tendina che si apre selezionare "Modifica":

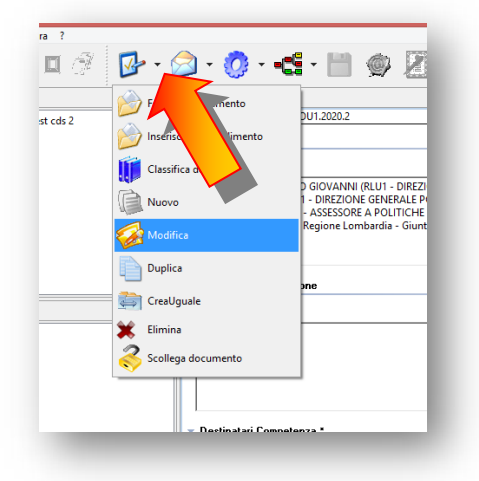

#### Figura 71 Modifica bozza

Tutti i campi vengono sbloccati ed è possibile modificarli (mittente, destinatario, oggetto, vistante, ...).

È inoltre possibile modificare il testo nella sezione "OpenOffice".

Dopo aver effettuato le modifiche desiderate è necessario salvarle cliccando sull'icona "Salva" nella riga dell'applicazione di EDMA.

#### 7.6 Eliminazione della Bozza

Per eliminare la bozza salvata, selezionare la bozza, quindi cliccare sull'icona "Azioni comuni" nella barra dei pulsanti di EDMA e selezionare la voce "Elimina". Con questa operazione verrà eliminata tutta la bozza di Comunicazione Elettronica predisposta, sia il testo che i dati inseriti.

Alla richiesta di conferma cliccare sul pulsante "Sì".

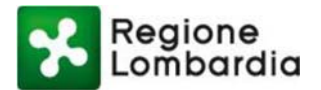

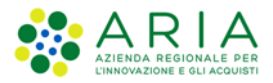

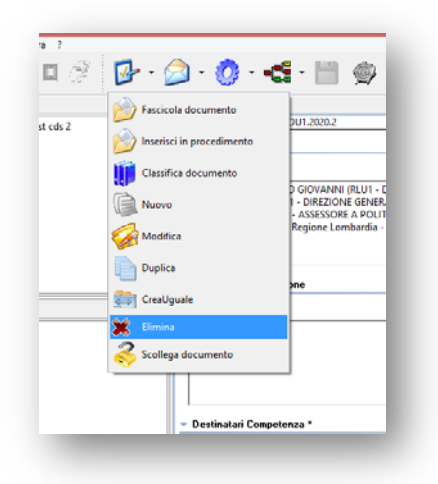

Figura 72 Eliminazione bozza

#### 7.7 Inserimento di allegati

È possibile inserire allegati alla comunicazione elettronica. Gli allegati possono essere digitali o cartacei. Cliccare sull'icona "Azioni comuni" posta sulla barra dei pulsanti di EDMA e nel menu a tendina che si apre selezionare "Nuovo":

| 🖬 🖬 💷 🗐 🖉                               | 📴 - 💁 🔮 - 📹 - 🗎 🙊 🖉 🔐 - 💐 🍓 🛃 🥙 - 🐖 -                                                                                                    |
|-----------------------------------------|----------------------------------------------------------------------------------------------------|
| Navigatore ∷<br>⊪– 🛃 oggetto test cds 2 | Sec.         All           Dull_2020.2         Dull_2020.2                                                                                                    |
|                                         | Classifica dece<br>Giovanni (RLU1 - DIREZIONE GENERALE POLITICHE SOCIALI, ABITATIVE E DISABILITA')<br>1 - DIREZIONE GENERALE POLITICHE SOCIALI, ABITATIVE E DISABILITA' |
|                                         | ASSESSORE A POLITICHE SOCIALL, ABITATIVE E DISABILITA'     Scegli chi Firma                                                                                             |
| Genitori 🛙                              | Duplica me                                                                                                    |
|                                         | Elmina     Scollega documento     Scollega documento                                                                                                    |
|                                         | · ·                                                                                                    |
|                                         | Destinatai Competenza *     Seleziona/Deseleziona     Lettera Campi Iberi Allegati Open Office                                                                          |
|                                         | Elenco trasmissioni Accesso al documento 🗖 Cronologia 🔯                                                                                                    |
|                                         | Data e ora         Utente         Descritione evento           03/03/2020 09:3713         SYSTEM CDS (RLU1 - DIREZIONE         Creasione documento.                     |
|                                         |                                                                                                    |

Figura 73 Inserimento allegati

Si apre la finestra di dialogo "Nuovo documento".

Per allegare documenti digitali (file di Word o Excel, file PDF, immagini TIFF o BMP, ...) selezionare tra i tipi documento "ALLEGATO\_CONFERENZA\_SERVIZI" e cliccare sul pulsante "Conferma".

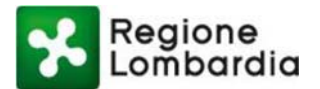

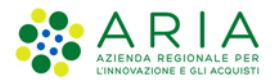

| 🗈 Nuovo Docu                        | mento ×                           |
|-------------------------------------|-----------------------------------|
| Nuovo Documento<br>① Tipo Documento |                                   |
| Tipi di Documento                   | Note                              |
|                                     | ALLEGATO_CONFERENZA A<br>_SERVIZI |
|                                     | ~                                 |
|                                     | Conferma Annulla                  |

#### Figura 74 Tipologia allegato

Si apre la finestra "Apri" in cui occorre selezionare il percorso ed il nome del file che si desidera allegare.

| Organizza 👻 Nuova cartella                                                       |                               |                  | 100 -              |             |
|----------------------------------------------------------------------------------|-------------------------------|------------------|--------------------|-------------|
|                                                                                  | ^ Nome                        | Ultima modifica  | Tipo               | Dimensior * |
| Desktop                                                                          | 🌽 Any                         | 14/11/2019 16:42 | Cartella di file   |             |
| OneDrive - ARIA S.p.A                                                            | Aria-Locksrc                  | 11/02/2020 14:44 | Cartella di file   |             |
| Je Blockchain                                                                    | ARPA_Firma_Digitale           | 03/08/2018 12:07 | Cartella di file   |             |
| DataLab                                                                          | HP_LaserJet_Pro_MFP_M127-M128 | 03/02/2018 14:09 | Cartella di file   |             |
| JE GEASI                                                                         | 📑 🍶 Intel                     | 21/04/2015 02:11 | Cartella di file   |             |
| Manuali EDMA                                                                     | Je Meine                      | 15/10/2019 22:34 | Cartella di file   |             |
| ▶ js SIREG                                                                       | PerfLogs                      | 22/08/2013 17:22 | Cartella di file   |             |
| <ul> <li>B Tufa Maria Cosmina</li> <li>P Questo PC</li> <li>D Doddara</li> </ul> | ProgramData                   | 23/01/2020 08:43 | Cartella di file   |             |
|                                                                                  | 📕 Programmi                   | 28/01/2019 14:37 | Cartella di file   |             |
| P j Desktop                                                                      | 🍌 Programmi (x86)             | 26/02/2020 18:31 | Cartella di file   |             |
| Documenti                                                                        | 🌙 temp                        | 30/11/2017 12:18 | Cartella di file   |             |
| Download                                                                         | 🍌 totalcmd                    | 20/05/2017 23:16 | Cartella di file   |             |
| Musica                                                                           | 📕 updater                     | 26/02/2018 15:34 | Cartella di file   |             |
| Nusica                                                                           | 퉬 Utenti                      | 03/08/2018 12:06 | Cartella di file   |             |
| Mindours OS (C)                                                                  | 🍌 Windows                     | 23/07/2019 12:23 | Cartella di file   |             |
| > Wildowso_03 (c.)                                                               | 56292791327A                  | 22/03/2017 00:00 | File               | 11          |
|                                                                                  | aaw7boot.log                  | 02/03/2020 18:01 | Documento di testo | 1651        |
| Gene                                                                             | v <                           |                  | D 1 P 1            | >           |
| Nome file:                                                                       |                               | ~                | **                 | ~           |

#### Figura 75 Selezione allegato

Il file allegato è visibile cliccando sul "+" a sinistra del nome della bozza e nella sezione "Allegati":

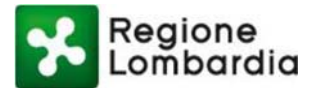

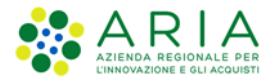

| gatore 23          | 🗆 🗖 oggetto test co | ls 2 🔀                            |                |          |                |      |               |      |
|--------------------|---------------------|-----------------------------------|----------------|----------|----------------|------|---------------|------|
| oggetto test cds 2 | - Allegati          |                                   |                |          |                |      |               |      |
|                    |                     |                                   |                |          |                |      |               |      |
|                    |                     |                                   |                |          |                |      |               |      |
|                    | Seleziona/E         | eseleziona                        |                |          |                |      |               |      |
|                    | ID Allegato         | Nome F                            | ormato Dir     | mensione | Data Inserimen | Firm | Invio diretto | Link |
|                    | 59450912            | mail notifica.JPG J               | PG 579         | 997      | 03/03/2020     | No   | Si            |      |
|                    |                     |                                   |                |          |                |      |               |      |
|                    |                     |                                   |                |          |                |      |               |      |
|                    |                     |                                   |                |          |                |      |               |      |
| _                  |                     |                                   |                |          |                |      |               |      |
| ori 🛛              | <u> </u>            |                                   |                |          |                |      |               |      |
|                    |                     |                                   |                |          |                |      |               |      |
|                    |                     |                                   |                |          |                |      |               |      |
|                    |                     |                                   |                |          |                |      |               |      |
|                    |                     |                                   |                |          |                |      |               |      |
|                    |                     |                                   |                |          |                |      |               |      |
|                    |                     |                                   |                |          |                |      |               |      |
|                    |                     |                                   |                |          |                |      |               |      |
|                    |                     |                                   |                |          |                |      |               |      |
|                    | <                   | ari Allegati Onen Office          |                |          |                |      |               |      |
|                    | Lettera Campini     | Allegati Open Office              |                |          |                |      |               |      |
|                    | Elenco trasmission  | i Accesso al documento 🗖 Cronolog | a 🛛            |          |                |      |               |      |
|                    | Data a ara          | Utente                            | Descrizione    | evento   |                |      |               |      |
|                    | Data e ora          |                                   | c · · ·        |          |                |      |               |      |
|                    | 03/03/2020 09:37    | :13 SYSTEM CDS (RLU1 - DIREZIONE  | . Creazione di | ocumento |                |      |               |      |
|                    | 03/03/2020 09:37    | 13 SYSTEM CDS (RLU1 - DIREZIONE   | . Creazione di | ocumento |                |      |               |      |

Figura 76 Visualizzazione allegati

#### Eliminazione di allegati

Nel caso in cui occorra eliminare un allegato, selezionare l'allegato, quindi cliccare sull'icona "Azioni comuni" nella barra dei pulsanti di EDMA e selezionare la voce "Elimina".

| lavigatore 🕄       | Fascicola documento       |                             |            |               |                |      |               |      |       |         |
|--------------------|---------------------------|-----------------------------|------------|---------------|----------------|------|---------------|------|-------|---------|
| oggetto test cds 2 | nserisci in procedimento  | -                           |            |               |                |      |               |      |       |         |
|                    | Classifica documento      | na                          |            |               |                |      |               |      | Trova | Annulla |
|                    | Nuovo                     |                             | Formato    | Dimensione    | Data Inserimen | Firm | Invio diretto | Link |       |         |
|                    |                           | otifica.JPG                 | JPG        | 57997         | 03/03/2020     | No   | s             |      |       |         |
|                    | strice is                 |                             |            |               |                |      |               |      |       |         |
|                    |                           |                             |            |               |                |      |               |      |       |         |
| siten Si           | Greatlyuate               |                             |            |               |                |      |               |      |       |         |
| KANAN E            | 🗶 Elmina 🖉                |                             |            |               |                |      |               |      |       |         |
|                    | Scollega documento        |                             |            |               |                |      |               |      |       |         |
|                    |                           |                             |            |               |                |      |               |      |       |         |
|                    |                           |                             |            |               |                |      |               |      |       |         |
|                    |                           |                             |            |               |                |      |               |      |       |         |
|                    | 02044                     |                             |            |               |                |      |               |      |       |         |
|                    | <<br>Lettera Campi liberi | Allegati Open Office        |            |               |                |      |               |      |       |         |
|                    | Elenco trasmissioni       | Accesso al documento        | Si sipole  |               |                |      |               |      |       |         |
|                    | Datasati                  | Utente                      | Descrip    | ione evento   |                |      |               |      |       |         |
|                    | Lista e cra               | DISTRACOS (DUUS - DIRETION  | NE Creazio | one documento |                |      |               |      |       |         |
|                    | 03/03/2020 09:37:13       | SYSTEM COS (KLOT - DIKEZIO) |            |               |                |      |               |      |       |         |
|                    | 03/03/2020 09:37:13       | SYSTEM COS (ALOT - DIKEZIO  |            |               |                |      |               |      |       |         |

Figura 77 Elimina allegato

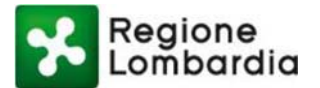

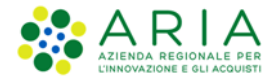

Il sistema chiederà conferma dell'azione di elimina:

| Ē. | Conferma eliminazion                                                    | e documento | ×          |
|----|-------------------------------------------------------------------------|-------------|------------|
| ?  | Sei sicuro di voler eliminare il documento<br>'File mail notifica.JPG'? |             |            |
|    |                                                                         | Si          | <u>N</u> o |

Figura 78 Conferma eliminazione allegato

#### 7.8 Rilascio della bozza

Dopo aver completato la bozza, l'estensore deve "Rilasciarla" per farla proseguire al passo successivo dell'iter. Se sono stati inseriti uno o più soggetti responsabili della verifica, la lettera sarà a loro inviata.

In alternativa, la lettera sarà inviata direttamente al dirigente per la firma.

Per rilasciare la bozza, cliccare sull'icona "Work flow" nella barra dei pulsanti di EDMA e selezionare la voce "Rilascia":

| 🗉 🖻 💷 🔍 🖉     | • • 🙆 • 👩 • 🖷                                            | f • 🗎 🌚 🛛                                                                                     | ] 🕒 · 🔍 🎍                                                                | 🗖 🗟 🖉 🥟 -                                                                                      | 💓 *                                                           |          |
|---------------|----------------------------------------------------------|-----------------------------------------------------------------------------------------------|--------------------------------------------------------------------------|------------------------------------------------------------------------------------------------|---------------------------------------------------------------|----------|
| Navigatore 22 | Modelle: Comun                                           | Visualizza workflow                                                                           | -                                                                        |                                                                                                |                                                               |          |
|               | Eile Modifica                                            | 🖗 Rilascia                                                                                    | bella Strumenti Figestra                                                 | 1                                                                                              |                                                               |          |
|               | 844                                                      | 🖢 Rinva Con Ritomo                                                                            |                                                                          | 8 🔶 🐘 1 🔍 🚳 🚪                                                                                  |                                                               |          |
|               | 1491                                                     | 🗣 Rinda                                                                                       |                                                                          |                                                                                                |                                                               |          |
|               |                                                          | Interiompi                                                                                    |                                                                          |                                                                                                |                                                               |          |
|               |                                                          | Torpendi                                                                                      |                                                                          |                                                                                                |                                                               |          |
|               | _                                                        | - Recent                                                                                      |                                                                          | Regione Lombardia - Giunta                                                                     |                                                               |          |
| ienitori 22   | <u>20</u>                                                |                                                                                               | Regione                                                                  | DIREZIONE GENERALE POLITICHI                                                                   | E SOCIALI, ABITATIVE E DISABILITA'                            |          |
|               |                                                          |                                                                                               | Lombardia                                                                | Plazze Citiá di Lordiardia n.1<br>20124 Milano<br>Tari 02 6766.1                               | zon: region limbarda 3<br>antiers_clima@pec.nglona.lonbarda k |          |
|               | Pagina 1 / 1                                             | Predefinito                                                                                   |                                                                          | STD 🖂                                                                                          | e (13 88 2)                                                   | • • • 11 |
|               | Lettera Campi liberi                                     | Allegati Open Office                                                                          |                                                                          |                                                                                                |                                                               |          |
|               | Elenco trasmissioni A                                    | ccesso al documento 🗖 Cro                                                                     | nologia 🖂                                                                |                                                                                                |                                                               |          |
|               | Data e ora<br>03/03/2020 09:37:13<br>03/03/2020 09:43:54 | Utente<br>SYSTEM CDS (RLU1 - DIREZ)<br>SYSTEM CDS (RLU1 - DIREZ)<br>SYSTEM CDS (RLU1 - DIREZ) | Descrizione evento<br>IONE Creazione document<br>IONE Inserimento docume | ».<br>nto <allegato_conferenza_servi< td=""><td>z⊳.</td><td></td></allegato_conferenza_servi<> | z⊳.                                                           |          |

#### Figura 79 Rilascio della bozza

#### 7.9 Verifica della bozza

Se l'iter della lettera prevede la fase di verifica della bozza, con la funzione "Rilascia" l'estensore invia la lettera alla Verifica.

L'utente indicato per la verifica deve collegarsi ad EDMA e selezionare la bozza nella vista "Alla verifica":
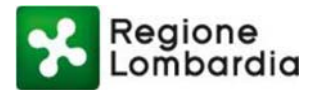

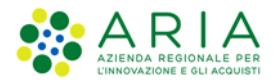

|                                             |          | <b>⊘</b> •₩•   |                                 |           |                            |
|---------------------------------------------|----------|----------------|---------------------------------|-----------|----------------------------|
| rtella dei documenti 📃 🗖                    | 🗖 Lista  |                |                                 |           | - 6                        |
| 💦 Applicazioni 📃                            |          |                |                                 |           |                            |
| Uista Responsabile                          |          |                | Trova                           | Annulla   |                            |
| Schede valutazione prestazioni Dirigenziali |          |                |                                 |           |                            |
| Piano della Comunicazione                   | Selezion | a/Deseleziona  |                                 |           |                            |
| Documenti Informatici                       |          | Data Creazione | Oggetto                         |           | Mittente                   |
| Documenti Informatici                       |          | 02/04/2008     | PROVA DANIELA 02/04/2008 - DUOV | n modello | ANELLI ANNA CAMILLA (ACO3) |
| E Registro di protocollo × AOO              | 🖬 🛔 🔿    | 07/04/2008     | Comunicazione elettronica       | 0 1100010 | ANELLI ANNA CAMILLA (ACO3) |
| Inviata non protocollata                    |          |                |                                 |           |                            |
|                                             |          |                |                                 |           |                            |
| Protocoli assegnati - Rifiutati             |          |                |                                 |           |                            |
| Protocolli - Archiviati                     |          |                |                                 |           |                            |
| Fascicoli (Prova)                           |          |                |                                 |           |                            |
| Scartati                                    |          |                |                                 |           |                            |
| Documenti inviati                           |          |                |                                 |           |                            |
|                                             |          |                |                                 |           |                            |
| Countrie vuti                               |          |                |                                 |           |                            |
| - Comunicazioni Elettroniche                |          |                |                                 |           |                            |
| n bozza                                     |          |                |                                 |           |                            |
| alla verifica                               |          |                |                                 |           |                            |
|                                             |          |                |                                 |           |                            |
| da hirmare                                  |          |                |                                 |           |                            |
| al visto                                    |          |                |                                 |           |                            |
| da protocollare                             |          |                |                                 |           |                            |
| da prendere in carico                       |          |                |                                 |           |                            |
| prese in carico dal dest                    |          |                |                                 |           |                            |
| ilasciate dal destinatario 💌                |          |                |                                 |           |                            |
| E Classificatori                            |          |                |                                 |           |                            |
| Assegnati non protocollati                  |          |                |                                 |           |                            |
| Yrove HQL                                   |          |                |                                 |           |                            |
| Cartelle Personalizzate                     |          |                |                                 |           | Þ                          |
| I Kicerche Personalizzate                   |          | www.o.c.b.     | ** 0                            |           |                            |

## Figura 80 Verifica della bozza

Cliccando sulla riga relativa alla lettera, si apre la finestra con i dettagli.

Nella fase di verifica è possibile:

- Visualizzare la lettera
- Rilasciare la lettera (\*)
- Modificare la lettera (\*)
- Modificare il mittente, il vistante e/o i destinatari (\*)
- <u>Allegare file</u> (\*)
- Eliminare gli allegati (\*)
- Rinviare la lettera all'estensore
- Eliminare la lettera (\*)
- Trasmettere la lettera in modalità collaborativa (\*)

(\*) Per le voci indicate con l'asterisco fare riferimento ai relativi paragrafi precedenti.

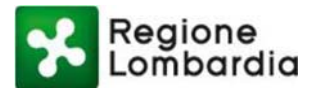

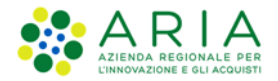

# 7.10 Rinvio della bozza

L'utente che deve effettuare la verifica della bozza, può rinviarla all'estensore con la funzione "Rinvia con Ritorno".

Per farlo occorre prima "Prendere in carico" la lettera.

Dopo aver selezionato la lettera, cliccare sull'icona "Azione" posta sulla barra dei pulsanti di EDMA e selezionare la voce "Presa in carico" e cliccare sull'icona "Workflow" sulla barra dei pulsanti di EDMA e selezionare la voce "Rinvia con ritorno":

| a- a Ogetto test CDS | Ogetto tett CU     G     Visualizza workflow     Rilascia     Destinatari Co     C     Imila Con Riteree                      |                                                                   | Scegfi chi Vista     |  |
|----------------------|----------------------------------------------------------------------------------------------------|-------------------------------------------------------------------|----------------------|--|
|                      | Ti Seleciona D                                                                                                    | Terros Annulla                                                    | Aggiungi Destinatari |  |
|                      | internance                                                                                                    | Via                                                               | Nuove                |  |
| enitori II           | Tuperndr                                                                                                    |                                                                   |                      |  |
|                      |                                                                                                    |                                                                   |                      |  |
|                      |                                                                                                    |                                                                   |                      |  |
|                      | Lettera Campi liberi Allegati Open Office                                                                                     |                                                                   |                      |  |
|                      | Denco trasmissioni Accesso al documento 🗖 Cronolog                                                                            | a 22                                                              |                      |  |
|                      | Data e ora Utente<br>03/03/2020 09:25:40 SYSTEM CDS (RLUT - DIREZIONE -<br>03/03/2020 09:59-35 SYSTEM CDS (RLUT - DIREZIONE - | Descrizione evento<br>Creazione documento.<br>Modifica documento. |                      |  |

## Figura 81 Rinvio della bozza

Si apre la seguente finestra:

| T RinvioC                                   | onRitorno ×      |
|---------------------------------------------|------------------|
| <b>RinvioConRitorno</b><br>RinvioConRitorno |                  |
| Attività: Estensione lettera<br>Motivo:     |                  |
|                                             | Conferma Annulla |

Figura 82 Inserimento motivo del rinvio

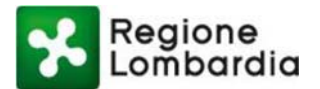

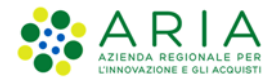

Selezionare l'attività a cui restituire la bozza (in questo caso estensione lettera), inserire la motivazione del rinvio e cliccare sul pulsante Conferma.

La lettera ritornerà nella fase "In bozza" e sarà visibile dall'estensore che potrà prenderla in carico, modificarla e quindi rinviarla alla verifica.

# 7.11 Firma della lettera

Il mittente, per firmare la bozza predisposta dall'estensore, dopo essersi collegato a EDMA, deve aprire l'area documentale, espandere la vista "Comunicazione elettronica" e cliccare sulla sotto vista "alla firma":

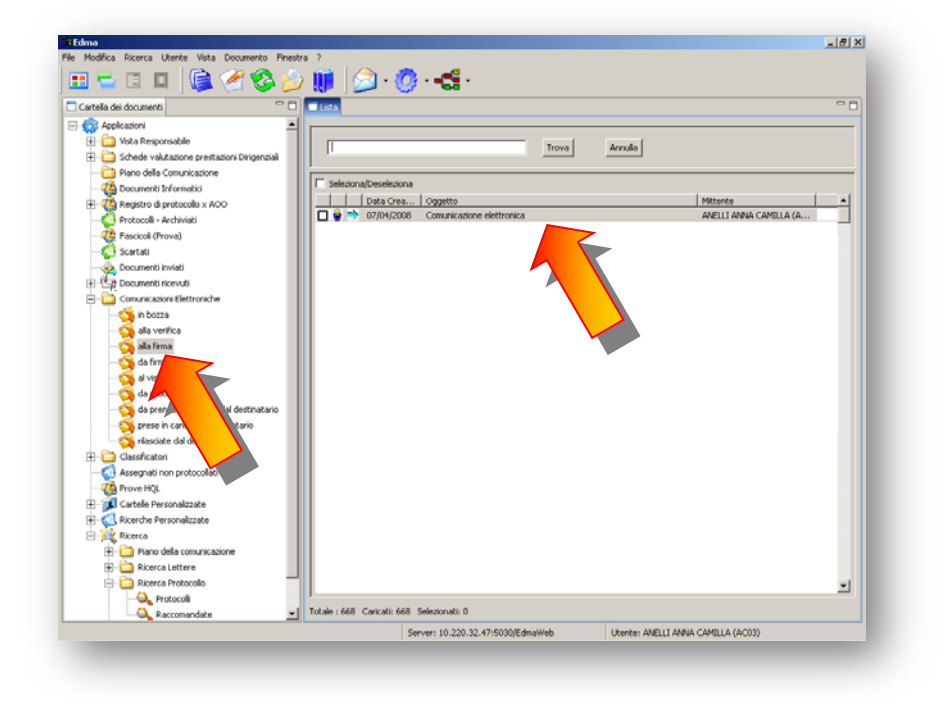

## Figura 83 Firma della lettera

Nella lista che compare nella sezione di destra, clicca 2 volte sulla riga desiderata per aprire il documento. Quando la lettera è al passo della firma è possibile:

- Visualizzare la lettera
- <u>Rilasciare la lettera</u> (\*)
- Modificare la lettera (\*)
- Modificare il mittente, il vistante e/o i destinatari (\*)
- <u>Allegare file</u> (\*)
- Eliminare gli allegati (\*)
- <u>Rinviare la lettera all'estensore</u> (o, se previsto, al passo di verifica) (\*)

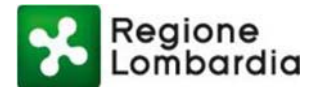

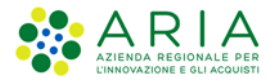

- Eliminare la lettera (\*)
- Trasmettere la lettera in modalità collaborativa (\*)
- Firmare la lettera

(\*) Per le voci indicate con l'asterisco fare riferimento ai relativi paragrafi precedenti.

## Inserimento della Smart Card nel lettore

La comunicazione elettronica può essere firmata da qualsiasi postazione in cui è installato EDMA e dotata di un lettore di smart card.

Inserire la smart card nel lettore.

# Digitazione di PIN utente e password di firma

Per firmare la lettera, dopo aver aperto il documento ed aver selezionato la scheda "OpenOffice", cliccare l'icona "Firma" posta sulla barra dei pulsanti:

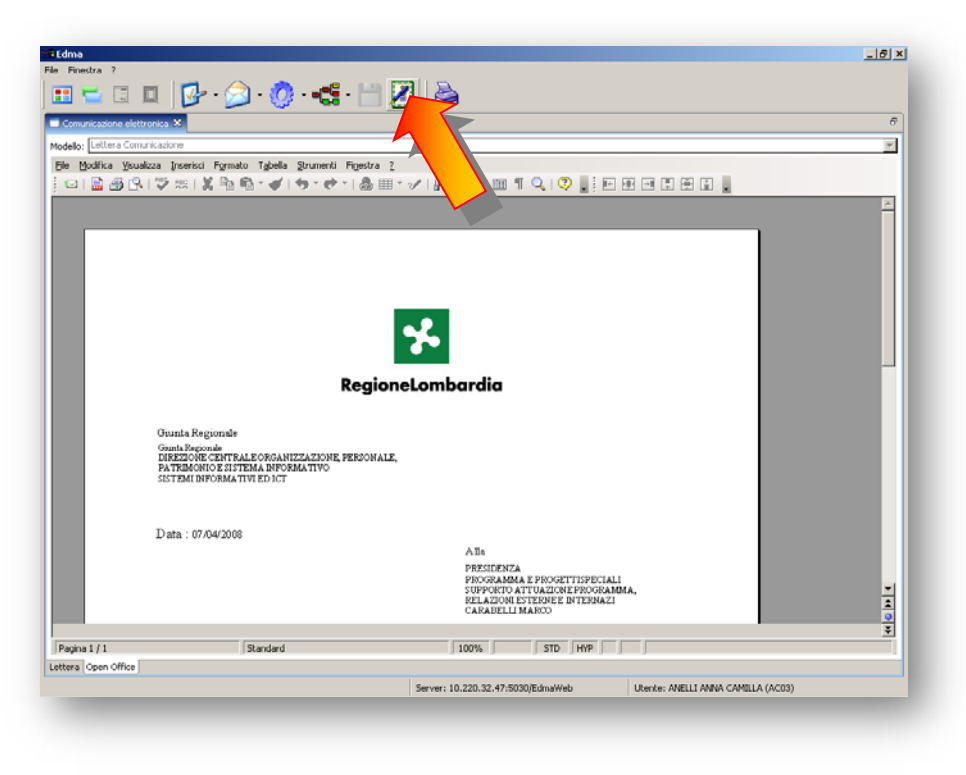

Figura 84 Firma digitale della lettera (1/5)

Comparirà la seguente finestra di dialogo in cui occorre inserire il PIN utente relativo alla smart card posseduta.

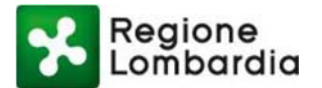

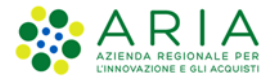

| Firma Tua 3.1 - Logon alla smartcard | _       |
|--------------------------------------|---------|
| Smartcard di: Nome Cognome titolare  | Logon   |
| PIN Utente:                          | Annulla |

Figura 85 Firma digitale della lettera (2/5)

Inserire il PIN e cliccare sul pulsante "Logon".

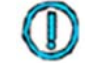

Dopo tre digitazioni errate del PIN Utente, il codice si blocca e occorre sbloccarlo mediante il PUK.

Comparirà la seguente finestra:

|           | ATTENZIONE: cliccando sul bottone "Firma" si appone la propria firma<br>digitale al documento.<br>Il contenuto del documento dovrebbe essere accuratamente verificato | * | Firma |
|-----------|----------------------------------------------------------------------------------------------------|---|-------|
| Commento: |                                                                                                    | Ŧ |       |

## Figura 86 Firma digitale della lettera (3/5)

Cliccare sul pulsante "Firma".

Comparirà la seguente finestra:

| Protect Verifica CNS#6030605529621002 |                  |
|---------------------------------------|------------------|
| Digitare il PIN di Firma              |                  |
|                                       |                  |
| -                                     |                  |
|                                       | Annulla Verifica |

Figura 87 Firma digitale della lettera (4/5)

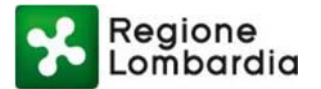

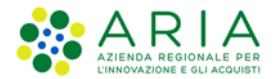

Inserire il **PIN FIRMA** e cliccare su "OK". EDMA converte il documento in formato PDF e quando il processo di firma è completato compare il seguente messaggio:

| Atten | zione                            | ×  |
|-------|----------------------------------|----|
| i     | Documento firmato correttamente. |    |
|       |                                  | ОК |

Figura 88 Firma digitale della lettera (5/5)

Per poter visualizzare il file firmato, fare doppio clic sul titolo della lettera nella sezione "Navigatore" in alto a sinistra: si aprirà il software per la visualizzazione dei documenti pdf (tipicamente *Acrobat Reader*) all'interno di EDMA e comparirà la lettera firmata.

Per visualizzare i dati di firma, allargare la finestra a tutto schermo:

|                                                                                                    | · 🖄 · 🧔 · 🚅 · 🗄                                                                                                    |                                                                                                    |        |                           |
|----------------------------------------------------------------------------------------------------|----------------------------------------------------------------------------------------------------|----------------------------------------------------------------------------------------------------|--------|---------------------------|
| nunicazione elettronica 🗙                                                                                                    |                                                                                                    |                                                                                                    |        | é                         |
| p; Lettera Comunicazione                                                                                                    |                                                                                                    |                                                                                                    |        | <b>v</b>                  |
|                                                                                                    |                                                                                                    |                                                                                                    |        |                           |
| 🖶 📋   🔶 🔶 🗖                                                                                                    | /1 😑 🖲 99,3% 🕶                                                                                                    | Trova 👻                                                                                                    |        |                           |
| _                                                                                                    |                                                                                                    |                                                                                                    |        |                           |
|                                                                                                    |                                                                                                    |                                                                                                    |        |                           |
|                                                                                                    |                                                                                                    |                                                                                                    |        |                           |
| 14                                                                                                    |                                                                                                    |                                                                                                    |        |                           |
|                                                                                                    |                                                                                                    |                                                                                                    |        |                           |
|                                                                                                    |                                                                                                    | *                                                                                                    |        |                           |
| 0 Giur                                                                                                    | ita Regionale                                                                                                    | RegioneLombardia                                                                                                    |        |                           |
| 0 Giun<br>Giunt                                                                                                    | ita Regionale<br>a Regionale<br>ZIONE CENTRALE ORGANIIZZA Z                                                                                                    | RegioneLombardia                                                                                                    |        | -                         |
| C Giun<br>Giunt<br>DIRE<br>Prontietà PKCS#7                                                                                                    | ita Regionale<br>a Regionale<br>ZIONE CENTRALE ORGANIZZAZ<br>Dettadi                                                                                                    |                                                                                                    |        | V                         |
| € Giun<br>Giunt<br>DIRE<br>Proprietà PKCS#7<br>Senerale                                                                                                    | ita Regionale<br>a Regionale<br>ZIONE CENTRALE ORGANIZZAZ<br>Dettagli<br>Parametro                                                                                                    | RegioneLombardia                                                                                                    |        |                           |
| C Gitt::<br>Gitt::<br>DIRE<br>Proprietà PKCS#7<br>Generale<br>Firme digital (1)                                                                                                    | ita Regionale<br>a Regionale<br>ZIONE CENTRALE ORGANIZZAZ<br>Dettagli<br>Parametro<br>Documento PKC5#7:                                                                                                    | RegioneLombardia                                                                                                    |        | ×                         |
| Gium<br>Gium<br>DIRE<br>Proprietà PKCS#7<br>Generale<br>Frme digkali (1)<br>Akre informazioni                                                                                                    | tta Regionale<br>a Regionale<br>ZIONE CENTRALE ORGANIZZAZ<br>Dettagi<br>Parametro<br>Documento PKC5#7:<br>Status documento :                                                                                                    | RegioneLombardia                                                                                                    |        | ×                         |
| Giun<br>Giunt<br>DIRE<br>Proprietà PKCS#7<br>Generale<br>Frime digital (1)<br>Altre informazioni                                                                                                    | Ita Regionale<br>a Regionale<br>ZIONE CENTRALE ORGANIZZAZ<br>Parametro<br>Documento:<br>Status documento:<br>Nome file p7m:                                                                                                    | RegioneLombardia                                                                                                    |        | ×                         |
| Gitter<br>Gimm<br>DIRE<br>Proprietà PKCS#7<br>Generale<br>Frem digtal (1)<br>Altre informazioni                                                                                                    | tta Regionale<br>a Regionale<br>ZIONE CENTRALE ORGANIZZAZ<br>Parametro<br>Documento PKC5#7:<br>************************************                                                                                                    | RegioneLombardia                                                                                                    |        | ×                         |
| Gritter<br>Gimter<br>Gimter                                                                                                    | Ita Regionale<br>Begionale<br>ZIONE CENTRALE ORGANIZZAZ<br>Dettagli<br>Parametro<br>Dettagli<br>Parametro<br>Status documento PKCs#7:<br>Status documerto PKCs#7:<br>Status documerto PKCs#7:<br>Contenuto:<br>■ Impronta SHA1 (hex):<br>Contenuto:    | RegioneLombardia                                                                                                    |        | ×                         |
| Gitte<br>Gitte<br>DIRE<br>Proprietà PKCS#7<br>Generale<br>Firme digital (1)<br>Altre informazioni                                                                                                    | Ita Regionale<br>a Regionale<br>ZIONE CENTRALE ORGANIZZAZ<br>Dettagi<br>Parametro<br>Documento PKC5#7:<br>Status documento:<br>Nome file p7m:<br>☐ Impronta SHA1 (hex):<br>Contenuto:<br>☐ Do documento:<br>☐ Tipo documento:                          | Valore           Firmato digitalmente           C1/DOCUME~11/afreq1/MPOST~11Templ/~st61171.pdf.p7m           B7 D5 E1 22 76 FD D2 9C AS D9 F0 53 C2 59 0C 91 AA 53 02 89           Documento PDF, tramite Adobe Acrobat to Acrobat Reader                 |        | *                         |
| Gritter<br>Gimm<br>DIRE     DIRE     Proprietà PKCS#7     Grenerale     Firme digtali (1)     Altre informazioni                                                                                                    | tta Regionale<br>a Regionale<br>ZIONE CENTRALE ORGANIZZAZ<br>Parametro<br>Documento PKC5#7:<br>Status documento:<br>Rimpronta SHAI (bex):<br>Contenuto:<br>Tipo documento:<br>Tipo documento:<br>Tipo documento:<br>Tipo documento:<br>Tipo documento: | RegioneLombardia                                                                                                    |        | ×                         |
| Gritter<br>Gimat<br>Gimat<br>OIRE<br>Proprietà PKCS 87<br>Forme digitali (1)<br>Altre informazioni                                                                                                    | tta Regionale<br>a Regionale<br>ZIONE CENTRALE ORGANIZZAZ<br>Parametro<br>Dettagli<br>Parametro<br>Status documento:<br>Mome file p7m:<br>Minpenta SHA1 (hex):<br>Contenuto:<br>Tipo documento:<br>Dimension:<br>Dimension:<br>Dimension:              | RegioneLombardia UNE, PERSONALE, Valore Firmato digitalmente CL/DOCLME-11/defrea1/MPOST~11Templ-vrai51171.pdf.p7m B7 D5 E1 22 76 FD D2 9C A50 D9 FD 33 C2 59 0C 91 AA 53 02 B9 Documento PDF, tramite Adobe Acrobat o Acrobat Reader 61,5 KB (630) bytes) |        | ×                         |
| Gritter<br>Gimt<br>DIRE                                                                                                    | Ita Regionale<br>a Regionale<br>ZIONE CENTRALE ORGANIZZAZ<br>Dettagi<br>Parametro<br>Documento PKC5 #7:<br>Status documento:<br>Mome file p7m:                                                                                                    | RegioneLombardia UNE, PERSONALE, Valore Firmato digitalmente C:DOCUME-V1/defreat/MPOST~11Templ-vrai51171.pdf, p7m B7 D5 E1 22 76 FD D2 96 X5 D9 P0 53 C2 59 0C 91 AA 53 02 B9 Documento PDF, tramite Adobe Acrobat o Acrobat Reader 61,5 KB (63016 bytes) | Logoff | v<br>3.53 08/04/2008      |
| Gritte:     Ginter     Ginter     Ginte | Ita Regionale<br>a Regionale<br>ZIONE CENTRALE ORGANIZZAZ<br>Dettagi<br>Parametro<br>Documento PKC5#7:<br>Status documento:<br>Impronta SHA1 (hex):<br>Contenuto:<br>Tipo documento:<br>Dimensioni:<br>ANNI DE FRE                                     | RegioneLombardia                                                                                                    | Logoff | v<br>1<br>9.53 08/04/2008 |

Figura 89 Visualizzazione dati di firma

# Rilascio della lettera e protocollazione

Se non è previsto il passo del visto e non sono stati indicati ulteriori firmatari, con la funzione "Rilascia" la lettera viene automaticamente protocollata ed inviata ai destinatari.

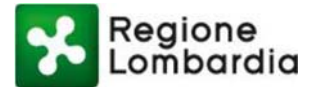

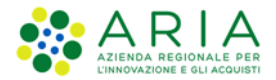

Cliccare sull'icona "Work flow" nella barra dei pulsanti:

| 🖁 Edma                      |                            |           |             |  |
|-----------------------------|----------------------------|-----------|-------------|--|
| ile Modifica Ricerca Utente | Vista Documento Finestra ? |           |             |  |
| 💶 🖬 🗉 🔟                     | )) 🅑 🔇 🖄 🕼                 | 🏮 🙆 · 🙆 📢 | <b>G</b> ·) |  |
|                             |                            |           |             |  |
|                             |                            |           |             |  |
|                             |                            |           |             |  |

Figura 90 Barra applicazione - Rilascio lettera

Nel menu a tendina che si apre, selezionare "Rilascia".

## Rilascio della lettera per il visto (se previsto)

Se è previsto il passo del visto, con la funzione "Rilascia" la lettera non viene protocollata, ma viene inviata al vistante per l'approvazione.

Solo dopo che il vistante avrà rilasciato a sua volta la lettera, questa verrà protocollata automaticamente e inviata ai destinatari.

Cliccare sull'icona "Work flow" nella barra dei pulsanti:

| # Edma                                                  |   |
|---------------------------------------------------------|---|
| File Modifica Ricerca Utente Vista Documento Finestra ? | _ |
|                                                         |   |

## Figura 91 Work flow

Nel menu a tendina che si apre, selezionare "Rilascia".

## 7.12 Invio della lettera ai destinatari

La modalità di invio della lettera protocollata cambia a seconda del tipo di destinatario:

- destinatario interno alla Giunta
- destinatario esterno alla giunta senza indirizzo e-mail
- destinatario esterno alla giunta con indirizzo e-mail

## Invio a destinatario interno alla Giunta

Se il destinatario della lettera è interno alla Giunta, dopo che la lettera è stata firmata digitalmente ed eventualmente vistata, quando viene <u>rilasciata</u>, il sistema invia automaticamente la comunicazione elettronica al destinatario, che la può visualizzare nella propria vista "Documenti ricevuti".

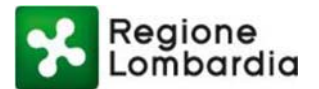

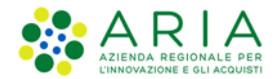

Il sistema provvede ad inviare una notifica alla casella di posta del destinatario, in cui vengono indicati gli estremi della lettera.

Affinché il mittente abbia la certezza che il destinatario ha effettivamente ricevuto la lettera, è necessario che destinatario prenda in carico il documento.

La presa in carico in EDMA è l'analogo della ricevuta di ritorno del documento cartaceo.

Fino a quando tutti i destinatari non avranno preso in carico il documento, la lettera sarà visibile nella vista "da prendere in carico dal destinatario".

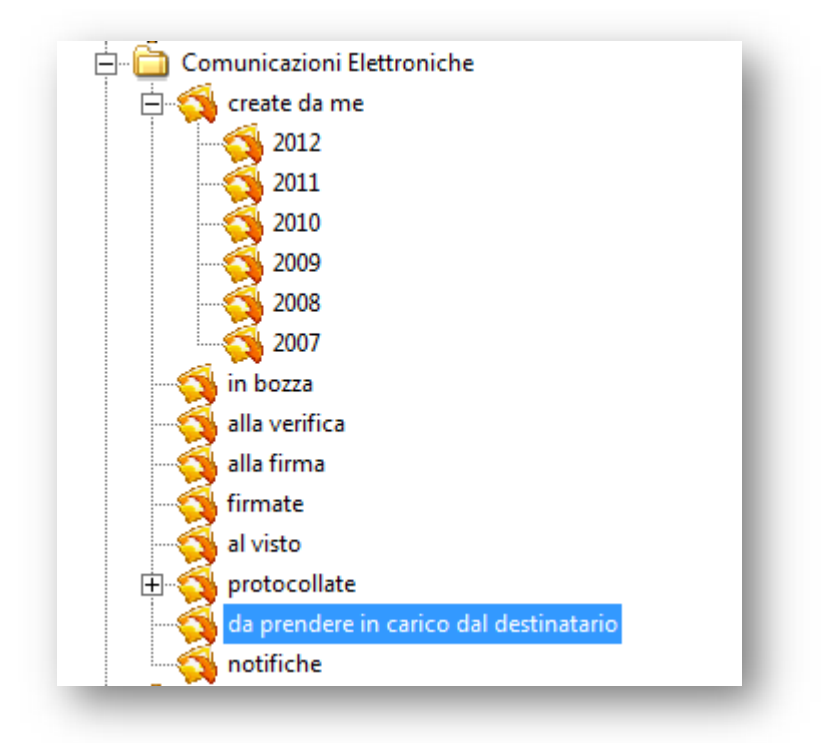

Figura 92 Sezione di visualizzazione del documento

## Invio a destinatario esterno alla Giunta senza indirizzo e-mail

Se il destinatario della lettera è esterno alla Giunta e non ha un indirizzo e-mail, al momento della protocollazione compare il seguente messaggio:

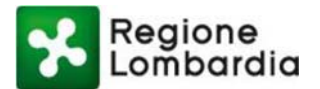

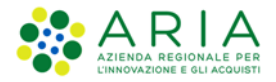

| 💧 Rila   | scio                                                                                  | ×  |
|----------|---------------------------------------------------------------------------------------|----|
| <u> </u> | Attenzione. Ricordarsi di stampare la lettera per:<br>Vincenzo Bianchi per competenza | OK |
| _        |                                                                                       |    |

## Figura 93 Invio a destinatario esterno alla Giunta senza indirizzo e-mail

In questo caso, stampare la lettera seguendo le istruzioni riportate al paragrafo <u>Stampa di una copia cartacea</u> e spedirla al destinatario con i canali tradizionali.

# Invio a destinatario esterno alla Giunta con indirizzo e-mail

Se il destinatario della lettera è esterno alla giunta ed ha un indirizzo e-mail, il sistema automaticamente invia la comunicazione elettronica all'indirizzo e-mail indicato tramite la casella di posta elettronica certificata (PEC) istituzionale associata alla linea di protocollo del mittente.

Per informazioni sulle modalità di invio, vedere il paragrafo Destinatari con indirizzo e-mail.

## Verifica invio email

È possibile verificare l'esito dell'invio per ciascuno degli indirizzi email a cui è stata inviata la comunicazione elettronica.

Nell'area del Navigatore di EDMA selezionare con un doppio click il documento Email [oggetto della comunicazione elettronica], come riportato nella figura seguente:

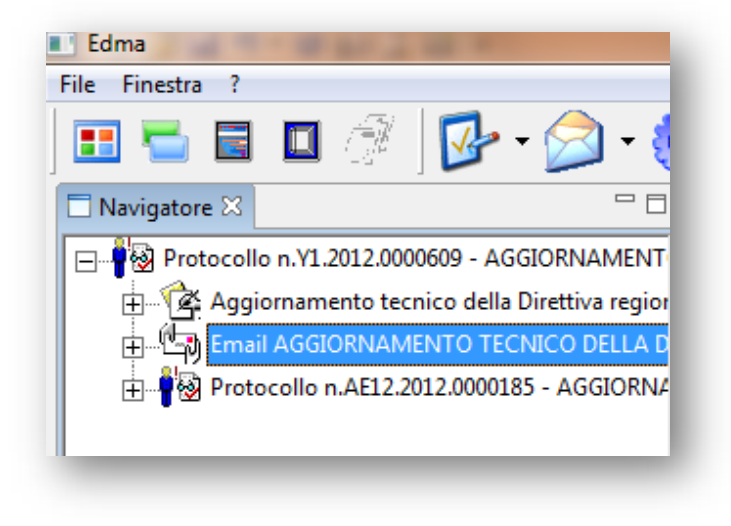

Figura 94 verifica invio mail

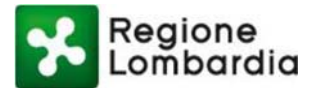

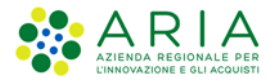

Quindi cliccare sulla linguetta "Dettaglio della spedizione" nella sezione principale:

| ile Finestra ?                                 |              |                                                |                                   |                     |                 |        |
|------------------------------------------------|--------------|------------------------------------------------|-----------------------------------|---------------------|-----------------|--------|
| 🎫 ਙ 🖬 🛄 🚿 j 🌽 • 🚧 •                            | <u>_</u> - • |                                                |                                   |                     |                 |        |
| Navigatore 🛛 🗖                                 | 🗏 🗖 Prot     | tocollo n.Y1.2012.0000609 - AGGIORNAMENTO TECN | ICO DELL                          | A DIRETTIVA REGIONA | LE PER LA GESTI | 0N     |
|                                                | т            |                                                |                                   |                     |                 |        |
| 🗖 🖗 Aggiornamento tecnico della Direttiva regi |              | e                                              |                                   |                     |                 |        |
|                                                | 2            | Errori 1 Avvisi                                |                                   |                     |                 |        |
| Email AGGIORNAMENTO TECNICO DELLA              |              | Destinatario                                   | PEC                               | Accettazione        | Consegna        | Errore |
| 庄 🥊 🐼 Protocollo n.AE12.2012.0000185 - AGGIORI |              | comune cornate-olona@nec regione lomb          | R SI                              | 25/01/2012 18:11    | 25/01/201       |        |
| -                                              |              | comuneagra@legalmail.it                        | I SI                              | 25/01/2012 18:12    | 25/01/201       |        |
|                                                |              | comune carpago@nec.it                          | R SI                              | 25/01/2012 18:12    | 25/01/201       |        |
|                                                |              | comune cascanovalcuvia va@hallevcert it        | R SI                              | 25/01/2012 18:12    | 25/01/201       |        |
|                                                |              | comune veneronos uneriore@nec regione          | R SI                              | 25/01/2012 18:16    | 25/01/201       |        |
|                                                |              | comune cassiage@ness regione lembardia it      | . <u>п</u> о от                   | 25/01/2012 10:10    | 25/01/201       |        |
|                                                |              | comune.veddasca@legalmail.it                   | AL SI                             | 25/01/2012 18:16    | 25/01/201       |        |
|                                                |              | protocollo@cert.comune.germignaga.va.it        | ALC OF                            | 25/01/2012 18:16    | 23/01/201       |        |
|                                                |              | comune callistelombardo@legalmailna it         | AP SI                             | 25/01/2012 18:10    | 25/01/201       |        |
|                                                |              | protocollo@cett.comuno.cardanoalcamno.v        | - it CI                           | 25/01/2012 18:10    | 25/01/201       |        |
|                                                |              | comuna clivia@nos regiona lombardia it         |                                   | 25/01/2012 18:10    | 25/01/201       |        |
| III                                            |              | comune colhiste area@eec regione lomba         |                                   | 25/01/2012 18:10    | 25/01/201       |        |
| Genitori 🕅 🗖                                   | 하는 문         | comune.solblate-amo@pec.regione.iomba          | . <u>пр</u> 51<br>Де ст           | 25/01/2012 18:25    | 25/01/201       |        |
|                                                |              | comune.castersepho@naileycert.it               | LC (1)                            | 25/01/2012 18:10    | 25/01/201       |        |
| 🖃 🖓 Protocollo n.Y1.2012.0000609 - AGGIORNAMEN | TII H        | comune.bisuscnio@pec.regione.iombardia.i       | L <u>II</u> ⊃ 31<br><u>III</u> ⊂T | 25/01/2012 10:17    | 25/01/201       |        |
| -                                              |              | Comune.vedano-oiona@iegaimaii.it               |                                   | 25/01/2012 10:17    | 25/01/201       |        |
|                                                |              | Comune.golasecca@pec.regione.iombardia.        | . <u>1</u> - 51                   | 25/01/2012 10:17    | 25/01/201       |        |
|                                                |              | Comune.saitrio@pec.regione.iombardia.it        |                                   | 25/01/2012 10:17    | 25/01/201       |        |
|                                                |              | comune@pec.comune.cuassoaimonte.va.it          |                                   | 25/01/2012 10:17    | 25/01/201       |        |
|                                                |              | segreteria@comune.mercalio.va.it               |                                   | 25/01/2012 16:17    | 25 (01 (201     |        |
|                                                |              | comune.brenta.va@naileycert.it                 |                                   | 25/01/2012 18:17    | 25/01/201       |        |
|                                                |              | comunevergiate@legalmail.it                    |                                   | 25/01/2012 18:16    | 25/01/201       |        |
|                                                |              | anagrafe.comune.caronnopertug pec              | III CI                            | 25/01/2012 18:16    | 25 (04 (204     |        |
|                                                |              | comune.azzio.va@halleycert.it                  | 100 SI                            | 25/01/2012 18:16    | 25/01/201       |        |
|                                                |              | protocollo.comune.cremen                       | 100 SI                            | 25/01/2012 18:16    | 25/01/201       |        |
|                                                |              | comune.tronzanolagon v                         | SI CT                             | 25/01/2012 18:16    | 25/01/201       |        |
|                                                |              | comune.cadrezzate.va@                          | SI                                | 25/01/2012 18:16    | 25/01/201       |        |
|                                                | EmailIr      | nteroperabile Dettaglio della spedizione       |                                   |                     |                 |        |
|                                                |              | , ()                                           |                                   |                     |                 |        |

## Figura 95 Dettaglio della spedizione

Per ciascun destinatario vengono riportate le seguenti informazioni:

- PEC: se il sistema riconosce che l'indirizzo è relativo ad un dominio di posta elettronica certificata, viene indicato "SI", altrimenti "NO".
- Accettazione: data e ora in cui il server del mittente ha inviato la ricevuta di accettazione del messaggio in seguito all'esito positivo dei controlli.
- Consegna: data e ora in cui il server del gestore di PEC del destinatario ha inviato la ricevuta di consegna.
- Errore: eventuale messaggio di errore in seguito ad esito negativo dei controlli del server in uscita.

In caso di errore, compare un simbolo rosso a sinistra dell'indirizzo email. Per verificare il motivo dell'errore, posizionare il mouse in corrispondenza dell'indirizzo desiderato e cliccare con il tasto destro. Compare un menu a tendina in cui è possibile selezionare la ricevuta desiderata:

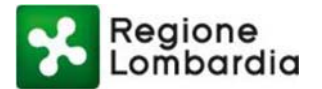

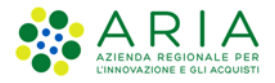

|  | comancicamago@peen                                                                 |                | <u> </u>  |                     |           |
|--|------------------------------------------------------------------------------------|----------------|-----------|---------------------|-----------|
|  | comune.cassanovalcuvia.va@hall                                                     | eycert.it      | 🖶 SI      | 25/01/2012 18:12    | 25/01/201 |
|  | comune.venegonosuperiore@pec.regione.l<br>comune.casciago@pec.regione.lombardia.it |                | 란 SI      | 25/01/2012 18:16    | 25/01/201 |
|  |                                                                                    |                | 🔁 SI      | 25/01/2012 18:16    | 25/01/201 |
|  | comune.veddasca@legalmail.it                                                       |                | 🔁 SI      | 25/01/2012 18:16    | 25/01/201 |
|  | protocollo@cert.comune                                                             |                | 600 et    | 25 (01 (201 2 18:16 |           |
|  | comune.galliatelombard Ri                                                          | icevuta di acc | ettazione | 2 18:16             | 25/01/201 |
|  | protocollo@cert.comune Ricevuta di o                                               |                | nsegna    | 2 18:16             | 25/01/201 |
|  | comune.clivio@pec.regic Ri                                                         | icevuta di em  | ore       | .2 18:16            | 25/01/201 |
|  | comune.solbiate-arno@p                                                             |                | one -     | 2 18:23             | 25/01/201 |
|  | comune.castelseprio@ha                                                             | EINVIA         |           | 2 18:16             | 25/01/201 |
|  | comune.bisuschio@pec.regione.l                                                     | ombardia.it    | 🔁 SI      | 25/01/2012 18:17    | 25/01/201 |
|  | comune.vedano-olona@legalmai                                                       | il.it          | 🔁 SI      | 25/01/2012 18:17    | 25/01/201 |
|  | comune.golasecca@pec.regione.l                                                     | lombardia      | 🔁 SI      | 25/01/2012 18:17    | 25/01/201 |
|  | comune.saltrio@pec.regione.lom                                                     | bardia.it      | 🔐 SI      | 25/01/2012 18:17    | 25/01/201 |

#### Figura 96 Dettaglio errore di spedizione

| <u>Celezionandola, si apre una nuova imestra con intesto della ncevuta</u> | Selezionandola | , si apre una nuc | ova finestra con il | testo della ricevuta: |
|----------------------------------------------------------------------------|----------------|-------------------|---------------------|-----------------------|
|----------------------------------------------------------------------------|----------------|-------------------|---------------------|-----------------------|

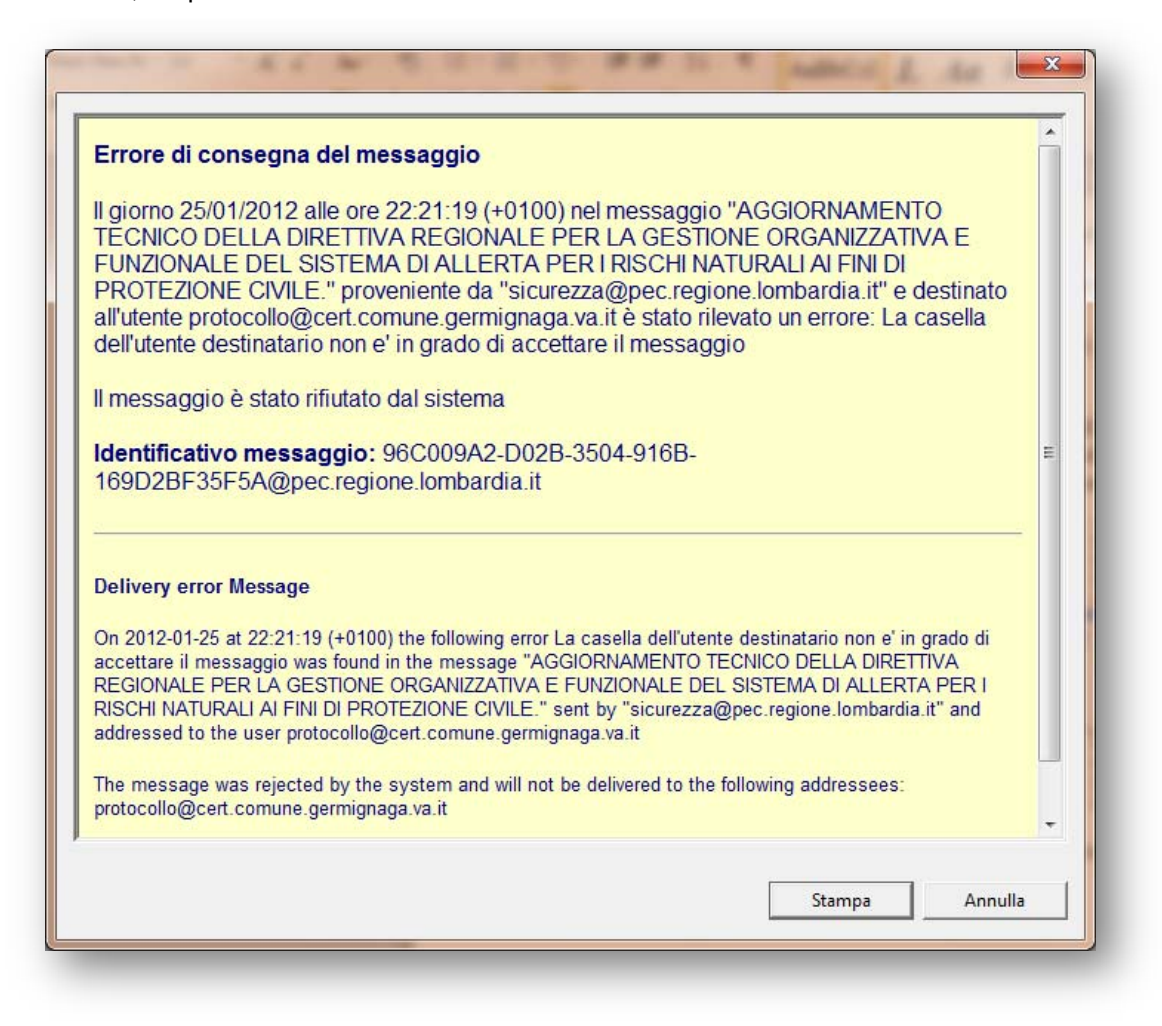

Figura 97 testo della ricevuta

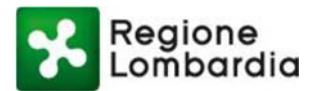

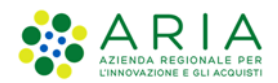

## Notifiche

Nel caso di mancata accettazione o di mancata consegna delle mail inviate e nel caso di errori nell'invio del fax, EDMA invia automaticamente al mittente e all'estensore della comunicazione elettronica una notifica, mostrando una finestra a popup all'interno della sessione aperta.

La notifica viene visualizzata anche come documento allegato alla mail inviata:

| Edma                                                                                                    | Manual configuration provide and a final to result of completions, these                                                                       |
|----------------------------------------------------------------------------------------------------|----------------------------------------------------------------------------------------------------|
| e Finestra ?                                                                                                   |                                                                                                    |
| 🖽 🔚 🖾 📖 🗇   🔂 • 💋 • 🄇                                                                                          | 🤉 • •CE • 🔚 🔏                                                                                                    |
| Navigatore 🛛 🗖 🗖                                                                                               | MANCATO RECAPITO EMAIL PEC PROTOCOLLATA                                                                                                    |
| Email 'CONTRIBUTI PER AGEVOLARE L'ACCESSO                                                                      | Data spedizione: 20/06/2012 09:56                                                                                                    |
| Contributi per agevolare l'accesso ed il recul                                                                 | Mittente :                                                                                                    |
| H file allegato                                                                                                | Copia Conoscenza:                                                                                                    |
|                                                                                                    | Rispondere a: casa@pec.regione.lombardia.it                                                                                                    |
| MANCATO RECAPITO EMAIL PEC PROT                                                                                | Oggetto: CONTRIBUTI PER AGEVOLARE L'ACCESSO ED IL RECUPERO DELLA PRIMA CASA DI ABITAZIONE' (D.D.U.O. 12 I                                      |
|                                                                                                    | Testo                                                                                                    |
|                                                                                                    | GIUNTA REGIONALE CASA Nostri riferimenti interni: Protocollo numero U1.2012.0004596 del 19/06/2012 1:<br>Firmata.pdf p7m allegato Questura.pdf |
| I Genitori ⊠ □ □<br>Beritori ⊠ □ □<br>Beritori 23 □ □<br>Beritori 24 □ □<br>Beritori 24 □ □<br>Beritori 24 □ □ | GIUNTA REGIONALE CASA Nostri riferimenti interni: Protocollo numero U1 2012.0004596 del 19/06/2012 1:<br>Firmata pdf p7m allegato Questura pdf |

Figura 98 Visualizzazione notifiche (1/2)

Tutte le notifiche ricevute, inoltre, possono essere visualizzate nella vista "Comunicazioni Elettroniche" - "Notifiche":

| Cartella dei documenti 🔤 🗖                                              | Lista   |                  |                                                                                                    |            |            |   |
|-------------------------------------------------------------------------|---------|------------------|----------------------------------------------------------------------------------------------------|------------|------------|---|
| Applicationi     OF - Viste     Documenti ricevuti     Ocumenti irviati |         |                  | Annulla                                                                                                    |            |            |   |
| Trasmissioni per parere     In arrivo da protocollare                   | ☐ Selea | iona/Deseleziona | Testo                                                                                                    | Protocollo | Data       | 1 |
| In arrivo da riscontrare                                                |         | Ť                | L'email da lei creata con oggetto "CONTRIBUTI PER AGEVOLARE L'ACCESSO ED IL REC                                                                                      | U1.2012    | 19/06/2012 |   |
| Comunicationi Elettroniche                                              |         | 1                | L'email da lei creata con oggetto D.D.U.O. 12 NOVEMBRE 2010 N. 11477 "CONTRIBUTI                                                                                     | UI.2012    | 23/05/2012 |   |
| E contante de me                                                        |         | <u>\$</u>        | L'email da lei creata con oggetto D.D.U.O. 12 NOVEMBRE 2010 N. 11477 "CONTRIBUTI                                                                                     | U1.2012    | 23/05/2012 |   |
| in bozza                                                                |         | <u>x</u>         | L'email da lei creata con oggetto D.D.U.O. 12 NOVEMBRE 2010 N. 11477 "CONTRIBUTI<br>L'email da lei creata con oggetto D.D.U.O. 13 NOVEMBRE 2010 N. 11477 "CONTRIBUTI | U1.2012    | 23/05/2012 |   |
| alla verifica                                                           | 10.0    | ar               | Cemail da lei creata con oggetto 1.0.0.0.12 Novembre 2010 N. 114/7 CONTRIBUTI                                                                                        | 01-2012    | 22/03/2012 |   |
| - 😽 alla firma                                                          |         |                  |                                                                                                    |            |            |   |
| al visto                                                                |         |                  |                                                                                                    |            |            |   |
| protocollate                                                            |         |                  |                                                                                                    |            |            |   |
| - da prendere in carico dal destinatario                                |         |                  |                                                                                                    |            |            |   |
| - 😘 notifiche                                                           |         |                  |                                                                                                    |            |            |   |
| - Chi Inviata non protocollata                                          |         |                  |                                                                                                    |            |            |   |
| Trasferita                                                              |         |                  |                                                                                                    |            |            |   |
| Registro di protocollo                                                  |         |                  |                                                                                                    |            |            |   |
| Atti Formali                                                            |         |                  |                                                                                                    |            |            |   |
| Documenti Informatici                                                   |         |                  |                                                                                                    |            |            |   |
| Protocolii assegnāti - Kinutāti                                         |         |                  |                                                                                                    |            |            |   |

Figura 99 Visualizzazione notifiche (2/2)

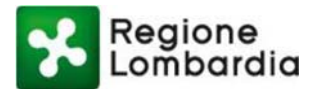

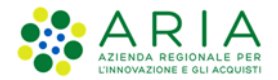

## Nuovo invio a destinatario con indirizzo e-mail

Nel caso in cui la mail inviata ad un destinatario esterno non giunga a destinazione, è possibile inviare nuovamente la stessa comunicazione elettronica senza doverla firmare e/o protocollare nuovamente. Si invita ad utilizzare questa modalità nei casi strettamente necessari, e cioè:

- quando è ritornata una ricevuta di mancata consegna in seguito al primo invio
- quando l'indirizzo e-mail inserito è errato

Per ogni altra situazione, è opportuno verificare con la UO Sistemi informativi o con il gruppo di assistenza di EDMA l'opportunità di inviare nuovamente la comunicazione.

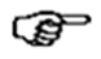

Il nuovo Invio non modifica i dati contenuti nella comunicazione elettronica e non viene registrato nella cronologia.

La comunicazione elettronica può essere inviata nuovamente o a tutti i destinatari, o ad un gruppo di essi o ad uno solo di essi.

Per inviare nuovamente, selezionare la comunicazione elettronica desiderata e cliccare sull'icona "Invia di nuovo" sulla barra dei menu di EDMA:

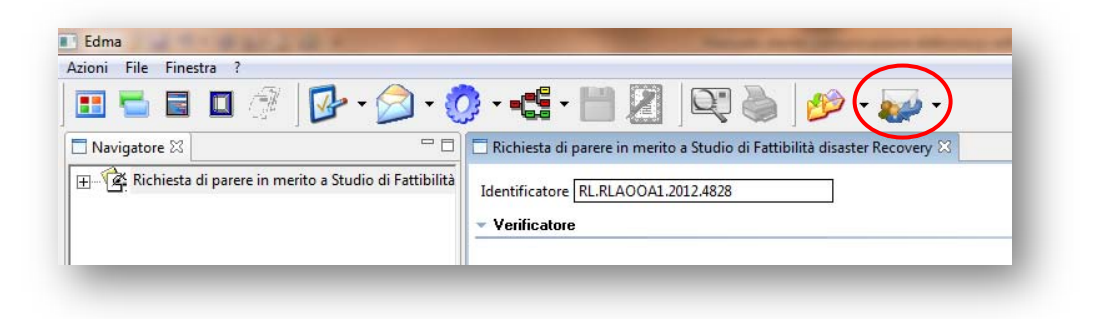

Figura 100 Nuovo invio della Comunicazione Elettronica

Si apre la finestra "Dettaglio dell'e-mail in spedizione", all'interno della quale vengono presentate in anteprima le informazioni del nuovo messaggio.

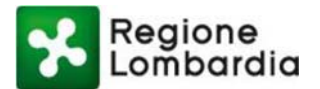

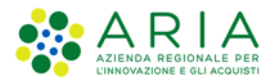

| Tovia di nuovo il documento                                                                                                    |          |         |
|----------------------------------------------------------------------------------------------------|----------|---------|
|                                                                                                    |          |         |
|                                                                                                    |          |         |
| ggetto   NGF IESTA DI PARERE IN MERITO A STODIO DI PATTIBILITA DISASTER RECOVERY                                                                                     |          |         |
| GIUNTA REGIONALE                                                                                                    |          |         |
| PRESIDENZA                                                                                                    |          |         |
| Nostri riferimenti interni:<br>Protocollo numero A1.2012.0038035 del 24/04/2012 19:37<br>Firmato digitalmente da ANTONIO SAMARITANI                                  |          | E       |
| Elenco allegati:<br>Comunicazione Elettronica Firmata.pdf.p7m<br>STUDIO DI FATTIBILITA' DigitPA.docx<br>schede autovalutazione.g<br>Obiettivi_RL_attuazione_CAD.docx |          |         |
| I documenti allegati alla presente e-mail con estensione .p7m (formato PKCS#7)                                                                                       |          | -       |
|                                                                                                    | Conferma | Annulla |

Figura 101 Dettaglio dell'e-mail in spedizione

La finestra presenta i dati dell'e-mail protocollata, con cui il documento è stato inviato la prima volta.

Per inviare nuovamente la mail occorre cliccare sul tasto "Per".

Così facendo, si apre la seguente finestra che riporta tutti gli indirizzi mail del primo invio:

| rrori 0 Avvisi          |     |                  | Tro       | ova Annulla | Nuovo     |
|-------------------------|-----|------------------|-----------|-------------|-----------|
| Destinatario            | PEC | Accettazione     | Consegna  | Errore      | Dettaglio |
| Indirizzoprova1@pec.it  | NO  | 24/04/2012 19:38 | 24/04/201 |             |           |
| In firizzoprova1@pec.it | NO  | 24/04/2012 19:38 | 24/04/201 |             | Elimina   |
| In lirizzoprova1@pec.it | NO  | 24/04/2012 19:38 | 24/04/201 |             |           |
|                         |     |                  |           |             |           |
|                         |     |                  |           |             |           |
|                         |     |                  |           |             |           |
|                         |     |                  |           |             |           |
|                         |     |                  |           |             |           |
|                         |     |                  |           |             |           |
|                         |     |                  |           |             |           |
|                         |     |                  |           |             |           |

Figura 102 Dettaglio indirizzi mail del primo invio

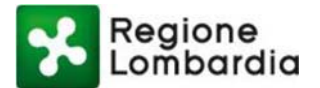

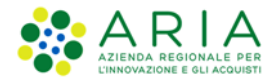

Per inviare nuovamente la mail ad uno o più indirizzi **già presenti nell'elenco e corretti** (ad esempio nel caso di primo invio non riuscito per casella piena del destinatario) occorre spuntare il quadratino a sinistra relativo al/agli indirizzo/indirizzi desiderati e cliccare sul pulsante "Conferma".

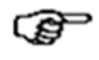

Attualmente per inviare nuovamente la mail ai destinatari che non l'hanno ricevuta con il primo invio, occorre prima rimuovere tutti i destinatari che l'hanno ricevuta correttamente, altrimenti la mail verrà inviata nuovamente anche ad essi.

Per inviare la mail ad **un indirizzo errato**, occorre cliccare sul pulsante "Nuovo":

Così facendo, compare la seguente finestra in cui deve essere inserito l'indirizzo corretto.

| Nuovo indirizzo email |            |
|-----------------------|------------|
|                       | OK Annulla |

Figura 103 Inserimento nuovo indirizzo corretto

Cliccando poi sul tasto OK viene anche controllata la sintassi dell'indirizzo.

# Invii massivi

È possibile inviare un'unica comunicazione elettronica ad un numero elevato di indirizzi, come ad esempio gli indirizzi PEC dei comuni della provincia di Bergamo.

Per il corretto utilizzo di questa funzionalità è necessario contattare per tempo il servizio di assistenza EDMA che potrà fornire le informazioni necessarie. È inoltre possibile concordare con il servizio di assistenza EDMA le modalità del supporto utente.

## 7.13 Stampa di una copia cartacea

L'originale del documento firmato e protocollato è il file conservato nel sistema documentale regionale ed accessibile solo tramite EDMA.

È possibile stampare una copia del documento riportante il numero di protocollo e l'indicazione "Documento firmato digitalmente da + nome del firmatario".

In fondo alla lettera compare anche la dicitura "Firma autografa sostituita a mezzo stampa ai sensi dell'art. 3, comma 2 del D.lgs. 39/93", che garantisce validità giuridica alla copia cartacea.

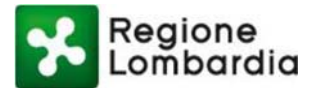

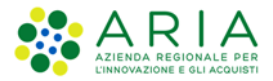

| 🗖 Navigatore 🕄 👘 🗖              | Comunicazione elettronica con vist                               | Protocollo n.A                  | 1.2008.0000426 - COMUNICAZ   | IONE ELETTRONICA CON VE | 5TO    | t                |
|---------------------------------|------------------------------------------------------------------|---------------------------------|------------------------------|-------------------------|--------|------------------|
| - Protocollo n.A1.2008.000042   | Modello: Lettera Comunicazione                                   |                                 |                              |                         |        |                  |
| - Comunicazione elettronic      | -                                                                |                                 |                              |                         |        |                  |
| _                               |                                                                  | 1 / 1 🕘 🖲 🚺                     | 76,8% - 🔚 🚼                  | Trova                   |        |                  |
|                                 |                                                                  |                                 |                              |                         |        |                  |
|                                 |                                                                  |                                 |                              |                         |        | H                |
|                                 |                                                                  |                                 |                              |                         |        |                  |
|                                 | 14                                                               |                                 |                              |                         |        |                  |
|                                 | 2.5                                                              |                                 |                              |                         |        |                  |
|                                 |                                                                  |                                 |                              |                         |        |                  |
|                                 | 0                                                                |                                 | 1 A 1                        |                         |        |                  |
| ×                               |                                                                  |                                 |                              |                         |        |                  |
| Geotori 😫 📃 🗆                   | 1                                                                |                                 | RegioneLomb                  | ardia                   |        |                  |
|                                 |                                                                  |                                 |                              |                         |        |                  |
| + Y Protocollo n.A1.2008.000042 | Giunta R                                                         | egionale                        |                              |                         |        |                  |
|                                 | Grant Reg<br>DIREZION                                            | ionale<br>E CENTRALE ORGANIZZA? | ZIONE, PERSONALE.            |                         |        |                  |
|                                 | PATRINO                                                          | AD E SISTEMA INFORMAT           | IVO                          |                         |        |                  |
|                                 |                                                                  | >                               |                              |                         |        |                  |
|                                 |                                                                  |                                 |                              |                         |        |                  |
|                                 |                                                                  | 2008                            |                              |                         |        |                  |
|                                 |                                                                  | <b>V</b>                        |                              | Alla                    |        | -1               |
|                                 |                                                                  |                                 |                              | 8810102011              |        |                  |
|                                 | Dispositivo di fim                                               | /ANNI DE FRE                    |                              |                         | Logoff | 12.16 08/04/2008 |
|                                 | Lattera Coas Office                                              |                                 |                              |                         |        |                  |
|                                 | (manual states)                                                  |                                 |                              |                         |        |                  |
|                                 | Elenco trasmissioni Accesso al docume                            | nto Cronologia 23               |                              |                         |        | - u              |
|                                 | Data e ora Utente                                                | A CAMPLA (ACOX)                 | Descrizione evento           |                         |        |                  |
|                                 | 08/04/2008 10:16:15 ANELLI ANN                                   | A CAMILLA (AC03)                | Presa Visione attivitá - EST | ENSIONE LETTERA         |        |                  |
|                                 | 08/04/2008 10:17:06 ANELLI ANN                                   | A CAMILLA (AC03)                | Modifica documento.          |                         |        |                  |
|                                 | 08/04/2008 10:17:15 ANELLI ANN<br>08/04/2008 10:17:15 ANELLI ANN | A CAMILLA (ACIIS)               | Rilasziała Attività - ESTEN  | TONF LETTERA            |        |                  |
| • •                             | <u> </u>                                                         |                                 |                              |                         |        | <u>)</u>         |
|                                 |                                                                  |                                 |                              |                         |        |                  |

Per stampare una copia, dopo aver selezionato la lettera, cliccare sulla scheda "OpenOffice":

Figura 104 Stampa copia cartacea

L'icona "Stampa", posta sulla barra dei pulsanti, si attiva. Cliccando sull'icona si apre una nuova finestra con il file in formato PDF, che può essere salvato in locale o stampato:

| File Modif | 847.pdf - Adobe Reader<br>ica Vista Documento Stru                                                                                                    | menti Finestra ?                                                                                       | × |
|------------|----------------------------------------------------------------------------------------------------|----------------------------------------------------------------------------------------------------|---|
| B          |                                                                                                    | ) 🖲 38,5% - 其                                                                                          |   |
| Trova      | •                                                                                                    |                                                                                                    |   |
| •          | Regio<br>data bajaco<br>persona carra ale consultanti de la consultante<br>persona de la consultante de la consultante<br>persona de la consultante de la consultante<br>Friende de la consultante de MARDA PUNCT | neLombardia<br>x.                                                                                      |   |
|            |                                                                                                    | Alla<br>Desen del observate destructura, foccara e<br>Menta despera e coopperationes<br>Baccalo facilo |   |

Figura 105 Apertura documento da stampare

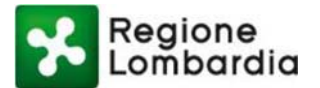

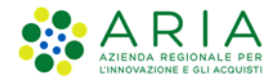

# 7.14 Cronologia

Dopo il salvataggio, nella parte bassa della finestra, nella sezione '**Cronologia**', saranno visibili tutte le operazioni effettuate sul documento dal momento della creazione:

| File       Image: Standard Velicitatione calatron 2008 31:01 23         Image: Velicitatione calatron 2008 31:01 23       Image: Velicitatione calatron 2008 31:01 23         Image: Velicitatione calatron 2008 31:01 23       Image: Velicitatione calatron 2008 31:01 23         Image: Velicitatione calatron 2008 31:01 23       Image: Velicitatione calatron 2008 31:01 23         Image: Velicitatione calatron 2008 31:01 23       Image: Velicitatione calatron 2008 31:01 23         Image: Velicitatione calatron 2008 31:01 23       Image: Velicitatione calatron 2008 31:01 23         Image: Velicitatione calatron 2008 21:01 24       Accoss 25:00 20:00 20:00                                                                                                    | 🖥 Edma                           |                                            |                                                                                                    |                                                         |                                    | _ 8 ×   |
|----------------------------------------------------------------------------------------------------|----------------------------------|--------------------------------------------|----------------------------------------------------------------------------------------------------|---------------------------------------------------------|------------------------------------|---------|
| Image: Image: Image | File Finestra ?                  |                                            |                                                                                                    |                                                         |                                    |         |
| I vervigatore 23 Scheda valutazione calatroni 2008 31.01 23 I dentificatore (RLAOCAL 2008,21) AC0312 - ARCHIVO E RECOCCULO<br>AC0312 - ARCHIVO E RECOCCULO<br>AC0312 - ARCHIVO E RECOCCULO<br>AC0312 - ARCHIVO E RECOCCULO<br>AC - DEEZIONE CULTA UNITALE ORGANIZZZIONE, PERSONALE, PATRIMONIO E SISTEMA INFORMATIVO<br>A - DEEZIONE CULTA UNITAL<br>R Gurta Regionale Visto per autorizzazione I visto per autorizzazione I visto per autorizzazione I culta Mark CMILLA (AC03) ALCOLISE - VEREZIONE CULTA GURTA REGIONALE, PATRIMONIO E SISTEMA INFORMATIVO<br>A - DEEZIONE CULTA GURTA REGIONALE Visto per autorizzazione I culta Mark CMILLA (AC03) ALCOLISE - VEREZIONE CULTA GURTA REGIONALE I culta Regionale ALCOLISE - VALUTAZIONE DE LICT<br>A - DEEZIONE CULTA GURTA REGIONALE, PATRIMONIO E SISTEMA INFORMATIVO<br>A - DEEZIONE CULTA GURTA REGIONALE, PATRIMONIO E SISTEMA INFORMATIVO<br>A - DEEZIONE CULTA GURTA REGIONALE, PATRIMONIO E SISTEMA INFORMATIVO<br>A - DEEZIONE CULTA GURTA REGIONALE, PATRIMONIO E SISTEMA INFORMATIVO<br>A - DEEZIONE CULTA GURTA REGIONALE, PATRIMONIO E SISTEMA INFORMATIVO<br>A - DEEZIONE CULTA GURTA REGIONALE, PATRIMONIO E SISTEMA INFORMATIVO<br>A - DEEZIONE CULTA GURTA REGIONALE, PATRIMONIO E SISTEMA INFORMATIVO<br>A - DEEZIONE CULTA GURTA REGIONALE, PATRIMONIO E SISTEMA INFORMATIVO<br>A - DEEXIONE CULTA GURTA REGIONALE E CULCARIZZA DI E SYLLIPPO DELLE RISORSE UMANE Lettre I Gurta Regionale I curta regionale MAGDINI CANDIDA (AC03120) Creatore documento. Stever: 10.220.32.47.5030/EdmaWeb Utente: MAGGIONI CANDIDA (AC03120) MaggioNI CANDIDA (AC03120) MaggioNI CANDIDA (AC03120) MaggioNI CANDIDA (AC03120) MaggioNI CANDIDA (AC03120) MaggioNI CANDIDA (AC03120) MaggioNI CANDIDA (AC03120) MaggioNI CANDIDA (AC03120) MaggioNI CANDIDA (AC03120) MaggioNI CANDIDA (AC03120) MaggioNI CANDIDA (AC03120) MaggioNI CANDIDA (AC03120) MaggioNI CANDIDA (AC03120)                                                                                                    | 🗉 🖕 🗉 🔟 📴                        | • ⊘ • 🧔 • ୶                                | 🕻 · 💾 💹   🗞                                                                                                    |                                                         |                                    |         |
| Seedi chi Idawa wakitazione calatorii     dentificatore RLAOOAL2008.21      Mittente     CALATRONI GUIDO (ACO312)     ACO312 - ARCHIVIO E PROTOCOLLO     ACO - SISTEMI IMPORMATIVE DI ICT     ACO - SISTEMI IMPORMATIVE DI ICT     A  | 🗖 Navigatore 🛛 👘 🗖               | 🔲 🗖 scheda valutazione c                   | alatroni 2008 31.01 🔀                                                                                                    |                                                         |                                    |         |
| ACQUIDE STATEMENT     ACQUIDE STATEMENT     ACQUIDE ACQUIDE STATEMENT     ACQUIDE STATEMENT     ACQUIDE STATEMENT     ACQUIDE ACQUIDE STATEMENT     ACQUIDE ACQUIDE STATEMENT     ACQUIDE ACQUIDE STATEMENT     ACQUIDE ACQUIDE STATEMENT     ACQUIDE ACQUIDE STATEMENT     ACQUIDE ACQUIDE ACQUIDE ACQUIDE STATEMENT     ACQUIDE ACQUIDE ACQUIDE ACQUIDE ACQUIDE     ACQUIDE ACQUIDE ACQUIDE     ACQUIDE ACQUIDE     ACQUIDE ACQUIDE     ACQUIDE ACQUIDE     ACQUIDE ACQUIDE     ACQUIDE    | 👔 scheda valutazione calatroni 2 | Identificatore RL.AOO                      | A1.2008.21                                                                                                    |                                                         |                                    | -       |
| CALATRENUI GUIDO (AC0312)<br>AC00-05155TRIM INFORMATIVO<br>AC-ORESTONE CONTRALE ORGANIZZZZIONE, PERSONALE, PATRIMONIO E SISTEMA INFORMATIVO<br>A - ORESTONE CELLI GUINTA<br>R Guinta Regionale<br>Visto per autorizzazione<br>MELLI ANNA CAMILLA (AC03)<br>AC00-0515TRI INFORMATIVE DI CIT<br>A - ORESTONE CELLI GUINTA<br>R Guinta Regionale<br>MELLI ANNA CAMILLA (AC03)<br>AC00-0515TRI INFORMATIVE DI CIT<br>A - ORESTONE CELLI GUINTA<br>R Guinta Regionale<br>MELLI ANNA CAMILLA (AC03)<br>AC00-0515TRI INFORMATIVE DI CIT<br>A - ORESTONE CELLI GUINTA<br>R Guinta Regionale<br>MELLI ANNA CAMILLA (AC03)<br>AC00-0515TRI INFORMATIVE DI CIT<br>A - ORESTONE CELLI GUINTA<br>R Guinta Regionale<br>MELLI ANNA CAMILLA (AC03)<br>AC00-0515TRI INFORMATIVE DI CIT<br>A - ORESTONE CELLI GUINTA<br>R Guinta Regionale<br>MELLI ANNA CAMILLA (AC03)<br>AC00-0515TRI INFORMATIVE DI CIT<br>A - ORESTONE CELLI GUINTA<br>R Guinta Regionale<br>MELLI ANNA CAMILLA (AC03)<br>AC00-0515TRI INFORMATIVE DI CIT<br>A - ORESTONE CELLI GUINTA<br>R Guinta Regionale<br>MELLI ANNA CAMILLA (AC03)<br>AC00-0515TRI INFORMATIVE DI CIT<br>A - ORESTONE CELLI GUINTA<br>R Guinta Regionale<br>MELLI ANNA CAMILLA (AC03)<br>AC00-0515TRI INFORMATIVE DI CIT<br>A - ORESTONE CELLI GUINTA<br>R Guinta Regionale<br>MELLI ANNA CAMILLA (AC03)<br>MELI ANNA CAMILLA (AC03)<br>MEL                                                                                  |                                  | <ul> <li>Mittente</li> </ul>               |                                                                                                    |                                                         |                                    | - 11    |
| Visto per autorizzazione     Visto per autorizzazione     MELLI ANNA CAMILIA (ACIO3)     ACO 3: 315121 MINFORMATIVE DI CIT     AC - DESIZIONE CIMPARITIVE DI CIT     AC - DESIZIONE CIMPARITIVE DI CIT     AC - DESIZIONE CIMPARITIVE DI CIT     AC - DESIZIONE CIMPARITIVE DI CIT     AC - DESIGNALE, PATRIMONIO E SISTEMA INFORMATIVO     R Gunta Regionale     Von: Rensolma E concentrazione cimparitive di cimpariti di cimpariti di cimparita di cimpariti di cimpariti di cimpariti di cimpariti di      |                                  |                                            | NTRONI GUIDO (AC0312)<br>AC0312 - ARCHIVIO E PROTOCOLLO<br>AC03 - SISTEMI INFORMATIVI ED ICT<br>AC - DREZIORE CENTRALE CRAAIZZAZ<br>A - PRESIDENTE DELLA GIUNTA<br>AL - Gunta Regionale | IONE, PERSONALE, PATRIMONIO                             | O E SISTEMA INFORMATIVO            | ma      |
| Gentori Si       ANELLI ANNA CAMILLA (AC03)<br>AC03 - SISTEMI INFORMATIVI ED ICIT<br>A - OIEZIONE CENTRALE ORGANIZZAZIONE, PERSONALE, PATRIMONIO E SISTEMA INFORMATIVO<br>A - PESIZIONE CELLA GUINTA<br>RL - Guinta Regionale       Scepil chi Visto         • DestinatariCompetenza       • DestinatariCompetenza       Scepil chi Visto         • AC01116 - VALUTAZIONE DELLE PRESTAZIONE E SVILUPPO DELLE RISORSE UMANE       Scepil Destinatori         • DestinatariCompetenza       • Scepil Destinatori         • Eletterio Open Office       • Scepil Destinatori         • Data e no       Utento       • Conclusion         • Stray 12008 09:02:59       MAGSIONI CANDIDA (AC03120)       Creasione documento.         • Server: 10.220.32.47:5030[EdmaWeb       Utente: MAGGIONI CANDIDA (AC03120)                                                                                                    | <u>ر ا</u>                       | <ul> <li>Visto per autorizz</li> </ul>     | azione                                                                                                    |                                                         |                                    |         |
| ALE LAWING CAMULA (ACC3)     ACC3: STEEM HIFORMATIVE DICT     AC: OIREZICANE CORGANIZZAZIONE, PERSONALE, PATRIMONIO E SISTEMA INFORMATIVO     A. PRESIDENT BELLA GLUTA     R. Gunta Regionale     Contract Regionale     ACC0116 - VALUTAZIONE DELLE GLUTA     RECONTRACTORY     ACC0116 - VALUTAZIONE DELLE GLUTA     RECONTRACTORY     ACC0116 - VALUTAZIONE DELLE ENTRACTORY     ACC0116 - VALUTAZIONE DELLE ENTRACTORY     ACC0116 - VALUTAZIONE DELLE PRESTAZIONE E VILLEPPO DELLE RISORSE LMANE     ACC0116 - VALUTAZIONE DELLE PRESTAZIONE E VILLEPPO DELLE RISORSE LMANE     ACC0116 - VALUTAZIONE DELLE PRESTAZIONE E VILLEPPO DELLE RISORSE LMANE     ACC0116 - VALUTAZIONE DELLE PRESTAZIONE E VILLEPPO DELLE RISORSE LMANE     ACC01 REPROMINE E CONCONTRACTORY     Lettre Open Office     Destoriation:     ACC01200 Concontractory     ACC01200 Creation evento     31(01/2008 09:07:29 MAGGIONI CANDIDA (ACC03120)     Creatione documento.     Server: 10.220.32.47:5030[EdmaWeb     Litente: MAGGIONI CANDIDA (ACC03120)                                                                                                    | 🛛 Genitori 🛛 🗖 🗖                 |                                            |                                                                                                    |                                                         |                                    |         |
|                                                                                                    |                                  | ANEL<br>4<br>5                             | LI ANNA CAMILLA (ACO3)<br>ACO3 - SISTEMI INFORMATIVI ED ICT<br>AC - DIREZIONE CENTRALE ORGANIZZAZ:<br>A - PRESIDENTE DELLA GIUNTA<br>AL - Gunta Regionale                               | IONE, PERSONALE, PATRIMONIO                             | O E SISTEMA INFORMATIVO            | ta      |
| ACO1116 - VALUTAZIONE DELLE PRESTAZIONI E SVILUPPO DELLE RISORSE UMANE ACO1 TENDOMINE E CONCANTZAZIONE Lettera Open Office Lettera Open Office Data e ora Uterate Data e ora Uterate Data e ora Uterate Data e ora Uterate Describine evento Situl/2008 06:37:22 MAGGIONI CANDIDA (AC03120) Presa Visione attività - Inserimento scheda valutazione NIU[2008 06:37:22 MAGGIONI CANDIDA (AC03120) Presa Visione attività - Inserimento scheda valutazione NIU[2008 06:37:22 MAGGIONI CANDIDA (AC03120) Server: 10.220.32.47:5030[EdmaWeb Uterate: MAGGIONI CANDIDA (AC03120)                                                                                                    |                                  | - DestinatariCompe                         | etenza                                                                                                    |                                                         |                                    |         |
| Elenco trasmission   Accesso al documento   Cronología X    Descrizione evento JUL/2000 00:37:21   MAGGIONI CANDIDA (AC03120) Creasione documento. JUL/2000 00:37:22   MAGGIONI CANDIDA (AC03120) Frescione documento. JUL/2000 09:02:59   MAGGIONI CANDIDA (AC03120) Modifica documento.  Server: 10:220.32.47:5030[EdmaWeb   Utente: MAGGIONI CANDIDA (AC03120)                                                                                                    |                                  | AC01                                       | 116 - VALUTAZIONE DELLE PRESTAZION                                                                                                    | I E SVILUPPO DELLE RISORSE UN                           | MANE Scegi Destine                 | itari 💌 |
| Lein Col daminski (* ACBSO 8 la Colline fu)      Linn Colline fu)      Linn Colline function for function      Linn Colline function      Linn Colline functing      Linn Coll  |                                  | Elence tracmissioni Acce                   | erco al decumento 🗖 Grandania X                                                                                                    |                                                         |                                    |         |
| Long divis di si di si di di si di si di si di si di si di si di si di si di si di si di si  |                                  | Data e era                                 | Liberte                                                                                                    | Descriptore questo                                      |                                    |         |
| 31/01/2008 00:57:22<br>31/01/2008 00:57:22<br>31/01/2008 00:50:59     MAGGIONI CANDIDA (AC03120)       Press Visione attività - Inserimento scheda valutazione<br>Modrica documento.       Image: Construction of the image of the image of the ima                                                          |                                  | 31/01/2008 08:37:21                        | MAGGIONI CANDIDA (ACD3120)                                                                                                    | Creazione documento                                     |                                    |         |
| Server: 10.220.32.47:5030/EdmaWeb Ukente: MAGGIONI CANDIDA (AC03120)                                                                                                    |                                  | 31/01/2008 08:37:22<br>31/01/2008 09:02:59 | MAGGIONI CANDIDA (AC03120)<br>MAGGIONI CANDIDA (AC03120)                                                                                                    | Presa Visione attività - Inserim<br>Modifica documento. | iento scheda valutazione           |         |
| Server: 10.220.32.47:5030/EdmaWeb Utente: MAGGIONI CANDIDA (AC03120)                                                                                                    |                                  | 1                                          |                                                                                                    |                                                         |                                    | F       |
|                                                                                                    |                                  |                                            | Server: 10.220.32                                                                                                    | 2.47:5030/EdmaWeb                                       | Utente: MAGGIONI CANDIDA (AC03120) |         |
|                                                                                                    |                                  |                                            |                                                                                                    |                                                         |                                    |         |

## Figura 106 Sezione Cronologia

# 7.15 Work flow

Per visualizzare il passo dell'iter in cui si trova il documento, premere il pulsante "**Work flow**" sulla barra dei pulsanti e quindi selezionare la voce "Visualizza work flow":

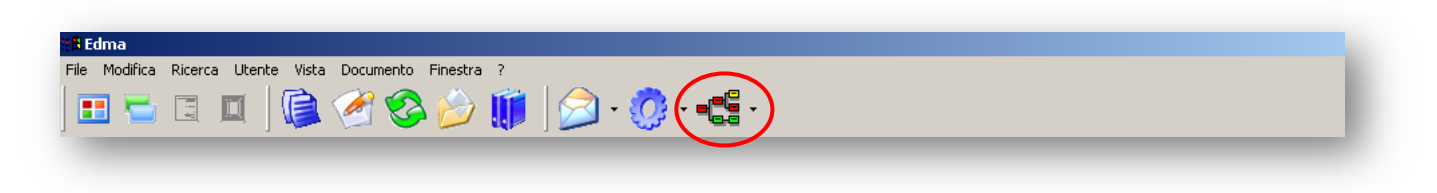

Figura 107 Barra dei pulsanti: visualizzazione del Work flow

Comparirà la seguente finestra, in cui la 'freccia verde' lungo il percorso indica i passi già eseguiti:

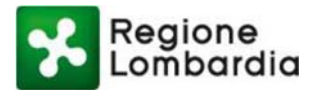

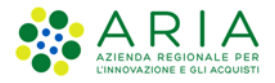

|                                | 🙆 · 😋 · 📄                         | No.                                     |                                                                                                    |   |
|--------------------------------|-----------------------------------|-----------------------------------------|----------------------------------------------------------------------------------------------------|---|
| Navigatore                     | Comunicazione rigua               | dante 🗙                                 |                                                                                                    |   |
| e - Conrunicazione riguardante |                                   |                                         |                                                                                                    |   |
| Genitori                       |                                   |                                         |                                                                                                    |   |
|                                | Lettera Open Office               | Workflow                                |                                                                                                    |   |
|                                | Manage Records Indeed Accord      | esso al documento 🔄 Cronologie          | 1 Contraction of the second second second second second second second second second second second second second | _ |
|                                | Elenco trasmissioni (Aco          | 1 1 1 1 1 1 1 1 1 1 1 1 1 1 1 1 1 1 1 1 | Descrizione evento                                                                                              |   |
|                                | Data e ora<br>15/02/2007 10:22:10 | Utente<br>MAGGIONI CANDIDA              | Creazione documento.                                                                                            |   |

#### Figura 108 Stato del Work flow

# 7.16 Risposta ad una comunicazione elettronica ricevuta

È possibile associare una comunicazione elettronica di risposta ad una comunicazione elettronica ricevuta, in modo da rendere più semplice la ricerca di una a partire dall'altra.

La funzione è disponibile solo per le comunicazioni elettroniche protocollate di cui l'utente è assegnatario per competenza.

Dalla vista "Documenti ricevuti", selezionare la comunicazione elettronica a cui si vuole rispondere e aprirla.

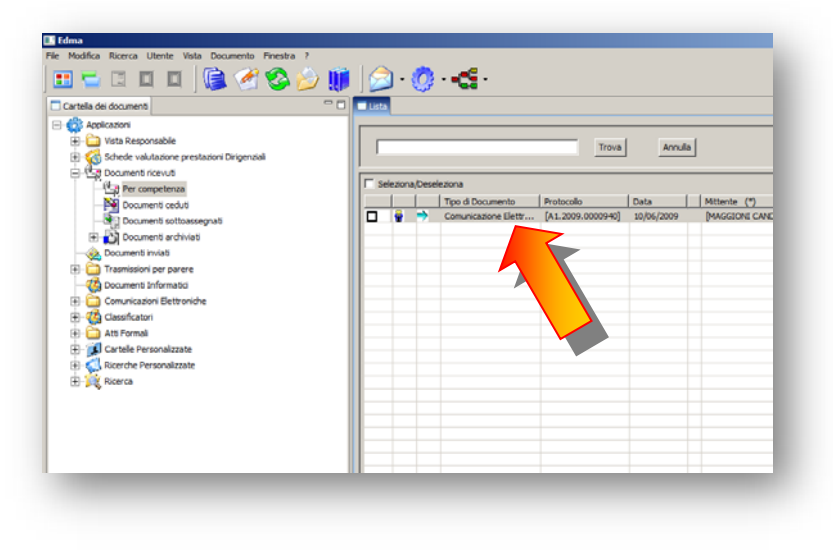

Figura 109 Risposta ad una comunicazione elettronica ricevuta

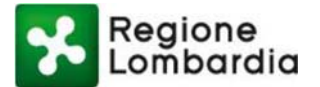

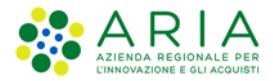

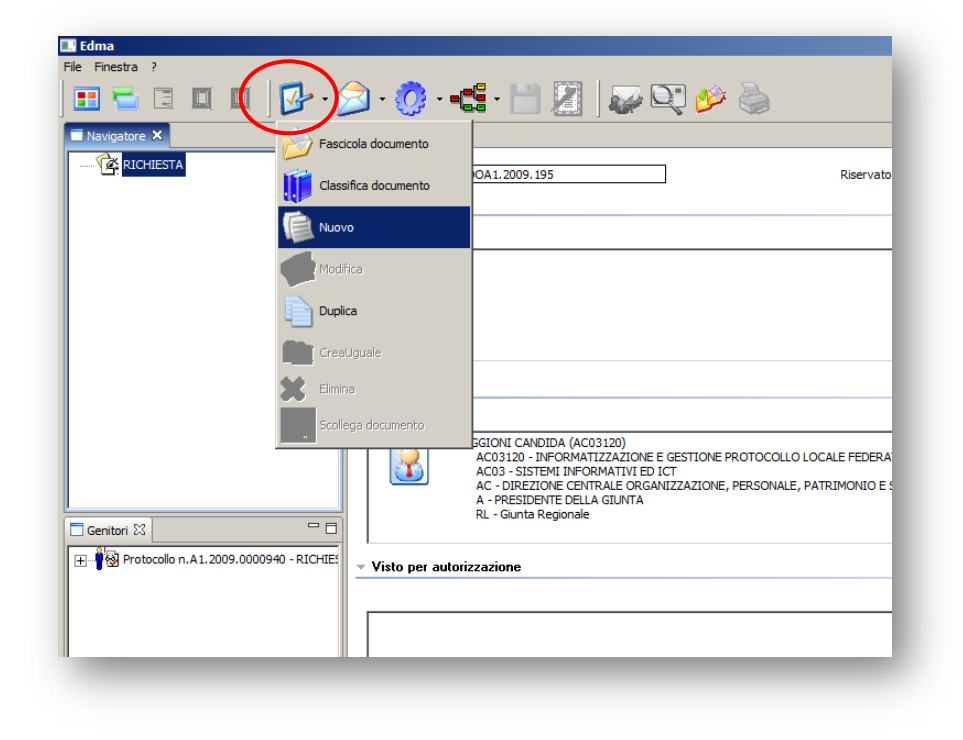

Cliccare sull'icona "Azioni comuni" e quindi, nel menu a tendina che si apre, sulla voce "Nuovo":

Figura 110 Apertura risposta alla Comunicazione elettronica

Si apre la finestra "Nuovo Documento: selezionare Comunicazione elettronica" e cliccare sul bottone "Conferma":

| luovo Documento   | X                |
|-------------------|------------------|
| Nuovo Documento   |                  |
| Tipi di Documento | Note             |
|                   |                  |
|                   |                  |
|                   |                  |
|                   |                  |
|                   | Conternid Annula |

## Figura 111 Nuovo documento

Predisporre la comunicazione elettronica di risposta come una qualsiasi altra comunicazione elettronica, aggiungendo eventualmente gli allegati e salvarla.

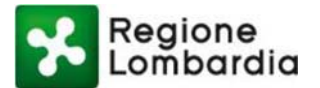

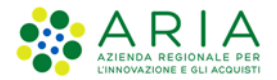

Una volta salvata, la comunicazione elettronica di risposta apparirà come "figlia" della comunicazione elettronica selezionata inizialmente (richiesta):

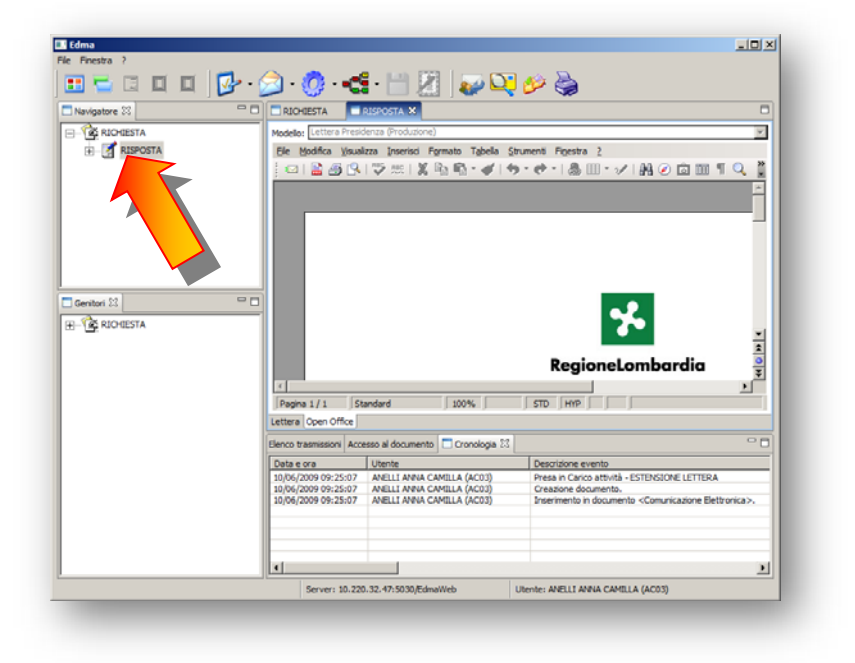

Figura 112 Risposta a comunicazione elettronica come "figlia"

Proseguire nel workflow come per una qualsiasi altra comunicazione elettronica.

Dopo averla fatta firmare e averla protocollata, nella sezione "Genitori" saranno visibili la comunicazione "Richiesta" ed il protocollo relativo alla Risposta.

| Navigatore 23                                                                                                    | RISPOSTA X                                                                                                    |                                        |
|----------------------------------------------------------------------------------------------------|----------------------------------------------------------------------------------------------------|----------------------------------------|
| - C RISPOSTA                                                                                                    | Manafestere RI 40041 2000 106                                                                                                    |                                        |
|                                                                                                    |                                                                                                    |                                        |
|                                                                                                    | - Verificatore                                                                                                    |                                        |
|                                                                                                    |                                                                                                    |                                        |
|                                                                                                    |                                                                                                    |                                        |
|                                                                                                    |                                                                                                    |                                        |
|                                                                                                    |                                                                                                    |                                        |
|                                                                                                    |                                                                                                    |                                        |
|                                                                                                    |                                                                                                    |                                        |
|                                                                                                    |                                                                                                    |                                        |
|                                                                                                    | 1                                                                                                    |                                        |
| Contra tt                                                                                                    | - Mittente *                                                                                                    |                                        |
| Li Genton 23                                                                                                    |                                                                                                    |                                        |
| (1) Pr 010 0000                                                                                                    |                                                                                                    |                                        |
| 121 MG RECPEESTA                                                                                                    |                                                                                                    |                                        |
| REPESTA     REPESTA     REPESTA     REPESTA                                                                                                    | AVELLI ANNA CAMELA (ACO3)                                                                                                    |                                        |
| Tag Richtesta     Protocolo n.A1.2009.0000941 - RISPOS                                                                                                    | AVELLI ANNA CAMELA (ACOS)<br>ACOS - SISTEME DE COMMATINE DI SCT<br>ACOS - SISTEME DE COMMATINE DI SCT                                                                                                    | OMATT                                  |
| (1) - (1) - ( | AVELLI AVAL CAMELA (ACOS)<br>ACOS - SISTEME DEFORMATIVE ED ICT<br>AC: DOREZIONE CENTRALE ORGANEZZAZIONE, PERSONALE, PATRIMONIO E SISTEMA DEF<br>A - RESEDENTE CELLA GUNTA                                                                                                    | RMATI                                  |
| Control Control Contro Control Control Control Control Control Control Control Control Co | ARELIT ANNA CAMELA (ACOS)<br>ACOS SISTEME DEVOLMATIVE DI ICT<br>ACOS SISTEME DEVOLMATIVE DI ICT<br>ACOREZIONE CELLA GUARAZZAZIONE, PERSONALE, PATRIMONEO E SISTEMA DEF<br>A : MORTE RESULTA GUARAZZAZIONE, PERSONALE, PATRIMONEO E SISTEMA DEF                                                                                                    | RMATI                                  |
| 학 1월 RUPIESIA<br>윤 1월 Protocolo n.A.1.2009.0000941 - RISPOS                                                                                                    | AVELIA MARILA ACCIÓ<br>ALCON LONGUE ACOMUNICIÓN LOS LOT<br>AC-DIRECTORE CONTRALE ORIANZZACIÓNE, PORSONALE, PATRIBUNICO E SISTEMA DEV<br>AC-DIRECTORE CONTRALE ORIANZACIÓNE, PORSONALE, PATRIBUNICO E SISTEMA DEV<br>R Guerra Regionale                                                                                                    | RMATI                                  |
| 12 12 ROUESIA<br>Protocolo n.A.1.2009.0000941 - RISPOS                                                                                                    | ARELLA MAY GRADE ACCESS<br>ACCESS CONTRACT OF CONTRACT OF CONTRACT O                         | RMATI                                  |
| III SARAULISIA                                                                                                    | AVELLI ANNA CANGLA ACCIÓ<br>ANNA CANALIA ACCIÓNICIÓN DI SCT<br>AC.: DIEZPORE CONTRALE ORIANZZALIONE, PERSONALE, PATRIBUNCIO E SISTEMA DPV<br>AC.: DIEZPORE CONTRAL E ORIANZA<br>R.: Gurta Regionale<br>Interior Doen Office                                                                                                    | RMATT                                  |
| (1) 및 ROPEDIA<br>(日本) (1) (1) (1) (1) (1) (1) (1) (1) (1) (1                                                                                                    | APELL ANS CARLEA ACC UNCLASS ACC UNCLASS ACC UNCL                                | RMATI                                  |
| tto                                                                                                    | APELLI ANAL ADVALLA ADVALLA<br>ADVALLA ADVA ADVALLA ADVALLA<br>ADVALLA ADVA ADVALLA ADVALLA DIVALAZZADOVE, PERSONALE, PATRICHORO E SISTEMA DPV<br>AC. OREZONCE CONTINUE ORIANZZADOVE, PERSONALE, PATRICHORO E SISTEMA DPV<br>AC. OREZONCE CONTINUE ORIANZZADOVE, PERSONALE, PATRICHORO E SISTEMA DPV<br>AC. OREZONCE CONTINUE ORIANZZADOVE, PERSONALE, PATRICHORO E SISTEMA DPV<br>AC. OREZONCE CONTINUE ORIANZZADOVE, PERSONALE, PATRICHORO E SISTEMA DPV<br>AC. OREZONCE CONTINUE ORIANZZADOVE, PERSONALE, PATRICHORO E SISTEMA DPV<br>AC. OREZONCE CONTINUE ORIANZZADOVE, PERSONALE, PATRICHORO E SISTEMA DPV<br>AC. OREZONCE CONTINUE ORIANZZADOVE, PERSONALE, PATRICHORO E SISTEMA DPV<br>AC. OREZONCE CONTINUE ORIANZZADOVE, PERSONALE, PATRICHORO E SISTEMA DPV<br>AC. OREZONCE ORIGINAL ORIANZZADOVE, PERSONALE, PATRICHORO E SISTEMA DPV<br>AC. OREZONCE ORIGINAL ORIGINAL ORIANZZADOVE, PERSONALE, PATRICHORO E SISTEMA DPV<br>AC. OREZONCE DI ORIGINAL ORIGINAL ORIGUNAL ORIGUNAL ORIGINAL ORIGINAL ORIGINAL | RMATT                                  |
| (2) (2) (4) (4) (4) (4) (4) (4) (4) (4) (4) (4                                                                                                    | APELLA MAY OF CARLEA ACCOUNT     ACCOUNT ACTION OF CONTRACT OF CONTRACT, PATIBACKOD E SSTEPHA DPF     AC-0022000 CONTRACT ORACIDATIZZATIONE, PERSONALE, PATIBACKOD E SSTEPHA DPF     AC-0022000 CONTRACT, DALIBACKOD     ACCOUNT ACCOUNT                                 |                                        |
| 10 12 40 400 10 10 10 10 10 10 10 10 10 10 10 10 1                                                                                                    | APRELL RAVE OF ADRELA DACID     ACCOUNT OF ADRELATION OF ADRELATION OF ADDRELATION OF ADRELATION OF ADRELATIONO OF ADRELATIONO OF ADRELATIONO OF ADRELATIONO OF ADREL                                |                                        |
| (2) 1 g Robert A. 1.2001.0000941 - 8.19405                                                                                                    | APELLA RAYA CARGELA ACCOL     ACCOL     A                                |                                        |
| (2) (2) (2) (2) (2) (2) (2) (2) (2) (2)                                                                                                    | APELLI ANKA CAPALLA CACID     ACTION     ACTION                                   | RMATI<br>J<br>conicac                  |
| (2) • 12 • Robert A. 1.2001.0000941 - 439405                                                                                                    | APELLI ANSI CONSULS ACCUS     ACCUSED CONTRACT OF DOT     AC: OPERATOR CONTRACT OF DOT     AC: OPERATOR CONTRACT OF DOT     AC: OPERATOR CONTRACT OF DOT     AC: OPERATOR CONTRACT OF DOT     AC: OPERATOR CONTRACT OF DOT     AC: OPERATOR CONTRACT OF DOT     AC: OPERATOR CONTRACT     AC: OPERATOR CONTRACT     AC: OPERATOR CONTRACT     AC: OPERATOR     AC: OPERATOR     AC: OPE                                | emati<br>(<br>emailed<br>(<br>emailed) |
| (2) 1 2 40 1001 A                                                                                                    | APELLA MAY CARGEN A COLO     ACCOUNT CONTRACT, PATIBACINE DI CT     AC-0022007 CONTRAC OLIVARZZANOR, PERSONALE, PATIBACINE DE SSTEMA DIM     AC-0022007 CONTRAC OLIVARZZANOR, PERSONALE, PATIBACINE DE SSTEMA DIM     AC-0022007 CONTRAC OLIVARZZANOR, PERSONALE, PATIBACINE DE SSTEMA DIM     AC-0022007 CONTRAC OLIVARZZANOR, PERSONALE, PATIBACINE DE SSTEMA DIM     AC-0022007 CONTRAC DIM     ACOUNT AND AND AND AND AND AND AND AND AND AND                                                                                                    | RMATT<br>1<br>c                        |
| (2) • • • • • • • • • • • • • • • • • • •                                                                                                    | APRELIA MARK CAPILLA (ACC)     ACC)     ACC) APRICADOR CONTRACTOR DICT     AC-DREEDORE CONTRALE ORIGANZACIONE, PERSONALE, PATRICHORO E ESTEDAN DPV     AC-DREEDORE CONTRALE ORIGANZACIONE, PERSONALE, PATRICHORO E ESTEDAN DPV     AC-DREEDORE CONTRALE ORIGANZACIONE, PERSONALE, PATRICHORO E ESTEDAN DPV     AC-DREEDORE CONTRALE ORIGANZACIONE, PERSONALE, PATRICHORO E ESTEDAN DPV     AC-DREEDORE CONTRALE ORIGANIZACIONE, PERSONALE, PATRICHORO E ESTEDAN DPV     AC-DREEDORE CONTRALE ORIGANIZACIONE, PERSONALE, PATRICHORO E ESTEDAN DPV     AC-DREEDORE CONTRALE ORIGANIZACIONE, PERSONALE, PATRICHORO E ESTEDAN     ACCONTRALE ORIGANIZACIONE, PERSONALE, PATRICHORO E ESTEDAN     ACCONTRALIZZACIONE, PERSONALE, PATRICHORO E ESTEDAN     ACCONTRALIZZACIONE, PERSONALE, PATRICHORO E ESTEDAN     ACCONTRALIZZACIONE, PERSONALE, PATRICHORO E ESTEDAN     ACCONTRALIZZACIONE, PERSONALE, PATRICHORO E ESTEDAN     ACCONTRALIZZACIONE, PERSONALE, PATRICHORO E ESTEDAN     ACCONTRALIZZACIONE, PERSONALE, PATRICHORO E ESTEDAN     ACCONTRALIZZACIONE, PERSONALE, PATRICHORO E ESTEDAN     ACCONTRALIZZACIONE, PERSONALE, PATRICHORO E MONITO     ACCONTRALIZZACIONE, PERSONALE, PATRICHORO E MONITO     ACCONTRALIZZACIONE, PERSONALE ACONTRALIZZACIONE CONTRALIZZACIONE     ACULIA PARACCIONELIA, ACONT     ACULIA PARACCIONELIA, ACONT     ACULIA PARACCIONELIA, ACONTRALIZZACIONE CONTRALIZZACIONE     ACULIA PARACCIONELIA, ACONTRALIZZACIONE CONTRALIZZACIONE PERSONALE ACUTANICIONE DE LITERIA     ADOLOXIZIO DOIS: 2007     ACULIA PARACCIONELIA, ACONTRALIZZACIONE ENTRALIZZACIONE PERSONALE ACUTANICIONE DE LITERIA     ADOLOXIZIO DOIS: 2007     ACULIA PARACCIONELIA, ACONTRALIZZACIONE CONTRALIZZACIONE PERSONALIZZACIONE PERSONALIZZACIONE                                 | RMATT<br><br>conce                     |
| e ( <b>g</b> , κυνατιλα<br><b>i i i i i i i i</b> menode n. κ.ι. 2003.0000+1 - 129'05                                                                                                    | APELLI ANSI CARGELA ACCES     ACCESSION CONTRACT, PERSONALE, PATRISCHOLD E SISTEMA DIVI     AC OPERIDOR CONTRACT OR ANY ACCESSION, PERSONALE, PATRISCHOLD E SISTEMA DIVI     AC OPERIDOR CONTRACT, OPERIDOR ALL, PATRISCHOLD E SISTEMA DIVI     AC OPERIDOR CONTRACT, OPERIDOR ALL, PATRISCHOLD E SISTEMA DIVI     AC OPERIDOR CONTRACT, OPERIDOR ALL, PATRISCHOLD E SISTEMA DIVI     AC OPERIDOR CONTRACT, OPERIDOR ALL, PATRISCHOLD E SISTEMA DIVI     AC OPERIDOR CONTRACT, OPERIDOR CONTRACT, OPERIDOR ALL, PATRISCHOLD E SISTEMA DIVI     ACCESSION OF 25:57     ACLELI ANA CARLLA ALCOST     Terretoria di documento     ACLELI ANA CARLLA ALCOST     Presen Carces annual - STIDIODOR LISTEMA     ACLELI ANA CARLLA ALCOST     Resonate di documento     ACLELI ANA CARLLA ALCOST     Resonate di documento     ACLELI ANA CARLLA ALCOST     Resonate di documento     ACLELI ANA CARLLA ALCOST     Resonate di documento     ACLELI ANA CARLLA ALCOST     Resonate di documento     ACLELI ANA CARLLA ALCOST     Resonate di documento     ACLELI ANA CARLLA ALCOST     Resonate di documento     ACLELI ANA CARLLA ALCOST     Resonate di documento     ACLELI ANA CARLLA ALCOST     Resonate di documento     ACLESTIDIO DI ALLI ANA CARLLA ALCOST     Resonate di documento     ACLESTIDIO DI ALLI ANA CARLLA ALCOST     Resonate di documento     ACLESTIDIO DI ALLI ANA CARLLA ALCOST     Resonate di documento     ACLESTIDIO DI ALLI ANA CARLLA ALCOST     Resonate di documento     ACLESTIDIO DI ALLI ANA CARLLA ALCOST     Resonate di documento     Resonate di addicate di all'ALCOST     Resonate di addicate di addicaddicate     ALLI ANA CARLLA ALCOST                                                   | RMATI<br>J                             |

Figura 113 Visualizzazione documenti nella sezione "Genitori"

Selezionando la comunicazione elettronica "Richiesta", nella sezione "Genitori" si vedrà il protocollo della Richiesta e nella sezione "Navigatore" la risposta, come "figlia".

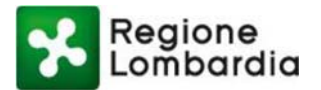

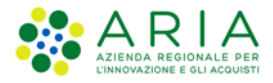

| 🖪 🔁 🖾 🔟 🔟 📴 📲                                      | 🔊 • 🧔 • 🛃                                                                                                    | i · 🛗 🔏   📈 🔍                                                                                                    | 🌮 🍓                                                                                                    |   |
|----------------------------------------------------|----------------------------------------------------------------------------------------------------|----------------------------------------------------------------------------------------------------|----------------------------------------------------------------------------------------------------|---|
| Navigatore 🗙 📃 🗖                                   | RISPOSTA 6                                                                                                    | RICHIESTA 🔀                                                                                                    |                                                                                                    |   |
|                                                    | Identificatore RL.AO                                                                                                    | OA1.2009.195                                                                                                    | Riservato C Si C N                                                                                                    | • |
|                                                    | Milterie *                                                                                                    |                                                                                                    |                                                                                                    |   |
| i senton ∧                                         | MAG                                                                                                    | SGIONI CANDIDA (AC03120)<br>AC03120 - INFORMATIZZAZIONE E GESS<br>AC03 - SISTEMI INFORMATIVE DI CT<br>AC - DIREZIONE CENTRALE ORGANIZZA<br>A - PRESIDENTE DELLA GLUNTA<br>RL - Giunta Regionale                                                                                                    | ITIONE PROTOCOLLO LOCALE FEDERATO<br>AZIONE, PERSONALE, PATRIMONIO E SISTEMA INFO                                                                                                    |   |
| Genton 23 C                                        | MAG                                                                                                    | GIONI CANDIDA (ACO3120)<br>ACO3120 - INFORMATIZZAZIONE E GES<br>CO3 - SISTEM INFORMATIVE DI ICT<br>AC - DIREZIONE CENTRALE ORGANIZZA<br>A - PRESIDENTE DELLA GUNTA<br>RL - Guinta Regionale                                                                                                    | TIONE PROTOCOLLO LOCALE FEDERATO<br>AZIONE, PERSONALE, PATRIMONIO E SISTEMA INFO                                                                                                    |   |
| Genton & C                                         | MAG                                                                                                    | GIONI CANDIDA (AC03120)<br>AC03120 - INFORMATIZZAZIONE E GES-<br>CAOS - SISTEMI UNFORMATIVI ED ICT<br>AC - DIREZIONE CENTRALE ORGANIZZA<br>A - PRESIDENTE DELLA GIUNTA<br>RL - Giunta Regionale                                                                                                    | ITIONE PROTOCOLLO LOCALE FEDERATO<br>AZIONE, PERSONALE, PATRIMONIO E SISTEMA INFO                                                                                                    |   |
| Genon 🛛 🔰 🖓 Protocolo n.A.1.2009.0000940 - RICHIES | MAG                                                                                                    | GIONI CANDIDA (ACO3120)<br>ACO3120 - THRORMATIZZAZIONE E GES<br>ACO3 - SISTEMI THRORMATIVI ED ICT<br>ACO - DIREZIONE CENTRALE ORGANIZZA<br>A - PRESIDENTE DELLA GUNTA<br>R Gunta Regionale<br>esso al documento Coronologia (2)                                                                                                    | ITIONE PROTOCOLLO LOCALE FEDERATO<br>AZIONE, PERSONALE, PATRIMONIO E SISTEMA INFO                                                                                                    |   |
| usenion 24                                         | MAG                                                                                                    | SGIONE CANDIDA (ACO3120)<br>ACO3120 - INFORMATEZAZIONE E GES<br>ACO3120 - INFORMATEZAZIONE E DI CIT<br>A - DIEZIONE CHITALE ORGANIZZA<br>A - PREZIONE CHITALE O GANIZZA<br>A - REGIONE CHITALE O GANIZZA<br>RE - Gunta Regionale<br>Esso al documento CITOrnologia 53<br>Utente                                                                                                    | TIONE PROTOCOLLO LOCALE FEDERATO<br>AZIONE, PERSONALE, PATRIMONIO E SISTEMA INFO                                                                                                    |   |
| i senton & □                                       | Altono<br>MAC                                                                                                    | GIONI CANDIDA (ACO3120)<br>ACO3120 - INFORMATIZZAZIONE E GES<br>ACO-32 - SISTEM IPPONATIZZAZIONE E ONTRALE CORMUNZA<br>AC - DIREZIONE CONTRALE CORMUNZA<br>RA - GUNTA REGIONALE AGUNTA<br>Ra - Gunta Regionale<br>esso al documento Cronologia CO<br>Utente<br>MAGGIONI CANDIDA (ACO3120)                                                                                                    | ITIONE PROTOCOLLO LOCALE FEDERATO<br>AZIONE, PERSONALE, PATRIMONIO E SISTEMA INFO                                                                                                    |   |
| usenion 23                                         | Lettera Open Office<br>Elenco trasmissioni Acc<br>Data e ora<br>10/06/2009 09:16:40                                                                                                    | CEDINE CANCELA (ACCELTAN)<br>ACUSTON - INFORMATTICAZIONE E GES<br>ACUSTON - INFORMATTICAZIONE E GES<br>ACUSTONE - INFORMATTICAZIONE E GES<br>ACUSTONE - INFORMATTICAZIONE<br>- PREZINE CENTRALE ORGANIZZA<br>- RESCINE CONTRALE ORGANIZZA<br>- RESCINE CANCELA GLAVITA<br>MAGGIONE CANCELA (ACUST20)<br>MAGGIONE CANCELA (ACUST20)<br>MAGGIONE (ACUST20)<br>MAGGIONE CANCELA (ACUST20)<br>MAGGIONE (ACUST20)<br>MAGGIONE (ACUST20)<br>MAGI | TTONE PROTOCOLLO LOCALE FEDERATO<br>AZIONE, PERSONALE, PATRIMONIO E SISTEMA INFO<br>Desorizione evento<br>Presa in Carico attività - ESTENSIONE LETTERA<br>Creasore documento.                                                                                                    |   |
| Genton x3                                          | ▲ MAG                                                                                                    | GGINE CANDIDA (ACO3120)<br>ACO3120 - INFORMATIZZAZIONE E GES<br>ACO3120 - INFORMATIZZAZIONE E GES<br>ACO3120 - SISTEM INFORMATIZZA INFORMATIZZA<br>ACO3120 - INFORMATIZZAZIONE E GENERAL<br>ACO3120 - INFORMATIZZAZIONE E GENERAL<br>REGIONE CANDIDA (ACO3120)<br>MAGGIONE CANDIDA (ACO3120)<br>MAGGIONE CANDIDA (ACO3120)<br>MAGGIONE CANDIDA (ACO3120)                                                                                                    | ITIONE PROTOCOLLO LOCALE FEDERATO<br>AZIONE, PERSONALE, PATRIMONIO E SISTEMA INFO<br>Descrizione evento<br>Presa in Carlio attività - ESTENSIONE LETTERA<br>Creazione documento.<br>Relasciata attività - ESTENSIONE LETTERA                                                                                                    |   |
| Gentor X                                           | Lettera Open Office     Lettera Open Office     Lettera Open Office     Diolo(2009 09:15:40     10)06(2009 09:15:40     10)06(2009 09:15:40     10)06(2009 09:15:40     10)06(2009 09:15:40     10)06(2009 09:15:40     10)06(2009 09:15:40     10)06(2009 09:15:40     10)06(2009 09:15:40     10)06(2009 09:15:40     10)06(2009 09:15:40     10)06(2009 09:15:40     10)06(2009 09:15:40     10)06(2009 09:15:40     10)06(2009 09:15:40     10)06(2009 09:15:40     10)06(2009 09:15:40     10)06(2009 09:15:40     10)06(2009 09:15:40     10)06(2009 09:15:40     10)06(2009 09:15:40     10)06(2009 09:15:40     10)06(2009 09:15:40     10)06(2009 09:15:40     10)06(2009 09:15:40     10)06(2009 09:15:40     10)06(2009 09:15:40     10)06(2009 09:15:40     10)06(2009 09:15:40     10)06(2009 09:15:40     10)06(2009 09:15:40     10)06(2009 09:15:40     10)06(2009 09:15:40     10)06(2009 09:15:40     10)06(2009 09:15:40     10)06(2009 09:15:40     10)06(2009 09:15:40     10)06(2009 09:15:40     10)06(2009 09:15:40     10)06(2009 09:15:40     10)06(2009 09:15:40     10)06(2009 09:15:40     10)06(2009 09:15:40     10)06(2009 09:15:40     10)06(2009 09:15:40     10)06(2009 09:15:40     10)06(2009 09:15:40     10)06(2009 09:15:40     10)06(2009 09:15:40     10)06(2009 09:15:40     10)06(2009 09:15:40     10)06(2009 09:15:40     10)06(2009 09:15:40     10)06(2009 09:15:40     10)06(2009 09:15:40     10)06(2009 09:15:40     10)06(2009 09:15:40     10)06(2009 09:15:40     10)06(2009 09:15:40     10)06(2009 09:15:40     10)06(2009 09:15:40     10)06(2009 09:15:40     10)06(2009 09:15:40     10)06(2009 09:15:40     10)06(2009 09:15:40     10)06(2009 09:15:40     10)06(2009 09:15:40     10)06(2009 09:15:40     10)06(2009 09:15:40     10)06(2009 09:15:40     10)000     10000000000000000000000                                                                                                    | CEDINE CANCIDA (AC03120) AC03120 - INFORMATTIZAZIONE E GES AC03 - STETEM INFORMATTI ED ICT AC - DREZIONE CENTRALE ORGANIZZA A - RESIDENTE DELLA GIUNTA esso al documento Utente MAGGIONI CANDIDA (AC03120) MAGGIONI CANDIDA (AC03120) MAGGIONI CANDIDA (AC03120) MAGGIONI CANDIDA (AC03120) MAGGIONI CANDIDA (AC03120) MAGGIONI CANDIDA (AC03120) MAGGIONI CANDIDA (AC03120) MAGGIONI CANDIDA (AC03120) MAGGIONI CANDIDA (AC03120) MAGGIONI CANDIDA (AC03120) MAGGIONI CANDIDA (AC03120) MAGGIONI CANDIDA (AC03120)                                                                                                    | ITIONE PROTOCOLLO LOCALE FEDERATO<br>AZIONE, PERSONALE, PATRIMONIO E SISTEMA INFO<br>Desotidone evento<br>Presa in Carico attività - ESTENSIONE LETTERA<br>Relacida attività - ESTENSIONE LETTERA<br>Relacida attività - ESTENSIONE LETTERA<br>Presa de Concumito, a compromo lettera                                                                                                    |   |
| Genor 🛪 🛛 🗖                                        | Kettere     MAG     Lettere Open Office     Berco trasmission Acc     Dis6/2009 09:15:09     10/05/2009 09:15:09     10/05/2009 09:15:09     10/05/2009 09:15:09     10/05/2009 09:15:09     10/05/2009 09:15:09                                                                                                    | GONE CANOIDA (ACO3120)<br>ACO3120 - INFORMATIZAZIONE E GES<br>ACO3120 - INFORMATIZAZIONE E GES<br>ACO320 - SISTEM PROVANTUE DI CITA<br>A - PRESIDENTE DELLA GLINTA<br>RL - Gunta Regionale<br>esso al documento Concologa SI<br>MAGGIONI CANDIA (ACO3120)<br>MAGGIONI CANDIA (ACO3120)<br>MAGGIONI CANDIA (ACO3120)<br>MAGGIONI CANDIA (ACO3120)<br>MAGGIONI CANDIA (ACO3120)<br>MAGGIONI CANDIA (ACO3120)                                                                                                    | TIONE PROTOCOLLO LOCALE FEDERATO AZIONE, PERSONALE, PATRIMONIO E SISTEMA INFO Descrizione evento Descrizione evento Presa in Carico attività - ESTENSIONE LETTERA Consolita attività - ESTENSIONE LETTERA Relaciata attività - Astrovazione lettera Presa in Carico attività - Astrovazione lettera                                                                                                    |   |
| Gentor x C                                         | Mac                                                                                                    | CEDINE CANCIDA (AC03120) AC03120 - INFORMATTIZAZIONE E GES AC03 - STETEM INFORMATTI DE ICT AC - DIREZIONE CENTRALE ROGRAMIZZA A - RESIDENTE DELLA GIUTAT A - RESIDENTE DELLA GIUTAT GUIDA (AC03120) MAGGIONI CANDIDA (AC03120) MAGGIONI CAND                                                                                                    | TIONE PROTOCOLLO LOCALE FEDERATO<br>AZIONE, PERSONALE, PATRIMONIO E SISTEMA INFO<br>Desorizione evento<br>Presa in Carico attività - ESTENSIONE LETTERA<br>Ridicula attività - ESTENSIONE LETTERA<br>Ridicula attività - ESTENSIONE LETTERA<br>Ridicula attività - ESTENSIONE LETTERA<br>Ridicula attività - Romonsone lettera<br>Protocolo nº 11.0000.00090 dei Utora.                                                                                                    |   |
| General 23                                         | Ketters     MAG     Letters     Open Office     Effect     Version     MAG     Letters     Open Office     Dis     Sec     Sec | GONE CANOIDA (ACO3120)<br>ACO3120 - INFORMATIZZAZIONE E GES<br>ACO3120 - INFORMATIZZAZIONE E GES<br>ACO320 - SISTEM PROVANTURE JOLT<br>A - PRESIDENTE DELLA GLINTA<br>RL - Gunta Regionale<br>esso al documento Concordo a Concordo a Concordo<br>Marcino Canoida (ACO3120)<br>MAGGIONI CANDIA (ACO3120)<br>MAGGIONI CANDIA (ACO3120)<br>MAGGIONI CANDIA (ACO3120)<br>MAGGIONI CANDIA (ACO3120)<br>MAGGIONI CANDIA (ACO3120)<br>MAGGIONI CANDIA (ACO3120)<br>MAGGIONI CANDIA (ACO3120)<br>MAGGIONI CANDIA (ACO3120)                                                                                                    | TIONE PROTOCOLLO LOCALE FEDERATO ZZIONE, PERSONALE, PATRIMONIO E SISTEMA INFO ZZIONE, PERSONALE, PATRIMONIO E SISTEMA INFO Presa in Carlos attività - ESTENSIONE LETTERA Presa in Carlos attività - SETENSIONE LETTERA Presa in Carlos attività - SETENSIONE |   |
| Genon Xa                                           | Mac                                                                                                    | CEDINE CANCIDA (AC03120)<br>AC03120 - INFORMATTIZAZIONE E GES<br>AC03 - STETEM INFORMATTI ED ICT<br>AC - DIREZIONE CENTRALE ORGANIZZA<br>A - RESIDENTE DELLA GILUTTA<br>CONTRALE ORGANIZZA<br>A - RESIDENTE DELLA GILUTTA<br>MAGGIONI CANDIDA (AC03120)<br>MAGGIONI CANDIDA (AC03120)<br>MAGGIONI CANDIDA (AC03120)<br>MAGGIONI CANDIDA (AC03120)<br>MAGGIONI CANDIDA (AC03120)<br>MAGGIONI CANDIDA (AC03120)<br>MAGGIONI CANDIDA (AC03120)<br>MAGGIONI CANDIDA (AC03120)<br>MAGGIONI CANDIDA (AC03120)<br>MAGGIONI CANDIDA (AC03120)<br>MAGGIONI CANDIDA (AC03120)                                                                                                    | TIONE PROTOCOLLO LOCALE FEDERATO<br>AZIONE, PERSONALE, PATRIMONIO E SISTEMA INFO<br>Presa in Carico attività - ESTENSIONE LETTERA<br>Creasione documento.<br>Risocida attività - ESTENSIONE LETTERA<br>Risocida attività - ESTENSIONE LETTERA<br>Risocida attività - Agrovazione lettera<br>Presto Con Pri J. 2005.00094 do 100/62009<br>Documento assegnato per competenza e AVELL                                                                                                    |   |

Figura 114 Visualizzazione protocollo richiesta

## 7.17 Risposta ad una mail ricevuta

È possibile associare una comunicazione elettronica di risposta ad una mail ricevuta sia PEC che non, in modo da rendere più semplice la ricerca di una a partire dall'altra. La funzione è disponibile solo per le mail di cui l'utente è assegnatario per competenza.

Dalla vista "Documenti ricevuti", selezionare la mail a cui si vuole rispondere e aprirla.

Sulla barra dei menu di EDMA cliccare sull'icona "Azioni comuni e nel menu che si apre selezionare "Nuovo":

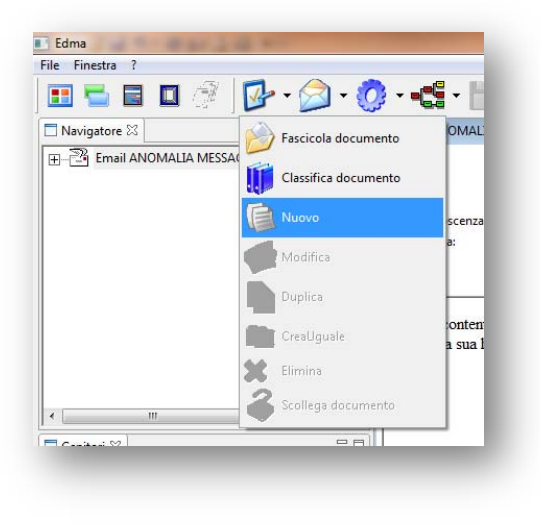

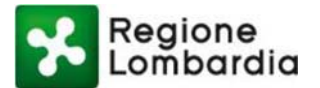

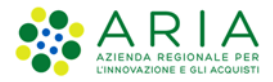

Nella finestra che si apre, selezionare "Risposta":

| luovo Documento<br>Di Tipo Documento                                |                                |
|---------------------------------------------------------------------|--------------------------------|
|                                                                     |                                |
| Tipi di Documento                                                   | Note                           |
| Allegato<br>Generico<br>Generico<br>FatturaTestata_GEF<br>Fiisposta | Documento di risposta<br>email |
|                                                                     | , Conferma Annulla             |

Figura 116 Tipo di documento Risposta

Si aprirà una nuova comunicazione elettronica nello stato bozza, con i seguenti campi già precompilati con le seguenti informazioni:

| Campo       | Valore                                                           | Note                                                                                                    |
|-------------|------------------------------------------------------------------|----------------------------------------------------------------------------------------------------|
| Mittente    | Autore della risposta                                            | Da modificare nel caso in cui<br>l'autore non sia lo stesso<br>dirigente che firma la<br>comunicazione elettronica di<br>risposta |
| Destinatari | Indirizzo del mittente<br>della mail a cui si sta<br>rispondendo | È possibile inserire altri<br>destinatari per competenza e/o<br>conoscenza                                                        |
| Oggetto     | riportante l'oggetto della mail ricevuta                         | Modificabile                                                                                                    |

## Tabella 2 Campi Comunicazione Elettronica

La risposta è di fatto una nuova comunicazione elettronica e pertanto deve essere gestita con le stesse modalità indicate per le normali comunicazioni elettroniche.

Una volta salvata, la risposta viene visualizzata come "Figlia" della mail ricevuta".

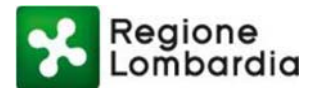

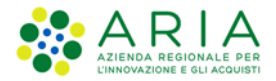

# 7.18 Salvataggio in locale di una Comunicazione Elettronica

È possibile salvare sul proprio file system sia le comunicazioni elettroniche che i relativi allegati. Le comunicazioni elettroniche (sia inviate che ricevute) possono essere salvate sia nella versione firmata digitalmente (formato pdf.p7m) sia nella versione pdf, in cui non sono riportati i dati di del certificato di firma.

# Salvataggio di una CE in formato pdf.p7m

È possibile salvare una comunicazione elettronica in formato pdf.p7m. Il file salvato è un duplicato informatico del file conservato nel sistema documentale e riporta il contenuto della comunicazione elettronica e i dati del certificato del firmatario.

Non riporta i riferimenti del protocollo, in quanto tali informazioni vengono associate alla comunicazione elettronica dopo che il documento è stato firmato.

Per salvare in locale il file, cliccare sull'icona "Salva con nome" posta nella barra dei menu di EDMA:

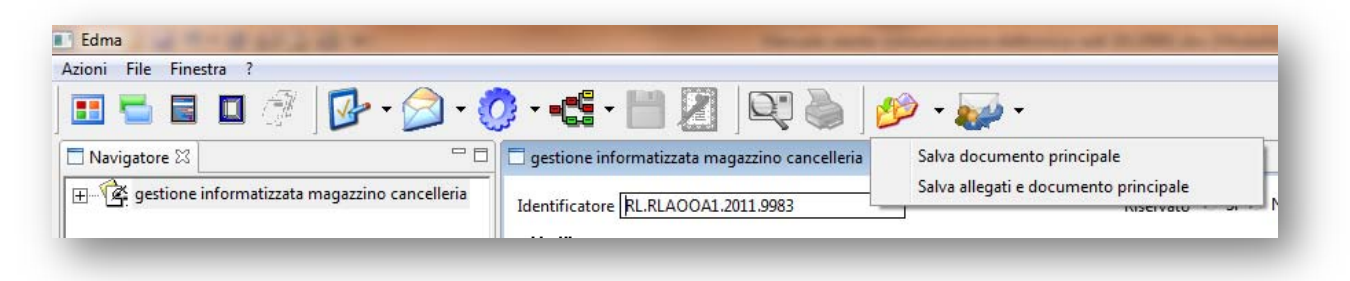

Figura 117 Salvataggio di una CE in formato pdf.p7m

Nel menu a tendina che si apre selezionare "Salva documento principale".

Nella finestra che compare selezionare il percorso di destinazione e cliccare sul pulsante "Salva".

Il file può ottenuto può essere visualizzato sia con Adobe Reader (ver. 8 e successive) sia con un software per il riconoscimento della firma digitale.

Per salvare anche gli allegati, selezionare l'opzione "Salva allegati e documento principale.

# Salvataggio di una CE in formato pdf con dati protocollo

È possibile salvare una versione della comunicazione elettronica in formato pdf riportante i dati del protocollo.

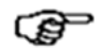

Tale versione non è un duplicato informatico della comunicazione elettronica e pertanto non è da considerare copia conforme all'originale.

Il file salvato non riporta i dati del certificato del firmatario.

Per salvare in locale il file in formato pdf, aprire la comunicazione elettronica e selezionare la linguetta "OpenOffice":

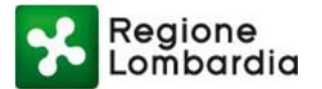

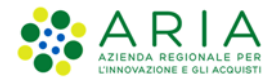

| Azioni File Finestra ?                          |                                                                                               |
|-------------------------------------------------|-----------------------------------------------------------------------------------------------|
| 🎛 🔁 🖬 🗖 🖉 🖉 • 🔕 • 🔇                             | ) • •🖫 • 📗 🖉   🔍 🍓 ) 🎾 • 🚁 •                                                                  |
| 🗖 Navigatore 🛛 🗖 🗖                              | 🗖 gestione informatizzata magazzino cancel Stampa il documento con i dati del protocollo TION |
| E-                                              | Modello: Comunicazione Presidenza                                                             |
| 🛓 🚰 gestione informatizzata magazzino canceller |                                                                                               |
|                                                 |                                                                                               |

## Figura 118 Salvataggio di una CE in formato pdf con dati protocollo

Si apre una nuova finestra di Acrobat Reader con il documento. A questo punto il file può essere salvato sul proprio filesystem.

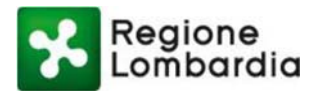

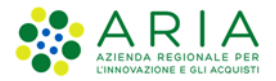

# 8. Gestione CDS da S.I.L.V.I.A.

Il Sistema Informativo Lombardo per la Valutazione di Impatto Ambientale (S.I.L.V.I.A.) è un applicativo indirizzato a:

- Autorità Competenti di Regione Lombardia, delle Provincie e dei Comuni lombardi, come individuati dalla l.r. 5/2010 per le procedure di valutazione ambientale di cui alla Parte II del d.lgs. 152/2006,
- Proponenti di opere/progetti sottoposti alle procedure di valutazione ambientale ed aventi Sede legale in Italia.

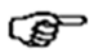

I Proponenti aventi Sede legale all'estero dovranno presentare istanza e relativa documentazione tecnica a mezzo P.E.C. all'Autorità Competente individuata per lo specifico progetto che provvederà a pubblicare d'ufficio i dati richiesti dall'applicativo.

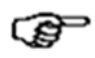

Per eventuali chiarimenti sulle funzionalità di S.I.L.V.I.A l'utente può fare riferimento al relativo Manuale scaricabile dalla Home Page dell'applicativo.

Nei paragrafi successivi di questo capitolo viene descritto come sia possibile creare e gestire una scrivania CDS da S.I.L.V.I.A.

| a Ber     | nvenuto nel Gestio            | nale SILVIA    |                                                               |                                                     |            |             | Visualizza dati accesso uter                                                                                                    |
|-----------|-------------------------------|----------------|---------------------------------------------------------------|-----------------------------------------------------|------------|-------------|----------------------------------------------------------------------------------------------------|
| ENU       | *<br>Ricerca Pr               | ogetti:        |                                                               |                                                     | Cerca      |             |                                                                                                    |
| Home      | Theorem 11                    | (Ricerca)      | apida per codice in                                           | tervento e/o descrizione progeti                    | to)        |             | La normativa :                                                                                                    |
| Procedure |                               |                |                                                               |                                                     |            |             | <ul> <li>Area normativa - Riferimenti giuridici</li> </ul>                                                                                                    |
|           | <ul> <li>In Preser</li> </ul> | ntazione (88)  |                                                               |                                                     |            |             | Name -                                                                                                    |
|           | Codice                        | Tipo Procedura | Tipo Ente                                                     | Stato                                               | Data       | Dettaglio 🗠 | News :<br>- 22/08/2010 Dubblicate Lince Cuida recent                                                                                                    |
|           | 001022-5C0                    | SC0            | REGIONE LOMBARDIA<br>Organizzativa VALUT<br>AUTORIZZAZIONI AM | i - Unita<br>AZIONI E PROGETTO IN BOZZA<br>BIENTALI | 02/03/2018 | 9           | <ul> <li>Z3/06/2019 - Pubblicate Lifee Guida recarité<br/>"Indicazioni per l'applicazione dei buone pratich<br/>per il contenimento delle emissioni in atmosfera</li> </ul> |
|           | 001023-SCO                    | SCO            | REGIONE LOMBARDIA<br>Organizzativa VALUT<br>AUTORIZZAZIONI AM | i - Unità<br>AZIONI E PROGETTO IN BOZZA<br>BIENTALI | 05/03/2018 | 9           | da attività di cant Continua                                                                                                    |
|           | 001024-SCO                    | sco            | REGIONE LOMBARDI<br>Organizzativa VALUI<br>AUTORIZZAZIONI AM  | l - Unità<br>AZIONI E PROGETTO IN BOZZA<br>BIENTALI | 06/03/2018 | 9           | <ul> <li>23/08/2019 - If data 20 settembre 2016 soft<br/>state pubblicate sul Burl n°38 le Linee guida per<br/>la valutazione e tutela della componente</li> </ul>          |
|           |                               |                | REGIONE LOMBARDIA                                             | - Unità                                             |            |             | ambientale biodiversità nell Continua                                                                                                    |
|           | In Attiva                     | zione (45)     |                                                               |                                                     |            | _           |                                                                                                    |
|           | <ul> <li>In Corso</li> </ul>  | (73)           |                                                               |                                                     |            | _           |                                                                                                    |
|           | <ul> <li>Interrott</li> </ul> | i (16)         |                                                               |                                                     |            | _           |                                                                                                    |
|           | <ul> <li>Chiusi (8</li> </ul> | 4)             |                                                               |                                                     |            |             |                                                                                                    |
|           |                               |                |                                                               |                                                     |            |             |                                                                                                    |
|           |                               |                |                                                               |                                                     |            |             |                                                                                                    |

Figura 119 Home Page S.I.L.V.I.A.

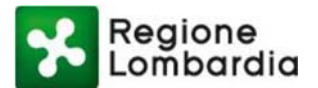

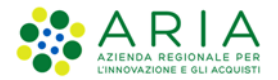

## 8.1 Precondizioni per la creazione di una scrivania CDS

Il funzionario regionale che effettua l'accesso a S.I.L.V.I.A. può selezionare la procedura per la quale vuole creare la scrivania su CDS Telematica.

## Tale procedura deve:

- ✓ essere di tipo VIA
- ✓ trovarsi nello stato ASSEGNATA A ISTRUTTORE
- ✓ avere come tipo ente competente REGIONE LOMBARDIA Unità Organizzativa VALUTAZIONI E AUTORIZZAZIONI AMBIENTALI

Per tutti gli altri tipi di procedure e di Autorità Competenti presenti su S.I.L.V.I.A., la Conferenza di Servizi (CDS) continua ad essere gestita da S.I.L.V.I.A.

## 8.2 Avvio

## Creazione scrivania CDS (S.I.L.V.I.A.)

L'utente visualizza, all'interno della scheda Istruttoria della procedura, la sezione "CDS Decisoria / Sopralluogo", dove, cliccando su «**CREA SCRIVANIA**» o selezionando l'attività «**INVIO ISTANZA E CREAZIONE SCRIVANIA CDS**», crea la bozza di una nuova CDS sull'applicativo CDS Telematica.

|                         |                                                  |                       |                                                                                         |      | OIL VIA Sistema Inic           | amat                                     | vo combardo per la valutazione di imp                  | atto Ambientai       |
|-------------------------|--------------------------------------------------|-----------------------|-----------------------------------------------------------------------------------------|------|--------------------------------|------------------------------------------|--------------------------------------------------------|----------------------|
| <b>BAZURSIMEO AIKIR</b> | ONE Benvenuto nel Gestionale SILV                | ٨                     |                                                                                         |      |                                |                                          | Visualizz                                              | a dati accesso utent |
| MENU                    | <ul> <li>Scheda Istruttoria</li> </ul>           |                       |                                                                                         |      | Attività dispo                 | mibili:                                  | Seleziona un'attività                                  | CONFERMA             |
| + Home                  | VIA1241- VALUTAZIONE DI IMPATTO                  | A.C.:REGIO            | A.C.:REGIONE LOMBARDIA - Unità Organizzativa VALUTAZIONI E AUTORIZZAZIONI<br>AMBIENTALI |      |                                | Seleziona un'attività<br>PROTOCOLLAZIONE | LISTRUTTORE                                            |                      |
| Area amministrazione    | VIA1241- VALUTAZIONE DI IMPATTO<br>RL AMBIENTALE |                       |                                                                                         |      |                                | AVVIO 10 BIS                             |                                                        |                      |
| Procedure               |                                                  |                       |                                                                                         |      |                                |                                          | AVVIO COMPLETEZZA DOCUMENTALE<br>ARCHIVIAZIONE DOMANDA | JMENTI DEPOSITI      |
|                         | Data Deposito: 27/01/2020                        |                       |                                                                                         |      |                                |                                          | AVVIO ISTRUTTORIA                                      |                      |
|                         | Maria International                              | Provide Andread and a | Destauring                                                                              | CORE | C 45 Burlanda Kanadhara        | 10.0                                     | INVIO ISTANZA E CREAZIONE SCRIVANIA CDS                |                      |
|                         | KK Scheda Progetto Adsegnazione                  | Depositi Aggiuntini   | Partecipazione                                                                          | CYDA | C.d.S. Decisional Sopratiluogo | varie                                    | Croncogia                                              | -                    |
|                         | COEA SCORVANIA                                   |                       |                                                                                         |      |                                | -                                        | Lerenda                                                |                      |
|                         | CREA SCRIVANIA                                   |                       |                                                                                         |      |                                |                                          | Deposito aperto  Deposito chiuso                       |                      |

## Figura 120 Invio istanza e creazione scrivania CDS

Tramite un servizio di upload, S.I.L.V.I.A. trasferisce al servizio CDS Telematica alcune informazioni relative alla pratica e la lista dei documenti dell'istanza.

Info pratica:

- tipo procedura=VIA
- codice procedura

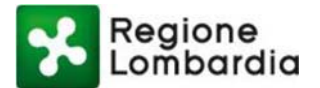

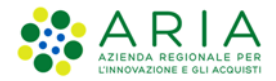

- il proponente della pratica (tipo e responsabile legale)
- la descrizione del progetto

## Documenti:

• Viene trasferita la lista dei documenti Tecnici e/o Amministrativi dell'istanza (senza duplicazione dei file)

| Allegati pratica                                                                                        |                                                                                                    |
|----------------------------------------------------------------------------------------------------|----------------------------------------------------------------------------------------------------|
| DOCUMENTAZIONE AM                                                                                       |                                                                                                    |
| AVVISO AL PUBBLICO (A                                                                                   | ministrativo) - MODULO ISTANZA<br>mministrativo) - AVVISO AL PUBBLICO                                                                                                    |
| DOCUMENTAZIONE TEO                                                                                      | INICA                                                                                                    |
| SINTESI NON TECNICA (                                                                                   | Tecnico) - SINTESI NON TECNICA                                                                                                    |
| STUDIO IMPATTO AMBIE                                                                                    | NTALE (Tecnico) - STUDIO IMPATTO AMBIENTALE                                                                                                    |
|                                                                                                    |                                                                                                    |
| INCOLO IDROGEOLOG                                                                                       | CO (Tecnico) - VINCOLO IDROGEOLOGICO<br>PROGETTO                                                                                                    |
| /INCOLO IDROGEOLOGI<br>PROGETTO (Tecnico) - I                                                           | CO (Tecnico) - VINCOLO IDROGEOLOGICO<br>PROGETTO                                                                                                    |
| /INCOLO IDROGEOLOGI<br>PROGETTO (Tecnico) - I<br>O Si avvisano gli<br>disponibili nella s<br>scrivania? | CO (Tecnico) - VINCOLO IDROGEOLOGICO<br>PROGETTO<br>i utenti che a seguito dell''attività i documenti saranno resi<br>crivania sull'applicazione CDS Telematica. Si desidera creare la |
| /INCOLO IDROGEOLOG<br>PROGETTO (Tecnico) - 1<br>Si avvisano gli<br>disponibili nella s<br>scrivania?    | CO (Tecnico) - VINCOLO IDROGEOLOGICO<br>PROGETTO<br>i utenti che a seguito dell''attività i documenti saranno resi<br>crivania sull'applicazione CDS Telematica. Si desidera creare la |

Figura 121 Apertura scrivania CDS

S.I.L.V.I.A. gestisce la risposta di CDS (Esito OK/KO), quindi registra uno stato fittizio *C.d.S Decisoria ex art* 14 – ter IN BOZZA.

| Allegati pratica                                        |                                                |                                           |                                                      |
|---------------------------------------------------------|------------------------------------------------|-------------------------------------------|------------------------------------------------------|
| OCUMENTAZIONE AMMINIST                                  | TRATIVA                                        |                                           |                                                      |
| FAC - SIMILE AVVISO PUBBLIC                             | 0 (Amministrativo)                             |                                           |                                                      |
| DOCUMENTAZIONE TECNICA                                  | ,<br>,                                         |                                           | _                                                    |
| SINTESI NON TECNICA (Tecnie<br>STUDIO IMPATTO AMBIENTAL | Errore                                         | ×                                         |                                                      |
| PROGETTO (Tecnico) - ppp                                | Errore ap                                      | oertura deposito                          |                                                      |
|                                                         | CHIUD                                          | 1                                         |                                                      |
| Q Si avvisano gli uten<br>nella scrivania sull'appl     | ti che a seguito dell"a<br>icazione CDS Telema | attività i documer<br>tica. Si desidera ( | nti saranno resi disponibili<br>creare la scrivania? |
|                                                         |                                                |                                           |                                                      |
|                                                         | CREA SCRIVANIA                                 | ANNULLA                                   |                                                      |

Figura 122 Errore apertura deposito

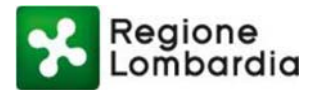

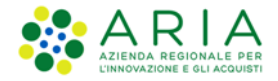

| MENU                 | - | Scheda Istruttoria              | Attività disponibili: Seleziona un'attività 🔻 CONFERMA                                              |
|----------------------|---|---------------------------------|----------------------------------------------------------------------------------------------------|
| Home                 |   | VIA1240- VALUTAZIONE DI IMPATTO | A.C.:REGIONE LOMBARDIA - Unità Organizzativa VALUTAZIONI E AUTORIZZAZIONI ASSEGNATA AL L'ISTRUTTORE |
| Area amministrazione |   | RL AMBIENTALE                   | AMBIENTALI C.d.S. Decisoria ex art. 14 - ter IN BOZZA                                               |
| + Procedure          |   |                                 | Download Report DEPOSITI                                                                            |
|                      |   | Data Deposito: 27/01/2020       |                                                                                                    |
|                      |   | K Scheda Progetto Assegnazione  | Depositi Aggluntivi Partecipazione CVI/ar C.d.S. Decisoria/Sopralluogo Yarle Cronologia             |
|                      |   | AGGIORNAMENTO SU CDS            | Operazione avvenuta con successo                                                                    |
|                      |   |                                 | Invio della pratica eseguito con successo.                                                          |
|                      |   |                                 | CHIUDI                                                                                              |

Figura 123 Scheda istruttoria inviata

Una volta creata la CDS con esito positivo e inviata la documentazione dell'istanza, il sistema registra in cronologia l'attività INVIO ISTANZA E CREAZIONE SCRIVANIA CDS. In questa sezione verranno registrate anche le successive fasi di comunicazione tra i due sistemi, sia che si tratti di notifiche (es. sblocco indizione, Interruzione dei termini, etc), che di scambio di documentazione (depositi del proponente, pareri, richieste di integrazione degli Enti, etc).

| IENU                 | <ul> <li>Sc</li> </ul> | heda I      | strutto      | ria           |                       |                  |              | A                            | ttività dispor | ibili: Seleziona un'attivit | là                      | CONFERMA            |
|----------------------|------------------------|-------------|--------------|---------------|-----------------------|------------------|--------------|------------------------------|----------------|-----------------------------|-------------------------|---------------------|
| Home                 | VIA                    | 1240-       | VALUTAZIO    | NE DI IMPATTO | A.C.:REGIO            | NE LOMBARDIA - U | nità Organiz | zativa VALUTAZIONI E AUTORIZ | ZAZIONI        |                             | ASSEGNATA               |                     |
| Area amministrazione | RL                     | 112-10      | AMBIENTAL    | E             |                       |                  | AMBIE        | ITALI                        |                |                             | C.d.S. Decisoria ex art | . 14 - ter IN BOZZA |
| Procedure            |                        |             |              |               |                       |                  |              |                              |                | 1                           | Download Report DO      | CUMENTI DEPOSITI    |
|                      | Dat                    | ta Deposit  | to: 27/01/20 | 020           |                       |                  |              |                              |                |                             |                         |                     |
|                      | <                      | 🕊 Scheda    | Progetto     | Assegnazione  | Depositi Aggiuntivi   | Partecipazione   | CVIAr        | C.d.S. Decisoria/Sopralluogo | Varie          | Cronologia                  |                         |                     |
|                      |                        | Data Attivi | tà           | Attività      |                       |                  | Utente       |                              | Ruolo          |                             |                         | Report              |
|                      | 2                      | 29/01/2020  | 0 11:42:12   | INVIO IST     | ANZA E CREAZIONE SCRE | ANIA CDS         | BAZURSIM     | EO AIKIRONE                  | AMMINISTRAT    | ORE SUPER                   |                         |                     |

## Figura 124 Invio istanza e creazione scrivania CDS

Sul servizio CDS Telematica, il funzionario regionale può effettuare una delle seguenti operazioni:

- Confermare la CDS (Figura 16).
- Aggiungere i soggetti da invitare o convocare alla CDS (Figura 19).
- Definire i criteri di visibilità dei soggetti creati sui documenti ricevuti da S.I.L.V.I.A. (Figura 25).
- Creare la comunicazione di MESSA A DISPOSIZIONE e trasmetterla a S.I.L.V.I.A. (Figura 17).

Tuttavia, il funzionario regionale non può ancora indire la CDS.

Su S.I.L.V.I.A. è previsto un controllo che verifica se è già stata eseguita l'attività «INVIO ISTANZA E CREAZIONE SCRIVANIA CDS» e se sul servizio CDS Telematica sia già stato ricevuto il documento MESSA A DISPOSIZIONE (e la relativa notifica) sull'esecuzione delle seguenti attività:

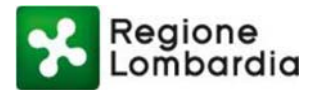

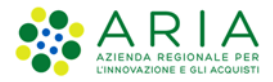

- AVVIO COMPLETEZZA DOCUMENTALE
- AVVIO 10 BIS
- AVVIO ISTRUTTORIA

|                                     | Dontrollo dati Opmanlatarra                                                                                      |
|-------------------------------------|----------------------------------------------------------------------------------------------------|
|                                     | Controllo dati Completezza                                                                                       |
| Creare la<br>Document<br>Non è stat | scrivania CDS.<br>o MESSA A DISPOSIZIONE non trovato.<br>a ricevuta la notifica di Messa a disposizione Cds.     |
| lon è pos<br>In rosso               | sibile avviare l'attività di completezza documentale.<br>i dati necessari per passare in Verifica di Completezza |
|                                     | CHIUDI                                                                                                    |

Figura 125 Controllo completezza dei dati

# Fase di messa a disposizione (CDS Telematica / S.I.L.V.I.A. / EDMA)

Il funzionario regionale può effettuare la comunicazione di MESSA A DISPOSIZIONE direttamente dal servizio CDS Telematica, oppure dal sistema EDMA. Dopodiché può trasmettere l'aggiornamento di stato della CDS a S.I.L.V.I.A., salvandolo nella sezione "Varie" dell'applicativo e nell'omonimo sotto fascicolo della pratica EDMA.

| ENU <del>-</del>                                       | Scheda                        | Istrutto                    | oria                 |                     |                   |                        | At                                     | tività disponib                      | ili: Seleziona un'a                           | ttività                                 | •                                            | CONFERA                                    |
|--------------------------------------------------------|-------------------------------|-----------------------------|----------------------|---------------------|-------------------|------------------------|----------------------------------------|--------------------------------------|-----------------------------------------------|-----------------------------------------|----------------------------------------------|--------------------------------------------|
| <ul> <li>Home</li> <li>Area amministrazione</li> </ul> | VIA1240-<br>RL                | VALUTAZIO<br>AMBIENTA       | ONE DI IMPATTO       | A.C.:REGIO          | NE LOMBARDIA - Ur | nità Organiz<br>AMBIEN | zativa valutazioni e autorizz<br>Ntali | AZIONI                               |                                               | AS:<br>C.d.S. D                         | SEGNATA A<br>ecisoria ex a                   | ALL'ISTRUTTO                               |
| Procedure                                              |                               |                             |                      |                     |                   |                        |                                        |                                      |                                               | 📩 Download                              | Report DO                                    | CUMENTI DEPOS                              |
|                                                        | Data Depos<br>Messa a Di      | ito: 27/01/2<br>sposizione: | 2020<br>: 13/12/2019 |                     |                   |                        |                                        |                                      |                                               |                                         |                                              |                                            |
|                                                        | KKK Sched                     | a Progetto                  | Assegnazione         | Depositi Aggiuntivi | Partecipazione    | CVIAr                  | C.d.S. Decisoria/Sopralluogo           | Varie (                              | Cronologia                                    |                                         |                                              |                                            |
|                                                        |                               |                             |                      |                     |                   |                        |                                        | Leg                                  | enda<br>Deposito aperto                       | 🛑 Deposito ch                           | iuso                                         |                                            |
|                                                        | <b>○</b> 1                    | . VARIE 🛑                   | ,                    |                     |                   |                        |                                        | Leg                                  | enda<br>Deposito aperto                       | Deposito ch Recuper                     | iuso<br>ra documen<br>Aggiungi d             | ti da EDMA<br>documento                    |
|                                                        | ⊂ ⊖ 1<br>Tipo                 | . VARIE 🔴                   |                      |                     |                   |                        |                                        | Protocollo<br>Numero                 | enda<br>Deposito aperto<br>Protocollo<br>Data | Deposito ch Recuper Dettaglio           | iuso<br>ra documen<br>Aggiungi o<br>Elimina  | ti da EDMA<br>documento<br>Allegati        |
|                                                        | G 1<br>Tipo<br>VARIE<br>MESSA | - DOCUMENT<br>A DISPOSIZIO  | TAZIONE AMMINIST     | RATIVA              |                   |                        |                                        | Protocollo<br>Numero<br>T1.2019.0001 | Protocollo<br>Data                            | Deposito ch      Recuper      Dettaglio | iuso<br>ra documeni<br>Aggiungi c<br>Elimina | ti da EDMA<br>documento<br>Allegati<br>@ 1 |

Figura 126 Visualizzazione MESSA A DISPOSIZIONE nella sezione "Varie" su S.I.L.V.I.A.

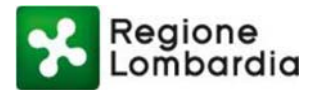

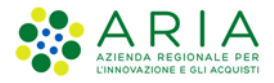

| Navigatore 😫 📃 🗆                                                                                                    | 2020.1.31 V    | 1A1240-RL 2020.1.171 VARIE 🛙                                                     |                                                      |                                          |                              |                                      |   |
|----------------------------------------------------------------------------------------------------|----------------|----------------------------------------------------------------------------------|------------------------------------------------------|------------------------------------------|------------------------------|--------------------------------------|---|
| 2020.1.31 VIA1240-RL      2020.1.165 DEPOSITO ISTANZA      0-     2020.1.165 DEPOSITI AGGIUNTI      0-     2020.1.166 DEPOSITI AGGIUNTI      0-     2020.1.167 C.d.S. DECISORIA/SO | Elenco Do      | na/Deseleziona                                                                   |                                                      |                                          |                              | Trova Annulla                        | Â |
|                                                                                                    |                | Tipo Documento<br>ALLEGATO_CONFERENZA_SERVIZI                                    | Identificatore<br>T1.2019.0001010                    | Data Protocollo<br>13/12/2019            | Data Creazione<br>13/12/2019 | Classificazione<br>[F10 MESSA A DISP |   |
| Genitori 🛙 🗖                                                                                                    | Ĩ.             |                                                                                  |                                                      |                                          |                              |                                      |   |
| ,-> <u>-</u> 3 2020.1.31 VIA1240-RL                                                                                                    |                |                                                                                  |                                                      |                                          |                              |                                      |   |
|                                                                                                    | SottoFascicol  | n Documenti Fascicolati                                                          |                                                      |                                          |                              | 3                                    | ~ |
|                                                                                                    | Elenco trasmis | isioni Accesso al documento Cronologi                                            | a 22                                                 |                                          |                              |                                      |   |
|                                                                                                    | Data e ora     | Utente                                                                           | Descrizione evento                                   |                                          |                              |                                      | ^ |
|                                                                                                    | 27/01/2020 0   | 9:29:38 SYSTEM SILVIA (RLT1 - DIREZION<br>9:29:38 SYSTEM SILVIA (RLT1 - DIREZION | Creazione sottofascicolo.<br>Inserimento in document | o <fascicolopratica>.</fascicolopratica> |                              |                                      |   |

Figura 127 Visualizzazione MESSA A DISPOSIZIONE nel sotto fascicolo VARIE su EDMA

# Fase di Completezza documentale (CDS Telematica)

I funzionari degli Enti convocati possono eventualmente effettuare una **Nuova Richiesta di Integrazione** rivolta all'Autorità Competente, per ottenere la completezza documentale o sollevare una nota di motivo ostativo.

Su S.I.L.V.I.A. vengono ricevute le richieste di completezza documentale o le Note di motivo ostativo espresse dagli Enti e i file (opportunamente classificati: "RICHIESTA DI COMPLETEZZA DOCUMENTALE AUTORIZZAZIONE" e "NOTA MOTIVO OSTATIVO A.C. AUTORIZZAZIONE") vengono archiviati nella sezione "Depositi aggiuntivi" dell'applicazione e nell'omonimo sotto fascicolo Edma.

| 0015- VALUTAZIO<br>AMBIENTAI                                   | NE DI IMPATTO<br>LE                                                             | A.C.:REGIONE L                  | OMBARDIA - Unitá C<br>A | Organizzativ<br>AMBIENTAL | va VALUTAZIONI E AUTORIZZ<br>LI | AZIONI                                                     | ₩.                                             | ASS<br>C.d.S. De                                                                                                    | EGNATA AL<br>cisoria ex art<br>Report DOCI        | L'ISTRUTTO<br>14 - ter CREA       |
|----------------------------------------------------------------|---------------------------------------------------------------------------------|---------------------------------|-------------------------|---------------------------|---------------------------------|------------------------------------------------------------|------------------------------------------------|----------------------------------------------------------------------------------------------------|---------------------------------------------------|-----------------------------------|
| a Deposito: 18/03/2<br>sa a Disposizione                       | 020                                                                             |                                 |                         |                           |                                 |                                                            | AGGIORNA ST                                    | TATO DOCUMEN                                                                                                    | TI 🚯 Put                                          | oblicata su We                    |
| K Scheda Progetto                                              | Assegnazione                                                                    | Depositi Aggiuntivi             | Partecipazione          | CVIAr                     | C.d.S. Decisoria/Sopralluo      | go Varie                                                   | Cronologia                                     |                                                                                                    |                                                   |                                   |
| ~ 🕞 1. 10 BIS 🗧                                                |                                                                                 |                                 |                         |                           |                                 | - Legenda                                                  | sito aperto                                    | 🛑 Deposito c                                                                                                    | hiuso                                             |                                   |
| ← ⊙ 1. 10 BIS ●                                                |                                                                                 |                                 |                         |                           |                                 | Depo                                                       | sito aperto                                    | Deposito o<br>Recupera                                                                                                    | hiuso<br>documenti<br>Aggiungi de                 | i da EDMA<br>ocumento             |
| ← ⊜ 1. 10 BIS ●<br>Tipo                                        |                                                                                 |                                 |                         |                           |                                 | Protocollo<br>Numero                                       | sito aperto<br>Protocolio<br>Data              | Deposito o     Recupera     Dettaglio                                                                                                    | hiuso<br>documenti<br>Aggiungi de<br>Elimina      | i da EDMA<br>ocumento<br>Allegati |
|                                                                |                                                                                 | IRATIVA                         |                         |                           |                                 | Protocollo<br>Numero                                       | Protocolio<br>Data                             | Deposito o     Recupera     Dettaglio                                                                                                    | thiuso<br>documenti<br>Aggiungi do<br>Elimina     | i da EDMA<br>ocumento<br>Allegati |
| O 1. 10 BIS     Tipo     10 BIS - DOCUMEN     NOTA MOTIVO OSTJ | TAZIONE AMMINISI<br>ATIVO A.C. AUTORIJ<br>ATIVO A.C. AUTORIJ                    | TRATIVA<br>ZAZIONE<br>ZZAZIONE  |                         |                           |                                 | Protocollo<br>tumero<br>61.2020.0000305<br>51.2020.0000305 | Protocollo<br>Data<br>23/03/2020<br>23/03/2020 | Deposito o     Recupera     Dettaglio     I                                                                                                    | hiuso<br>documenti<br>Aggiungi de<br>Elimina<br>- | i da EDMA<br>ocumento<br>Allegati |
| 1. 10 BIS                                                      | TAZIONE AJMINIST<br>STIVO A.C. AUTORI<br>STIVO A.C. AUTORI<br>STIVO A.C. AUTORI | IRATIVA<br>IZAZIONE<br>ZZAZIONE |                         |                           |                                 | Protocollo<br>Numero<br>1.2020.0000305                     | Protocollo<br>Data<br>23/03/2020<br>23/03/2020 | Deposito o     Recupera     Dettaglio     If     If | hiuso<br>documenti<br>Aggiungi de<br>Elimina      | i da EDMA<br>ocumento<br>Allegati |

Figura 128 Sezione Depositi aggiuntivi

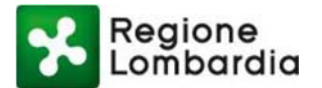

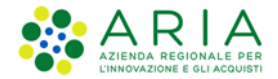

Cliccando sul pulsante in corrispondenza della richiesta, il funzionario può visualizzare il relativo dettaglio del documento ricevuto. Qui è possibile visualizzare il mittente della richiesta.

| Cartella.                          | 10 BIS                       |              |             |             |         |
|------------------------------------|------------------------------|--------------|-------------|-------------|---------|
| Tipo documentazione:               | AMMINISTRATIVA               |              |             |             |         |
| Documento:                         | NOTA MOTIVO OSTATIVO A.C. AU | TORIZZAZIONE |             |             |         |
| Descrizione:                       | Mittente: Comuni ABBIATEG    | RASSO        |             |             |         |
| Estremi Documento *                | S1.2020.0000306              |              |             |             |         |
| Data protocollo *                  | 23/03/2020                   |              |             | SALVA DOCU  | MENTO   |
| Allega File:                       |                              |              |             |             |         |
| Nessun f                           | ile selezionato              |              |             | Scegli file |         |
| File                               |                              | Dimensione   | Data Upload |             | Elimina |
|                                    | df.p7m                       | 80.364 KB    | 23/03/2020  |             | *       |
| lettera_trasmissione.p             |                              | 81.374 KB    | 23/03/2020  |             | *       |
| lettera_trasmissione.p<br>test.p7m |                              |              |             |             |         |

Figura 129 Visualizzazione dettagli richiesta

I dettagli visualizzati sono allineati con quanto riportato sugli altri sistemi EDMA e CDS Telematica.

| Navigatore 🛛 🗖 🗆                  | 2020.6.4      | VIA0015-RL 2020.6.19 DEPOSITI A      | GGIUNTIVI 🛛              |                   |                 |                |
|-----------------------------------|---------------|--------------------------------------|--------------------------|-------------------|-----------------|----------------|
| = 🔓 2020.6.4 VIA0015-RL           | 🐑 Elenco      | Documenti Legati Al Soggetto         |                          |                   |                 |                |
| 💼 📄 2020.6.18 DEPOSITO ISTANZA    |               |                                      |                          |                   |                 |                |
| 🚛 🛄 2020.6.19 DEPOSITI AGGIUNTIVI |               |                                      |                          |                   |                 |                |
|                                   | 🗌 Sele        | ziona/Deseleziona                    |                          |                   |                 |                |
| E 2020.6.21 PARTECIPAZIONE        |               | Oggetto                              | Tipo Documento           | Identificatore    | Data Protocollo | Data Creazione |
| 🖃 🧰 2020.6.22 C.V.I.A.R.          | 1             | attonotorio.p7m                      | ALLEGATO_CDS_ENTRATA     | \$1.2020.0000306  | 23/03/2020      | 23/03/2020     |
| 💼 🖂 2020.6.23 CHIUSURA            |               | integrazione - preverifica.pdf       | ALLEGATO_CDS_ENTRATA     | S1.2020.0000304   | 23/03/2020      | 23/03/2020     |
| 🗐 🧰 2020.6.24 VARIE               |               | temptest_atto_notorio.p7m            | SILVIA_Allegato          | RL.RLAOOT1.2020.1 |                 | 23/03/2020     |
| 2020.6.25 OPPOSIZIONE      ✓      |               | attonotorio.p7m                      | ALLEGATO_CDS_ENTRATA     | S1.2020.0000305   | 23/03/2020      | 23/03/2020     |
|                                   |               | test_atto_notorio.p7m                | SILVIA_Allegato          | RL.RLAOOT1.2020.1 |                 | 23/03/2020     |
| Genitori 🛛 🗖                      |               |                                      |                          |                   |                 |                |
|                                   |               |                                      |                          |                   |                 |                |
|                                   |               |                                      |                          |                   |                 |                |
|                                   |               |                                      |                          |                   |                 |                |
|                                   |               |                                      |                          |                   |                 |                |
|                                   |               |                                      |                          |                   |                 |                |
|                                   |               |                                      |                          |                   |                 |                |
|                                   |               |                                      |                          |                   |                 |                |
|                                   |               |                                      |                          |                   |                 |                |
|                                   | < Contraction | - In Deserve at Freedories Inti      | Ш                        |                   |                 |                |
|                                   | SottoPascio   | Documenti Fascicolati                |                          |                   |                 |                |
|                                   | Elenco trasr  | nissioni Accesso al documento 🗖 Cror | ologia 🛛                 |                   |                 |                |
|                                   | Data e ora    | Utente                               | Descrizione evento       |                   |                 |                |
|                                   | 19/03/202     | (FT IR) AIV II? MET2V2 CF-IN-RE      | Creatione cottofaccicolo |                   |                 |                |

Figura 130 Visualizzazione dettagli su EDMA

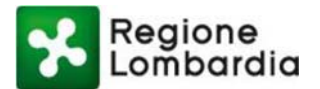

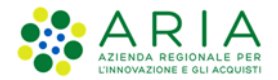

## Fase di completezza documentale o 10 bis (S.I.L.V.I.A.)

Il funzionario regionale valuta tutte le richieste o note degli Enti ed effettua un'unica richiesta al proponente. Il funzionario accede a S.I.L.V.I.A. ed esegue l'attività AVVIO COMPLETEZZA DOCUMENTALE oppure l'attività AVVIO 10 BIS, rendendo contestualmente disponibile sul web la documentazione per la consultazione del pubblico.

| MENU •               | Scheda                                       | Istruttor                          | ria                                                 |                     |                   |              |                       | Att            | ività disponibi                                      | li: Seleziona un'att                     | ività                                                       | •                                                                                         | CONFERM                                                                            |
|----------------------|----------------------------------------------|------------------------------------|-----------------------------------------------------|---------------------|-------------------|--------------|-----------------------|----------------|------------------------------------------------------|------------------------------------------|-------------------------------------------------------------|-------------------------------------------------------------------------------------------|------------------------------------------------------------------------------------|
| Home                 | VIA1240-                                     | VALUTATION                         | NE DI IMPATTO                                       | A.C. REGI           | ONE LOMBARDIA - U | nità Ornania | zativa VALLITAZIONI E | ALITORI77      | AZIONI                                               | Seleziona un'atti<br>PROTOCOLLAZ         | vità<br>TONE                                                |                                                                                           |                                                                                    |
| Area amministrazione | RL                                           | AMBIENTAL                          | E                                                   |                     |                   | AMBIE        | ITALI                 | Pro l'ortenado |                                                      | AVVIO 10 BIS                             |                                                             |                                                                                           | 14 - ter CREA                                                                      |
| ► Procedure          |                                              |                                    |                                                     |                     |                   |              |                       |                |                                                      | AVVIO COMPLE                             | TEZZA DOCU                                                  | MENTALE                                                                                   | MENTI DEPOSI                                                                       |
|                      | Data Depos<br>Messa a Di                     | sito: 27/01/20<br>sposizione:      | 120<br>13/12/2019                                   |                     |                   |              |                       |                |                                                      | AVVIO ISTRUTT<br>GEOLOCALIZZ/            | IORIA<br>A IL PROGETT                                       | 0                                                                                         |                                                                                    |
|                      | KK Sched                                     | la Progetto                        | Assegnazione                                        | Depositi Aggiuntivi | Partecipazione    | CVIAr        | C.d.S. Decisoria/So   | pralluogo      | Varie 0                                              | ronologia                                |                                                             |                                                                                           |                                                                                    |
|                      |                                              |                                    |                                                     |                     |                   |              |                       |                |                                                      | peposito aperto 🧉                        | Deposito ch                                                 | iuso                                                                                      |                                                                                    |
|                      | ſ <sup>©</sup> 1                             | . 10 BIS 🛑                         |                                                     |                     |                   |              |                       |                | ege (                                                | Deposito aperto 🧉                        | Deposito ch                                                 | iuso<br>ra document                                                                       | ti da EDMA                                                                         |
|                      |                                              | . 10 BIS 🛑                         |                                                     |                     |                   | _            |                       | _              |                                                      | Deposito aperto                          | Deposito ch                                                 | iuso<br>ra document<br>Aggiungi d                                                         | ti da EDMA<br>locumento                                                            |
|                      | ⊂ ⊙ 1<br>Tipo                                | . 10 BIS 🔵                         |                                                     |                     |                   |              |                       |                | Protocollo<br>Numero                                 | Protocollo<br>Data                       | Deposito ch<br>Recuper<br>Dettaglio                         | iuso<br>ra document<br>Aggiungi d<br>Elimina                                              | ti da EDMA<br>documento<br>Allegati                                                |
|                      | Tipo<br>10 BIS<br>NOTA                       | - DOCUMENT                         | TAZIONE AMMINIST                                    | IRATIVA<br>ZZAZIONE |                   |              |                       |                | Protocollo<br>Numero<br>456h                         | Protocollo<br>Data<br>29/01/2020         | Deposito ch<br>Recuper<br>Dettaglio                         | iuso<br>ra document<br>Aggiungi d<br>Elimina                                              | ti da EDMA<br>documento<br>Allegati                                                |
|                      | 0 1<br>Tipo<br>10 BIS<br>NOTA                | - DOCUMENT MOTIVO OSTAT . COMPLETI | TAZIONE AMMINIST<br>TIVO A.C. AUTORIZ<br>EZZA 🛖     | IRATIVA<br>ZZAZIONE |                   |              |                       |                | Protocollo<br>Numero<br>456h                         | Protocollo<br>Data<br>29/01/2020         | Deposito ch<br>Recuper<br>Dettaglio                         | iuso<br>ra documeni<br>Aggiungi c<br>Elimina                                              | ti da EDMA<br>documento<br>Allegati<br>🕑 1                                         |
|                      | ○ 1<br>Tipo<br>10 BK<br>NOTA<br>○ 1          | - DOCUMENT MOTIVO OSTAI . COMPLETI | TAZIONE AMMINIST<br>TIVO A.C. AUTORIZ<br>ZZZA 💮 ——— | IRATIVA<br>ZZAZIONE |                   |              |                       |                | Protocollo<br>Numero<br>456h                         | Protocollo<br>Data<br>29/01/2020         | Deposito ch<br>Recuper<br>Dettaglio                         | iuso<br>ra document<br>Aggiungi c<br>Elimina<br>ra document<br>Aggiungi c                 | ti da EDMA<br>Jocumento<br>Allegati                                                |
|                      | © 1<br>Tipo<br>10 BIS<br>NOTA<br>© 1<br>Tipo | . 10 BIS  . DOCUMENT               | TAZIONE AMMINIST<br>TIVO A.C. AUTORIZ<br>EZZA 🛖 ——  | IRATIVA<br>IZAZIONE |                   |              |                       |                | Protocollo<br>Numero<br>456h<br>Protocollo<br>Numero | Protocollo<br>Data<br>Protocollo<br>Data | Deposito ch<br>Recuper<br>Dettaglio<br>Recuper<br>Dettaglio | iuso<br>ra document<br>Aggiungi c<br>Elimina<br>-<br>ra document<br>Aggiungi c<br>Elimina | ti da EDMA<br>Jocumento<br>Allegati<br>() 1<br>ti da EDMA<br>Jocumento<br>Allegati |

## Figura 131 Completezza documentale o 10 bis

Nel caso in cui nelle richieste degli Enti fosse stata evidenziata la mancanza di titoli abilitativi (autorizzazioni necessarie), il funzionario può accedere all'anagrafica del progetto, integrare la lista e poi salvare cliccando sul pulsante "Salva" disponibile in basso a destra della maschera.

| Autorizzazioni necessarie                |       |
|------------------------------------------|-------|
| Art. 208 d.lgs. 152/2006                 |       |
| 🗆 Autorizzazione Integrata Ambientale    |       |
| Autorizzazione Paesaggistica             |       |
| Aziende a rischio di incidente rilevante |       |
| 🗹 Vincolo idrogeologico                  |       |
| Altra Autorizzazione AGGIUNGI            |       |
| Permesso per costruire                   |       |
|                                          | SALVA |

Figura 132 Integrazione documenti

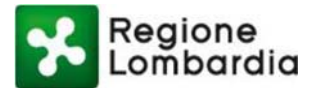

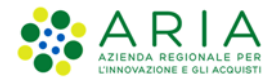

Il proponente può procedere inviando la risposta alla richiesta dell'Autorità competente trasmettendo, tramite S.I.L.V.I.A., la documentazione amministrativa e tecnica necessaria.

|                                                    |                      |                    | Recuper   | ra document<br>Aggiungi d | i da EDMA<br>ocumento |
|----------------------------------------------------|----------------------|--------------------|-----------|---------------------------|-----------------------|
| Tipo                                               | Protocollo<br>Numero | Protocollo<br>Data | Dettaglio | Elimina                   | Allegati              |
| COMPLETEZZA - DOCUMENTAZIONE AMMINISTRATIVA        |                      |                    |           |                           |                       |
| DEPOSITO DOCUMENTALE PER COMPLETEZZA (NON FORMALE) | 4567                 | 06/06/2018         | 9         | -                         | ⊕ 1                   |
| RICHIESTA DI COMPLETEZZA DOCUMENTALE VIA           | T1.2018              | 06/06/2018         | 9         | -                         | ⊕ 1                   |
| COMPLETEZZA - DOCUMENTAZIONE TECNICA               |                      |                    |           |                           |                       |
| COMPLETEZZA DOCUMENTAZIONE V.I.A.                  | n.d.                 | n.d.               | 9         |                           | ⊕ 1                   |
| AUTORIZZAZIONE INTEGRATA AMBIENTALE                | n.d.                 | n.d.               | <b>5</b>  | -                         | ⊕ 1                   |

## Figura 133 Trasmissione documentazione integrativa

Per chiudere la fase di COMPLETEZZA DOCUMENTALE o di 10 BIS, il funzionario può selezionare una tra le seguenti attività dall'apposito menu a tendina "Attività disponibili":

# RIMESSA IN CARICO ALL'ISTRUTTORE

- prevede che il proponente abbia depositato in S.I.L.V.I.A. la documentazione amministrativa e tecnica richiesta per avviare l'istruttoria
- o l'attività riporta l'applicazione nello stato ASSEGNATA A ISTRUTTORE.

# COMUNICAZIONE PROVVEDIMENTO ARCHIVIAZIONE

- prevede che il proponente abbia depositato in S.I.L.V.I.A. la documentazione tecnica non idonea per consentire l'istruttoria (o non l'abbia depositata entro i termini concessi)
- o l'attività riporta la procedura nello stato STATO CHIUSO
- Notifica al servizio CDS Telematica la necessità di chiudere la CDS in seguito alla chiusura anticipata della procedura
- Rende disponibile la documentazione sul web ai fini della consultazione del pubblico.

| ENU .                | Scheda Istru                          | ttoria                     |                        |                            |                     | Attività dispon                                       | ibil: RIMESS        | IN CARICO AD ISTR                                             | UTTORE                               | ٣                                            | CONFERMA                          |
|----------------------|---------------------------------------|----------------------------|------------------------|----------------------------|---------------------|-------------------------------------------------------|---------------------|---------------------------------------------------------------|--------------------------------------|----------------------------------------------|-----------------------------------|
| Home                 | VIA1240- VALU                         | AZIONE DI IMPAT            | D A.C.:REGI            | INE LOMBARDIA - U          | nità Oroani         | zzativa VALUTAZIONI E AUTO                            | RIZZAZIONI          | IN A                                                          | TTESA COME                           |                                              | OCUMENTAL                         |
| Area amministrazione | RL AMBI                               | NTALE                      |                        |                            | AMBIE               | NTALI                                                 |                     |                                                               | C.d.S. De                            | cisoria ex art                               | 14 - ter CREAT                    |
| Procedure            |                                       |                            |                        |                            |                     |                                                       |                     |                                                               | 🔁 Download I                         | Report DOCI                                  | UMENTI DEPOSITI                   |
|                      | Data Deposito: 27<br>Messa a Disposit | 01/2020<br>one: 13/12/2019 |                        |                            |                     |                                                       |                     | AGGIORHA                                                      | STATO DOCUME                         | m 🕚 Put                                      | oblicata su Web                   |
|                      |                                       |                            |                        |                            |                     | 1                                                     |                     |                                                               |                                      |                                              |                                   |
|                      | KK Scheda Progr                       | to Assegnazio              | ie Depositi Aggiuntivi | Partecipazione             | CVIAr               | C.d.S. Decisoria/Soprallu                             | ogo Varie           | Cronologia<br>egenda                                          | Deposito chi                         |                                              |                                   |
|                      | € ⊙ 1. 10 E                           | to Assegnazio              | e Depositi Aggiuntivi  | Partecipazione<br>Attività | CVIAr               | C.d.S. Decisoria/Soprallu                             | ogo Varie           | Cronologia<br>egenda<br>Deposito aperto                       | Deposito chi                         | uso                                          |                                   |
|                      |                                       | to Assegnazio              | e Depositi Aggiuntivi  | Attività<br>Esegui rimes   | CVIAr<br>sa in cari | C.d.S. Decisoria/Sopraliu<br>33<br>ico ad istruttore? | ogo Varie           | Cronologia<br>egenda<br>Deposito aperto                       | Deposito chi<br>Recuper              | uso<br>a documenti<br>Aggiungi do            | I da EDMA<br>ocumento             |
|                      | © 1. 10 E                             |                            | e Depositi Aggiuntivi  | Attività<br>Esegui rimes   | SI N                | C.d.S. Decisoria/Sopratiu<br>34<br>ico ad istruttore? | Protocolk<br>Numero | cronologia<br>egenda<br>Deposito aperto<br>Protocollo<br>Data | Deposito chi<br>Recuper<br>Dettaglio | uso<br>a documenti<br>Aggiungi do<br>Elimina | i da EDMA<br>ocumento<br>Allegati |

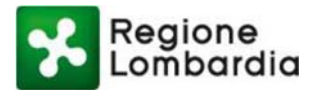

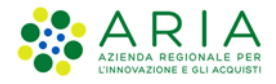

| MENU +               | Scheda                 | Istrutto                      | ria                |                                                                                 |                                                  |              | Attività disponibili:                                          | COMUNIC                    | AZIONE PROV                                                             | EDIMENTO ARCH                     | IVIAZIONE .                                   | CONFERMA                          |
|----------------------|------------------------|-------------------------------|--------------------|---------------------------------------------------------------------------------|--------------------------------------------------|--------------|----------------------------------------------------------------|----------------------------|-------------------------------------------------------------------------|-----------------------------------|-----------------------------------------------|-----------------------------------|
| + Home               | VIA1240-               | VALUTAZIO                     | NE DI IMPATTO      | A.C.:REGIC                                                                      | NE LOMBARDIA - LI                                | nità Organia | zzativa VALUTAZIONI E AUTORIZZA                                | ZIONI                      |                                                                         | N ATTESA COM                      | PLETEZZA D                                    | OCUMENTAL                         |
| Area amministrazione | RL                     | AMBIENTA                      | LE                 |                                                                                 |                                                  | AMBIE        | NTALI                                                          |                            |                                                                         | C.d.S. 0                          | ecisoria ex art                               | t. 14 - ter CREAT/                |
| + Procedure          |                        |                               |                    |                                                                                 |                                                  |              |                                                                |                            |                                                                         | 🔁 Download                        | Report DOC                                    | UHENTI DEPOSITI                   |
|                      | Data Depo<br>Messa a D | sito: 27/01/2<br>Isposizione: | 1020<br>13/12/2019 |                                                                                 |                                                  |              |                                                                |                            | AGGI                                                                    | ORHA STATO DOCUM                  | DMT 🚳 Pul                                     | bblicata su Web                   |
|                      |                        |                               |                    |                                                                                 |                                                  |              |                                                                |                            |                                                                         |                                   |                                               |                                   |
|                      | KKK Sche               | da Progetto                   | Assegnazione       | Depositi Aggiuntivi                                                             | Partecipazione                                   | CVIAr        | C.d.S. Dechoria/Sopralluogo                                    | Varie                      | Cronologia                                                              |                                   |                                               |                                   |
|                      | <pre>«« sche</pre>     | da Progettu                   | Assegnazione       | Depositi Aggiuntivi                                                             | Partecipazione                                   | CVIAr        | C.d.S. Dechoria/Sopralluogo                                    | Varie                      | Cronologia<br>genda<br>Desestito aper                                   | to 😝 Deposito ci                  | hluso                                         |                                   |
|                      | € (                    | da Progetto<br>1. 10 BIS 😁    | Assegnazione       | Depositi Aggiuntivi<br>ttività<br>rasmetti decreto arch                         | Partecipazione<br>ilviazione<br>ra della procedi |              | C.d.S. Dechoria/Sopralluogo                                    | Varie                      | Cronotogia<br>Dennesito apor                                            | to 🔮 Deposito cl<br>Recupe        | hiuso<br>ra document<br>Aggiungi di           | i da EDMA<br>ocumento             |
|                      | C Sche                 | da Progetta                   | Assegnazione       | Depositi Aggiuntivi<br>ttività<br>rasmetti decreto arcl<br>seguito della chiuso | Partecipazione<br>Ilviazione<br>ra della procedu | CVIAr        | C.d.S. Dechoria/Sografiluojo<br>notificata la chiusura della s | Varie<br>La<br>scrivania ( | Cronotogia<br>genda<br>Deservito apor<br>30<br>205.<br>Protocol<br>Data | to  Deposito ci Recupe  Dettaglio | hiuso<br>ra document<br>Aggiungi d<br>Elimina | i da EDMA<br>ocumento<br>Allegati |

Figura 135 Comunicazione provvedimento archiviazione

# Aggiornamento su CDS (S.I.L.V.I.A.)

All'interno della sezione "C.d.S. Decisoria/Sopralluogo", Il funzionario regionale ha a disposizione il bottone «**Aggiornamento su CDS**» per inviare a CDS Telematica la documentazione aggiuntiva richiesta al / depositata dal proponente. Il sistema visualizza una maschera riepilogativa. Cliccare su "Aggiornamento".

|                                                                                            |                                                                                                    | - 2 |
|--------------------------------------------------------------------------------------------|----------------------------------------------------------------------------------------------------|-----|
| DOCUMENTAZIONE AM<br>RICHIESTA DI COMPLETI<br>DEPOSITO DOCUMENTAI<br>RICHIESTA DI COMPLETI | MINISTRATIVA<br>EZZA DOCUMENTALE VIA (Amministrativo)<br>LE PER COMPLETEZZA (Amministrativo)<br>EZZA DOCUMENTALE AUTORIZZAZIONE (Amministrativo) - Mittent |     |
| DOCUMENTAZIONE TEO                                                                         | INICA                                                                                                    |     |
| COMPLETEZZA DOCUME                                                                         | NTAZIONE V.I.A. (Tecnico) - test                                                                                                    |     |
| 10 - BIS AUTORITA' COM<br>10 - BIS AUTORITA' COM<br>DEPOSITO CONTRODED                     | PETENTE V.I.A. (Amministrativo)<br>PETENTE V.I.A. (Amministrativo)<br>JZIONI (Amministrativo)                                                              |     |
| DOCUMENTAZIONE TER<br>CONTRODEDUZIONI 10                                                   | CNICA<br>- BIS (Tecnico) - sd                                                                                                    |     |
| Q Si avvisano el                                                                           | i utenti che a seguito dell'attività i documenti saranno resi                                                                                              |     |
|                                                                                            |                                                                                                    |     |

Figura 136 Aggiornamento su CDS

Se l'operazione è andata a buon fine, il sistema mostra un messaggio che avvisa dell'aggiornamento riuscito.

| AENU                 | - | Scheda Istruttoria                                            | Attività disposibili: Seleziona un                                           | n'attività • CONFERMA                           |
|----------------------|---|---------------------------------------------------------------|------------------------------------------------------------------------------|-------------------------------------------------|
| + Home / .           |   | AA1240- VALUTAZIONE DI IMPATTO                                | A.C. REGIONE LOMBARDIA - Unità Organizzativa VALUTAZIONE E AUTORIZZAZIONE    | IN ATTESA DI CONTRODEDUZIONI (10 BIS)           |
| Ares amministrazione |   | AMDIENTALE                                                    | AMBIENTALI                                                                   | C.d.S. Decisoria ex art. 14 - ter CREATA        |
| + Procedure          |   |                                                               |                                                                              | Download Report DOCUMENTI DEPOSITI              |
|                      |   | Data Deposito: 37/91/2020<br>Messa a Disposizione: 13/12/2019 |                                                                              | AGGIORINA STATO DOCUMENTI 🚳 Pubblicata su Web . |
|                      |   |                                                               |                                                                              |                                                 |
|                      |   | CCC Scheria Progetto Assegnatione                             | Depositi Aggiuntini Partecipatione CVMr. C.d.S. Dechonia/Sopraliuogo Viele I | Crowslegts                                      |
|                      |   |                                                               |                                                                              |                                                 |
|                      |   | AGGIORMANENTO SU CD5                                          |                                                                              | Deposito aperto 😀 Deposito chiuso               |
|                      |   |                                                               | Operazione avvenuta con successo                                             |                                                 |
|                      |   |                                                               | Aggiornamento della pratica eseguito con successo.                           |                                                 |
|                      |   |                                                               |                                                                              |                                                 |
|                      |   |                                                               | CHIUDI                                                                       |                                                 |
|                      |   |                                                               |                                                                              |                                                 |

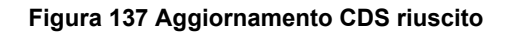

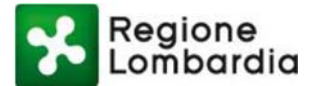

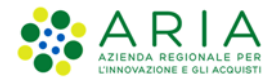

L'aggiornamento su CDS Telematica è possibile finché ci sono documenti da divulgare, altrimenti viene restituito un messaggio di avviso per l'utente.

| 🕊 Scheda Progetto | Assegnazione    | Depositi Aggiuntivi   | Partecipazione | CVIAr | C.d.S. Decisoria/Soprallu | logo Opp    | oosizione | Varie                   | Cronologia   |            |               |
|-------------------|-----------------|-----------------------|----------------|-------|---------------------------|-------------|-----------|-------------------------|--------------|------------|---------------|
| AGGIORNAMENTO     | SU CDS          |                       |                |       |                           |             | Legend    | <b>Ja</b><br>posito ape | erto 	 Depos | ito chiuso |               |
|                   |                 |                       |                | Messa | ggio                      |             | ×         |                         |              |            |               |
| C . SEDUTA        | C.d.S DECISORIA | ex art. 14 - ter, L.: | 241/1990 🔴 —   | - ^   | Nessun documen            | to da invia | -         |                         |              |            | <br>$\supset$ |
| C ⊕ 1. SEDUTA     | C.d.S DECISORIA | ex art. 14 - ter, L.: | 241/1990 🔴 —   |       |                           | to du inna  |           |                         |              |            | <br>$\supset$ |
|                   |                 |                       |                |       | CHIUDI                    |             |           |                         |              |            |               |
|                   |                 |                       |                |       |                           |             |           |                         |              |            |               |

Figura 138 Aggiornamento CDS non riuscito per mancanza di documenti da inviare

Sul servizio CDS vengono creati i depositi dei documenti aggiuntivi, successivi all'istanza.

| Menu utente              | CDS_SILVIA_10108928: Lista Documenti | Stato: CREATA                                            |
|--------------------------|--------------------------------------|----------------------------------------------------------|
| Mia CDS                  | + Aggiungi (                         | locumenti EDMA 🖋 Abilita Repository 🕇 Aggiungi Documenti |
| Documenti                |                                      |                                                          |
| Soggetti                 | Tipologia documento                  |                                                          |
| Visibilità               |                                      |                                                          |
| Messa a disposizione     | 10 B#S                               | C*±                                                      |
| Integrazione Preverifica | COMPLETEZZA                          | C**                                                      |
| Indizione                | DEPOSITO ISTANZA                     | C*±                                                      |
| Rappresentante Unico     |                                      |                                                          |
| Riunione                 |                                      | ♦ Indietzo                                               |

Figura 139 Creazione dei Depositi nella sezione "Documenti" su CDS Telematica

# Avvio istruttoria (S.I.L.V.I.A.)

Se NON risulta necessaria una fase di completezza documentale o di 10 bis, il funzionario accede a S.I.L.V.I.A. ed esegue l'attività **AVVIO ISTRUTTORIA**:

# AVVIO ISTRUTTORIA

- L'attività porta la procedura IN ISTRUTTORIA, ma non avvia i termini, che saranno formalmente avviati con l'Indizione a partire da CDS Telematica.
- Invia una notifica da S.I.L.V.I.A. a CDS Telematica per comunicare la possibilità di indire la CDS.
- A seguito della comunicazione a CDS Telematica della possibilità di indire la CDS, si registra in cronologia La NOTIFICA POSSIBILE INDIZIONE C.d.S. DECISORIA EX ART. 14
   TER, L 241/1990.

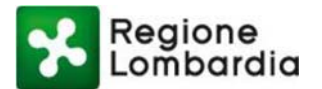

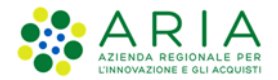

## Indizione (CDS Telematica)

Se il servizio CDS Telematica non ha ricevuto la notifica di POSSIBILE INDIZIONE C.d.S. DECISORIA EX ART. 14 - TER, L 241/1990, la funzione di Indizione non è consentita.

| 🔳 Le mie CDS | 🛗 Calendario | Alert 😳                                               |
|--------------|--------------|-------------------------------------------------------|
|              |              | La CDS non può essere indetta, richiedere lo sblocco. |
| Menu utente  |              |                                                       |
| Mia CDS      |              |                                                       |
| Documenti    |              |                                                       |
| Soggetti     |              |                                                       |
| Visibilità   |              |                                                       |

## Figura 140 CDS bloccata su CDS Telematica

Se il servizio CDS Telematica ha ricevuto la notifica di POSSIBILE INDIZIONE C.d.S. DECISORIA EX ART. 14 - TER, L 241/1990, il funzionario regionale può indire la conferenza dei servizi e contestualmente convocare la prima riunione.

S.I.L.V.I.A. riceve e apre l'archivio della CDS decisoria, porta lo stato della conferenza in C.d.S. Decisoria ex art. 14 - ter INDETTA, avvia formalmente la procedura (la data di avvio dei termini coincide con la data del protocollo della Comunicazione di Indizione/convocazione della seduta CDS).

| ENU                  | <ul> <li>Scheda Istruttoria</li> </ul>                                                                        |                                                                                            | Atti                                      | ività disponibili: S        | eleziona un'attività                           |               | •                                   | CONFERMA                          |
|----------------------|----------------------------------------------------------------------------------------------------|--------------------------------------------------------------------------------------------|-------------------------------------------|-----------------------------|------------------------------------------------|---------------|-------------------------------------|-----------------------------------|
| Home                 | VIA1241- VALUTAZIONE DI IMPATTO                                                                               | A.C.:REGIONE LOMBARDIA                                                                     | - Unità Organizzativa VALUTAZIONI E AUTOR | IZZAZIONI                   | _                                              |               | INTRUTT                             |                                   |
| Area amministrazione | RL AMBIENTALE                                                                                                 |                                                                                            | AMBIENTALI                                |                             |                                                | C.d.S. Dec    | cisoria ex art.                     | 14 - ter INDETT                   |
| Procedure            |                                                                                                    |                                                                                            |                                           |                             |                                                | Download I    | Deport DOG                          | UNEVER DEBOCIE                    |
|                      | Avvio Termini: 31/01/2020<br>Messa a Disposizione: 31/01/2020                                                 |                                                                                            |                                           |                             | AGGIORNA                                       | STATO DOCUMEN | m 🚯 Pu                              | bblicata su Web                   |
|                      | KK Scheda Progetto Assegnazione                                                                               | Depositi Aggiuntivi Partecipazion                                                          | e CVIAr C.d.S. Decisoria/Sopralluo        | go Varie Cri                | onologia                                       |               |                                     |                                   |
|                      | AGGIORNAMENTO SU CDS                                                                                          |                                                                                            |                                           | - Leger                     | Deposito chizso     Recupera documenti da EDMA |               |                                     |                                   |
|                      | ○ 1. SEDUTA C.d.S DECISORIA                                                                                   | k ex art. 14 - ter, L.241/1990 🔶                                                           |                                           |                             |                                                | Recupera      | a document                          | i da EDMA                         |
|                      | ○ 1. SEDUTA C.d.S DECISORIA                                                                                   | k ex art. 14 - ter, L.241/1990 🔴                                                           |                                           | Protocollo                  | Protocollo                                     | Recupera      | a document<br>Aggiungi d            | i da EDMA<br>ocumento             |
|                      | © 1. SEDUTA C.d.S DECISORIA                                                                                   | ex art. 14 - ter, L.241/1990 🔴                                                             |                                           | Protocollo<br>Numero        | Protocollo<br>Data                             | Recupera      | a document<br>Agglungi d<br>Elimina | i da EDMA<br>ocumento<br>Allegati |
|                      | © 1. SEDUTA C.d.S DECISORIJ<br>Tipo<br>SEDUTA C.d.S DECISORIA ex art. 14<br>INDIZIONE C.d.S./CONVOCAZIONE SEI | <pre>k ex art. 14 - ter, L.241/1990  . ter, L.241/1990 - DOCUMENTAZIONE; DUTA C.d.S.</pre> | AAMINISTRATIVA                            | Protocollo<br>Numero<br>343 | Protocollo<br>Data<br>31/01/2020               | Recuper-      | a document<br>Agglungi d<br>Elimina | i da EDMA<br>ocumento<br>Allegati |

## Figura 141 C.d.S. Decisoria ex art. 14 INDETTA

## Fase di integrazione dopo Indizione (CDS Telematica)
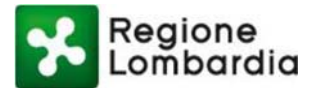

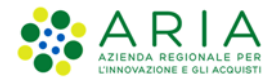

I funzionari degli Enti convocati possono eventualmente effettuare una **Nuova Richiesta di Integrazione** rivolta all'autorità competente, per ottenere le richieste di integrazioni istruttorie degli Enti o le note di motivo ostativo.

| U                   | <ul> <li>Scheda Istruttoria</li> </ul> | Attività disponibili: Seleziona un'attività    CONFERMA                                                                                                    |
|---------------------|----------------------------------------|----------------------------------------------------------------------------------------------------|
| ome                 | VIA1241- VALUTAZIONE DI IMPATTO        | A.C.:REGIONE LOMBARDIA - Unità Organizzativa VALUTAZIONI E AUTORIZZAZIONI ISTRUTTORIA IN CORSO                                                                                                    |
| rea amministrazione | RL AMBIENTALE                          | AMBIENTALI C.d.S. Decisoria ex art. 14 - ter INDETTA                                                                                                    |
| rocedure            |                                        | Documenti Depositi                                                                                                    |
|                     | KK Scheda Progetto Assegnazione        | Depositi Aggiuntivi     Partecipazione     CVIAr     C.d.S. Decisoria/Sopralluogo     Varie     Cronologia     Creenda     Ceenda                                                                                            |
|                     | © 1. INTEGRAZIONI ISTRUT               | TORIE                                                                                                    |
|                     | © 1. INTEGRAZIONI ISTRUT               | Deposito aperto      Deposito chiuso  TORIE     Recupera documenti da EDMA     Aggiungi documento                                                                                                    |
|                     | ⊖ 1. INTEGRAZIONI ISTRUT<br>Tec        | Deposito aperto      Deposito chiuso  TORIE     Constraint da EDMA     Aggiungi documenti da EDMA     Aggiungi documento     Protocollo     Protocollo     Dettaglio     Dettaglio     Dettaglio     Dettaglio     Dettaglio |

## Figura 142 Richiesta integrazioni dopo Indizioni

Su S.I.L.V.I.A. vengono ricevute le richieste di integrazione espresse dagli Enti e i file (opportunamente classificati – "CONTRIBUTI PER LE INTEGRAZIONI" o "NOTA MOTIVO OSTATIVO A.C. AUTORIZZAZIONE") vengono archiviati nella sezione "Depositi aggiuntivi" dell'applicazione e nell'omonimo sotto fascicolo EDMA.

## Fase di integrazioni istruttorie (S.I.L.V.I.A.)

Il funzionario regionale valuta tutte le richieste degli Enti ed effettua un'unica richiesta al proponente; il funzionario accede a S.I.L.V.I.A. ed esegue l'attività **AVVIO FASE INTEGRAZIONI ISTRUTTORIE**, rendendo contestualmente disponibile sul web la documentazione per la consultazione del pubblico.

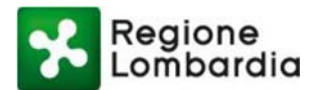

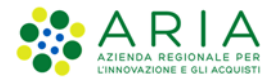

| BAZURSIMEO AIKIROI           | NE Benvenuto nel Gestionale SILVIA               |                               |                               |                                           |              |                                                               |                                  | Visualizza da                                | nti accesso utente             |
|------------------------------|--------------------------------------------------|-------------------------------|-------------------------------|-------------------------------------------|--------------|---------------------------------------------------------------|----------------------------------|----------------------------------------------|--------------------------------|
| eu -                         | Scheda Istruttoria                               |                               |                               | Attivit                                   | à disponibil | : Seleziona un'attivit                                        | à                                | ۲                                            | CONFERMA                       |
| Home<br>Area amministrazione | VIA1241- VALUTAZIONE DI IMPATTO<br>RL AMBIENTALE | A.C.:REGIONE LOMBAF           | DIA - Unità Organia<br>AMBIEI | IZZƏTİVƏ VALUTAZIONI E AUTORIZI<br>INTALI | ZAZIONI      | AVVIO 10 BIS<br>PROTOCOLLAZIO                                 | a                                | )F<br>1                                      | RIA IN CORSO                   |
| Procedure                    |                                                  |                               |                               |                                           |              | AVVIO FASE INTE                                               | GRAZIONI ISTRU                   | JTTORIE                                      | MENTI DEPOSITI                 |
|                              | Avvio Termini: 31/01/2020                        |                               |                               |                                           |              | APRISONOLLOG                                                  | SO ISTROTTOR                     | b and                                        | blicata su Web .               |
|                              | Messa a Disposizione: 31/01/2020                 |                               |                               |                                           |              |                                                               |                                  |                                              |                                |
|                              | Messa a Disposizione: 31/01/2020                 | Depositi Aggiuntivi Partecipa | zione CVIAr                   | C.d.S. Decisoria/Sopralluogo              | Varie        | Cronologia                                                    |                                  |                                              |                                |
|                              | Messa a Disposizione: 31/01/2020                 | Depositi Aggluntivi Partecipa | zione CVIAr                   | C.d.S. Decisoria/Sopralluogo              | Varie        | Cronologia<br>ogenda<br>Deposito aperto                       | 🖶 Deposito chiu                  | 80                                           |                                |
|                              | Messa a Disposizione: 31/01/2020                 | Depositi Aggluntivi Partecipa | zione CVI <i>lur</i>          | C.d.5. Deckoria/Sopralluogo               | Varie        | Cronologia<br>sgenda<br>Deposito aperto                       | Deposito chiu Recupera           | so<br>documenti d<br>Aggiungi doc            | da EDMA<br>cumento             |
|                              | Messa a Disposizione: 31/01/2020                 | Depositi Aggluntivi Partecipa | zione CVI <i>l</i> ar         | C.d.S. Decisoria/Sopralluogo              | Varie        | Cronologia<br>sgenda<br>Deposito aperto<br>Protocollo<br>Data | Deposito chiu Recupera Dettaglio | 50<br>documenti o<br>Aggiungi doo<br>Elimina | da EDMA<br>cumento<br>Allegati |

Figura 143 Integrazioni istruttorie

Il proponente risponderà alla richiesta dell'Autorità competente trasmettendo, tramite S.I.L.V.I.A., la documentazione amministrativa e tecnica necessaria.

| BAZURSIMEO AIKIR     | ONE Benvenu                                                                                                    | to nel Gestionale SILVIA                                                                                                    |                                        |                                    |                                                                                       |                                                              |                                      | Visualizza d                                   | lati accesso uti                                       |
|----------------------|----------------------------------------------------------------------------------------------------|----------------------------------------------------------------------------------------------------|----------------------------------------|------------------------------------|---------------------------------------------------------------------------------------|--------------------------------------------------------------|--------------------------------------|------------------------------------------------|--------------------------------------------------------|
| ENU                  | <ul> <li>Scheda</li> </ul>                                                                                                    | Istruttoria                                                                                                    |                                        |                                    | Attività disponibili:                                                                 | Seleziona un'att                                             | tività                               | •                                              | CONFERM                                                |
| Home                 | VIA1241-                                                                                                    | VALUTAZIONE DI IMPATTO                                                                                                    | A.C.:REGIONE LOMBARDIA - Unit          | a Organizzativa VALUTAZIONI E AUTO | RZZAZION                                                                              |                                                              | IN                                   | ATTESA DI I                                    | NTEGRAZIO                                              |
| Area amministrazione | RL                                                                                                    | AMBIENTALE                                                                                                    |                                        | AMBIENTALI                         |                                                                                       |                                                              | C.d.S. De                            | cisoria ex art.                                | 14 - ter INDET                                         |
| Procedure            |                                                                                                    |                                                                                                    |                                        |                                    |                                                                                       | 1                                                            | 5 Download                           | Report DOCI                                    | JMENTI DEPOSIT                                         |
|                      | Avvio Term                                                                                                    | ini: 31/01/2020                                                                                                    |                                        |                                    |                                                                                       | 1000000                                                      |                                      | um 🔿 pui                                       | delicente es atte                                      |
|                      | Messa a D                                                                                                    | isposizione: 31/01/2020                                                                                                    |                                        |                                    |                                                                                       | AGGIOKHA                                                     | STATO DOCUME                         | NII 🤹 Put                                      | policata su we                                         |
|                      |                                                                                                    |                                                                                                    |                                        |                                    |                                                                                       |                                                              |                                      |                                                |                                                        |
|                      |                                                                                                    |                                                                                                    |                                        | 1                                  |                                                                                       |                                                              |                                      |                                                |                                                        |
|                      | KKK Scher                                                                                                    | da Progetto Assegnazione                                                                                                    | Depositi Aggiuntivi Partecipazione     | CVIAr C.d.S. Decisoria/Soprallu    | igo Varie Crons                                                                       | logia                                                        |                                      |                                                |                                                        |
|                      | ≪ Scher                                                                                                    | da Progetto Assegnazione 1. INTEGRAZIONI ISTRUTTO                                                                                                    | Depositi Aggiuntiri Partecipazione     | CVIAr C.d.S. Decisoria/Soprailue   | igo Varie Cronc<br>Legenda                                                            | osito aperto 🍯                                               | Deposito chi<br>Recuper              | iuso<br>ra documenti<br>Aggiungi do            | da EDMA                                                |
|                      | Scheel<br>Dipo                                                                                                    | da Progetto Assegnazione                                                                                                    | Depositi Agglunti 4 Pietacipazione     | CVIAr C.d.S. Decitoria/Soprallu    | ngo Varie Crono<br>Legenda<br>Dopo<br>Protocollo<br>Nemero                            | Protocollo                                                   | Deposito chi<br>Recuper<br>Dettaglio | iuso<br>ra documenti<br>Aggiungi do<br>Elimina | da EDMA<br>ocumento<br>Allegati                        |
|                      | Scher<br>Scher<br>Tipo<br>BITEC                                                                                                    | da Progetto Assegnazione 1. INTEGRAZIONI ISTRUTTO RAZIONI ISTRUTTORIE - DOCUM                                                                                                    | Depositi Aggiuntivi Partecipazione     | CVIAr C.d.S. Decisoria/Soprallu    | go Varie Crono<br>Legendi<br>Dopo<br>Protocollo<br>Numero                             | osito aperto G<br>Protocollo<br>Data                         | Deposito chi<br>Recuper<br>Dettaglio | iuso<br>ra documenti<br>Aggiungi de<br>Elimina | i da EDMA<br>ocumento<br>Allegati                      |
|                      | Scher                                                                                                    | da Progetto Assegnazione<br>1. INTEGRAZIONI ISTRUTTO<br>RAZIONI ISTRUTTORE - DOCUM<br>RIBUTI PER LE INTEGRAZIONI                                                                                                    | Depositi Aggluntivi Pietacipazione NE  | CVIAr C.d.S. Decisoria/Sopraliu    | go Varie Croso<br>Legend<br>Depr<br>Protocollio<br>Numero<br>T1.2020.0000344          | Protocollo<br>Data<br>31/01/2020                             | Deposito chi<br>Recuper<br>Dettaglio | iuso<br>ra documenti<br>Aggiungi de<br>Elimina | i da EDMA<br>scumento<br>Allegati<br>@ 1               |
|                      | Scher                                                                                                    | de Progetto Assegnatione 1. INTEGRAZIONI ISTRUTTO RAZIONI ISTRUTTORE - DOCUM RRUTT PER LI INTEGRAZION                                                                                                    | Depositi Agglunti i Partacipazione RIE | CVIAr C.d.S. Decisoria/Soprallu    | go Varie Crono<br>Legend<br>Dopo<br>Protocollo<br>Numero<br>T1.2020.0000344           | Protocollo<br>Data<br>31/01/2020<br>31/01/2020               | Deposito chi<br>Recuper<br>Dettaglio | iuso<br>ra documenti<br>Aggiungi de<br>Elimina | da EDMA<br>ocumento<br>Allegati<br>⊕ 1<br>⊕ 1          |
|                      | Scher                                                                                                    | de Progetto Assegnatione<br>1. INTEGRAZIONI ISTRUTTO<br>RAZIONI ISTRUTTORIE - DOCUM<br>RIUTI PER LE INTEGRAZIONI<br>STA DI INTEGRAZIONI INTEGRAZIONI<br>DI DOCUMENTAZIONI INTEGRAZIONI<br>INTO DOCUMENTAZIONI INTEGRAZIONI                                                                                                    | Depositi Aggluntivi Pietacipazione     | CVIAr C.d.S. Decisoris/Sepraliu    | go Varie Crosc<br>Legend<br>Dopo<br>Protocollo<br>Humero<br>T1.2020.0000344<br>1<br>2 | Protocollo<br>Data<br>31/01/2020<br>01/02/2020               | Deposito chi<br>Recuper<br>Dettaglio | iuso<br>ra documenti<br>Aggiungi de<br>Elimina | e da EDMA<br>ocumento<br>Allegati<br>© 1<br>© 1<br>© 1 |
|                      | Cont<br>Richard<br>Cont<br>Richard<br>Richard<br>Rich | Assegnation Assegnation I, INTEGRAZIONI ISTRUTTORIE - DOCUM RAUTO PER LE INTEGRAZIONI ISTA DI INTEGRAZIONI ISTA DI | Depositi Aggluntivi Pirtacipazione     | CVIAr C.d.S. Decisoria/Sopraliu    | go Varie Crosc<br>Legend<br>Dopo<br>Protocollo<br>Rumero<br>T1.2020.0000344<br>1<br>2 | Protocollo<br>Data<br>31/01/2020<br>31/01/2020<br>01/02/2020 | Doposito chi<br>Recuper<br>Dettaglio | iuso<br>ra documenti<br>Aggiungi de<br>Elimina | da EDMA<br>ocumento<br>Allegati<br>© 1<br>© 1          |

#### Figura 144 Trasmissione della documentazione integrativa

Per chiudere la fase di INTEGRAZIONI ISTRUTTORIE il funzionario deve selezionare dall'apposito menù "Attività disponibili" l'attività RIMESSA IN CARICO ALL'ISTRUTTORE:

# • RIMESSA IN CARICO ALL'ISTRUTTORE

- prevede che il proponente abbia depositato in S.I.L.V.I.A. la documentazione amministrativa e tecnica richiesta per avviare l'istruttoria
- o l'attività riporta l'applicazione nello stato ISTRUTTORIA IN CORSO.

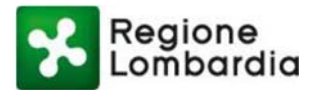

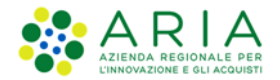

## Fase 10bis dopo indizione (S.I.L.V.I.A.)

Il funzionario regionale valuta tutte le note degli Enti ed effettua un'unica richiesta al proponente, il funzionario accede a S.I.L.V.I.A. ed esegue l'attività AVVIO 10 BIS, rendendo contestualmente disponibile sul web la documentazione per la consultazione del pubblico.

| enu -     | Scheda Istruttoria                                                                                      | Attività disponibil                            | E Seleziona un'attività                                               | CONFERMA                                                       |
|-----------|----------------------------------------------------------------------------------------------------|------------------------------------------------|-----------------------------------------------------------------------|----------------------------------------------------------------|
| Home      | VIA1240- VALUTAZIONE DI IMPATTO A.C. REDRONE LOMBARDIA - LINES Organ                                    | NEEDEN VALUTAZIONI E AUTORIZZAZIONI<br>IENTALI | AVVO 10 BILL                                                          | LISTRUTTORE                                                    |
| Provedure | RL HARDON                                                                                               |                                                | ATTIC IV DID                                                          | IMENTI DEPOSITI                                                |
|           | Data Deposito: 27/01/2020<br>Messa a Disposizione: 13/12/2019                                           |                                                | ARCHIVIAZIONE DOMANDA<br>AVVIO ISTRUTTORIA<br>GEOLOCALIZZA IL PROGETT | 10                                                             |
|           | MC Schede Progetto Assegnazione Depositi Aggiuntivi Partecipazione CVIde                                | C.d.S. Deckoria/Sopraliungo Varie C            | ronologia                                                             |                                                                |
|           | ○ 1. 10 8/5                                                                                             |                                                | nda<br>leposito aperto 💮 Deposito ch<br>Recupe                        | iuso<br>ra documenti da EDNA<br>Aggiungi documento             |
|           | Tipo                                                                                                    | Protocollo<br>Nursera                          | Protocolio Dettaglio                                                  | Elimina Allegati                                               |
|           | 10 BIS - DOCUMENTAZIONE AMMINISTRATIVA<br>NOTA MOTIVO OSTATIVO A.C. AUTONIZZAZIONE                      | 456h                                           | 29/01/2020                                                            | - @1                                                           |
|           | C 1. COMPLETEZZA                                                                                        |                                                | Parama                                                                | ra documenti da EDINA                                          |
|           |                                                                                                    |                                                | herope                                                                | Aggiungi documento                                             |
|           | Тіро                                                                                                    | Protocollo<br>Humero                           | Protocollo Dettaglio                                                  | Elimina Allegati                                               |
|           | COMPLETEZZA - DOCUMENTAZIONE AMMINISTRATIVA<br>RICHIESTA DI COMPLETEZZA DOCUMENTALE AUTORIZZAZIONE      | +123                                           | 29/01/2020                                                            |                                                                |
|           | Two<br>Completizea - Eocumentazione annumetrativa<br>Rometra de completizza documentale antideizazione: | Protocollo<br>Hannero<br>w123                  | Recupe<br>Protocollo<br>Data Dettaglio<br>25/01/2020                  | ra documenti da EDMA<br>Aggiungi documento<br>Elimina Allegati |

#### Figura 145 Avvio completezza documentale

Il proponente risponderà alla richiesta dell'Autorità competente trasmettendo, tramite S.I.L.V.I.A., la documentazione amministrativa e tecnica necessaria.

|                                                    |                      |                    | Recuper   | ra document<br>Aggiungi d | i da EDMA<br>ocumento |
|----------------------------------------------------|----------------------|--------------------|-----------|---------------------------|-----------------------|
| Тіро                                               | Protocollo<br>Numero | Protocollo<br>Data | Dettaglio | Elimina                   | Allegati              |
| COMPLETEZZA - DOCUMENTAZIONE AMMINISTRATIVA        |                      |                    |           |                           |                       |
| DEPOSITO DOCUMENTALE PER COMPLETEZZA (NON FORMALE) | 4567                 | 06/06/2018         | 9         | -                         | ⊕ 1                   |
| RICHIESTA DI COMPLETEZZA DOCUMENTALE VIA           | T1.2018              | 06/06/2018         | 9         | -                         | ⊕ 1                   |
| COMPLETEZZA - DOCUMENTAZIONE TECNICA               |                      |                    |           |                           |                       |
| COMPLETEZZA DOCUMENTAZIONE V.I.A.                  | n.d.                 | n.d.               | 9         | -                         | ⊕ 1                   |
| AUTORIZZAZIONE INTEGRATA AMBIENTALE                | n.d.                 | n.d.               | 9         | -                         | ⊕ 1                   |

#### Figura 146 Risposta del proponente

Per chiudere la fase di 10 BIS il funzionario può selezionare una tra le seguenti attività disponibili nell'omonimo menu a tendina:

## • RIMESSA IN CARICO ALL'ISTRUTTORE

- prevede che il proponente abbia depositato in S.I.L.V.I.A. la documentazione amministrativa e tecnica richiesta per avviare l'istruttoria
- o l'attività riporta l'applicazione nello stato ISTRUTTORIA IN CORSO.

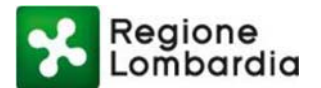

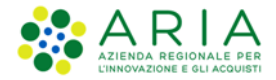

### COMUNICAZIONE PROVVEDIMENTO ARCHIVIAZIONE

- Sia in stato C.d.S. Decisoria ex art. 14 ter INDETTA che C.d.S. Decisoria ex art. 14 ter CHIUSA
- prevede che il proponente abbia depositato in S.I.L.V.I.A. documentazione tecnica non idonea per consentire l'istruttoria (o non l'abbia depositata entro i termini concessi)
- o l'attività porta la procedura in STATO CHIUSO
- Notifica al servizio CDS Telematica la necessità di chiudere la CDS in seguito a chiusura anticipata della procedura
- o Rende disponibile la documentazione sul web ai fini della consultazione del pubblico.

### Sopralluogo istruttorio (S.I.L.V.I.A.)

Il funzionario regionale seleziona l'attività APRI SOPRALLUOGO ISTRUTTORIO per aprire il relativo archivio documentale e caricare la relativa documentazione:

| BAZONOIMEO PARANON   | E Benvenuto nel Gestionale SILVIA |                                                        |                    |                              |                       |                                              |                                     | Visualizza                                | detl accesso uter                   |
|----------------------|-----------------------------------|--------------------------------------------------------|--------------------|------------------------------|-----------------------|----------------------------------------------|-------------------------------------|-------------------------------------------|-------------------------------------|
| enu -                | Scheda Istruttoria                |                                                        |                    |                              | Attività dispon       | bili: Seleziona un                           | attività                            | •                                         | CONFERMA                            |
| + Home               | VIA1241- VALI/TAZONE DI MINITO    | A C. REDIONE LOMBARDO                                  | 4 - Linità Organiz | INTYS VALUTAZIONI E AUTORIZI | ADONI                 | AVVIO 10 Bit                                 | amivita                             |                                           | RIA IN CORS                         |
| Area amministrazione | RL AMBIENTALE                     |                                                        | AMBIDI             | ITALI                        |                       | PROTOCOLI                                    | AZIONE                              |                                           | 14 - ter INDETT                     |
| Processor            |                                   |                                                        |                    |                              |                       | APRI SOPRA                                   | LLUOGO ISTR                         | 6/110490                                  |                                     |
|                      | Messa a Disposizione: 31/01/2020  |                                                        |                    |                              |                       |                                              |                                     |                                           | cata su Web                         |
|                      |                                   |                                                        |                    |                              |                       |                                              |                                     |                                           |                                     |
|                      | KK Scheda Progetto Assegnatione   | Depositi Aggiunti-i Partecipazio                       | ne CVMr            | C.d.S. Decloria/Sopralluopi  | Nete, C               | rendegia                                     |                                     |                                           |                                     |
|                      |                                   |                                                        |                    |                              |                       |                                              |                                     |                                           |                                     |
|                      |                                   |                                                        |                    |                              |                       |                                              |                                     |                                           |                                     |
|                      | AGGIORNAMENTO SU CDS              |                                                        |                    |                              | Lege                  | nda                                          |                                     |                                           |                                     |
|                      | AGGIORNAMENTO SU CDS              |                                                        |                    |                              | Lege                  | nda<br>reposito aperto                       | Deposito ch                         | Neo -                                     |                                     |
|                      | AGGIORNAMENTO SU CDS              | ex art. 14 - ter, L.241/1990 😁                         |                    |                              | Lege                  | nda<br>ieposito aperto                       | Deposito ch                         | luso                                      |                                     |
|                      | AGGIORMANENTO SU COS              | ex art. 14 - ter, L.241/1990 😁                         |                    |                              | Lege                  | nda<br>Ieposito aperto                       | Deposito ch<br>Recuper              | uso<br>a document                         | ti da EDMA                          |
|                      | ACCIORNAMENTO SU CDS              | ex art. 14 - ter, L.241/1990 😁                         |                    |                              | Protocelle            | nda<br>eposito aperto                        | Deposito ch<br>Recuper<br>Dettaglie | a document<br>Aggiungi d<br>Dimina        | ti da EDMA<br>locumento<br>Allegati |
|                      | AGGORMANENTO SU COS               | ex art. 14 - ter, L.241/1990 <table-cell></table-cell> | AMMINISTRATIN      | <i>a</i>                     | Protocelle<br>Russero | nda<br>leposito aperto<br>Protocolis<br>Deta | Deposito ch<br>Recuper<br>Dettaglio | koo<br>a document<br>Aggiungi d<br>Dimina | ti da EDMA<br>locumento<br>Allegati |

#### Figura 147 Apertura sopralluogo istruttorio

| •                                          | E Benvenuto nel Gestionale SILVIA                           |                               |                              |                                 |                        |                       |                         |                         | Vesselizza                               | dell'accesso uterit                                   |
|--------------------------------------------|-------------------------------------------------------------|-------------------------------|------------------------------|---------------------------------|------------------------|-----------------------|-------------------------|-------------------------|------------------------------------------|-------------------------------------------------------|
| enu -                                      | Scheda Istruttoria                                          |                               |                              |                                 |                        | Attività              | laponbik Selazio        | na un'attività          | •                                        | CONFERMA                                              |
| Home     Area amministrazione     Procedum | VIA1241- WILUTADONE DI IMPATTO<br>RL AMBENTALE              | A.C. MERCHE                   | LOMBARDIA - Live             | Ø Organizzative V<br>AMBIENTALI | NUTAZIONES AUTORIZ     | ZAZIONI               |                         | C d S. De<br>Download   | ISTRUTT<br>Claoria ex art<br>Report _000 | ORIA IN CORSC<br>14 - Ley INDETTY<br>DUMENTI DEPOSITI |
|                                            | Avvio Termint 31/01/0001<br>Messa a Disposizione: 31/01/000 |                               |                              |                                 |                        |                       | AGGIORNA                | STATO DOCUME            | m) 💩 Pa                                  | diblicata su Web                                      |
|                                            |                                                             | Depuilti Applanthi            | Partecipatione               | CISH C.4.3                      | Decisionia/Scorelluogo | Tiele C               | undagia -               |                         |                                          |                                                       |
|                                            | ACCORNAMENTO SU CDS                                         | RD 😑 ————                     |                              |                                 |                        | -Lega                 | nda<br>eposito aperto 💧 | Deposito chi<br>Recuper | tuso<br>ra document<br>Aestunet d        | ti da EDMA<br>focumento                               |
|                                            | Tipe<br>SOPRALLUGGO (STRUTTORIO - DOCU                      | IENTAZIONE ANNONISTRA         | etter.                       |                                 |                        | Protocolla<br>Rumero  | Protocolia<br>Data      | Dettaglie               | Elimina                                  | Alegali                                               |
|                                            | 1. SEDUTA C.4.5 DECISORIA                                   | ex art. 14 - ter, L.24        | 1/1990 👜 —                   |                                 |                        |                       | 2110112000              | Recuper                 | a document<br>Agglungi d                 | ti da EDWA<br>locumento                               |
|                                            | Tips<br>Million C. d.S. Million and M. M.                   | In I Married - Borris         | ACCULATION AND               | off a final state               |                        | Protocolla<br>Rumerta | Protocolle<br>Deta      | Dettaglio               | Elimina                                  | Allegal                                               |
|                                            | SERVIA COLS DELISCINA EX ATL. 14                            | ser, successive and a process | of in the state of the state | NECT MALVER                     |                        |                       | An oral change          | 1.0                     |                                          |                                                       |

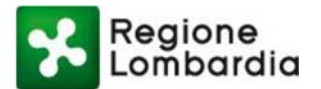

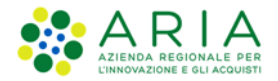

### Trasmissione Posizioni (CDS Telematica)

I funzionari degli enti convocati possono eventualmente esprimere una posizione relativamente al progetto a partire dalla Riunione (dopo aver aggiunto i partecipanti) oppure dal menu Posizione.

Sul sistema S.I.L.V.I.A. vengono ricevute le richieste di integrazione espresse dagli Enti e i file (opportunamente classificati - PARERI/CONTRIBUTI ENTI) vengono archiviati nella sezione "CDS Decisoria/Sopralluogo" dell'applicazione e nell'omonimo sotto fascicolo EDMA.

|                      | Scheda Istruttoria                                                                               |                                                     | Attività di                      | isponibili: Selezio                            | na un'attività | •                             | CONFERMA          |
|----------------------|--------------------------------------------------------------------------------------------------|-----------------------------------------------------|----------------------------------|------------------------------------------------|----------------|-------------------------------|-------------------|
| Home                 | VIA1241- VALUTAZIONE DI IMPATTO                                                                  | A.C.: REGIONE LOMBARDIA - Unità Organizzativa W     | LUTAZIONI E AUTORIZZAZIONI       |                                                |                | ISTRUTTOR                     | IA IN CORSO       |
| Area amministrazione | RL AMBIENTALE                                                                                    | AMBIENTALI                                          |                                  |                                                | C.d.S. De      | cisoria ex art. 1             | 4 - ter INDETT/   |
| Procedure            |                                                                                                  |                                                     |                                  |                                                | Download       | Report DOCUM                  | ENTI DEPOSITI     |
|                      | Avvio Termini: 31/01/2020<br>Messa a Disposizione: 31/01/2020                                    |                                                     |                                  | AGGIORNA                                       | STATO DOCUME   | m 🚯 Pubb                      | licata su Web .   |
|                      | K Scheda Progetto Assegnazione                                                                   | Depositi Aggiuntivi Partecipazione CVIAr C.d.S.     | Decisoria/Sopralluogo Varie Cr   | onologia                                       |                |                               |                   |
|                      | ACCORDANENTO SU COS                                                                              |                                                     | -Leze                            | oda                                            |                |                               |                   |
|                      | AGGIORRAMENTO SO CDS                                                                             |                                                     | 👄 Di                             | eposito aperto 🧉                               | Deposito chi   | uso                           |                   |
|                      | →  →  ○ 1. SOPRALLUOGO ISTRU                                                                     |                                                     |                                  |                                                |                |                               |                   |
|                      |                                                                                                  |                                                     |                                  |                                                | Recuper        | a documenti d<br>Aggiungi doc | la EDMA<br>umento |
|                      | Tipo                                                                                             |                                                     | Protocollo                       | Protocollo                                     | Dettaglio      | Elimina                       | Allegati          |
|                      | SOPRALLUOGO ISTRUTTORIO - DO                                                                     | CUMENTAZIONE AMMINISTRATIVA                         |                                  |                                                |                |                               |                   |
|                      | CONVOCAZIONE SOPRALLUOGO                                                                         |                                                     | 1                                | 31/01/2020                                     | 3              |                               | ① 1               |
|                      | ⊂  □ 1. SEDUTA C.d.S DECISOI                                                                     | 8A ex art. 14 - ter, L.241/1990 💼                   |                                  |                                                |                |                               |                   |
|                      | -                                                                                                |                                                     |                                  |                                                | Recuper        | a documenti d                 | a EDMA            |
|                      |                                                                                                  |                                                     |                                  |                                                |                |                               |                   |
|                      | Тіро                                                                                             |                                                     | Protocollo<br>Numero             | Protocollo<br>Data                             | Dettaglio      | Elimina                       | Allegati          |
|                      | Про                                                                                              | 4 - ter, L.241/1990 - DOCUMENTAZIONE AMMINISTRATIVA | Protocollo<br>Numero             | Protocollo<br>Data                             | Dettaglio      | Elimina                       | Allegati          |
|                      | Tipo<br>SEDOTA CIUS DECISIONALEX E .<br>PARERI/CONTRIBUTI ENTI<br>INDIDANE C. A.S. / CONVECTIVAE | 4 - ter, L.241/1990 - DOCUMENTAZIONE AMMINISTRATIVA | Protocollo<br>Numero<br>1<br>343 | Protocollo<br>Data<br>31/01/2020<br>31/01/2020 | Dettaglio      | Elimina                       | Allegati          |

Figura 149 Visualizzazione documentazione archiviata

## Trasmissione Verbali + Atti (CDS Telematica)

Il funzionario regionale accede a CDS Telematica e crea il verbale della Riunione o lo recupera da EDMA. Sul sistema S.I.L.V.I.A. viene ricevuto il documento (opportunamente classificato come TRASMISSIONE VERBALE + ATTI CDS) e tutta la documentazione viene archiviata nella sezione "CDS Decisoria / Sopralluogo" dell'applicazione e nell'omonimo sotto fascicolo in EDMA. La seduta della CDS Decisoria ex art. 14 ter viene chiusa.

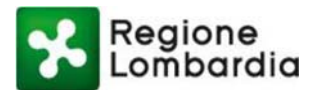

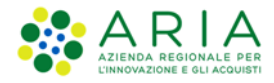

| A1242-<br>-                                                      | VALUTAZIONE DI IMPAT<br>Ambientale                                                                                                    | D A.C.:                                                                                     | REGIONE LOMBARDI<br>AUTORIZ | A - Unità O<br>ZAZIONI A | rganizzativa VALUTAZIONI<br>MBIENTALI | E                                                                                | Ţ                                                                                             | C.d.S. Dec                                                                                                    | ISTRUTTO<br>cisoria ex art.<br>Report DOC                         | DRIA IN CORS<br>14 - ter INDET<br>UMENTI DEPOSIT                                |
|------------------------------------------------------------------|----------------------------------------------------------------------------------------------------|---------------------------------------------------------------------------------------------|-----------------------------|--------------------------|---------------------------------------|----------------------------------------------------------------------------------|-----------------------------------------------------------------------------------------------|----------------------------------------------------------------------------------------------------|-------------------------------------------------------------------|---------------------------------------------------------------------------------|
| rvio Termi<br>essa a Dis                                         | ni: 03/02/2020<br>sposizione: 03/02/2020                                                                                                    |                                                                                             |                             |                          |                                       |                                                                                  | AGGIORNA                                                                                      | STATO DOCUMEN                                                                                                    | m 🚯 Pul                                                           | bblicata su We                                                                  |
| ⋘ Scheda                                                         | a Progetto Assegnazion                                                                                                    | e Depositi Aggiuntivi                                                                       | Partecipazione              | CVIAr                    | C.d.S. Decisoria/Soprall              | uogo Varie                                                                       | Cronologia                                                                                    |                                                                                                    |                                                                   |                                                                                 |
| AGGIORI                                                          | NAMENTO SU CDS                                                                                                    | IA ex art. 14 - ter, L.2                                                                    | 241/1990 🔴 ——               |                          |                                       | egend<br>Dej                                                                     | <b>la</b><br>posito aperto                                                                    | 🔴 Deposito                                                                                                    | chiuso                                                            |                                                                                 |
| AGGIORI                                                          | NAMENTO SU CDS                                                                                                    | IA ex art. 14 - ter, L.2                                                                    | 241/1990 💮 ——               |                          |                                       | Protocollo                                                                       | da<br>posito aperto                                                                           | Deposito                                                                                                    | chiuso<br>documenti<br>Aggiungi do                                | da EDMA<br>ocumento                                                             |
| AGGIORI                                                          | NAMENTO SU CDS                                                                                                    | IA ex art. 14 - ter, L.2                                                                    | 241/1990 💮 ——               |                          |                                       | Protocollo<br>Numero                                                             | da<br>posito aperto<br>Protocollo<br>Data                                                     | Deposito       Recupera       Dettaglio                                                                                                    | chiuso<br>documenti<br>Aggiungi do<br>Elimina                     | da EDMA<br>ocumento<br>Allegati                                                 |
| AGGIORI                                                          | SEDUTA C.d.S DECISOR                                                                                                    | IA ex art. 14 - ter, L.2<br>4 - ter, L.241/1990 - D00                                       | 241/1990 🔵                  | INISTRATIV               | <b>′</b> A                            | Protocollo<br>Numero                                                             | Protocollo<br>Data                                                                            | Deposito     Recupera     Dettaglio                                                                                                    | chiuso<br>documenti<br>Aggiungi do<br>Elimina                     | da EDMA<br>ocumento<br>Allegati                                                 |
| AGGIORI<br>© 1.<br>Tipo<br>SEDUTA<br>DAREPUT<br>TRASMI           | SEDUTA C.d.S DECISOR<br>C.d.S DECISORIA ex art. 1<br>CONTRIBUTI ENTI<br>SSIONE VERALE - ATLL CON                                                              | IA ex art. 14 - ter, L.:<br>4 - ter, L.241/1990 - DOC                                       | 241/1990                    | INISTRATIV               | <b>/A</b>                             | Protocollo<br>Numero<br>1<br>T1 2020 0000354                                     | da<br>posito aperto<br>Protocollo<br>Data<br>03/02/2020<br>03/02/2020                         | Deposito     Recupera     Dettaglio                                                                                                    | chiuso<br>documenti<br>Aggiungi do<br>Elimina                     | da EDMA<br>ocumento<br>Allegati                                                 |
| Ge 1.<br>Ge 1.<br>Tipo<br>SEDUTA<br>DAPEPU<br>TRASMI<br>ACCOM    | SEDUTA C.d.S DECISOR<br>C.d.S DECISORIA ex art. 1<br>CONTRIBUTI ENTI-<br>SSIONE VERBALE + ATTI CO.<br>SIGNE VERBALE + ATTI CO.                                | IA ex art. 14 - ter, L.2                                                                    | 241/1990 🔵                  | INISTRATIV               | VA.                                   | Protocollo<br>Numero<br>1<br>11<br>71.2020.0000354                               | da                                                                                            | Deposito      Recupera      Dettaglio                                                                                                    | chiuso<br>documenti<br>Aggiungi do<br>Elimina<br>-<br>-<br>-      | da EDMA<br>ocumento<br>Allegati<br>$\bigcirc 1$<br>$\bigcirc 1$<br>$\bigcirc 1$ |
| ← ○ 1.<br>Tipo<br>SEDUTA<br>DARERU<br>TRASMI<br>ACCOM<br>INDIZIO | SEDUTA C.d.S DECISOR<br>C.d.S DECISORIA ex art. 1<br>CONTENTS OF A CONTENT<br>SSIONE VERBALE - A ATTI CD:<br>MERTIC/CIMENCO PARTECI<br>NE C.d.S./CONVOCAZIONE | IA ex art. 14 - ter, L.2<br>1 - ter, L.241/1990 - DOC<br>LEVONE PRIVATO CdS<br>EDUTA C.d.S. | 241/1990 🔵                  | INISTRATIV               | <b>%</b>                              | Cegen     Dep     Protocollo     Numero     1     T1.2020.0000354     16     348 | A posito aperto<br>Protocollo<br>Data<br>03/02/2020<br>03/02/2020<br>03/02/2020<br>03/02/2020 | Deposito      Recupera      Dettaglio      G.      G. | chiuso<br>documenti<br>Aggiungi do<br>Elimina<br>-<br>-<br>-<br>- | da EDMA<br>ocumento<br>Allegati<br>0 1<br>0 1<br>0 1<br>0 1                     |

#### Figura 150 Chiusura della Seduta di CDS decisoria ex art. 14 ter

#### Convocazione e chiusura sedute successive CDS (CDS Telematica)

Il funzionario regionale accede a CDS Telematica e convoca una riunione successiva.

Sul sistema S.I.L.V.I.A. viene aperto un nuovo archivio **C.d.S. Decisoria ex art. 14 – ter** indicato da un numero identificativo progressivo via via crescente.

| 016- VALUTAZIOI<br>AMBIENTAL                                                               | NE DI IMPATTO<br>E                    | A.C.:REGIONE L                                                                        | OMBARDIA - Unitá C<br>A         | )rganizzativ<br>MBIENTAL | va VALUTAZIONI E AUTORIZZ<br>"I | AZIONI                                  | ₹                                | C.d.S. Dec<br>Download F                                                                                                    | ISTRUT<br>isoria ex a<br>Report DC       | TORIA IN COR<br>rt. 14 - ter INDET<br>DCUMENTI DEPOSI |
|--------------------------------------------------------------------------------------------|---------------------------------------|---------------------------------------------------------------------------------------|---------------------------------|--------------------------|---------------------------------|-----------------------------------------|----------------------------------|----------------------------------------------------------------------------------------------------|------------------------------------------|-------------------------------------------------------|
| o Termini: 24/03/20<br>sa a Disposizione:                                                  | 20<br>24/03/2020                      |                                                                                       |                                 |                          |                                 |                                         | AGGIORNA ST                      | ATO DOCUMEN                                                                                                    | TI 🚯 P                                   | ubblicata su We                                       |
| C Scheda Progetto                                                                          | Assegnazione                          | Depositi Aggiuntivi                                                                   | Partecipazione                  | CVIAr                    | C.d.S. Decisoria/Sopralluc      | ogo Varie                               | Cronologia                       |                                                                                                    |                                          |                                                       |
| ·                                                                                          | .d.s decisoria                        | ex art. 14 - ter, L.2                                                                 | 241/1990 😑 —                    |                          |                                 | Dep                                     | osito aperto                     | 🛑 Deposito c                                                                                                    | hiuso                                    |                                                       |
| aggiornamento s                                                                            | .d.s DECISORIA                        | ex art. 14 - ter, L.2                                                                 | 241/1990 💮 —                    |                          |                                 | Dep                                     | osito aperto (                   | Deposito o<br>Recupera                                                                                                    | documer<br>Aggiungi                      | nti da EDMA<br>documento                              |
| AGGIORNAMENTO S<br>- © 2. SEDUTA C<br>Tipo                                                 | .d.s decisoria                        | ex art. 14 - ter, L.2                                                                 | 241/1990 🔵 —                    |                          |                                 | Protocollo<br>Numero                    | Protocollo<br>Data               | Deposito c           Recupera           Dettaglio                                                                                                    | documer<br>Aggiungi<br>Elimina           | nti da EDMA<br>documento<br>Allegati                  |
| AGGIORNAMENTO S<br>-  -  -  -  2. SEDUTA C<br>Tipo<br>SEDUTA C.d.S DECI                    | .d.S DECISORIA<br>SORIA ex art. 14 -  | ex art. 14 - ter, L.2<br>ter, L.241/1990 - DOC                                        | 241/1990 🔵 —<br>UMENTAZIONE AMM | INISTRATIV               | /A                              | Protocollo<br>Numero                    | Protocollo<br>Data               | Deposito c Recupera Dettaglio                                                                                                    | hiuso<br>documer<br>Aggiungi<br>Elimina  | nti da EDMA<br>documento<br>Allegati                  |
| AGGIORNAMENTO S<br>-  -  -  2. SEDUTA C<br>Tipo<br>SEDUTA C.d.S DECI<br>INDIZIONE C.d.S./C | SORIA ex art. 14 -<br>ONVOCAZIONE SED | ex art. 14 - ter, L.2<br>ter, L.241/1990 - DOC<br>UTA C.d.S.                          | 241/1990 🔶<br>UMENTAZIONE AMM   | INISTRATIV               | /A                              | Protocollo<br>Numero<br>51.2020.0000331 | Protocollo<br>Data<br>24/03/2020 | Deposito o<br>Recupera<br>Dettaglio                                                                                                    | documer<br>Aggiungi<br>Elimina           | nti da EDMA<br>documento<br>Allegati<br>@ 1           |
| AGGIORNAMENTO S<br>-                                                                       | SORIA ex art. 14<br>                  | ex art. 14 - ter, L.2<br>ter, L.241/1990 - DOC<br>UTA C.d.S.<br>ex art. 14 - ter, L.2 | 241/1990                        | INISTRATIV               | /Α                              | Protocollo<br>Numero<br>S1.2020.0000331 | Protocollo<br>Data<br>24/03/2020 | Deposito de Constante de Constante de Consta | hiuso<br>documer<br>Aggiungi<br>Elimina  | nti da EDMA<br>documento<br>Allegati<br>(2) 1         |
| AGGIORNAMENTO S<br>-  -  -  -  -  -  -  -  -  -  -  -  -                                   | SORIA ex art. 14 -<br>ONVOCAZIONE SED | ex art. 14 - ter, L.2<br>ter, L.241/1990 - DOC<br>UTA C.d.S.<br>ex art. 14 - ter, L.2 | 241/1990                        | INISTRATIV               | /A                              | Protocollo<br>Numero                    | Protocollo<br>Data<br>24/03/2020 | Deposito de Constante de Constante de Consta | ihiuso<br>documer<br>Aggiungi<br>Elimina | nti da EDMA<br>documento<br>Allegati<br>() 1          |

#### Figura 151 Apertura della seconda Seduta di CDS decisoria ex art 14 ter

I funzionari degli enti convocati possono eventualmente esprimere una posizione relativamente al progetto a partire dalla Riunione (dopo aver aggiunto i partecipanti) oppure dal menu Posizione.

Il funzionario regionale accede a CDS Telematica e crea il verbale della Riunione o lo recupera da EDMA.

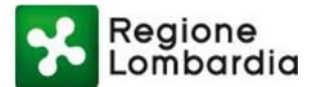

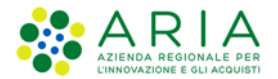

Sul sistema S.I.L.V.I.A. viene ricevuto il documento (opportunamente classificato come TRASMISSIONE VERBALE + ATTI CDS) e tutta la documentazione viene archiviata nella sezione "CDS Decisoria/Sopralluogo" dell'applicazione e nell'omonimo sotto fascicolo in EDMA.

La seconda seduta della CDS Decisoria ex art. 14 ter viene chiusa.

### Chiusura CDS (CDS Telematica)

Il funzionario regionale accede a CDS Telematica ed esegue la chiusura della conferenza dei servizi, allegando come documento il verbale della Seduta finale.

Sul sistema S.I.L.V.I.A. viene ricevuta la Notifica di Chiusura e viene aggiornato lo stato della CDS a C.d.S.

### Decisoria ex art. 14 - ter CHIUSA

| CONFERMA       | ziona un acovid V                               | portionic   Selez | uuvna dis         |             |                             |                          |                              |                        | lia                          | ieua istrutto                             |
|----------------|-------------------------------------------------|-------------------|-------------------|-------------|-----------------------------|--------------------------|------------------------------|------------------------|------------------------------|-------------------------------------------|
| 4 - ter CHIUSA | C.d.S. Decisoria ex art.                        | 7                 |                   | AZIONI E    | ganizzativa VA<br>IBIENTALI | L-Unità Or<br>ZAZIONI AI | EGIONE LOMBARDIA<br>AUTORIZZ | A.C.:RI                | NE DI IMPATTO<br>LE          | 1241- VALUTAZIO<br>AMBIENTAI              |
| icata su Web . | TATO DOCUMENTI                                  | AGGIORNA ST       |                   |             |                             | 2/2020                   | ini Riavviati: 04/0          | Term                   | 20<br>31/01/2020             | o Termini: 31/01/20<br>sa a Disposizione: |
|                |                                                 | Cronologia        | Varie             | Sopralluogo | C.d.S. Decise               | CVIAr                    | Partecipazione               | Depositi AggiuntM      | Assegnazione                 | K Scheda Progetto                         |
| Report         |                                                 |                   |                   | Ruolo       |                             | te                       | liter                        |                        | Attività                     | ata Attività                              |
| The prove of   |                                                 | DEB               | PATORE SU         | AAAAINIST   | KIRONE                      | IRSIMED AF               | NIA CDS RAZI                 | A E CREAZIONE SCRIVA   | INVIO ISTAN                  | 1/01/2020 16:21:52                        |
|                |                                                 | PER               | RATORE SU         | AMAINIST    |                             | IN SLIDER                | SIZIONE ADMI                 | CDS DEMESSA A DISPO    | NOTIFICA DA                  | 1/01/2020 16:26:29                        |
|                |                                                 | DER               | PATORE SU         | AAAAINIST   |                             | IN SLIDER                | SIZIONE ADAM                 | CDS DI MESSA A DISPO   | NOTIFICA DA                  | 1/01/2020 16-28-52                        |
|                |                                                 | PER               | PATORE SU         | AMAMPIC     | KIRONE                      | IDSIMED AL               | DA7I                         | NE SU WER              | PURBLICA76                   | 1/01/2020 16:29-19                        |
|                |                                                 | DEB               | TRATORE SU        | AAAABAS     | KIRONE                      | IRSIMED AT               | BA20                         | TOPIA                  | AVAIO ISTRU                  | 1/01/2020 16-29-19                        |
|                |                                                 | PER               | RATORE SU         | AWWINIS     | KIRONE                      | JRSIMEO AI               | S. DECISORIA BAZU            | SSIBILE INDIZIONE C.d. | NOTIFICA PO<br>ex art, 14 -  | 1/01/2020 16:29:22                        |
| <b>7</b>       | Avvio:31/01/2020                                | PER               | TRATORE SU        | AMMINIST    |                             | IN SUPER                 | ADMI                         | N                      | AVVIA I TERA                 | 1/01/2020 16:33:26                        |
|                | Indetta la CdS<br>Decisoria ex art. 14<br>- ter | PER               | TRATORE SU        | AMMINIST    |                             | IN SUPER                 | IA ex art. 14 - ADMI         | ZIONE C.d.S. DECISOR   | NOTIFICA IN<br>ter, L.241/19 | 1/01/2020 16:33:26                        |
|                | Riunione della CdS<br>ex art 14 ter             | PER               | TRATORE SU        | AMMINIST    |                             | IN SUPER                 | ADMI                         | CDS - RIUNIONE         | NOTIFICA DA                  | 1/01/2020 16:53:37                        |
|                | Integrazioni                                    | PER               | RATORE SU         | AMMINIST    |                             | IN SUPER                 | ADMI                         | CDS DI INTEGRAZIONI    | NOTIFICA DA                  | 1/01/2020 16:53:43                        |
|                |                                                 | PER               | TRATORE SU        | AMMINIST    | KIRONE                      | IRSIMED AP               | DRIE BAZU                    | TEGRAZIONI ISTRUTTO    | AVVIO FASE I                 | 1/01/2020 16:57:47                        |
|                |                                                 | PER               | <b>TRATORE SU</b> | AMMINIST    | KIRONE                      | JRSIMEO AP               | BAZU                         | ARICO AD ISTRUTTORE    | RIMESSA IN                   | 1/01/2020 17:06:46                        |
|                |                                                 | PER               | RATORE SU         | AMMINIST    | KIRONE                      | JRSIMEO AI               | BAZU                         | LUOGO ISTRUTTORIO      | APRI SOPRAI                  | 1/01/2020 17:10:02                        |
|                | Pareri della CdS ex<br>art 14 ter               | PER               | TRATORE SU        | AMMINIST    |                             | IN SUPER                 | ADMI                         | CDS - PARERI           | NOTIFICA DA                  | 1/01/2020 17:16:32                        |
|                | TERMINI<br>INTERROTTI:<br>20/02/2020            | PER               | TRATORE SU        | AMMINIST    | KIRONE                      | JRSIMEO AI               | BAZU                         |                        | AVVIO 10 BIS                 | 3/02/2020 17:00:16                        |
|                |                                                 | PER               | RATORE SU         | AMMINIST    | KIRONE                      | JRSIMEO AP               | RMINI BAZU                   | DS - INTERRUZIONE TE   | NOTIFICA A                   | 3/02/2020 17:00:20                        |
|                |                                                 | PER               | TRATORE SU        | AMMINIST    | KIRONE                      | JRSIMEO AP               | RMINI BAZU                   | DS - RIATTIVAZIONE TE  | NOTIFICA A                   | 4/02/2020 16:08:36                        |
| 12             | Termini<br>riavviati:04/02/2020                 | PER               | TRATORE SU        | AMMINIST    | KIRONE                      | JRSIMEO AI               | BAZU                         | ARICO AD ISTRUTTORE    | RIMESSA IN                   | 4/02/2020 16:08:36                        |
|                | Chiusura della CdS<br>ex art 14 ter             | PER               | RATORE SU         | AMMINIST    |                             | IN SUPER                 | ADMI                         | USURA CDS              | NOTIFICA CH                  | 4/02/2020 16:11:36                        |

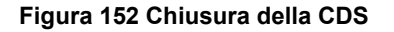

#### Indizione autotutela CDS (CDS Telematica)

Il funzionario regionale accede a CDS Telematica, crea nuova CDS, indicando che è *Associata a CDS chiusa per preavviso o Autotutela* e inserisce l'ID della CDS collegata tra quelle chiuse disponibili (per esempio: CDS\_SILVIA\_10108945)

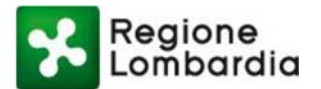

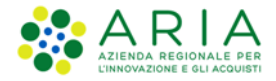

| ipo procedimento*   | Tipo CdS*                          |                                         |  |
|---------------------|------------------------------------|-----------------------------------------|--|
| SILVIA              | ✓ Simultanea                       | ~                                       |  |
| vvio procedimento*  | Preavviso/Autotutela*              | Inserisci l'id della CDS collegata*     |  |
| Su istanza di parte | ✓ Associata a CDS chiusa per preav | viso o autotutela V CDS_SILVIA_10108945 |  |
| ggetto Cds*         |                                    |                                         |  |
|                     |                                    |                                         |  |
|                     |                                    |                                         |  |

Figura 153 Indizione autotutela

La CDS di Autotutela presenta i medesimi soggetti e documenti della CDS da cui è originata.

Il funzionario procede all'indizione/convocazione della Riunione.

Sul sistema S.I.L.V.I.A. viene aperto l'archivio della C.d.S. Decisoria ex art. 14 – quater. Lo stato della conferenza passa in C.d.S. Decisoria ex art. 14 - quater INDETTA

| heda Istrutto                                     | ria                                      |                                      |                     |                      |                                       | Atti                        | vità disponibili: Sel            | ziona un'attivi      | tò 🗸                                      | CONFERMA                          |
|---------------------------------------------------|------------------------------------------|--------------------------------------|---------------------|----------------------|---------------------------------------|-----------------------------|----------------------------------|----------------------|-------------------------------------------|-----------------------------------|
| 1241- VALUTAZIO<br>AMBIENTA                       | ONE DI IMPATTO<br>ALE                    | A.C.:REGION                          | ie Lombardia - Uni  | tà Organiz<br>AMBIEN | zativa VALUTAZIONI E AUTORIZ<br>ITALI | ZAZIONI <b>(</b>            | OMUNICAZIONE                     | C.d.S. Decis         | MENTO AU<br>oria ex art. 14<br>Report Dox | - quater INDET                    |
| io Termini: 31/01/20<br>Isa a Disposizione:       | 320<br>31/01/2020                        | Ter                                  | mini Interrotti: 04 | /02/2020             |                                       |                             | AGGIORNA                         | STATO DOCUME         | NTI 🚯 Pu                                  | bblicata su Wel                   |
| 🛠 Scheda Progetto                                 | Assegnazione                             | Depositi Aggiuntivi                  | Partecipazione      | CVIAr                | C.d.S. Decisoria/Sopralluogo          | Varle                       | Chlusure Crono                   | logia                |                                           |                                   |
| —  —  —  1. SEDUTA C.                             | d.S DECISORIA                            | av art 14 - mustar I                 | 241/1000 👄          |                      |                                       |                             |                                  |                      |                                           |                                   |
|                                                   |                                          | ex art. 14 - quater, r               |                     |                      |                                       |                             |                                  | Recuper              | a documenti<br>Assiunzi d                 | da EDMA                           |
| Tipo                                              |                                          | ex alt. 14 - quater, i               |                     |                      |                                       | Protocollo<br>Numero        | Protocollo<br>Data               | Recuper              | a documenti<br>Aggiungi d<br>Elimina      | i da EDMA<br>ocumento<br>Allegati |
| Tipo<br>SEDUTA C.d.S DECIS                        | SORIA ex art. 14 - 4                     | quater, L.241/1990 - D               | OCUMENTAZIONE AJ    | MMINISTR/            | ATTVA                                 | Protocollo<br>Numero        | Protocollo<br>Data               | Recuper              | a documenti<br>Aggiungi d<br>Elimina      | i da EDMA<br>ocumento<br>Allegati |
| Tipo<br>SEDUTA C.d.S DECIS<br>INDIZIONE C.d.S./CC | SORIA ex art. 14 - 0<br>DNVOCAZIONE SEDU | quater, L.241/1990 - D<br>JTA C.d.S. | OCUMENTAZIONE A     | ww.inistr/           | ATIVA                                 | Protocollo<br>Numero<br>379 | Protocollo<br>Data<br>04/02/2020 | Recuper<br>Dettaglio | a documenti<br>Aggiungi d<br>Elimina      | i da EDMA<br>ocumento<br>Allegati |

#### Figura 154 Passaggio di stato in C.d.S. Decisoria ex art. 14 - quater INDETTA

Successivamente alla ricezione delle posizioni, il funzionario procede alla chiusura della Riunione e alla chiusura della CDS ex art 14 quater con le stesse modalità della CDS Decisoria ex art 14 ter, aggiornando di volta in volta gli archivi sul sistema S.I.L.V.I.A.